IBM System Storage N series

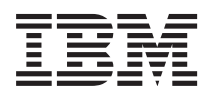

# Data ONTAP 8.1 System Administration Guide For 7-Mode

# Contents

| Preface                                    |  |
|--------------------------------------------|--|
| About this guide                           |  |
| Supported features                         |  |
| Websites                                   |  |
| Getting information, help, and service     |  |
| Before you call                            |  |
| Using the documentation                    |  |
| Hardware service and support               |  |
| Firmware updates                           |  |
| How to send your comments                  |  |
| Introduction to IBM N series storage       |  |
| Main components of a storage system        |  |
| Internal components of a storage system    |  |
| Slots and ports                            |  |
| What disk shelves do                       |  |
| Third-party storage                        |  |
| Key features for Data ONTAP                |  |
| Network file services                      |  |
| Multiprotocol file and block sharing       |  |
| Data storage management                    |  |
| Data organization management               |  |
| Data access management                     |  |
| Data migration management                  |  |
| Data protection                            |  |
| System management                          |  |
| AutoSupport                                |  |
| How to interface with Data ONTAP           |  |
| Methods for administering a storage system |  |
| Data ONTAP command-line interface          |  |
| Displaying command history                 |  |
| Using the command-line editor              |  |
| How to use online command-line help        |  |

| Data ONTAP commands at different privilege levels                         | 28 |
|---------------------------------------------------------------------------|----|
| How different privilege settings apply to different sessions              | 28 |
| Initial privilege level                                                   | 28 |
| Setting the privilege level                                               | 29 |
| How to access the storage system                                          | 30 |
| Methods for accessing a storage system                                    | 30 |
| Methods for administering the system                                      | 30 |
| Controlling the sharing of a console session                              | 30 |
| Rules that apply to console, Telnet, and SSH-interactive sessions         | 32 |
| What the e0M interface is                                                 | 33 |
| How to access a storage system from the console                           | 35 |
| Using the serial port to access the storage system                        | 35 |
| Using the remote management device to access the system console           | 36 |
| Secure protocols and storage system access                                | 37 |
| The default security settings                                             | 37 |
| Understanding the SSH protocol                                            | 38 |
| The SSL protocol                                                          | 48 |
| Determining whether secure protocols are enabled                          | 53 |
| Enabling or disabling secure protocols                                    | 54 |
| How to access a storage system by using Telnet                            | 54 |
| Starting a Telnet session                                                 | 54 |
| Terminating a Telnet session                                              | 56 |
| Configuration for Telnet sessions                                         | 56 |
| How to access a storage system by using a Remote Shell connection         | 58 |
| When to use RSH commands with user names and passwords                    | 58 |
| Accessing a storage system from a UNIX client by using RSH                | 59 |
| Accessing a storage system from a Windows client by using RSH             | 60 |
| Commands not accepted when using RSH                                      | 61 |
| How to reset options to default values from RSH                           | 61 |
| Displaying RSH session information                                        | 62 |
| How to use System Manager as the web-based graphical management interface | 63 |
| How to manage access from administration hosts                            | 64 |
| Reasons to designate a workstation as an administration host              | 64 |
| Administration host privileges                                            | 64 |
| Requirements for using a client                                           | 65 |
| How to specify administration hosts                                       | 65 |

| Adding administration hosts                                 | 66 |
|-------------------------------------------------------------|----|
| Removing administration hosts                               | 66 |
| Methods for controlling storage system access               | 66 |
| Controlling Telnet access using host names                  | 67 |
| Restricting protocol access                                 | 67 |
| Controlling the NFS mount privilege                         | 68 |
| Controlling file ownership change privileges                | 69 |
| Controlling anonymous CIFS share lookups                    | 69 |
| Options that help maintain security                         | 70 |
| Allowing only secure access to the storage system           | 71 |
| Managing the root volume                                    |    |
| Recommendations for the root volume                         | 73 |
| Size requirements for root FlexVol volumes                  | 75 |
| Default directories in the root volume                      | 76 |
| Permissions for the default directories                     |    |
| The /etc directory                                          | 77 |
| How to access the default directories on the storage system |    |
| Accessing the /etc directory from an NFS client             | 81 |
| Accessing the /etc directory from a CIFS client             |    |
| Accessing the /etc directory with FTP                       | 82 |
| Accessing the /etc directory with SFTP                      | 82 |
| Accessing the /home directory from an NFS client            |    |
| Accessing the /home directory from a CIFS client            |    |
| Accessing the /home directory with FTP                      | 83 |
| Accessing the /home directory with SFTP                     | 84 |
| Accessing log files using HTTP or HTTPS                     | 85 |
| Changing the root volume                                    | 85 |
| Starting and stopping the storage system                    |    |
| How to boot the storage system                              | 88 |
| Ways to boot the storage system                             | 88 |
| Booting the storage system at the storage system prompt     | 89 |
| Booting Data ONTAP at the boot environment prompt           |    |
| Booting Data ONTAP remotely                                 | 92 |
| Recovering from a corrupted image of the boot device        |    |
| Checking available Data ONTAP versions                      | 94 |
| About rebooting the storage system                          |    |
|                                                             |    |

| Rebooting the storage system from the system console              | 94  |
|-------------------------------------------------------------------|-----|
| Rebooting the storage system remotely                             | 95  |
| Halting the storage system                                        | 95  |
| How to manage administrator and diagnostic access                 | 97  |
| Reasons for creating administrator accounts                       | 97  |
| What users, groups, roles, and capabilities are                   | 97  |
| How users are assigned capabilities                               | 98  |
| Requirements for naming users, groups, and roles                  | 98  |
| Windows special groups                                            | 99  |
| About changing capabilities of other groups and roles             | 99  |
| Root access to the storage system                                 | 99  |
| Disabling root access to the storage system                       | 100 |
| Displaying the status of root access                              | 100 |
| How to manage users                                               | 101 |
| Creating users and assigning them to groups                       | 101 |
| Granting access to Windows domain users                           | 103 |
| How to grant permissions for MMC                                  | 104 |
| About changing another user's capabilities                        | 104 |
| How to manage groups                                              | 104 |
| Predefined groups                                                 | 105 |
| Assigning roles to groups by creating or modifying a group        | 106 |
| Renaming a group                                                  | 107 |
| Loading groups from the lclgroups.cfg file                        | 107 |
| Setting the maximum number of auxiliary UNIX groups allowed for a |     |
| user                                                              | 108 |
| How to manage roles                                               | 108 |
| Predefined roles                                                  | 108 |
| Supported capability types                                        | 110 |
| Creating a new role and assigning capabilities to roles           | 113 |
| Modifying an existing role or its capabilities                    | 113 |
| Users, groups, and roles                                          | 114 |
| Commands that list users, domain users, groups, or roles          | 114 |
| Commands that delete users, domain users, groups, or roles        | 118 |
| Administrative user creation examples                             | 119 |
| Example of creating a user with custom capabilities               | 119 |
| Example of creating a user with no administrative capabilities    | 120 |
|                                                                   |     |

| Granting users in LDAP groups access to the system and mapping them to | 101 |
|------------------------------------------------------------------------|-----|
| specified roles                                                        | 121 |
| How to manage passwords for security                                   | 122 |
| Changing the storage system password                                   | 124 |
| Changing a local user account password                                 | 125 |
| Options that manage password rules                                     | 125 |
| Uses of the systemshell and the diagnostic account                     | 129 |
| Enabling or disabling the diagnostic account                           | 129 |
| Setting the password for the diagnostic account                        | 130 |
| Accessing the systemshell                                              | 131 |
| General system maintenance                                             | 133 |
| Special system files                                                   | 133 |
| Managing aggregate Snapshot copies                                     | 133 |
| Considerations for increasing the aggregate Snapshot reserve           | 134 |
| Considerations for automatic aggregate Snapshot copy deletion          | 135 |
| Disabling automatic aggregate Snapshot copy creation                   | 136 |
| Managing feature licenses                                              | 136 |
| Commands for managing feature licenses                                 | 137 |
| Setting the system date and time                                       | 137 |
| Synchronizing the system time                                          | 138 |
| The timed options                                                      | 139 |
| Displaying and setting the system time zone                            | 140 |
| Managing core dump files                                               | 140 |
| Considerations for managing core dump files                            | 141 |
| Segmenting core dump files                                             | 141 |
| Commands for managing core segmenting                                  | 142 |
| Automatic technical support notification upon system reboots           | 143 |
| Message logging                                                        | 143 |
| The /etc/syslog.conf file                                              | 144 |
| Sample /etc/syslog.conf file                                           | 145 |
| Configuring message logging                                            | 146 |
| Understanding audit logging                                            | 146 |
| Configuring audit logging                                              | 147 |
| Enabling or disabling read-only API auditing                           | 147 |
| Startup configuration for the storage system                           | 148 |
| About the /etc/rc file                                                 | 148 |
|                                                                        |     |

| Editing the /etc/rc file                                            | 149     |
|---------------------------------------------------------------------|---------|
| Recovering from /etc/rc errors                                      | 150     |
| Storage system configuration backup and cloning                     | 151     |
| Backing up a storage system configuration                           | 151     |
| Cloning a storage system configuration                              | 152     |
| Restoring a storage system configuration                            | 152     |
| Comparing storage system configurations and backup configuration fi | les 153 |
| About writing and reading files on the storage system               | 154     |
| Writing a WAFL file                                                 | 154     |
| Reading a WAFL file                                                 | 155     |
| Monitoring the storage system                                       | 156     |
| Event messages                                                      | 156     |
| What event messages contain                                         | 156     |
| Displaying event information                                        | 156     |
| Displaying event log information                                    | 157     |
| Managing AutoSupport                                                | 157     |
| When and where AutoSupport messages are sent                        | 158     |
| How event-triggered AutoSupport messages work                       | 159     |
| What data AutoSupport messages contain                              | 160     |
| Structure of AutoSupport messages sent via email                    | 162     |
| AutoSupport severity types                                          | 163     |
| AutoSupport transport protocols                                     | 163     |
| Setting up AutoSupport                                              | 165     |
| Commands for managing AutoSupport                                   | 167     |
| AutoSupport options                                                 | 168     |
| What the AutoSupport manifest is                                    | 175     |
| Troubleshooting AutoSupport                                         | 175     |
| Monitoring the health of your system                                | 180     |
| How you can respond to system health alerts                         | 180     |
| How health monitoring works                                         | 180     |
| How you can control when system health alerts occur                 | 181     |
| How health alerts trigger AutoSupport messages and events           | 182     |
| Responding to degraded system health                                | 182     |
| Example of responding to degraded system health                     | 183     |
| Commands for monitoring the health of your system                   | 184     |
| What health monitors are available                                  | 186     |

| Managing a storage system remotely                                       | 187 |
|--------------------------------------------------------------------------|-----|
| Using the Service Processor for remote system management                 | 187 |
| Ways to configure the SP                                                 | 189 |
| Prerequisites for configuring the SP                                     | 189 |
| Configuring the SP                                                       | 190 |
| Accounts that can access the SP                                          | 193 |
| Restricting SP access to only the specified administration hosts         | 194 |
| Configuring automatic logout of idle SSH connections to the SP           | 195 |
| Logging in to the SP from an administration host                         | 196 |
| Accessing the SP from the system console                                 | 198 |
| SP CLI and system console sessions                                       | 198 |
| Using the SP CLI                                                         | 199 |
| Managing the SP with Data ONTAP                                          | 204 |
| How the SP sensors help you monitor system components                    | 208 |
| SP commands for troubleshooting the storage system                       | 212 |
| Using the Remote LAN Module for remote system management                 | 213 |
| What the RLM does                                                        | 214 |
| Ways to configure the RLM                                                | 216 |
| Prerequisites for configuring the RLM                                    | 216 |
| Configuring the RLM                                                      | 217 |
| Accounts that can access the RLM                                         | 220 |
| Restricting RLM access to only the specified administration hosts        | 221 |
| Configuring automatic logout of idle SSH connections to the RLM          | 222 |
| Logging in to the RLM from an administration host                        | 223 |
| Connecting to the storage system console from the RLM                    | 224 |
| RLM CLI and system console sessions                                      | 225 |
| Managing the storage system with the RLM                                 | 225 |
| Managing the RLM with Data ONTAP                                         | 230 |
| Troubleshooting RLM connection problems                                  | 233 |
| Using the Baseboard Management Controller for remote system management . | 233 |
| What the BMC does                                                        | 234 |
| Ways to configure the BMC                                                | 236 |
| Prerequisites for configuring the BMC                                    | 236 |
| Configuring the BMC                                                      | 237 |
| Logging in to the BMC from an administration host                        | 239 |
| Accessing the BMC from a console                                         | 240 |

| BMC CLI and system console sessions                                | 240 |
|--------------------------------------------------------------------|-----|
| Managing the storage system with the BMC                           | 240 |
| Data ONTAP commands for managing the BMC                           | 245 |
| Troubleshooting BMC connection problems                            | 246 |
| System information                                                 | 248 |
| Displaying storage system configuration information                | 248 |
| Displaying aggregate information                                   | 250 |
| Displaying volume information                                      | 251 |
| Commands for displaying environmental status                       | 252 |
| Getting Fibre Channel information                                  | 253 |
| Getting SAS adapter and expander information                       | 253 |
| Storage system information and the stats command                   | 254 |
| Viewing the list of available counters                             | 255 |
| Getting detailed information about a counter                       | 256 |
| Using the stats command interactively in singleton mode            | 257 |
| Using the stats command interactively in repeat mode               | 258 |
| Collecting system information with the stats command in background |     |
| mode                                                               | 259 |
| Changing the output of a stats command                             | 260 |
| About the stats preset files                                       | 262 |
| How to get system information using perfmon                        | 263 |
| Contact and location information for your storage system           | 263 |
| Displaying the contact information for your storage system         | 263 |
| Displaying the location information for your storage system        | 264 |
| Changing the primary contact information for your storage system   | 265 |
| Changing the secondary contact information for your storage system | 265 |
| Changing the location information for your storage system          | 266 |
| Managing system performance                                        | 267 |
| Managing storage system resources by using FlexShare               | 267 |
| What FlexShare is                                                  | 267 |
| When to use FlexShare                                              | 268 |
| FlexShare and priority levels                                      | 269 |
| Considerations for using FlexShare in storage systems with a high- |     |
| availability configuration                                         | 269 |
| How the default FlexShare queue works                              | 270 |
| FlexShare and the global io concurrency option                     | 270 |

| FlexShare and the buffer cache policy values                    | 270 |
|-----------------------------------------------------------------|-----|
| Using FlexShare                                                 | 271 |
| Increasing WAFL cache memory                                    | 275 |
| How Flash Pools and Flash Cache compare                         | 275 |
| Enabling and disabling WAFL external cache                      | 276 |
| Caching normal user data blocks                                 | 277 |
| Caching low-priority user data blocks                           | 277 |
| Caching only system metadata                                    | 278 |
| Displaying the WAFL external cache configuration                | 278 |
| Displaying usage and access information for WAFL external cache | 278 |
| Preserving Flash Cache memory                                   | 279 |
| Improving storage system performance                            | 281 |
| About balancing NFS traffic on network interfaces               | 281 |
| How to ensure reliable NFS traffic by using TCP                 | 282 |
| Avoiding access time update for inodes                          | 282 |
| Adding disks to a disk-bound aggregate                          | 282 |
| About sizing aggregates appropriately                           | 283 |
| About putting cards into the correct slots                      | 283 |
| Maintaining adequate free blocks and free inodes                | 283 |
| About optimizing LUN, file, and volume layout                   | 284 |
| Using oplocks for CIFS storage systems                          | 284 |
| About backing up by using qtrees                                | 284 |
| Optimizing LUN, file, volume, and aggregate layout              | 284 |
| What a reallocation scan is                                     | 285 |
| Reasons to use LUN, file, or volume reallocation scans          | 286 |
| Reasons to use aggregate reallocation scans                     | 286 |
| Reasons to use physical reallocation scans                      | 287 |
| How a reallocation scan works                                   | 287 |
| Managing reallocation scans                                     | 288 |
| How to use reallocation scans most efficiently                  | 297 |
| Improving read performance                                      | 298 |
| What read reallocation is                                       | 298 |
| Enabling or disabling read reallocation                         | 298 |
| How extents can improve Microsoft Exchange read performance     | 299 |
| When to enable extents                                          | 299 |
| Enabling or disabling extents                                   | 300 |
|                                                                 |     |

| Improving write performance by using free space reallocation                   |
|--------------------------------------------------------------------------------|
| How free space reallocation optimizes free space                               |
| When to enable free space reallocation                                         |
| When to use free space reallocation with other reallocation features 303       |
| How free space reallocation differs from an aggregate reallocation scan 303    |
| Types of aggregates that free space reallocation can and cannot optimize . 302 |
| Commands for managing free space reallocation                                  |
| Troubleshooting tools                                                          |
| Storage system panics                                                          |
| Error messages                                                                 |
| How to use the remote management device to troubleshoot the system             |
| Glossary                                                                       |
| Copyright information                                                          |
| Trademark information                                                          |
| Index                                                                          |

# **Preface**

## About this guide

This document applies to IBM N series systems running Data ONTAP, including systems with gateway functionality. If the term *7-Mode* is used in the document, it refers to Data ONTAP operating in 7-Mode, which has the same features and functionality found in the prior Data ONTAP 7.1, 7.2, and 7.3 release families.

**Note:** In this document, the term *gateway* describes IBM N series storage systems that have been ordered with gateway functionality. Gateways support various types of storage, and they are used with third-party disk storage systems—for example, disk storage systems from IBM, HP<sup>®</sup>, Hitachi Data Systems<sup>®</sup>, and EMC<sup>®</sup>. In this case, disk storage for customer data and the RAID controller functionality is provided by the back-end disk storage system. A gateway might also be used with disk storage expansion units specifically designed for the IBM N series models.

The term *filer* describes IBM N series storage systems that either contain internal disk storage or attach to disk storage expansion units specifically designed for the IBM N series storage systems. Filer storage systems do not support using third-party disk storage systems.

## Supported features

IBM System Storage N series storage systems are driven by NetApp Data ONTAP software. Some features described in the product software documentation are neither offered nor supported by IBM. Please contact your local IBM representative or reseller for further details.

Information about supported features can also be found on the N series support website (accessed and navigated as described in *Websites* on page 13).

## Websites

IBM maintains pages on the World Wide Web where you can get the latest technical information and download device drivers and updates. The following web pages provide N series information:

• A listing of currently available N series products and features can be found at the following web page:

www.ibm.com/storage/nas/

• The IBM System Storage N series support website requires users to register in order to obtain access to N series support content on the web. To understand how the N series support web

content is organized and navigated, and to access the N series support website, refer to the following publicly accessible web page:

www.ibm.com/storage/support/nseries/

This web page also provides links to AutoSupport information as well as other important N series product resources.

• IBM System Storage N series products attach to a variety of servers and operating systems. To determine the latest supported attachments, go to the IBM N series interoperability matrix at the following web page:

www.ibm.com/systems/storage/network/interophome.html

• For the latest N series hardware product documentation, including planning, installation and setup, and hardware monitoring, service and diagnostics, see the IBM N series Information Center at the following web page:

publib.boulder.ibm.com/infocenter/nasinfo/nseries/index.jsp

# Getting information, help, and service

If you need help, service, or technical assistance or just want more information about IBM products, you will find a wide variety of sources available from IBM to assist you. This section contains information about where to go for additional information about IBM and IBM products, what to do if you experience a problem with your IBM N series product, and whom to call for service, if it is necessary.

# Before you call

Before you call, make sure you have taken these steps to try to solve the problem yourself:

- Check all cables to make sure they are connected.
- Check the power switches to make sure the system is turned on.
- Use the troubleshooting information in your system documentation and use the diagnostic tools that come with your system.
- Refer to the N series support website (accessed and navigated as described in *Websites* on page 13) for information on known problems and limitations.

# Using the documentation

The latest versions of N series software documentation, including Data ONTAP and other software products, are available on the N series support website (accessed and navigated as described in *Websites* on page 13).

Current N series hardware product documentation is shipped with your hardware product in printed documents or as PDF files on a documentation CD. For the latest N series hardware product documentation PDFs, go to the N series support website.

Hardware documentation, including planning, installation and setup, and hardware monitoring, service, and diagnostics, is also provided in an IBM N series Information Center at the following web page:

publib.boulder.ibm.com/infocenter/nasinfo/nseries/index.jsp

# Hardware service and support

You can receive hardware service through IBM Integrated Technology Services. Visit the following web page for support telephone numbers:

www.ibm.com/planetwide/

## **Firmware updates**

IBM N series product firmware is embedded in Data ONTAP. As with all devices, ensure that you run the latest level of firmware. Any firmware updates are posted to the N series support website (accessed and navigated as described in *Websites* on page 13).

**Note:** If you do not see new firmware updates on the N series support website, you are running the latest level of firmware.

Verify that the latest level of firmware is installed on your machine before contacting IBM for technical support.

# How to send your comments

Your feedback helps us to provide the most accurate and high-quality information. If you have comments or suggestions for improving this document, please send them by email to *starpubs@us.ibm.com*.

Be sure to include the following:

- Exact publication title
- Publication form number (for example, GC26-1234-02)
- Page, table, or illustration numbers
- A detailed description of any information that should be changed

# Introduction to IBM N series storage

IBM N series storage systems are hardware- and software-based data storage and retrieval systems. They respond to network requests from clients and fulfill them by writing data to or retrieving data from disk arrays. They provide a modular hardware architecture running the Data ONTAP operating system and WAFL (Write Anywhere File Layout) software.

Data ONTAP provides a complete set of storage management tools through its command-line interface, through System Manager, and through remote management devices such as the Baseboard Management Controller (BMC), the Service Processor (SP) and the Remote LAN Module (RLM).

#### **Related information**

IBM N series support website: www.ibm.com/storage/support/nseries

## Main components of a storage system

A storage system running Data ONTAP has a main unit, which is the device that receives and sends data. Depending on the platform, a storage system uses storage on disk shelves, third-party storage, or both.

The storage system consists of the following main components:

- The storage controller, which is the component of a storage system that runs the Data ONTAP operating system and controls its disk subsystem
- The disk shelves, which contain disk drives and are attached to a storage system

#### **Related information**

IBM N series support website: www.ibm.com/storage/support/nseries

### Internal components of a storage system

The internal components of a storage system enable the system to function.

The following table shows the internal components of a storage system.

| Component     | Description                                                                                                    |
|---------------|----------------------------------------------------------------------------------------------------|
| system board  | The system board is also referred to as the main board of the storage system. It has upgradable firmware. All components are connected to the system board. |
| system memory | System memory stores information temporarily.                                                                                                    |

| Component                                                                                                    | Description                                                                                                    |
|----------------------------------------------------------------------------------------------------|----------------------------------------------------------------------------------------------------|
| Nonvolatile RAM<br>(NVRAM) or<br>nonvolatile memory<br>management (NVMEM)                                                                                    | Data ONTAP uses nonvolatile memory (NVRAM or NVMEM,<br>depending on the platform) to log network transactions as a data<br>integrity measure. In case of a system or power failure, Data ONTAP<br>uses the contents of the nonvolatile memory to restore network data to<br>disk.                                                                                                    |
| boot device                                                                                                    | The storage system automatically boots from a Data ONTAP release<br>stored on the boot device, such as a PC CompactFlash card. The boot<br>device also stores a backup version of Data ONTAP from which to boot<br>the storage system in an emergency.                                                                                                    |
| LCD and LEDs                                                                                                    | The storage system displays status information on the LCD and LEDs.                                                                                                    |
| environmental adapter                                                                                                    | <ul> <li>The environmental adapter performs the following functions:</li> <li>Monitors the storage system's temperature and fans</li> <li>Sends critical information to the storage system's LCD</li> <li>Logs information</li> <li>Shuts down the storage system if its temperature is beyond a critical range or the fans cease operating</li> </ul>                                                                                           |
| The remote management<br>device such as the<br>Service Processor (SP),<br>the Remote LAN<br>Module (RLM), or the<br>Baseboard Management<br>Controller (BMC) | The remote management device provides remote platform management<br>capabilities for the storage system, allowing you to remotely access the<br>storage system console over a network, and turn the storage system<br>power on or off regardless of the operating state of the storage system.<br>The remote management device monitors and maintains hardware event<br>logs for the storage system and generates alerts based on system status. |

#### **Related concepts**

Using the Remote LAN Module for remote system management on page 213 Using the Baseboard Management Controller for remote system management on page 233

## Slots and ports

The storage system has slots for external connections and ports for a console and diagnostic hardware.

The following table describes the slots and ports of a storage system.

| Component    | Description                                                                                                    |
|--------------|----------------------------------------------------------------------------------------------------|
| slots        | <ul> <li>The storage system contains expansion slots for the following host adapters:</li> <li>Network interface cards (NICs)</li> <li>Adapters for the disk shelf or tape drive</li> <li>Performance Acceleration Modules (PAM) and Flash Cache Modules</li> <li>Nonvolatile memory adapters</li> </ul>                                                                         |
| serial ports | <ul> <li>The serial ports include:</li> <li>The console port, which connects the storage system to a serial terminal that you can use as a console.</li> <li>The port for remote management or diagnostics, which can be used for Data ONTAP management activities or connects diagnostic equipment, such as the environmental monitor unit (EMU) of a storage shelf.</li> </ul> |

For information on how to configure host adapters for your storage system, see the *N series Introduction and Planning Guide*.

## What disk shelves do

Disk shelves collect information about the presence of disks, fan status, power supply status, and temperature. Disk shelves send messages to the console if parameters exceed permissible operating conditions.

For detailed information about disk shelves, see the appropriate hardware service guide for your specific disk shelf.

For detailed information about managing disks, see the *Data ONTAP Storage Management Guide for 7-Mode.* 

For information about disk shelves connected to gateway systems, see the disk shelf guide.

## Third-party storage

On a gateway system, Data ONTAP provides unified NAS and SAN access to data stored in heterogeneous Fibre Channel (FC) SAN storage arrays, including storage arrays from IBM, Hitachi Data Systems, HP, and EMC. Data ONTAP supports multiple storage arrays of the same model or different models behind one gateway system.

The Data ONTAP software provides a unified storage software platform that simplifies managing LUNs on storage arrays and storage on disk shelves. You can add storage when and where you need it, without disruption.

For information about supported storage array models, see the Gateway Interoperability Matrix.

For information about setting up a specific storage array to work with Data ONTAP, see the *Gateway Implementation Guide for Third-Party Storage*.

# Key features for Data ONTAP

Data ONTAP provides features for network file service, multiprotocol file and block sharing, data storage management, data organization management, data access management, data migration management, data protection system management, and AutoSupport.

## **Network file services**

Data ONTAP enables users on client workstations (or hosts) to create, delete, modify, and access files or blocks stored on the storage system.

Storage systems can be deployed in network-attached storage (NAS) and storage area network (SAN) environments for accessing a full range of enterprise data for users on a variety of platforms. Storage systems can be fabric-attached, network-attached, or direct-attached to their clients. Supported protocols for NAS are NFS, CIFS, HTTP, and FTP for file access. Supported protocols for SAN (block) are iSCSI, FC, and FCoE for block-storage access.

Client workstations are connected to the storage system through direct-attached or TCP/IP networkattached connections, or through FC, fabric-attached connections.

For information about configuring a storage system in a NAS network, see the *Data ONTAP Network Management Guide for 7-Mode.* 

For information about configuring a storage system in a SAN fabric, see the *Data ONTAP SAN Administration Guide for 7-Mode.* 

## Multiprotocol file and block sharing

You can use several protocols to access data on the storage system.

You can use the following protocols for sharing files or blocks:

- NFS (Network File System)—used by UNIX systems
- (PC) NFS (Personal Computer NFS)—used by PCs to access NFS
- CIFS (Common Internet File System)-used by Windows clients
- FTP (File Transfer Protocol)—used for file access and retrieval
- HTTP (HyperText Transmission Protocol)—used by the World Wide Web and corporate intranets
- WebDAV (Web-based Distributed Authoring and Versioning)—used by HTTP clients for distributed web content authoring operations
- FC (Fibre Channel)—used for block access in storage area networks
- iSCSI (Internet Small Computer System Interface)—used for block access in storage area networks

Files written using one protocol are accessible to clients of any protocol, provided that system licenses and permissions allow it. For example, an NFS client can access a file created by a CIFS

client, and a CIFS client can access a file created by an NFS client. Blocks written using one protocol can also be accessed by clients using the other protocol.

For information about NAS file access protocols, see the *Data ONTAP File Access and Protocols Management Guide for 7-Mode*.

For information about SAN block access protocols, see the *Data ONTAP SAN Administration Guide* for 7-Mode.

## Data storage management

Data ONTAP stores data on disks in disk shelves connected to storage systems or uses storage on third-party storage arrays.

For native storage, Data ONTAP uses RAID-DP or RAID4 groups to provide parity protection. For third-party storage, Data ONTAP uses RAID0 groups to optimize performance and storage utilization. The storage arrays provide the parity protection for third-party storage. Data ONTAP RAID groups are organized into plexes, and plexes are organized into aggregates.

For more information about data storage management, see the *Data ONTAP Storage Management Guide for 7-Mode*.

## Data organization management

Data ONTAP organizes the data in user and system files and volumes, optionally in qtrees, and, for SAN environments, in Logical Unit Numbers (LUNs). Aggregates provide storage to the volumes that they contain.

For more information about data organization management, see the *Data ONTAP Storage Management Guide for 7-Mode* and the *Data ONTAP SAN Administration Guide for 7-Mode*.

#### **Related concepts**

Managing the root volume on page 73

## Data access management

Data ONTAP enables you to manage access to data.

Data ONTAP performs the following operations for data access management:

- Checks file access permissions against file access requests
- Checks write operations against file and disk usage quotas that you set
   For more information, see the *Data ONTAP File Access and Protocols Management Guide for 7-Mode.*
- Creates Snapshot copies and makes them available so that users can access deleted or overwritten files

Snapshot copies are read-only copies of the entire file system. For more information, see the *Data ONTAP Data Protection Online Backup and Recovery Guide for 7-Mode.* 

## Data migration management

Data ONTAP enables you to manage data migration.

You can use the following Data ONTAP features to manage data migration:

- Snapshot copies
- Asynchronous mirroring
- Synchronous mirroring
- Backup to tape
- Aggregate copy
- Volume copy
- FlexClone
- ndmpcopy

## **Data protection**

Data ONTAP provides a wide range of data protection capabilities, such as aggr copy, MetroCluster, NDMP, NVFAIL, SnapLock, SnapMirror, SnapRestore, Snapshot copies, SnapVault, SyncMirror, tape backup and restore, virus scan support, and vol copy.

| Feature                                          | Description                                                                                                    |
|--------------------------------------------------|----------------------------------------------------------------------------------------------------|
| aggr copy                                        | This is fast block copy of data stored in aggregates; it enables you to copy blocks of stored system data from one aggregate to another.                                                                                                    |
|                                                  | For information about aggregates and aggr copy, see the <i>Data ONTAP Storage Management Guide for 7-Mode</i> .                                                                                                    |
| MetroCluster                                     | MetroCluster enhances SyncMirror functionality for disaster recovery by providing continuous volume mirroring over 500-meter to 30-kilometer distances.                                                                                          |
|                                                  | For information about disaster protection using MetroCluster, see the <i>Data</i> ONTAP High-Availability and MetroCluster Configuration Guide for 7-Mode.                                                                                       |
| NDMP<br>(Network Data<br>Management<br>Protocol) | NDMP support enables third-party applications that use NDMP to manage tape<br>backup operations of system data. The ndmpcopy command carries out NDMP-<br>compliant backups and restores. Security login restricts access to NDMP<br>operations. |
|                                                  | For information about NDMP, see the <i>Data ONTAP Data Protection Online Backup and Recovery Guide for 7-Mode.</i>                                                                                                    |
| NVFAIL                                           | The nvfail option provides protection against data corruption by nonvolatile RAM (NVRAM) failures.                                                                                                    |
|                                                  | For information about NVFAIL, see the <i>Data ONTAP Data Protection Online Backup and Recovery Guide for 7-Mode.</i>                                                                                                    |

| Feature                 | Description                                                                                                    |
|-------------------------|----------------------------------------------------------------------------------------------------|
| SnapLock<br>software    | SnapLock provides an alternative to traditional optical WORM (write-once-read-<br>many) storage systems for nonrewritable data.                                                                                                    |
|                         | For information about SnapLock, see the <i>Data ONTAP Archive and Compliance Management Guide for 7-Mode</i> .                                                                                                    |
| SnapMirror<br>software  | System-to-system Snapshot mirroring enables you to mirror Snapshot copies on<br>one storage system to a partner system. If the original storage system is disabled,<br>this ensures quick restoration of data from the point of the last Snapshot copy.                                                                                                    |
|                         | For information about SnapMirror, see the <i>Data ONTAP Data Protection Online Backup and Recovery Guide for 7-Mode.</i>                                                                                                    |
| SnapRestore<br>software | The SnapRestore feature performs fast restoration of backed-up data on request from Snapshot copies on an entire volume.                                                                                                    |
|                         | For information about SnapRestore, see the <i>Data ONTAP Data Protection Online Backup and Recovery Guide for 7-Mode.</i>                                                                                                    |
| Snapshot<br>software    | Manual or automatically scheduled multiple backups (or Snapshot copies) of data using a minimal amount of additional disk space at no performance cost.                                                                                                    |
|                         | For information about how Data ONTAP organizes and manages data, see the <i>Data ONTAP Storage Management Guide for 7-Mode</i> .                                                                                                    |
|                         | For information about Snapshot copies, see the <i>Data ONTAP Data Protection Online Backup and Recovery Guide for 7-Mode.</i>                                                                                                    |
| SnapVault<br>software   | SnapVault combines Snapshot schedules and Qtree SnapMirror to provide disk-<br>based data protection for storage systems.                                                                                                    |
|                         | Using SnapVault, you can periodically replicate selected Snapshot copies from<br>multiple client systems to a common Snapshot copy on the SnapVault server.<br>The Snapshot copies on the server become the backups. You decide when to<br>dump data from the SnapVault server to tape. As a result, you avoid the<br>bandwidth limitations of tape drives, you restore data faster, and you do not need<br>to perform full dumps from primary storage, so you do not need to schedule a<br>backup window. |
|                         | For information about SnapVault, see the <i>Data ONTAP Data Protection Online Backup and Recovery Guide for 7-Mode.</i>                                                                                                    |

| Feature                                                            | Description                                                                                                    |
|--------------------------------------------------------------------|----------------------------------------------------------------------------------------------------|
| Storage<br>Encryption                                              | Storage Encryption protects your data at rest by storing it encrypted on the disk.<br>In a standard storage environment, data is written to disk in cleartext format.<br>This makes the data vulnerable to potential exposure to unauthorized users when<br>disks removed from a storage system are lost or stolen. Storage Encryption is an<br>optional feature that you can enable for additional data protection. It is available<br>on certain supported storage controllers and disk shelves that contain disks with<br>encryption functionality. It does not require a separate license key. It happens<br>without a perceptible disk performance decrease or boot time increase. The only<br>additional hardware required is an external key management server. The self-<br>encrypting disks in the storage system automatically encrypt the data for storage.<br>When you enable Storage Encryption, the disks require authentication to access<br>and decrypt the data. The authentication key is stored securely on an external key<br>management server that is linked to the storage system. |
| SyncMirror<br>(high-<br>availability<br>configuration<br>required) | The SyncMirror software performs real-time RAID-level—that is, RAID4 or RAID-DP (RAID double-parity)—mirroring of data to two separate plexes that are physically connected to the same storage system controller. If there is an unrecoverable disk error on one plex, the storage system automatically switches access to the mirrored plex. Data ONTAP supports RAID4 and RAID-DP only for disk shelves.                                                                                                    |
|                                                                    | Similarly, SyncMirror can be used for mirroring of third-party storage. In the case of an unrecoverable error, Data ONTAP automatically switches access to the mirrored plex on the other storage array. Data ONTAP uses RAID0 for managing storage on array LUNs, but the storage arrays provide RAID protection for third-party storage.                                                                                                    |
|                                                                    | For information about supported RAID levels and plexes, see the <i>Data ONTAP Storage Management Guide for 7-Mode</i> . For information about SyncMirror, see the <i>Data ONTAP Data Protection Online Backup and Recovery Guide for 7-Mode</i> .                                                                                                    |
| Tape backup<br>and restore                                         | Tape backup dump and restore commands enable you to back up system or<br>SnapVault Snapshot copies to tape. Because the Snapshot copy, rather than the<br>active file system, is backed up to tape, the storage system can continue its<br>normal functions while the tape backup is occurring.                                                                                                    |
|                                                                    | For information about tape backup, see the <i>Data Protection Tape Backup and Recovery Guide for 7-Mode.</i>                                                                                                    |
| Virus scan<br>support                                              | Data ONTAP provides support for third-party scanning software for files accessed by CIFS clients.                                                                                                    |
|                                                                    | For information about virus protection for CIFS, see the <i>Data ONTAP Data</i><br><i>Protection Online Backup and Recovery Guide for 7-Mode.</i>                                                                                                    |

| Feature  | Description                                                                                                    |
|----------|----------------------------------------------------------------------------------------------------|
| vol copy | This is fast block copy of data stored in volumes; it enables you to copy blocks of stored system data from one volume to another.           |
|          | For information about volumes and vol copy, see the <i>Data ONTAP Data</i><br><i>Protection Online Backup and Recovery Guide for 7-Mode.</i> |

## System management

Data ONTAP enables you to manage system activities and resources.

You can use Data ONTAP to perform the following system management tasks:

- Manage network connections
- Manage adapters
- Manage protocols
- Configure a pair of storage systems into high-availability configuration for failover
- Configure SharedStorage storage systems into a community
- Manage storage and quotas
- Dump data to tape and restore it to the storage system
- Mirror volumes (synchronously and asynchronously)
- Create vFiler units

For information about vFiler units, see the *Data ONTAP MultiStore Management Guide for 7-Mode*.

For information about all Data ONTAP commands, see the *Data ONTAP Commands: Manual Page Reference for 7-Mode, Volume 1* and the *Data ONTAP Commands: Manual Page Reference for 7-Mode, Volume 2*.

## AutoSupport

AutoSupport automatically sends AutoSupport Mail notifications about storage system problems to technical support and designated recipients.

### **Related concepts**

Managing AutoSupport on page 157

# How to interface with Data ONTAP

You interface with Data ONTAP to administer your storage system.

# Methods for administering a storage system

You can use Data ONTAP, the remote management device (the SP, the RLM, or the BMC), Windows, configuration files, System Manager, or the Manage ONTAP Developer SDK software to administer a storage system.

Command execution through the storage system's CLI
The storage system's CLI enables you to execute all Data ONTAP administrative commands,
with the exception of some Windows server administrative commands.
The Data ONTAP command line enables you to enter a maximum of 2,046 characters, and it
supports a maximum number of 255 arguments for a single command.
You can access the storage system's command line in the following ways:

- A serial terminal connected to the console port of the storage system
- An Ethernet connection to the remote management device in the storage system
- A Telnet session to the storage system
- A remote shell program, such as the UNIX RSH utility (provides access for a limited set of commands)
- A secure shell application program, such as SSH, OpenSSH for UNIX
- Command execution through the remote management device The redirection feature of the remote management device enables you to remotely execute all Data ONTAP administrative commands.
- Command execution through the Windows operating system You can use Windows commands to perform system administrative tasks related to Windows network operations. You can also use a secure shell application program, such as PuTTY. You can execute Windows commands that affect the storage system using native Windows administration tools such as Server Manager and User Manager.
- Configuration file editing You can edit configuration files to supply information that Data ONTAP needs to perform certain tasks.

You can access configuration files by mounting the root directory of the storage system on a UNIX client or by mapping the administrative share (C\$) to a drive on a Windows client, then editing the file from the client.

**Note:** For information about how to set up CIFS so that you can use a Windows client to access files on the storage system, see the *Data ONTAP Software Setup Guide for 7-Mode*.

System Manager

System Manager provides setup and management capabilities for SAN and NAS environments from a Microsoft Windows system. You can use System Manager to set up storage systems that

are single or in high-availability configurations. You can also use System Manager to configure all protocols, such as NFS, CIFS, FC, and iSCSI, supply provisions for file sharing and applications, and monitor and manage your storage system. For more information about System Manager, see the N series support website (accessed and navigated as described in *Websites* on page 13).

 Manage ONTAP SDK software Manage ONTAP SDK contains resources necessary to develop third-party applications that monitor and manage storage systems. The Manage ONTAP SDK contains libraries, code samples, and bindings in Java, C, and Perl for the new ONTAPI programming interface set.

#### **Related concepts**

*Managing a storage system remotely* on page 187 *Default directories in the root volume* on page 76

#### **Related information**

IBM N series support website: www.ibm.com/storage/support/nseries

# Data ONTAP command-line interface

Data ONTAP provides several features to assist you when you enter commands on the command line.

When using the Data ONTAP command line, be aware of the following general rules:

• If you are entering a command with an element that includes a space, you must enclose that element in quotation marks, as shown in the following example:

toaster> environment status chassis "Power Supply"

Do not use a # character in the command string.
 A # character always means to comment out the rest of the line, so Data ONTAP ignores any information following the #.

## **Displaying command history**

Data ONTAP enables you to scroll through recently entered commands.

#### Step

**1.** Do one of the following:

| If you want to                  | Then                                      |  |
|---------------------------------|-------------------------------------------|--|
| Scroll back through commands    | Press the Up arrow key or press Ctrl-p.   |  |
| Scroll forward through commands | Press the Down arrow key or press Ctrl-n. |  |

## Using the command-line editor

The command-line editor enables you to position the cursor anywhere in a partially typed command and insert characters at the cursor position.

#### Step

**1.** Use the applicable key combination to move the cursor within the same line and edit the command:

| If you want to                                                                       | Then press                    |
|--------------------------------------------------------------------------------------|-------------------------------|
| Move the cursor right one position                                                   | Ctrl-f or the Right arrow key |
| Move the cursor left one position                                                    | Ctrl-b or the Left arrow key  |
| Move the cursor to the end of the line                                               | Ctrl-e                        |
| Move the cursor to the beginning of the line                                         | Ctrl-a                        |
| Delete all characters from the cursor to the end of the line                         | Ctrl-k                        |
| Delete the character to the left of the cursor and move the cursor left one position | Ctrl-h                        |
| Delete the line                                                                      | Ctrl-u                        |
| Delete a word                                                                        | Ctrl-w                        |
| Reprint the line                                                                     | Ctrl-r                        |
| Abort the current command                                                            | Ctrl-c                        |

## How to use online command-line help

You can get command-line syntax help from the command line by entering the name of the command followed by help or the question mark (?).

The fonts or symbols used in syntax help are as follows:

| keyword                                 | Specifies the name of a command or an option that must be entered as shown.            |
|-----------------------------------------|----------------------------------------------------------------------------------------|
| <> (less than, greater<br>than symbols) | Specify that you must replace the variable identified inside the symbols with a value. |
| (pipe)                                  | Indicates that you must choose one of the elements on either side of the pipe.         |
| [] (brackets)                           | Indicate that the element inside the brackets is optional.                             |
| { } (braces)                            | Indicate that the element inside the braces is required.                               |

You can also type the question mark at the command line for a list of all the commands that are available at the current level of administration (administrative or advanced).

The following example shows the result of entering the environment help command at the storage system command line. The command output displays the syntax help for the environment commands.

```
toaster> environment help
Usage: environment status |
[status] [shelf [<adapter>]] |
[status] [shelf_log] |
[status] [shelf_stats] |
[status] [shelf_power_status] |
[status] [chassis [all | list-sensors | Fan | Power | Temp | Power Supply
| RTC Battery | NVRAM4-temperature-7 | NVRAM4-battery-7]]
```

#### **Related concepts**

Data ONTAP commands at different privilege levels on page 28

# Data ONTAP commands at different privilege levels

Data ONTAP provides two sets of commands, depending on the privilege level you set. The administrative level enables you to access commands that are sufficient for managing your storage system. The advanced level provides commands for troubleshooting, in addition to all the commands available at the administrative level.

**Attention:** Commands accessible only at the advanced level should be used under the guidance of technical support. Using some advanced commands without consulting technical support might result in data loss.

### How different privilege settings apply to different sessions

Sessions opened through the console, Telnet, and secure shell applications share the same privilege setting. However, you can set a different privilege level for each RSH invocation.

For example, if you set the privilege level to advanced at the console, the advanced commands also become available to an administrator who is connected to the storage system using Telnet.

However, if your privilege level at the console is administrative and, through RSH, another administrator sets the privilege level to advanced, your privilege level at the console remains unchanged.

### Initial privilege level

The initial privilege level for the console and for each RSH session is administrative.

Data ONTAP resets the privilege level to administrative for each RSH session. If a script invokes multiple RSH connections and you want to execute advanced commands in each connection, you must set the privilege level accordingly for each RSH session. If you set the privilege level for the

first RSH session only, Data ONTAP fails to execute the advanced commands in the subsequent RSH sessions, because the privilege level for each subsequent session is reset to administrative.

## Setting the privilege level

You set the privilege level to access commands at either the administrative or the advanced level.

#### Step

**1.** Enter the following command:

#### priv set [-q] [admin | advanced]

admin sets the privilege level to administrative.

advanced sets the privilege level to advanced.

-q enables quiet mode. It suppresses the warning that normally appears when you set the privilege level to advanced.

Note: If no argument is given, the default, admin, is applied.

#### Example

Assuming the name of the storage system is sys1, the storage system prompt is sys1>, as shown in the following example.

#### sys1> priv set advanced

The following message is displayed, followed by the advanced mode storage system prompt. Warning: These advanced commands are potentially dangerous; use them only when directed to do so by technical personnel. sys1\*>

# How to access the storage system

You can access the storage system from the console or through a Telnet session, a Remote Shell connection, or a secure shell client application.

# Methods for accessing a storage system

To access the storage system, you only need network connectivity to the storage system and authentication privileges, and no licenses are required. To store and retrieve data on the storage system, you must have an NFS or a CIFS license installed.

## Methods for administering the system

You can access a storage system to administer it by using a serial console or through a NIC installed in the storage system.

You can use the following methods:

- Through a console that is attached by a cable to the storage system's serial port
- Through the Ethernet network interface card (NIC) that is preinstalled in the storage system The NIC enables you to connect to a TCP/IP network and administer the storage system from a client that uses the following:
  - A Telnet session
  - A Remote Shell connection
  - A web browser
  - A secure shell client application, such as SSH, OpenSSH for UNIX hosts, or PuTTY for Windows hosts

**Note:** If you use the wrfile command to redirect input into non-interactive SSH sessions, the command fails if SSH is configured to automatically send an End-Of-File (EOF) or used with the option -n.

## Controlling the sharing of a console session

A console session can be shared with a Telnet or an SSH-interactive session at the same time, or it can be a distinct user environment, separate from Telnet and SSH-interactive sessions.

#### About this task

You use the telnet.distinct.enable option to control whether the console session is shared with a Telnet or an SSH-interactive session at the same time or the console session is a distinct user environment separate from Telnet and SSH-interactive sessions. To enhance security, you should ensure that the option is set to on to keep the console session separate from a Telnet or an SSH-interactive session.

The console session is always shared with the remote management device, regardless of the telnet.distinct.enable option setting.

#### Step

1. To control the sharing of a console session, enter the following command:

#### options telnet.distinct.enable [on off]

Setting the option to on enhances security by keeping the console session separate from a Telnet or an SSH-interactive session. On storage systems shipped with Data ONTAP 8.0 or later, the default for this option is on.

Setting the option to off causes the console session to share with a Telnet or an SSH-interactive session. You cannot set the option to off if a user is currently assigned to the Compliance Administrators group.

If the telnet.distinct.enable option setting is changed during a Telnet or an SSHinteractive session, the change does not go into effect until the next Telnet or SSH login.

If you change the option setting after upgrading to Data ONTAP 8.0 or later, the changes are preserved even if the system reverts back to the previous Data ONTAP version.

**Note:** You can initiate an SSH-interactive session by opening the session without entering a command. For example, you would enter the following command:

ssh storage\_system -1 root:""

If you enter the following command instead, you would initiate a non-interactive session:

ssh storage\_system -l root:"" command

#### **Related concepts**

*Options that help maintain security* on page 70 *Predefined groups* on page 105 *Predefined roles* on page 108 *Supported capability types* on page 110

#### **Related tasks**

Creating users and assigning them to groups on page 101

## Rules that apply to console, Telnet, and SSH-interactive sessions

You cannot open both a Telnet and an SSH-interactive session at the same time. However, you can configure for the console to share a session with a Telnet or an SSH-interactive session.

The following rules apply to console, Telnet, and SSH-interactive sessions.

• Sharing the console session

If the telnet.distinct.enable option is set to off, the console shares a session with a Telnet or an SSH-interactive session, and the following rules apply:

- Commands typed at either the console or the Telnet or SSH-interactive session are echoed to the other location.
- Pressing Ctrl-c aborts the current command regardless of where the command was entered.
- Messages are displayed at both locations.
- Audit-log entries identify all console commands as "console shell," as shown in the following example:

Fri Feb 18 12:51:13 GMT [toaster: rc:debug]: root:IN:console shell:df

- Audit-log entries identify all Telnet and SSH-interactive commands as "telnet shell."
- If the autologout.telnet.enable option is set to on, the autologout program logs the user out of the Telnet or SSH-interactive session after the number of minutes specified by the autologout.telnet.timeout option has elapsed.

The timeout counter starts after the Enter or Return key is pressed. For example, if the autologout.telnet.timeout option is set to 10 minutes, every time you press Enter, the timeout counter starts counting. If 10 minutes elapse before you press Enter again, the autologout program logs you out.

• Not sharing the console session

If the telnet.distinct.enable option is on, the console session has a distinct user environment and the following rules apply:

- Commands that are typed at one location are not echoed to the other location.
- Messages are not displayed at both locations.
- User privileges are not shared among console, Telnet, and SSH-interactive sessions.
- Audit-log entries identify all console, Telnet, and SSH-interactive commands as "console shell."
- If the autologout.telnet.enable option is set to on, the autologout program logs the user out of the Telnet or SSH-interactive session after the number of minutes specified by the autologout.telnet.timeout option has elapsed.

The timeout counter starts after the command is executed.

You can prevent commands from being aborted at the console or through a Telnet or an SSH session by using the rsh command to initiate commands from an administration host.

The autologout.telnet.enable and autologout.telnet.timeout options control the automatic timeout for both Telnet and SSH-interactive sessions. Even if you disable Telnet connections to the storage system, you can still enable and configure the automatic timeout period for

only SSH-interactive sessions by setting the autologout.telnet.enable option to on and setting the autologout.telnet.timeout option to the desired timeout period.

## What the e0M interface is

Some storage system models have an interface named e0M. The e0M interface is dedicated to Data ONTAP management activities. It enables you to separate management traffic from data traffic on your storage system for security and throughput benefits.

On a storage system that has the e0M interface, the Ethernet port (indicated by a wrench icon on the rear of the chassis) is connected to an internal Ethernet switch. The internal Ethernet switch provides connectivity to the e0M interface and the remote management device, such as the BMC, the SP, or the RLM. The following diagram illustrates the connections:

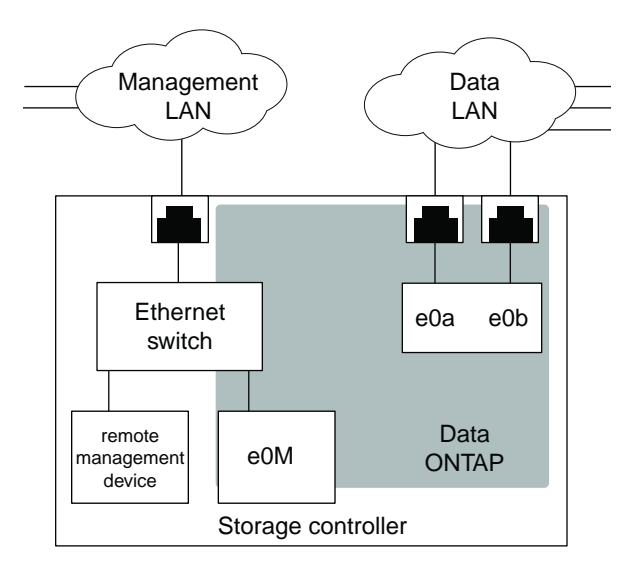

When you set up a system that includes the e0M interface, the Data ONTAP setup script recommends that you use the e0M as the preferred management interface for environments that use dedicated LANs to isolate management traffic from data traffic. The setup script then prompts you to configure e0M. The e0M configuration is separate from the configuration of the remote management device. Both configurations require unique IP addresses to allow the Ethernet switch to direct traffic to either the e0M interface or the remote management device. For information about how to set up the e0M interface, see the *Data ONTAP Software Setup Guide for 7-Mode*.

After you set up the e0M interface, you can use it to access the storage system with the following management protocols, if they have been enabled:

- Telnet
- RSH
- HTTP or HTTPS
- SSH
- SNMP

The e0M is a low bandwidth interface that should be configured for management traffic only. Running data traffic over the e0M interface can cause performance degradation and routing problems. For information about blocking data transfer over the e0M interface, see the *Data ONTAP Network Management Guide for 7-Mode*.

#### **Related concepts**

Using the Remote LAN Module for remote system management on page 213

#### Using the e0M interface to perform a Data ONTAP management task

You can use the e0M interface to access the storage system to manage Data ONTAP.

#### Steps

1. Open a session on a client by using a management protocol such as SSH.

For information about how to use the e0M interface with SNMP, see the *Data ONTAP Network Management Guide for 7-Mode*.

- 2. Connect to the storage system by using the IP address of the eOM interface.
- 3. Log in to the storage system with an appropriate user name and a valid password.
- 4. At the storage system prompt, enter a Data ONTAP CLI command.

#### **Related concepts**

How to access a storage system by using Telnet on page 54 How to access a storage system by using a Remote Shell connection on page 58 How to manage SSH on page 40 The default security settings on page 37

#### How the e0M interface and the remote management device differ

The e0M interface and the remote management device (which can be the SP, the RLM, or the BMC, depending on the storage system model) serve different functionality. Whereas the e0M interface serves as the dedicated interface for management traffic, the remote management device provides remote management capabilities.

The e0M interface serves as the dedicated interface for environments that have dedicated LANs for management traffic. You use the e0M interface for Data ONTAP administrative tasks.

The remote management device, on the other hand, not only can be used for managing Data ONTAP but also provides remote management capabilities for the storage system, including remote access to the console, monitoring, troubleshooting, logging, and alerting features. Also, the remote management device stays operational regardless of the operating state of the storage system and regardless of whether Data ONTAP is running or not.

Both the e0M interface and the remote management device connect to the internal Ethernet switch that connects to the Ethernet port. (The Ethernet port is indicated by a wrench icon on the rear of the chassis.)

# How to access a storage system from the console

You can access the console to manage the storage system by using the serial port or a remote management device such as the SP, the RLM, or the BMC.

If you change the values of the following options commands, you must reestablish the console session before the values can take effect.

- autologout.console.enable
- autologout.console.timeout
- autologout.telnet.enable
- autologout.telnet.timeout

For more information about these options, see the na\_options(1) man page.

#### **Related concepts**

Rules that apply to console, Telnet, and SSH-interactive sessions on page 32

## Using the serial port to access the storage system

You can access the storage system directly from a console that is attached to the serial port by a cable.

#### Steps

1. At the console, press Enter.

The system responds with the login or password prompt.

- 2. If the system displays the login prompt, do one of the following:
  - To access the storage system with the default system account, enter the following account name:

root

• To access the storage system with an alternative administrative user account, enter the following:

#### username

username is the administrative user account.

The system responds with the password prompt.

3. Enter the password for the root or administrative user account and press Enter.

**4.** When you see the system prompt followed by a system message, press Enter to get to the system prompt.

#### Example

toaster> Thu Aug 5 15:19:39 PDI [filer: telnet\_0:info]: root logged in from host: unix\_host12.xxx.yyy.com

Press Enter.

toaster>

Note: You can abort commands entered at the console by pressing Ctrl-c.

### Using the remote management device to access the system console

You can access the system console remotely by using the system console redirection feature provided by the remote management device. Depending on your storage system model, the remote management device can be the SP, the RLM, or the BMC.

#### About this task

To log in to the SP or the RLM, you use the "naroot" account or a Data ONTAP user account with the credentials of the admin role or a role with the login-sp capability.

To log in to the BMC, you use the "root", "naroot", or "Administrator" account name. The password for these account names is mapped to the password for the root account.

#### Steps

1. From the administration host, log in to the remote management device by entering the following command:

#### ssh username@IP\_for\_remote\_management\_device

username is the account name for the SP, the RLM, or the BMC.

The system responds by displaying the CLI prompt for the remote management device.

2. Enter the following command at the CLI prompt for the remote management device:

#### system console

**3.** When the system displays the login prompt, enter an appropriate account name for the storage system:

| If you are using               | Enter the following account name                                 |
|--------------------------------|------------------------------------------------------------------|
| The system root account        | root                                                             |
| An administrative user account | username                                                         |
|                                | <b>Note:</b> <i>username</i> is the administrative user account. |
4. Enter the password for the account and press Enter.

The storage system prompt appears.

- 5. To exit the console, do one of the following:
  - To exit the console redirection session and return to the SP prompt or the RLM prompt, press Ctrl-d.
  - To exit the console redirection session and return to the BMC prompt, press Ctrl-g.

#### **Related concepts**

Managing a storage system remotely on page 187

# Secure protocols and storage system access

Using secure protocols improves the security of your storage system by making it very difficult for someone to intercept a storage system administrator's password over the network, because the password and all administrative communication are encrypted.

If your storage system does not have secure protocols enabled, you can set up SecureAdmin, which provides a secure communication channel between a client and the storage system by using one or both of the following protocols—SSH and SSL.

**Note:** SecureAdmin is set up automatically on storage systems shipped with Data ONTAP 8.0 or later.

- Secure Shell (SSH) protocol SSH provides a secure remote shell and interactive network session.
- Secure Sockets Layer (SSL) protocol SSL provides secure web access for Data ONTAP APIs.

## The default security settings

On storage systems shipped with Data ONTAP 8.0 or later, secure protocols are enabled and nonsecure protocols are disabled by default.

SecureAdmin is set up automatically on storage systems shipped with Data ONTAP 8.0 or later. For these systems, the following are the default security settings:

- Secure protocols (including SSH, SSL, and HTTPS) are enabled by default.
- Nonsecure protocols (including RSH, Telnet, FTP, and HTTP) are disabled by default.

On storage systems shipped with Data ONTAP 8.0 or later, the following are the default option settings for SSH and SSL:

- options ssh.enable on
- options ssh2.enable on

- options ssh1.enable off
- options ssh.passwd\_auth.enable on
- options ssh.pubkey\_auth.enable on
- options httpd.admin.ssl.enable on

Also on storage systems shipped with Data ONTAP 8.0 or later, the following are the default option settings for the nonsecure protocols:

- options ftpd.enable off
- options httpd.admin.enable off
- options httpd.enable off
- options rsh.enable off
- options telnet.distinct.enable on
- options telnet.enable off

**Note:** These default settings apply only to storage systems shipped with Data ONTAP 8.0 or later. For storage systems upgraded from an earlier version to Data ONTAP 8.0 or later, the above default settings do not apply. Instead, for those upgraded systems, the settings remain unchanged after the upgrade. Also, if you make security setting modifications after upgrading to Data ONTAP 8.0 or later, the modifications are preserved even if the system reverts back to the previous Data ONTAP version.

#### **Related tasks**

Allowing only secure access to the storage system on page 71

## Understanding the SSH protocol

The Secure Shell (SSH) protocol performs public-key encryption using a host key and a server key. SSH improves security by providing a means for the storage system to authenticate the client and by generating a session key that encrypts data sent between the client and storage system.

The SSH server version running on Data ONTAP is Data ONTAP SSH version 1.0, which is equivalent to OpenSSH server version 3.4p1.

Data ONTAP supports the SSH 1.x protocol and the SSH 2.0 protocol.

Data ONTAP supports the following SSH clients:

- OpenSSH client version 4.4p1 on UNIX platforms
- SSH Communications Security client (SSH Tectia client) version 6.0.0 on Windows platforms
- Vandyke SecureCRT version 6.0.1 on Windows platforms
- PuTTY version 0.6.0 on Windows platforms
- F-Secure SSH client version 7.0.0 on UNIX platforms

SSH uses three keys to improve security:

• Host key

SSH uses the host key to encrypt and decrypt the session key. You determine the size of the host key, and Data ONTAP generates the host key when you configure SecureAdmin.

**Note:** SecureAdmin is set up automatically on storage systems shipped with Data ONTAP 8.0 or later.

• Server key

SSH uses the server key to encrypt and decrypt the session key. You determine the size of the server key when you configure SecureAdmin. If SSH is enabled, Data ONTAP generates the server key when any of the following events occur:

- You start SecureAdmin
- An hour elapses
- The storage system reboots
- Session key

SSH uses the session key to encrypt data sent between the client and storage system. The session key is created by the client. To use the session key, the client encrypts the session key using the host and server keys and sends the encrypted session key to the storage system, where it is decrypted using the host and server keys. After the session key is decrypted, the client and storage system can exchange encrypted data.

The following table shows how Data ONTAP creates a secure session between the storage system and client.

| Stage | What the client does                                                                                                    | What the storage system does                                                                                                    |
|-------|----------------------------------------------------------------------------------------------------|----------------------------------------------------------------------------------------------------|
| 1     | The client sends an SSH request to the storage system.                                                                                                    | The storage system receives the SSH request from the client.                                                                         |
| 2     |                                                                                                    | The storage system sends the public portion<br>of the host key, and the server key if SSH<br>1.x is used, to the client.             |
| 3     | The client stores the public portion of the host key for future host authentication.                                                                                 |                                                                                                    |
| 4     | The client generates a random session key.                                                                                                    |                                                                                                    |
| 5     | The client encrypts the session key by using<br>the public portion of the host key, and the<br>server key if SSH 1.x is used, and sends it to<br>the storage system. |                                                                                                    |
| 6     |                                                                                                    | The storage system decrypts the session key<br>using the private portions of the host key,<br>and the server key if SSH 1.x is used. |
| 7     | The storage system and the client exchange in the session key.                                                                                                    | formation that they encrypt and decrypt using                                                                                        |

**Note:** Some characters, such as question mark (?), period (.), asterisk (\*), and caret (^), can have special meaning for the command interpreter running on the client. The client command interpreter

might replace the character with an environment-specific value prior to passing it to the SSH program. To prevent a replacement, you can use an escape sequence before the character (ssh *ip\_address* \?) or enclose the character in quotes (ssh *ip\_address* '?').

Data ONTAP supports password authentication and public-key-based authentication. It does not support the use of a .rhosts file or the use of a .rhosts file with RSA host authentication.

Data ONTAP supports the following encryption algorithms:

- RSA/DSA 1024 bit
- 3DES in CBC mode
- HMAC-SHA1
- HMAC-MD5

#### How to manage SSH

If your storage system does not have SSH enabled, you can set up SecureAdmin to enable secure sessions using SSH. A few options enable you to control password-based authentication and public key authentication, control access to a storage system, and assign the port number to a storage system.

SecureAdmin is set up automatically on storage systems shipped with Data ONTAP 8.0 or later.

SecureAdmin uses the following options to enable secure sessions using SSH:

- options ssh.passwd\_auth.enable—Controls password-based authentication. The default is on.
- options ssh.pubkey\_auth.enable—Controls public key authentication. The default is on.
- options ssh.access—Controls access to a storage system. The default value allows everyone to access the storage system.
- options ssh.port—Assigns the port number to a storage system. The default value is 22.

For more information about the SSH options, see the na\_options(1) man page.

**Note:** SSH does not support force commands. It does not support internal role-based access control. Access control is governed by the Administrative Roles feature.

#### **Related concepts**

*How to manage administrator and diagnostic access* on page 97 *The default security settings* on page 37

#### **Related tasks**

Restricting protocol access on page 67

#### Setting up and starting SSH

The SSH setup process involves creating host and server keys.

#### About this task

You can determine the size of the host and server keys by using the following guidelines:

- If you are using SSH 1.x, the size of the host and server keys can range from 384 bits to 2,048 bits.
- If you are using SSH 2.0, the size of the host and server keys can range from 768 to 2,048 bits.
- As the size increases, the security increases; however, initiating a new SecureAdmin session takes longer and storage system performance might decrease.
- The size of the host key must differ from the size of the server key by at least 128 bits. It does not matter which key is larger.

If you are using SSH 1.x, the host key is stored in the /etc/sshd/ssh\_host\_key file.

If you are using SSH 2.0, the RSA host key is stored in the /etc/sshd/ssh\_host\_rsa\_key file, and the DSA host key is stored in the /etc/sshd/ssh\_host\_dsa\_key file.

**Note:** The setup procedure requires you to enter key sizes for the SSH 1.x and SSH 2.0 protocols, regardless of the protocol you use. For example, if you plan to use SSH 2.0, you still must enter values for the SSH 1.x host key and server key sizes. You can accept the default value for keys that you do not use.

#### Steps

**1.** Enter the following command:

```
secureadmin setup [-f] [-q] ssh
```

The -f option forces setup to run even if the SSH server has already been configured.

The -q option is the non-interactive mode for setting up SSH. See the na\_secureadmin(1) man page for more information.

2. When prompted, enter a size for the SSH 1.x host key.

The default size for the host key is 768 bits.

3. When prompted, enter a size for the SSH 1.x server key.

The default size for the server key is 512 bits.

- **4.** When prompted, enter a size for the SSH 2.0 host keys. The default size for the host key is 768 bits.
- 5. When prompted, confirm the parameters that you specified.

SecureAdmin generates the host key in the background, and, after a minute or two, the setup program sends a syslog message announcing that SSH is set up.

**6.** After the syslog message is generated, activate the host and server keys by entering the following command:

secureadmin enable {ssh1|ssh2}

Use ssh1 to enable SSH service for SSH 1.x clients or ssh2 to enable SSH service for SSH 2.0 clients.

## **Reinitializing SSH**

Reinitializing SSH enables you to change the sizes of existing host and server keys.

## Steps

1. Cancel the existing host and server keys by stopping the SSH daemon with the following command:

```
secureadmin disable {ssh1|ssh2}
```

Use ssh1 to disable SSH service for SSH 1.x clients or use ssh2 to disable SSH service for SSH 2.0 clients.

**2.** Enter the following command:

```
secureadmin setup -f [-q] ssh
```

The -f option forces setup to run even if the SSH server has already been configured.

The -q option is the non-interactive mode for setting up SSH. See the na\_secureadmin(1) man page for more information.

- 3. When prompted, enter a size for the host key if you are using the SSH 1.x protocol.
- 4. When prompted, enter a size for the server key if you are using the SSH 1.x protocol.
- 5. When prompted, enter a size for the host key if you are using the SSH 2.0 protocol.
- 6. Activate the new host and server key sizes by entering the following command:

```
secureadmin enable {ssh1|ssh2}
```

Use ssh1 to enable SSH service for SSH 1.x clients or use ssh2 to enable SSH service for SSH 2.0 clients.

## Result

Clients that have a copy of the old host key give the following warning after they receive a new key from the storage system:

IT IS POSSIBLE THAT SOMEONE IS DOING SOMETHING NASTY! Someone could be eavesdropping on you right now (man-in-the-middle attack)! It is also possible that the host key has just been changed. Please contact your system administrator. Add correct host key in /u/sisa/.ssh/known\_hosts to get rid of this message. Agent forwarding is disabled to avoid attacks by corrupted servers. Are you sure you want to continue connecting (yes/no)?

#### Enabling or disabling SSH

After setting up SSH, you can enable or disable it to start or stop SSH service.

#### Step

1. To enable or disable SSH, enter the following command:

```
secureadmin {enable|disable} {ssh1|ssh2}
```

Use enable to start SSH service or disable to stop SSH service.

Use ssh1 to administer SSH 1.x clients or ssh2 to administer SSH 2.0 clients.

## Example of enabling SSH service for SSH 2.0 clients

The following command enables SSH service for SSH 2.0 clients:

secureadmin enable ssh2

#### **Related tasks**

Setting up and starting SSH on page 41

#### Public-key-based authentication

Setting up key-based authentication requires an RSA key pair (a private and public key) in addition to the host and server keys. Public-key-based authentication differs between the two versions of SSH; SSH 1.x uses an RSA key pair and SSH 2.0 uses a DSA key pair in addition to an RSA key pair.

For both versions of SSH, you must generate the key pairs and copy the public key to the storage system.

#### Generating an RSA key pair for SSH 1.x

Public-key-based authentication using SSH 1.x requires an RSA key pair.

#### Steps

1. Using your SSH 1.x client, generate an RSA key pair.

Your client generates the RSA key pair, a public key and a private key, and stores them on the client.

2. Copy the generated public key to the storage system root volume and append it to the /etc/ sshd/user\_name/.ssh/authorized\_keys file.

#### Examples of generating an RSA key pair

The following is an example of generating an RSA key pair with an OpenSSH UNIX client. In the example, the identity.pub file is the public-key file that you copy to the storage system root volume.

```
% ssh-keygen -t rsal -b 1024
Generating public/private rsal key pair.
Enter file in which to save the key (/u/john/.ssh/identity):
Enter passphrase (empty for no passphrase):
Enter same passphrase again:
Your identification has been saved in /u/john/.ssh/identity
Your public key has been saved in /u/john/.ssh/identity.pub
The key fingerprint is:
6a:c7:93:7c:b5:f4:12:87:81:56:5e:a2:62:40:07:8a john@unix1
```

The following commands append the public key to the /etc/sshd/user\_name/.ssh/ authorized\_keys file on storage system sys1:

% mount sys1:/ /mnt\_sys1
% cat identity.pub >> /mnt\_sys1/etc/sshd/john/.ssh/authorized\_keys

#### Generating key pairs for SSH 2.0

Generating key pairs for SSH 2.0 requires generating an RSA key pair and a DSA key pair.

#### About this task

If you use SSH 2.0 clients other than OpenSSH, you might have to edit the public key before you can use it.

#### Steps

1. Using your SSH 2.0 client, generate an RSA key pair.

Your client generates the RSA key pair, a public key and a private key, and stores them on the client.

2. Using your SSH 2.0 client, generate a DSA key pair.

Your client generates the DSA key pair, a public key and a private key, and stores them on the client.

3. Copy the generated public key to the storage system default directory and append it to the /etc/ sshd/user\_name/.ssh/authorized\_keys2 file.

#### Examples of generating RSA and DSA key pairs

The following is an example of generating RSA and DSA key pairs with an OpenSSH UNIX client.

```
% ssh-keygen -t rsa -b 1024
Generating public/private rsa key pair.
Enter file in which to save the key (/u/john/.ssh/id_rsa):
Enter passphrase (empty for no passphrase):
Enter same passphrase again:
Your identification has been saved in /u/john/.ssh/id_rsa
Your public key has been saved in /u/john/.ssh/id_rsa.pub
% ssh-keygen -t dsa -b 1024
Generating public/private dsa key pair.
Enter file in which to save the key (/u/john/.ssh/id_dsa):
Enter passphrase (empty for no passphrase):
Enter same passphrase again:
Your identification has been saved in /u/john/.ssh/id_dsa
Your public key has been saved in /u/john/.ssh/id_dsa
```

In this example, the id\_rsa.pub and id\_dsa.pub files are the public-key files that you copy to the storage system root volume.

The following commands append the public keys to the /etc/sshd/user\_name/.ssh/ authorized\_keys2 file on storage system sys1:

% mount sys1:/ /mnt\_sys1 % cat id\_rsa.pub >> /mnt\_sys1/etc/sshd/john/.ssh/authorized\_keys2 % cat id\_dsa.pub >> /mnt\_sys1/etc/sshd/john/.ssh/authorized\_keys2

#### **Related tasks**

Editing public keys generated by SecureCRT and ssh.com clients on page 45

#### Editing public keys generated by SecureCRT and ssh.com clients

SSH 2.0 public keys generated by SecureCRT and ssh.com clients contain comments and line breaks that make the public keys useless. You must edit the generated public keys before SecureAdmin can use them.

#### Steps

- 1. Remove any text that is not part of the public key.
- 2. Remove line breaks and spaces to make the public key one continuous string of characters.
- 3. Before the first character of the public key, add ssh-rsa followed by a space.

#### Examples of editing keys generated by SecureCRT

The following is an example of an SSH 2.0 public key generated by a SecureCRT client. The generated public key contains extra text and line breaks at the end of each line.

```
---- BEGIN SSH2 PUBLIC KEY ----
Subject: john
```

```
Comment: "john@johnnt"
AAAAB3NzaC1yc2EAAAADAQABAAAAgQDJhJ6nk+2hm5iZnx737ZqxFgksPl3+OY1cP80s
1amXuUrwBp3/MUODEP5E51lzqjO0w5kyJlvPjCiLg9UqS7JeY5yd/6xyGarsde26De1E
rbVJ1uqnxyAOlV9A1hjBE8TbI+lyYBH+WezT0nySix6VBQTAWhv43r9lSudswYV80Q==
---- END SSH2 PUBLIC KEY ----
```

The following is the public key after removing text that is not part of the public key, removing line breaks at the end of each line, and adding ssh-rsa at the beginning of the public key.

```
ssh-rsa AAAAB3NzaC1yc2EAAAADAQABAAAAgQDJhJ6nk+2hm5iZnx737ZqxFgksPl
3+0Y1cP80s1amXuUrwBp3/MUODEP5E51lzqj00w5kyJlvPjCiLg9UqS7JeY5yd/6xy
Garsde26De1ErbVJ1uqnxyAOlV9A1hjBE8TbI+lyYBH+WezT0nySix6VBQTAWhv43r
9lSudswYV80Q==
```

#### **Issuing SSH requests**

You can issue SSH requests to the storage system to perform administrative tasks.

#### Before you begin

For storage systems shipped with Data ONTAP 8.0 or later, SecureAdmin is set up automatically and SSH is enabled by default. For systems running earlier releases of Data ONTAP, SecureAdmin must have been set up and enabled.

#### About this task

Data ONTAP provides 24 concurrent SSH administrative sessions. However, you can open only one SSH-interactive session at a time.

#### Step

1. From a UNIX client, enter the ssh command in one of the following formats:

```
ssh [-1|-2] [-6] username@{IP_addr|hostname} [command]
or
```

```
ssh [-1|-2] [-6] -1 username {IP_addr | hostname} [command]
```

- The option -1 forces SSH to use protocol version 1 only. SSH protocol version 1 supports only IPv4 addresses.
- The option -2 forces SSH to use protocol version 2 only. By default, SSH uses protocol version 2.
- The option -6 is supported only for SSH protocol version 2 and forces SSH to use IPv6 addresses only.

Data ONTAP supports IPv4 addresses. If you use SSH protocol version 2 to access the storage system, and if options ip.v6.enable is set to on, IPv6 addresses are also supported.

For information on how to configure your system to use IPv6 addresses, see the *Data ONTAP Software Setup Guide for 7-Mode*.

Note: Currently, you can use only IPv4 addresses to connect to the BMC.

• command is not required for SSH-interactive sessions.

#### **Examples of SSH requests**

The following examples show how the user account named *joe* can issue an SSH request to access the storage system:

ssh joe@mysystem version

ssh joe@10.72.137.28 version

ssh -l joe 10.72.137.28 version

ssh -1 joe@mysystem version

ssh -2 joe@mysystem version

ssh -2 joe@3FFE:81D0:107:2082::33 version

ssh -2 -6 joe@mysystem

In addition, if you use SSH protocol version 2 and if options ip.v6.enable is set to on, you can also specify IPv6 address information in the options ssh.access command, as shown in the following examples:

```
options ssh.access host=mysystem,10.72.137.28,3FFE:81D0:107:2082::33
```

options ssh.access "host = 3FFE:81D0:107:2082::33"

#### **Related concepts**

*How to manage SSH* on page 40 *Rules that apply to console, Telnet, and SSH-interactive sessions* on page 32

#### **Displaying the current SSH settings**

If SSH has been enabled, you can use the ssh option to display the current SSH settings on your storage system.

#### Step

1. To display the current SSH settings, enter the following command at the storage system prompt:

#### options ssh

For more information about the SSH options and their default values, see the na\_options(1) man page.

The current SSH settings on your storage system are displayed.

| Example of options ssh outp                                                                                | ut                            |
|----------------------------------------------------------------------------------------------------|-------------------------------|
| <pre>mysystem&gt; options ssh ssh.access ssh.enable ssh.idle.timeout ssh.passwd_auth.enable ssh.port</pre> | legacy<br>on<br>0<br>on<br>22 |
| <pre>ssn.pubkey_auth.enable ssh1.enable ssh2.enable mysystem&gt;</pre>                                     | on<br>on<br>on                |

# The SSL protocol

The Secure Sockets Layer (SSL) protocol improves security by providing a digital certificate that authenticates storage systems and allows encrypted data to pass between the system and a browser. SSL is built into all major browsers. Therefore, installing a digital certificate on the storage system enables the SSL capabilities between system and browser.

Using SSL improves security by encrypting the administrator's password and all administrative communication when you manage your system from a browser.

Data ONTAP supports SSLv2, SSLv3, and Transport Layer Security version 1.0 (TLSv1.0). You should use TLSv1.0 or SSLv3 because it offers better security protections than previous SSL versions.

As a precautionary measure due to security vulnerability CVE-2009-3555, the SSL renegotiation feature is disabled in Data ONTAP.

## How to manage SSL

SSL uses a certificate to provide a secure connection between the storage system and a Web browser. If your storage system does not have SSL enabled, you can set up SecureAdmin to enable SSL and allow administrative requests over HTTPS to succeed.

SecureAdmin is set up automatically on storage systems shipped with Data ONTAP 8.0 or later. For these systems, Secure protocols (including SSH, SSL, and HTTPS) are enabled by default, and nonsecure protocols (including RSH, Telnet, FTP, and HTTP) are disabled by default.

Two types of certificates are used-self-signed certificate and certificate-authority-signed certificate.

• Self-signed certificate

A certificate generated by Data ONTAP. Self-signed certificates can be used as is, but they are less secure than certificate-authority signed certificates, because the browser has no way of verifying the signer of the certificate. This means the system could be spoofed by an unauthorized server.

• Certificate authority (CA) signed certificate

A CA-signed certificate is a self-signed certificate that is sent to a certificate authority to be signed. The advantage of a certificate-authority-signed certificate is that it verifies to the browser that the system is the system to which the client intended to connect.

To enhance security, starting with Data ONTAP 8.0.2, Data ONTAP uses the SHA256 messagedigest algorithm to generate digital certificates (including CSRs and root certificates) on the storage system.

#### **Related concepts**

The default security settings on page 37

## Setting up and starting SSL

Setting up SSL enables Data ONTAP to generate a self-signed certificate.

## Steps

1. Enter the following command at the storage system prompt:

#### secureadmin setup ssl

- 2. If SSL has been previously set up for the storage system, Data ONTAP asks you whether you want to continue.
  - Enter **Y** if you want to change the SSL setup.
  - Enter **n** to exit the SSL setup.
- 3. Enter information when Data ONTAP prompts you.

The information you are prompted to enter includes the following:

- Country, state, or province name
- Company or organization name
- Domain name
- Administrator email
- Days until expires
- Key length in bits

To use the default settings, press Enter at each of the prompts.

When the SSL setup is complete, Data ONTAP generates secureadmin.pem files and saves them in the appropriate subdirectories (cert, key, and csr) in the /etc/keymgr directory.

## **Related tasks**

Installing a CA signed certificate on page 50

#### Installing a CA signed certificate

The advantage of a Certificate Authority (CA) signed certificate is that it verifies to the browser that the system is the system to which the client intended to connect.

#### Steps

1. Send the certificate signing request, secureadmin.pem, to the Certificate Authority.

The secureadmin.pem file is in the /etc/keymgr/csr directory on the storage system.

- 2. Back up the secureadmin.pem file by making a copy.
- **3.** When the Certificate Authority returns the signed certificate, copy the signed certificate into a temporary location on the storage system.
- 4. Install the certificate by entering the following command:

#### secureadmin addcert ssl directory\_path

*directory\_path* is the full path to the certificate.

#### Example

The following command installs a certificate called *secureadmin.pem*, currently located in the tempdir directory, into the /etc/keymgr directory:

secureadmin addcert ssl /etc/tempdir/secureadmin.pem

5. Disable SSL by entering the following command:

#### secureadmin disable ssl

6. Reenable SSL by entering the following command:

secureadmin enable ssl

#### Reinitializing SSL

You should reinitialize SSL if you change the domain name of the storage system. When you change the domain name of your system, the domain name recorded in the certificate becomes obsolete. As a result, the storage system is not authenticated after the domain name change, although the connection is still encrypted. The next time you connect to the system, the browser issues a warning that the domain name of the system does not match the record on the certificate.

#### About this task

Changing the domain name for a storage system that is using SSL can cost time and money because you must have the new certificate signed by a certificate authority.

#### Steps

1. Disable SecureAdmin by entering the following command:

#### secureadmin disable ssl

2. Use the secureadmin setup ssl command to reinitialize SSL.

#### **Related tasks**

Setting up and starting SSL on page 49

#### **Enabling or disabling SSL**

Enabling SSL allows administrative requests over HTTPS to succeed. Disabling SSL disallows all administrative requests over HTTPS.

#### Before you begin

Before enabling SSL for the first time, you must set up SSL and install a certificate signed by a certificate authority.

#### Step

1. To enable or disable SSH, enter the following command:

```
secureadmin {enable|disable} ssl
```

Use enable to start SSL. Use disable to deactivate SSL.

#### **Related tasks**

Setting up and starting SSL on page 49 Installing a CA signed certificate on page 50

#### Enabling or disabling SSLv2 or SSLv3

If your storage system has the SSL protocol enabled, you can specify the SSL version(s) to use.

#### About this task

Enabling the SSL versions alone does not enable the SSL protocol for the storage system. To use SSL, ensure that the protocol is enabled on your storage system.

TLS offers better security than SSLv3, and SSLv3 offers better security than SSLv2. In addition to enabling the SSL protocol, you must also have at least one of SSLv2, SSLv3, or TLS enabled for the storage system to use SSL for communication.

#### Step

1. Enter the following command to enable or disable SSLv2 or SSLv3:

| To enable or disable this SSL version | Enter the following command    |
|---------------------------------------|--------------------------------|
| SSLv2                                 | options ssl.v2.enable {on off} |
| SSLv3                                 | options ssl.v3.enable {on off} |

Setting the option to on (the default) enables the SSL version on HTTPS, FTPS, and LDAP connections, if the following options are also set to on:

- httpd.admin.ssl.enable (for HTTPS)
- ftpd.implicit.enable or ftpd.explicit.enable (for FTPS)
- ldap.ssl.enable (for LDAP)

Setting the option to off disables the SSL version on HTTPS, FTPS, and LDAP connections.

For more information about these options, see the na\_options(1) man page.

For more information about FTPS and LDAP, see the *Data ONTAP File Access and Protocols Management Guide for 7-Mode.* 

#### **Related tasks**

*Setting up and starting SSL* on page 49 *Enabling or disabling TLS* on page 52

#### Enabling or disabling TLS

Enabling Transport Layer Security (TLS) enables the storage system to use TLS on HTTPS, FTPS, and LDAP traffic.

#### Before you begin

TLS is disabled by default, and setting up SSL does not automatically enable TLS. Before enabling TLS, ensure that SSL has been set up and enabled.

#### About this task

Data ONTAP supports TLSv1, SSLv3, and SSLv2. TLSv1 is a protocol version higher than SSLv3, and SSLv3 is a protocol version higher than SSLv2. A negotiation process is built into the TLS and the SSL protocols to use the highest protocol version that is supported by both the client and the server for communication. For TLS to be used for communication, both the client requesting connection and the storage system must support TLS.

#### Step

1. To enable or disable TLS, enter the following command:

```
options tls.enable {on|off}
```

- Use on to enable TLS.
  - For TLS to take effect on HTTPS, ensure that the httpd.admin.ssl.enable option is also set to on.
  - For TLS to take effect on FTPS, ensure that the ftpd.implicit.enable option or the ftpd.explicit.enable option is also set to on.
  - For TLS to take effect on LDAP, ensure that the ldap.ssl.enable option is also set to on.

For more information about these options, see the na\_options(1) man page. For more information about FTPS and LDAP, see the *Data ONTAP File Access and Protocols Management Guide for 7-Mode*.

Use off (the default) to disable TLS.
 When TLS is disabled, SSL is used for communication if SSL has previously been set up and enabled.

#### **Related tasks**

Determining whether secure protocols are enabled on page 53 Setting up and starting SSL on page 49 Installing a CA signed certificate on page 50

## Determining whether secure protocols are enabled

Data ONTAP displays information that shows whether secure protocols are enabled. The information helps you determine whether administrative transactions between the storage system and a client are being encrypted.

#### Step

1. Enter the following command:

#### secureadmin status

Information similar to the following is displayed:

| ssh2 | - | active   |
|------|---|----------|
| ssh1 | - | inactive |
| ssl  | - | active   |

#### **Related concepts**

The default security settings on page 37

## Enabling or disabling secure protocols

The secureadmin command allows you to enable or disable both SSH and SSL.

#### Step

1. Enter the following command:

```
secureadmin {enable|disable} all
```

Use enable all to start SSH and SSL or use disable all to stop SSH and SSL.

# How to access a storage system by using Telnet

You can access a storage system from a client through a Telnet session if you enabled Telnet.

A Telnet session must be reestablished before any of the following options command values take effect:

- autologout.console.enable
- autologout.console.timeout
- autologout.telnet.enable
- autologout.telnet.timeout
- telnet.distinct.enable

For more information about these options, see the na\_options(1) man page.

#### **Related concepts**

*The default security settings* on page 37 *Rules that apply to console, Telnet, and SSH-interactive sessions* on page 32

## Starting a Telnet session

You start a Telnet session to connect to the storage system.

#### Before you begin

The following requirements must be met before you can connect to a storage system using a Telnet session:

• The telnet.enable option must be set to on.

You verify the option is on by entering the options telnet command. You set the option to on by entering the options telnet.enable on command. For more information, see the na\_options(1) man page.

• The telnet.access option must be set so that the protocol access control defined for the storage system allows Telnet access.

For more information, see the na\_options(1) and na\_protocolaccess(8) man pages.

#### About this task

Only one Telnet session can be active at a time. You can, however, open a console session at the same time a Telnet session is open.

#### Steps

- 1. Open a Telnet session on a client.
- 2. Connect to the storage system using its name.
- 3. If the storage system displays the login prompt, do one of the following:
  - To access the storage system with the system account, enter the following account name: root
  - To access the storage system with an alternative administrative user account, enter the following:

#### username

username is the administrative user account.

The storage system responds with the password prompt.

4. Enter the password for the root or administrative user account.

Note: If no password is defined for the account, press Enter.

5. When you see the storage system prompt followed by a system message, press Enter to get to the storage system prompt.

#### Example

toaster> Thu Aug 5 15:19:39 PDI [toaster: telnet\_0:info]: root logged in from host: unix\_host12.xxx.yyy.com

#### Press Enter.

toaster>

Note: You can abort commands entered through a Telnet session by pressing Ctrl-c.

#### **Related concepts**

Rules that apply to console, Telnet, and SSH-interactive sessions on page 32

#### **Related tasks**

Restricting protocol access on page 67

## Terminating a Telnet session

You terminate a Telnet session to disconnect from the storage system.

#### Step

- 1. To log out of the storage system at the system prompt or at the console, do one of the following:
  - Press Ctrl-].
  - Enter the following command:

logout telnet

• Press Ctrl-d to close the Telnet session

Note: If you are at a Remote Shell connection, enter the following command:

```
rsh -1 username:password hostname logout telnet
```

## **Configuration for Telnet sessions**

You can configure the Telnet sessions to display a banner message or specify the timeout period.

#### Banner message configuration

You can configure a banner message to appear at the beginning of a Telnet session to a storage system.

You configure a banner message to appear at the beginning of a Telnet session to a storage system by creating a file called issue in the /etc directory of the administration host's root volume. The message only appears at the beginning of the session. It is not repeated if there are multiple failures when attempting to log in.

The following example shows how the message in /etc/issue appears, assuming that the contents of the issue file is "This system is for demonstrations only".

```
admin_host% telnet mysystem
Trying 192.0.2.132...
Connected to mysystem.xyz.com
Escape character is `^]'.
This system is for demonstrations only.
```

```
Data ONTAP <mysystem.xyz.com>
Login:
```

#### Enabling or disabling the timeout period for Telnet or SSH-interactive sessions

You can enable or disable the timeout period for Telnet or SSH-interactive sessions. If the timeout period is enabled, Telnet or SSH-interactive connections are automatically disconnected after the number of minutes specified by the autologout.telnet.timeout option has elapsed.

#### Step

1. To enable or disable the timeout period for Telnet or SSH-interactive sessions, enter the following command:

#### options autologout.telnet.enable [on off]

The default is on, which causes Telnet or SSH-interactive connections to be disconnected automatically after the number of minutes specified by the autologout.telnet.timeout option has elapsed.

Any change to the autologout.telnet.enable option requires a logout before it takes effect.

#### Changing the timeout period for Telnet or SSH-interactive sessions

You can change the timeout period for Telnet or SSH-interactive sessions. By default, Telnet and SSH-interactive sessions have a timeout period of 60 minutes.

#### Before you begin

Ensure that the autologout.telnet.enable option is set to on for the autologout.telnet.timeout option to take effect.

#### Step

1. To change the timeout period for Telnet or SSH-interactive sessions, enter the following command:

#### options autologout.telnet.timeout minutes

*minutes* is the length of the timeout period.

The range of minutes is 1 to 35,791. The maximum number is equal to approximately 596 hours, or slightly less than 25 days. The default is 60 minutes.

# How to access a storage system by using a Remote Shell connection

If the rsh.enable option is set to on, you can access a storage system to perform administrative tasks by using a Remote Shell (RSH) connection.

You can access a storage system by using an RSH connection with a trusted remote host that is listed in the /etc/hosts.equiv file on the root volume.

You can also use a user name and a password to establish an RSH connection from an administration host that is not listed in the /etc/hosts.equiv file. However, passing a password in this manner is a security risk, especially for UNIX clients. On many UNIX clients, this command can be visible to other users on the storage system who run the ps program at the same time the command is executed.

On any client, the password is visible in plain text over the network. Any program that captures network traffic when the password is sent will record the password. To avoid exposing the password when you issue RSH commands, it is best to log in as root on a client listed in the storage system's /etc/hosts.equiv file.

You can have up to 24 concurrent RSH sessions running on a storage system, and you can have up to 4 concurrent RSH sessions running on each vFiler unit.

#### **Related concepts**

*The default security settings* on page 37 *How to specify administration hosts* on page 65 *Public-key-based authentication* on page 43

#### **Related tasks**

*Restricting protocol access* on page 67 *Adding administration hosts* on page 66 *Removing administration hosts* on page 66 *Restricting protocol access* on page 67

## When to use RSH commands with user names and passwords

Depending on the UNIX host you use and how you log in to the UNIX host, you might need to supply a user name and a password when using the RSH protocol to run a command on the storage system.

If the UNIX host you use is not listed in the storage system's /etc/hosts.equiv file, you must supply both a user name and a password when using the RSH protocol to run a command on the storage system.

If the UNIX host you use is listed in the storage system's /etc/hosts.equiv file and you are logged in as root on the UNIX host, you do not need to supply a user name or a password when using the RSH protocol to run a command on the storage system.

If the UNIX host you use is listed in the storage system's /etc/hosts.equiv file and you are logged in as a user other than root on the UNIX host, the following rules apply when using the RSH protocol to run a command on the storage system:

- If the user name is listed with the host name in the /etc/hosts.equiv file, supplying a user name is optional. You do not need to supply a password.
- If the user name is not listed with the host name in the /etc/hosts.equiv file, you must supply both a user name and a password.

The user name can be root or the name of an administrative user that is defined on the storage system.

**Note:** To issue commands from a Remote Shell on a PC, you must always supply a user name for the PC in the storage system's /etc/hosts.equiv file. For more information, see the na\_hosts.equiv(5) man page.

## Accessing a storage system from a UNIX client by using RSH

You can use an RSH connection to access a storage system from a UNIX client to perform administrative tasks.

## Before you begin

The rsh.enable option must be set to on.

If you access the storage system by using its IPv6 address, the ip.v6.enable option must be set to on for the system and the UNIX client you use must support IPv6.

## Step

- **1.** Do one of the following:
  - If the UNIX host name or the user name you use is not specified in the /etc/hosts.equiv file on the root volume of the storage system, enter the rsh command in the following format:

rsh hostname\_or\_ip -1 username:password command

• If the UNIX host name and the user name you use are specified in the /etc/hosts.equiv file on the root volume of the storage system, enter the rsh command in the following format:

```
rsh hostname_or_ip [-1 username] command
```

hostname\_or\_ip is the host name, IPv4 address, or IPv6 address of the storage system.

Note: You can also specify the IP address by using the rsh.access option.

command is the Data ONTAP command you want to run over the RSH connection.

#### **Examples of RSH requests**

The following rsh command uses a user name, carl, and a password, mypass, to access the storage system, myfiler, to run the Data ONTAP version command:

rsh myfiler -l carl:mypass version

The following rsh command uses a user name, carl, and a password, mypass, to access the storage system whose IP address is 192.0.2.66 to run the Data ONTAP version command:

rsh 192.0.2.66 -l carl:mypass version

The following rsh command uses a user name, carl, and a password, mypass, to access the storage system whose IPv6 address is 2001:0DB8:85A3:0:0:8A2E:0370:99 to run the Data ONTAP version command:

```
rsh 2001:0DB8:85A3:0:0:8A2E:0370:99 -1 carl:mypass version
```

The following rsh command runs the Data ONTAP version command from a UNIX host that is specified in the /etc/hosts.equiv file of the storage system, myfiler:

rsh myfiler version

#### **Related tasks**

Restricting protocol access on page 67

## Accessing a storage system from a Windows client by using RSH

You can use a Remote Shell (RSH) application to access a storage system from a Windows client to perform administrative tasks.

#### Before you begin

The rsh.enable option must be set to on.

The Windows client you use must be a trusted host specified in the /etc/hosts.equiv file on the root volume of the storage system.

If you access the storage system by using its IPv6 address, the ip.v6.enable option must be set to on for the system and the Windows client you use must support IPv6.

#### Step

1. From the RSH application on the Windows client, enter the rsh command in the following format:

rsh hostname\_or\_ip [-1 username:password] command

hostname\_or\_ip is the host name, IPv4 address, or IPv6 address of the storage system.

Note: You can also specify the IP address by using the rsh.access option.

command is the Data ONTAP command you want to run over the RSH connection.

#### Examples of RSH requests

The following rsh command uses a user name, "carl", and a password, "mypass", to access the storage system, "myfiler", to run the Data ONTAP version command:

rsh myfiler -l carl:mypass version

The following rsh command uses a user name, "carl", and a password, "mypass", to access the storage system whose IP address is 192.0.2.66, to run the Data ONTAP version command:

```
rsh 192.0.2.66 -l carl:mypass version
```

The following rsh command uses a user name, "carl", and a password, "mypass", to access the storage system whose IPv6 address is 2001:0DB8:85A3:0:0:8A2E:0370:99, to run the Data ONTAP version command:

rsh 2001:0DB8:85A3:0:0:8A2E:0370:99 -1 carl:mypass version

#### **Related tasks**

Restricting protocol access on page 67

## Commands not accepted when using RSH

You cannot execute several commands when you use RSH.

The commands that you cannot execute when you use RSH include the following:

- arp
- orouted
- ping
- routed
- savecore
- setup
- traceroute

## How to reset options to default values from RSH

If you want to reset options to their default values from RSH, you must precede the quotation characters (") with the escape character, which is the backslash ( $\$ ).

For example, to reset the CIFS home directory path from a Windows host using a console session, you would enter the following command:

```
c:\> toaster options cifs.home_dir ""
```

However, from an RSH session, you must enter the following command:

```
c:\> rsh toaster options cifs.home_dir \"\"
```

## **Displaying RSH session information**

The rshstat command displays information about RSH sessions, such as the number of RSH sessions invoked, the number of currently active RSH sessions, and the highest number of concurrently active RSH sessions.

#### Step

1. Enter the following command:

rshstat [ -a | -t ]

Without any options, rshstat displays the following information:

- The number of RSH sessions invoked since booting the storage system
- The number of currently active RSH sessions
- The highest number of concurrently active RSH sessions since booting the storage system
- The maximum concurrent RSH sessions allowed

The -a option displays the following additional information:

- The RSH session number
- · The command the RSH session is executing

Note: rsh shell in the command field means that the RSH session is being initiated.

• The remote client's IPv4 or IPv6 address for the RSH session

**Note:** If the ip.v6.enable option is set to off, rshstat -a displays only IPv4 connections.

· The last string written into the audit log for the RSH session

The -t option displays the amount of time the command is running in milliseconds, in addition to the information displayed by the -a option. The time information includes:

- The total time used for running the command
- The protocol connection time
- The host lookup (gethost) information time

#### Example

```
toaster> rshstat
Session Invocations: 9
Current Active Sessions: 2
Active High Sessions: 3
Maximum Available Sessions: 24
```

```
toaster> rshstat -a
Session Invocations: 9
Current Active Sessions: 2
Active High Sessions: 3
Maximum Available Sessions: 24
0: sysstat [from 192.0.2.66] (50% 0 0 0 178 219 0 0 0 >60 )
_____
1: nfsstat [from 2001:0DB8:85A3:0:0:8A2E:0370:99] (0 0 0 0 0 0 0 0 0)
toaster> rshstat -t
Session Invocations: 9
Current Active Sessions: 2
Active High Sessions: 3
Maximum Available Sessions: 24
0: sysstat [from 192.0.2.66] (50% 0 0 0 178 219 0 0 0 >60 )
Command Time: 123ms
Connection Time: 123ms
Gethost Time: 123ms
1: nfsstat [from 2001:0DB8:85A3:0:0:8A2E:0370:99] (0 0 0 0 0 0 0 0 0)
Command Time: 3490ms
Connection Time: 3490ms
Gethost Time: 3490ms
```

# **Understanding System Manager**

System Manager enables you to manage storage systems and storage objects, such as disks, volumes, and aggregates. System Manager is a web-based graphical management interface to manage common functions related to storage systems from a Web browser.

You can use System Manager to manage storage systems and HA configurations running the following versions of Data ONTAP:

- Data ONTAP 7.x (starting from 7.2.3)
- Data ONTAP 8.x operating in 7-Mode

You can also use System Manager to manage gateways.

System Manager enables you to perform many common tasks such as the following:

- Configure and manage storage objects, such as disks, aggregates, volumes, qtrees, and quotas.
- Configure protocols such as CIFS and NFS, and provision file sharing.
- Configure protocols such as FC and iSCSI for block access.
- Create and manage vFiler units.
- Set up and manage SnapMirror and SnapVault relationships.
- Manage HA configurations and perform takeover and giveback operations.

**Note:** System Manager replaces FilerView as the tool to manage storage systems running Data ONTAP 8.1 or later.

For more information about System Manager, see the N series support website (accessed and navigated as described in *Websites* on page 13).

#### **Related information**

N series support site: www.ibm.com/storage/support/nseries/

# How to manage access from administration hosts

An administration host can be any workstation that is either an NFS or a CIFS client on the network.

## Reasons to designate a workstation as an administration host

You designate a workstation as an administration host to limit access to the storage system's root file system, to provide a text editor to edit configuration files, and to provide the ability to administer a storage system remotely.

During the setup process, you are prompted to designate a workstation on the network as an administration host. For more information about the setup process, see the *Data ONTAP Software Setup Guide for 7-Mode*.

When you designate a workstation as an administration host, the storage system's root file system (/vol/vol0 by default) is accessible only to the specified workstation in the following ways:

- As a share named C\$, if the storage system is licensed for the CIFS protocol
- By NFS mounting, if the storage system is licensed for the NFS protocol

If you do not designate a workstation as an administration host, the storage system's root file systems are available to all workstations on the network. As a result, any user can gain access to the storage system's root file system and change or remove storage system configuration files in the /etc directory.

You can designate additional administration hosts after setup by modifying the storage system's NFS exports and CIFS shares.

## Administration host privileges

After the setup procedure is completed, the storage system grants root permissions to the administration host.

If the administration host you use is an NFS client, you have privileges enough to perform the following tasks:

• Mount the storage system root directory and edit configuration files from the administration host.

• Enter Data ONTAP commands by using an RSH connection (if RSH is enabled on the storage system) or an SSH connection (if SSH is enabled on the storage system).

If the administration host you use is a CIFS client, you have privileges enough to edit configuration files from any CIFS client as long as you connect to the storage system as root or Administrator.

# Requirements for using a client

An NFS or CIFS client must meet the requirements to manage the storage system.

If you plan to use an NFS client to manage the storage system, the NFS client must meet the following requirements:

- Supports a text editor that can display and edit text files containing lines ending with the newline character
- Supports the telnet and rsh commands
- Is able to mount directories by using the NFS protocol

If you plan to use a CIFS client to manage the storage system, the CIFS client must support the telnet and rsh commands.

# How to specify administration hosts

Administration hosts are specified in the /etc/hosts.equiv file.

You use one of the following formats to specify an administration host:

- hostname\_or\_ip [username] or hostname\_or\_ip ["user name"] for a user on a host
- +@netgroup[username] for a group of hosts

**Note:** If you access the storage system using RSH from an administration host listed in the /etc/ hosts.equiv file, you have root privileges because this access method bypasses user authentication mechanisms. In addition, the /etc/auditlog program displays the user running the commands as root.

The following rules apply to entries in the /etc/hosts.equiv file:

- If multiple users on the same host require access to the storage system through a Remote Shell, you specify each user's entry for a single host using hostname\_or\_ip [username].
   You can also specify a group of hosts using +@netgroup [username] to allow a particular user to access the storage system from a group of hosts.
- If hostname\_or\_ip specifies an NFS client, or if +@netgroup specifies a group of NFS hosts, the user name is optional.

If you do not specify a user name, you must be the root user on that NFS client or the root user on the host in the host group to execute a Data ONTAP command through a Remote Shell connection.

• If *hostname\_or\_ip* specifies a CIFS client, you must enter the user name for that CIFS client.

The following example shows the contents of an /etc/hosts.equiv file:

```
nfsclient1
client1 carl
client1 peter
client2 lena
client2 root
client3 fred
client3 root
2001:0DB8:85A3:0:0:8A2E:0370:99 root
+@sysadmins joe smith
```

For more information, see the na\_hosts.equiv(5) man page.

## Adding administration hosts

You can designate additional NFS clients or CIFS clients as administration hosts by editing the /etc/hosts.equiv file.

## Steps

- 1. Open the /etc/hosts.equiv configuration file with an editor.
- 2. Add the group of hosts or the host names and user names of the clients that you want designated as administration hosts.
- 3. Save the /etc/hosts.equiv file.

## **Removing administration hosts**

You can remove an NFS client or CIFS client from the administration hosts list by editing the /etc/ hosts.equiv file.

## Steps

- 1. Open the /etc/hosts.equiv configuration file with an editor.
- 2. Locate and delete the entries for the group of hosts or the host names and user names you want to remove.
- 3. Save the /etc/hosts.equiv file.

# Methods for controlling storage system access

Data ONTAP enables you to control how administrators can access the storage system. By limiting how, and from where, administrators can log on, you can increase the security of your storage system.

## **Related concepts**

The default security settings on page 37

## **Controlling Telnet access using host names**

You can disable Telnet access for all hosts, restrict Telnet access to up to five hosts, or allow Telnet access for all hosts.

#### Steps

- 1. Access the storage system command line through the console or through a Telnet session.
- **2.** Do one of the following:

| If                                               | Then                                             |
|--------------------------------------------------|--------------------------------------------------|
| You want to disable Telnet access for all hosts  | Enter the following command:                     |
|                                                  | options trusted.hosts -                          |
| You want to restrict Telnet access to up to five | Enter the following command:                     |
| hosts                                            | <pre>options trusted.hosts host1[,, host5]</pre> |
| You want to allow Telnet access for all hosts    | Enter the following command:                     |
|                                                  | options trusted.hosts *                          |

## **Restricting protocol access**

If a protocol is enabled for Data ONTAP, you can restrict the protocol's access to the storage system by specifying the host name, IP address, or network interface name.

#### Step

1. At the storage system prompt, enter one of the following commands:

| If you want to restrict a protocol's access to the storage system by using | Enter                                                 |
|----------------------------------------------------------------------------|-------------------------------------------------------|
| host name or IP address                                                    | options protocol.access<br>host=[hostname IP_address] |
| network interface name                                                     | options protocol.access<br>if=interface_name          |

- protocol is the name of the protocol you want to allow access to the storage system. It can be rsh, telnet, ssh, httpd, httpd.admin, snmp, ndmpd, snapmirror, or snapvault.
- *hostname* is the name of the host to which you want to allow access by using *protocol*.
- *IP\_address* is the IP address of the host to which you want to allow access by using *protocol*.

The ssh.access and rsh.access options support both IPv4 and IPv6 addressing.

• *interface\_name* is the network interface name of the host to which you want to allow access by using *protocol*.

**Note:** If the telnet.access option is not set to legacy, the trusted.hosts option is ignored for Telnet. If the httpd.admin.access option is not set to legacy, the trusted.hosts option is ignored for httpd.admin. If the snapmirror.access option is not set to legacy, the /etc/snapmirror.allow file is ignored for SnapMirror destination checking.

For more information about controlling protocol access to a storage system by using multiple host names, IP addresses, and network interfaces, see the na\_protocolaccess(8) man page.

For information about SNMP, see the Data ONTAP Network Management Guide for 7-Mode.

For information about NDMP, see the *Data Protection Tape Backup and Recovery Guide for 7-Mode*.

For information about SnapMirror or SnapVault, see the *Data ONTAP Data Protection Online Backup and Recovery Guide for 7-Mode.* 

#### Related tasks

Allowing only secure access to the storage system on page 71

## Controlling the NFS mount privilege

You can control the NFS mount privilege for the storage system's volumes by restricting the mount privilege to only the root user using privileged ports.

#### About this task

Some PC clients and some older implementations of NFS on UNIX workstations use nonprivileged ports to send requests. If you have these clients at your site, disable the mount\_rootonly option or upgrade the client software.

#### Steps

- 1. Access the storage system command line through the console or through a Telnet session.
- 2. Do one of the following:

| If you want to                                                                                    | Enter the following command    |
|---------------------------------------------------------------------------------------------------|--------------------------------|
| Restrict the mount privilege to only the root user using privileged ports (ports 1 through 1,024) | options nfs.mount_rootonly on  |
| Allow the mount privilege for all users on all ports                                              | options nfs.mount_rootonly off |

## Controlling file ownership change privileges

You can control who has privileges to change directory and file ownership.

#### About this task

The following behaviors apply to ownership changes:

- When a user without root privileges changes the owner of a file, the set-user-id and set-group-id bits are cleared.
- If a user without root privileges tries to change the owner of a file but the change causes the file's recipient to exceed the quota, the attempt fails.

#### Steps

- 1. Access the storage system command line through the console or through a Telnet session.
- 2. Do one of the following:

| If                                                       | Then                             |
|----------------------------------------------------------|----------------------------------|
| You want to restrict the privilege of changing directory | Enter the following command:     |
| and file ownership to the root user                      | options wafl.root_only_chown on  |
| You want to allow the privilege of changing directory    | Enter the following command:     |
| and file ownership to all users                          | options wafl.root_only_chown off |

## Controlling anonymous CIFS share lookups

You can control whether anonymous CIFS users can look up CIFS shares, users, or groups on a storage system.

#### Steps

- 1. Access the storage system command line through the console or through a Telnet session.
- **2.** Do one of the following:

| If you                                                             | Enter the following command       |
|--------------------------------------------------------------------|-----------------------------------|
| Do not want to set access restrictions for anonymous share lookups | options cifs.restrict_anonymous 0 |
| Do not want to allow enumeration of users and shares               | options cifs.restrict_anonymous 1 |
| Want to fully restrict anonymous share lookups                     | options cifs.restrict_anonymous 2 |

The default value for the cifs.restrict\_anonymous option is 0. The restrictions do not apply to mapped null users. For more information, see the na\_options(1) man page.

# Options that help maintain security

Several options are available to help you maintain storage system security.

The following table shows the options that help maintain security:

| Option                 | Description                                                                                                    |
|------------------------|----------------------------------------------------------------------------------------------------|
| trusted.hosts          | Specifies up to five hosts that are allowed Telnet, RSH and<br>administrative HTTP access to the storage system for<br>administrative purposes. The default is set to an asterisk (*), which<br>allows access to all storage systems.                                            |
|                        | This value is ignored for Telnet access if the telnet.access option is set. It is also ignored for administrative HTTP access if the httpd.admin.access option is set.                                                                                                    |
| telnet.access          | Controls which hosts can access the storage system through a Telnet session for administrative purposes.                                                                                                    |
|                        | You can restrict Telnet access to the storage system by specifying<br>host names, IP addresses, or network interface names. If this value<br>is set, the trusted.hosts option is ignored for Telnet.                                                                             |
| telnet.distinct.enable | Controls whether the Telnet and the SSH environments are shared with or separate from the console environment.                                                                                                    |
|                        | When the option is set to off, a Telnet or an SSH session is shared<br>with a console session. A Telnet or an SSH user and a console user<br>can view each other's inputs or outputs, and they acquire the<br>privileges of the last Telnet, SSH, or console user who logged in. |
|                        | You can keep the Telnet and the SSH environments separate from the console environment by ensuring that the option is set to on.                                                                                                    |
|                        | If the setting for this option is changed during a Telnet or an SSH session, the change does not go into effect until the next Telnet or SSH login.                                                                                                    |
| rsh.access             | Controls which hosts can access the storage system through a Remote Shell session for administrative purposes.                                                                                                    |
|                        | You can restrict Remote Shell access to the storage system by specifying host names, IP addresses, or network interface names.                                                                                                    |
| ssh.access             | Controls which hosts can access the storage system through a Secure Shell session for administrative purposes.                                                                                                    |
|                        | You can restrict Secure Shell access to the storage system by specifying host names, IP addresses, or network interface names.                                                                                                    |

| Option                  | Description                                                                                                    |
|-------------------------|----------------------------------------------------------------------------------------------------|
| nfs.mount_rootonly      | Controls whether the storage system's volumes can be mounted<br>from NFS clients only by the root user on privileged ports (ports 1<br>through 1,023) or by all users on all ports. |
|                         | This option is applicable only if the NFS protocol is licensed.                                                                                                    |
| wafl.root_only_chown    | Controls whether all users or only the root user can change directory and file ownership.                                                                                           |
|                         | This option is applicable only if the NFS protocol is licensed.                                                                                                    |
| cifs.restrict_anonymous | Controls whether anonymous CIFS users can look up CIFS shares, users, or groups on a storage system.                                                                                |
|                         | This option is applicable only if the CIFS protocol is licensed.                                                                                                    |

For more information about the options in this table, see the na\_options(1) and the na\_protocolaccess(8) man pages.

#### **Related tasks**

Restricting protocol access on page 67

## Allowing only secure access to the storage system

If you want to allow only secure access to your storage system, enable secure protocols and disable nonsecure protocols. You should also set password rule options to enhance password security.

#### About this task

On storage systems shipped with Data ONTAP 8.0 or later, secure protocols (including SSH, SSL, and HTTPS) are enabled and nonsecure protocols (including RSH, Telnet, FTP, and HTTP) are disabled by default.

## Steps

1. Use the secureadmin commands to set up and enable the secure protocols, SSH and SSL.

If you want to enable FTPS and SFTP, see the *Data ONTAP File Access and Protocols Management Guide for 7-Mode.* 

After you have set up SecureAdmin to enable SSH and SSL, the following options are set to on:

- options ssh.enable
- options ssh2.enable (if you enabled SSHv2 during SecureAdmin setup)
- options ssh.passwd\_auth.enable
- options ssh.pubkey\_auth.enable
- options httpd.admin.ssl.enable

| To disable the following access to the storage system | Enter the following at the storage system prompt                                         |
|-------------------------------------------------------|------------------------------------------------------------------------------------------|
| RSH                                                   | options rsh.enable off                                                                   |
| Telnet                                                | options telnet.enable off                                                                |
| FTP                                                   | options ftpd.enable off                                                                  |
| НТТР                                                  | options httpd.enable off                                                                 |
|                                                       | <b>Note:</b> This option controls HTTP access to the storage system.                     |
| SSHv1                                                 | options ssh1.enable off                                                                  |
|                                                       | <b>Note:</b> Ensure that the ssh.enable option and the ssh2.enable option are set to on. |

**2.** Disable nonsecure protocols.

- 3. Ensure that the following password options are set:
  - options security.passwd.rules.everyone on This option ensures that password composition is checked for all users, including root and Administrator.
  - options security.passwd.rules.history 6 This option prevents users from reusing any of the six previously used passwords.

## **Related concepts**

Secure protocols and storage system access on page 37 The default security settings on page 37 Options that manage password rules on page 125
# Managing the root volume

The storage system's root volume contains special directories and configuration files that help you administer the storage system.

The root volume is a FlexVol volume that is installed at the factory on filers and gateways ordered with disk shelves.

**Note:** For a gateway system that does not have a disk shelf, you install the root volume on the third-party storage. For more information about setting up a gateway system, see the *Data ONTAP Software Setup Guide for 7-Mode.* 

The default name for the root volume is /vol/vol0. You can designate a different volume to be the new root volume. Starting in Data ONTAP 8.0.1, you can designate a 64-bit volume to be the new root volume.

The root volume's fractional reserve must be set to 100%.

The root aggregate contains the root volume. Starting with Data ONTAP 8.1, new systems are shipped with the root volume in a 64-bit root aggregate.

By default, the storage system is set up to use a hard disk drive (HDD) aggregate for the root aggregate. When no HDDs are available, the system is set up to use a solid-state drive (SSD) aggregate for the root aggregate. If you want to change the root aggregate, you can choose either an HDD aggregate or an SSD aggregate to be the root aggregate (by using aggr options aggr\_name root), provided that the corresponding type of disk drives is available on the system.

For more information about traditional and FlexVol volumes, see the *Data ONTAP Storage Management Guide for 7-Mode*.

# Recommendations for the root volume

There are recommendations to keep in mind when choosing what kind of volume to use for the root volume.

The following are general recommendations for root volumes:

• Root volumes can use either FlexVol or traditional volumes.

If a root volume exists as a traditional volume, it can be a stand-alone RAID4 or RAID-DP volume. RAID4 requires a minimum of two disks and can protect against single-disk failures. RAID-DP, the default RAID type, requires a minimum of three disks and can protect against double-disk failures. Using RAID-DP for the root aggregate is recommended. Data ONTAP 8.0 or later allows you to create only a new FlexVol root volume, not a new traditional root volume, from the boot menu. However, preexisting traditional root volumes are still supported.

For information about RAID types, traditional volumes, and FlexVol volumes, see the *Data ONTAP Storage Management Guide for 7-Mode.* 

• It is recommended that the root volume be in a separate aggregate that does not include data volumes or other user data.

However, for small storage systems where cost concerns outweigh resiliency, a FlexVol based root volume on a regular aggregate might be more appropriate.

- You should avoid storing user data in the root volume, regardless of the type of volume used for the root volume.
- For a gateway system with a disk shelf, the root volume can reside on the disk shelf (recommended) or on the third-party storage.

For a gateway system that does not have a disk shelf, the root volume resides on the third-party storage. You can install only one root volume per gateway system, regardless of the number of storage arrays or disk shelves that the gateway system uses for storage.

The following are additional facts and considerations if the root volume is on a disk shelf:

- Smaller stand-alone root volumes offer fault isolation from general application storage; on the other hand, FlexVol volumes have less impact on overall storage utilization, because they do not require two or three disks to be dedicated to the root volume and its small storage requirements.
- If a FlexVol volume is used for the root volume, file system consistency checks and recovery operations could take longer to finish than with the two- or three-disk traditional root volume. FlexVol recovery commands work at the aggregate level, so all of the aggregate's disks are targeted by the operation. One way to mitigate this effect is to use a smaller aggregate with only a few disks to house the FlexVol volume containing the root volume.
- In practice, having the root volume on a FlexVol volume makes a bigger difference with smaller capacity storage systems than with very large ones, in which dedicating two disks for the root volume has little impact.
- For higher resiliency, use a separate two-disk root volume.

**Note:** You should convert a two-disk root volume to a RAID-DP volume when performing a disk firmware update, because RAID-DP is required for disk firmware updates to be nondisruptive. When all disk firmware and Data ONTAP updates have been completed, you can convert the root volume back to RAID4.

For Data ONTAP 7.3 and later, the default RAID type for traditional root volume is RAID-DP. If you want to use RAID4 as the raid type for your traditional root volume to minimize the number of disks required, you can change the RAID type from RAID-DP to RAID4 by using vol options vol0 raidtype raid4.

The following requirement applies if the root volume is on a storage array:

• For storage systems whose root volume is on a storage array, only one array LUN is required for the root volume regardless of whether the root volume is a traditional volume or a FlexVol volume.

#### **Related concepts**

Size requirements for root FlexVol volumes on page 75

### **Related tasks**

Changing the root volume on page 85

# Size requirements for root FlexVol volumes

The root volume must have enough space to contain system files, log files, and core files. If a system problem occurs, these files are needed to provide technical support. The minimum size for a root FlexVol volume depends on the storage system model.

It is possible to create a FlexVol volume that is too small to be used as the root volume. Data ONTAP prevents you from setting the root option on a FlexVol volume that is smaller than the minimum root volume size for your storage system model. Data ONTAP also prevents you from resizing the root volume below the minimum allowed size or changing the guarantee for the root volume. If you designate a different volume to be the new root volume, you must ensure that the volume to be used as the root volume meets the minimum size requirement. If you are using third-party storage, you must ensure that the array LUN you are using for the root volume is large enough to meet the minimum size requirement for the root volume.

| Storage system model | Minimum root FlexVol volume size |
|----------------------|----------------------------------|
| N3400                | 132 GB                           |
| N3220 and N3240      | 162 GB                           |
| N3150                | 162 GB                           |
| N5300                | 136 GB                           |
| N5600                | 208 GB                           |
| N6040                | 136 GB                           |
| N6060                | 234 GB                           |
| N6070                | 250 GB                           |
| N6210                | 145 GB                           |
| N6240                | 199 GB                           |
| N6270                | 250 GB                           |
| N7600                | 250 GB                           |
| N7700                | 250 GB                           |

The following table lists the minimum size for root volumes:

| Storage system model | Minimum root FlexVol volume size |
|----------------------|----------------------------------|
| N7800                | 250 GB                           |
| N7900                | 250 GB                           |
| N7950T               | 250 GB                           |

**Note:** You cannot increase the root volume to more than 95 percent of the available aggregate size. The output of the df -A command displays the space used by the aggregates in the system.

The *Gateway Limits Reference for Third-Party Storage* describes the minimum array LUN size for the root volume, which is larger than the minimum array LUN size for data LUNs.

# Default directories in the root volume

The root volume contains the /etc directory and the /home directory, which were created when the storage system was set up. The /etc directory contains configuration files that the storage system needs in order to operate. The /home directory is a default location you can use to store data.

For a gateway system that has a disk shelf, the root volume can reside on the disk shelf (recommended) or on the third-party storage. For a gateway system that does not have a disk shelf, the root volume resides on the third-party storage. Regardless of how many third-party storage arrays are behind the gateway system, each gateway system can have only one root volume.

## Permissions for the default directories

Permissions are assigned to the default directories when setup finishes.

The following table shows the permissions.

| This directory      | From this client | Has these permissions                                                                                                    |
|---------------------|------------------|----------------------------------------------------------------------------------------------------|
| The /etc directory  | NFS              | <ul> <li>Full permissions for the root<br/>user on the administration<br/>host (-rwx)</li> <li>No permissions for any<br/>other user or host</li> </ul>                                                                                 |
|                     | CIFS             | <ul> <li>Read and write permissions<br/>to all files for the<br/>administrative user when<br/>logged in to the storage<br/>system by use of the root<br/>password (Full Control)</li> <li>No permissions for other<br/>users</li> </ul> |
| The /home directory | NFS              | Permissions associated with<br>individual users and with<br>groups through a UNIX<br>security database                                                                                                    |
|                     | CIFS             | Permissions for the HOME\$<br>share are Full Control for<br>Everyone                                                                                                    |

## The /etc directory

The /etc directory is contained in the root directory. It stores storage system configuration files, executables required to boot the system, and some log files.

Attention: Do not delete any directories from the /etc directory unless instructed to do so by technical support personnel.

## What the configuration files are

Configuration files affect the behavior of the storage system. You can use an editor on your administration host to edit some configuration files in the /etc directory.

If a configuration file can be edited by the system administrator, it is listed in Section 5 of the man pages.

For more information about the quotas file, see the *Data ONTAP Storage Management Guide for 7-Mode.* For more information about other editable configuration files, see the man pages.

### **Related concepts**

Startup configuration for the storage system on page 148

#### How you edit configuration files

Data ONTAP does not include an editor. You cannot edit files by using the system console or by establishing a Telnet session to the storage system. You must use an editor from an NFS client or a CIFS client to edit storage system configuration files.

Data ONTAP requires that the following configuration files be terminated with a carriage return. When you edit these files, be sure to insert a carriage return after the last entry:

- /etc/passwd
- /etc/group
- /etc/netgroup
- /etc/shadow

**Attention:** When you configure Data ONTAP, it creates some files that you should not edit. The following configuration files should not be edited:

- cifsconfig.cfg
- cifssec.cfg
- cluster\_config/\*
- lclgroups.cfg
- filesid.cfg
- sysconfigtab
- registry.\*

The following table provides the hard limits for some of the configuration files in the /etc directory.

| File name    | Limits                                                                                            |
|--------------|---------------------------------------------------------------------------------------------------|
| /etc/exports | Maximum entry size of 4,096 characters.<br>Maximum number of entries are 10,240.                  |
| /etc/group   | Maximum line size of 256 characters.<br>No file size limit.                                       |
| /etc/hosts   | Maximum line size is 1,022 characters.<br>Maximum number of aliases is 34.<br>No file size limit. |

| File name        | Limits                                                                                                    |
|------------------|----------------------------------------------------------------------------------------------------|
| /etc/netgroup    | Maximum entry size of 4,096 characters.                                                                     |
|                  | Maximum netgroup nesting limit is 1,000.                                                                    |
|                  | No file size limit.                                                                                         |
|                  | Netgroup lookup is case-sensitive and must<br>match the case used by DNS or NIS servers for<br>host lookup. |
| /etc/passwd      | Maximum line size of 256 characters.                                                                        |
|                  | No file size limit.                                                                                         |
| /etc/resolv.conf | Maximum line size is 256.                                                                                   |
|                  | Maximum number of name servers is 3.                                                                        |
|                  | Maximum domain name length is 256.                                                                          |
|                  | Maximum search domains limit is 6.                                                                          |
|                  | Total number of characters for all search domains is limited to 256.                                        |
|                  | No file size limit.                                                                                         |

## Enabling an NFS client to edit configuration files

For an NFS client to edit configuration files, the client must be authorized to access the root file system.

## About this task

If the NFS client was specified as the administration host during setup or added as an administration host after setup was completed, it is already authorized to access the root file system.

The following steps to authorize access to the root file system are intended for an NFS client that is not specified as an administration host.

## Steps

- 1. Mount the storage system root volume on the administration host.
- 2. From the administration host, edit the /etc/exports file on the root volume to grant root permission to the client.
- **3.** Use the storage system console, a Telnet client, or the rsh command to issue the following command to the storage system:

## exportfs

- 4. Mount the storage system root volume on the client.
- 5. From the client, use a text editor to edit the files in the /etc directory.

## Editing configuration files from a CIFS client

You can use a CIFS client to access the storage system's C\$ share and select a file to edit.

## About this task

After setup finishes, the default /etc/passwd and /etc/group files on the root volume are set up to enable you to share files on the storage system as Administrator. The storage system root directory is shared automatically as C\$. The Administrator account has read, write, and execute rights to the share.

## Steps

- 1. Connect from a CIFS client to the storage system as Administrator.
- 2. Display the contents of the storage system's C\$ share, and select a file to edit.

**Note:** The C\$ share is a "hidden" share; you can get to it only by specifying the path manually (for example, as \\filer\C\$), rather than accessing it through the Network Neighborhood icon.

## The /etc/messages file

By default, all system messages of level INFO and higher are sent to the console and to the /etc/ messages file, which enables you to see a record of events on your storage system and use scripts to parse for particular events.

The /etc/messages file is rotated once a week, and six weeks of messages are retained.

You can use the logger command to create and send a system message explicitly. For more information about the logger command, see the na\_logger(1) man page.

If you would like to change the level of messages that are sent to /etc/messages, you can edit /etc/syslog.conf. For more information about message levels and the /etc/syslog.conf file, see the na\_syslog.conf(5) man page.

## **Related concepts**

*Message logging* on page 143 *How to access the default directories on the storage system* on page 81

## **Related tasks**

Accessing log files using HTTP or HTTPS on page 85

## The /etc/usermap.cfg file and the /etc/quotas file

The /etc/usermap.cfg file is used by Data ONTAP to map user names. The /etc/quotas file consists of entries to specify a default or explicit space or file quota limit for a qtree, group, or user.

The /etc/usermap.cfg and /etc/quotas files support two types of encoding: Unicode and root volume UNIX encoding. As a result, you can edit the files from either a PC or a UNIX workstation. Data ONTAP can detect whether a file was edited and saved by a Unicode-capable editor, such as Notepad. If so, Data ONTAP considers all entries in the file to be in Unicode. Otherwise, Data ONTAP considers the entries to be in the root volume UNIX encoding. Standard Generalized Markup Language (SGML) entities are allowed only in the root volume UNIX encoding.

# How to access the default directories on the storage system

You can access the default directories from an NFS client, a CIFS client, or with FTP. You can also access your log files by using HTTP or HTTPS.

## Accessing the /etc directory from an NFS client

You can access the /etc directory from an NFS client to manage your storage system.

## Steps

1. Mount the following path:

#### filer:/vol/vol0

filer is the name of your storage system.

You now have access to the storage system's root directory.

2. Change directories to the storage system's /etc directory by using the following command:

#### cd mountpoint/etc

mountpoint is the name of the storage system's mountpoint on the NFS client.

## Accessing the /etc directory from a CIFS client

You can access the /etc directory from a CIFS client to manage your storage system.

## Steps

1. Map a drive to the following path:

\\filer\C\$

filer is the name of your storage system.

You have access to the storage system root directory.

2. Double-click the /etc folder to access the content.

## Accessing the /etc directory with FTP

You can use the File Transfer Protocol (FTP) to access the /etc directory of your storage system.

### Steps

1. Enable FTP access on the storage system by entering the following command:

options ftpd.enable on

2. Set the default home directory to /etc by entering the following command:

options ftpd.dir.override /vol/vol0/etc

For more information about FTP, see the *Data ONTAP File Access and Protocols Management Guide for 7-Mode* and the na\_options(1) man page.

- 3. Connect to the storage system from a client by using FTP.
- 4. Use the FTP get command to copy files from the storage system to your client so you can edit them.
- 5. Use the FTP put command to copy the edited files from your client to the storage system.

## **Related concepts**

The default security settings on page 37

## Accessing the /etc directory with SFTP

You can use the SSH File Transfer Protocol (SFTP) to access the /etc directory of your storage system.

## Before you begin

SFTP requires SSHv2. Before enabling SFTP, ensure that SSHv2 has been set up and enabled for your storage system.

## Steps

1. Enable SFTP access on the storage system by entering the following command:

options sftp.enable on

2. Set the default home directory to /etc by entering the following command:

#### options sftp.dir\_override /vol/vol0/etc

For more information about SFTP, see the *Data ONTAP File Access and Protocols Management Guide for 7-Mode* and the na\_options(1) man page.

- 3. Connect to the storage system from a client by using SFTP.
- 4. Use the SFTP get command to copy files from the storage system to your client so you can edit them.
- 5. Use the SFTP put command to copy the edited files from your client to the storage system.

#### **Related tasks**

Determining whether secure protocols are enabled on page 53 Displaying the current SSH settings on page 47 Setting up and starting SSH on page 41

## Accessing the /home directory from an NFS client

You can access the /home directory of your storage system from an NFS client to manage the storage system.

## Step

1. Mount the following path:

filer:/vol/vol0/home

filer is the name of your storage system.

## Accessing the /home directory from a CIFS client

You can access the /home directory of your storage system from a CIFS client to manage the storage system.

#### Step

1. Map a drive to the following path:

#### \\filer\HOME

filer is the name of your storage system.

**Note:** You can also browse the Network Neighborhood to locate the storage system and the / home directory.

## Accessing the /home directory with FTP

You can use FTP to access the /home directory of your storage system.

## Steps

1. Enable FTP access on the storage system by entering the following command:

options ftpd.enable on

2. Set the default home directory by entering the following command:

#### options ftpd.dir.override /vol/vol0/home

For more information about FTP, see the *Data ONTAP File Access and Protocols Management Guide for 7-Mode* and the na\_options(1) man page.

- 3. Connect to the storage system from a client by using FTP.
- 4. Use the FTP get command to copy files from the storage system to your client so you can edit them.
- 5. Use the FTP put command to copy the edited files from your client to the storage system.

#### **Related concepts**

The default security settings on page 37

## Accessing the /home directory with SFTP

You can use the SSH File Transfer Protocol (SFTP) to access the /home directory of your storage system.

#### Before you begin

SFTP requires SSHv2. Before enabling SFTP, ensure that SSHv2 has been set up and enabled for your storage system.

## Steps

1. Enable SFTP access on the storage system by entering the following command:

options sftp.enable on

2. Set the default home directory by entering the following command:

options sftp.dir\_override /vol/vol0/home

For more information about SFTP, see the *Data ONTAP File Access and Protocols Management Guide for 7-Mode* and the na\_options(1) man page.

- 3. Connect to the storage system from a client by using SFTP.
- 4. Use the SFTP get command to copy files from the storage system to your client so you can edit them.
- 5. Use the SFTP put command to copy the edited files from your client to the storage system.

## **Related tasks**

Determining whether secure protocols are enabled on page 53 Displaying the current SSH settings on page 47 Setting up and starting SSH on page 41

## Accessing log files using HTTP or HTTPS

You can access your log files by using HTTP or HTTPS, whichever is enabled for your storage system.

## Before you begin

Ensure that the httpd.autoindex.enable option is set to on and that the httpd.admin.access option is set to allow administrative access. For more information about how to use these options, see the na\_options(1) man pages.

## Step

1. Point your browser to the following location:

http(s)://<system\_name>/na\_admin/logs/

system\_name is the name of your storage system.

#### **Related concepts**

The default security settings on page 37

## **Related tasks**

Allowing only secure access to the storage system on page 71

# Changing the root volume

Every storage system must have a root volume. Therefore, you must always have one volume designated as the root volume. However, you can change which volume is used as the system's root volume.

## Before you begin

The volume that you are designating to be the new root volume must meet the minimum size requirement. The required minimum size for the root volume varies, depending on the storage system model. If the volume is too small to become the new root volume, Data ONTAP prevents you from setting the root option.

In addition, the volume that you are designating to be the new root volume must have at least 2 GB of free space. It must also have a fractional reserve of 100%. The vol status -v command displays information about a volume's fractional reserve.

If you use a FlexVol volume for the root volume, ensure that it has a guarantee of volume. For information about volume guarantees, see the *Data ONTAP Storage Management Guide for 7-Mode*.

## 86 | Data ONTAP 8.1 System Administration Guide for 7-Mode

Starting in Data ONTAP 8.0.1, you can designate a volume in a 64-bit aggregate to be the new root volume.

If you move the root volume outside the current root aggregate, you must also change the value of the aggregate root option so that the aggregate containing the root volume becomes the root aggregate.

For gateways with the root volume on the storage array, the array LUN used for the root volume must meet the minimum array LUN size for the root volume. For more information about the minimum array LUN size for the root volume on gateways, see the *Gateway Limits Reference for Third-Party Storage*.

## About this task

You might want to change the storage system's root volume, for example, when you migrate your root volume from a traditional volume to a FlexVol volume. For information about changing your root volume from a traditional volume to a FlexVol volume, see the *Data ONTAP Storage Management Guide for 7-Mode.* 

## Steps

1. Identify an existing volume to use as the new root volume, or create the new root volume by using the vol create command.

For more information about creating volumes, see the *Data ONTAP Storage Management Guide* for 7-Mode.

2. Use the ndmpcopy command to copy the /etc directory and all of its subdirectories from the current root volume to the new root volume.

For more information about ndmpcopy, see the *Data Protection Tape Backup and Recovery Guide for 7-Mode.* 

3. Enter the following command to specify the new root volume:

## vol options vol\_name root

vol\_name is the name of the new root volume.

If the volume does not have at least 2 GB of free space, the command fails and an error message appears.

After a volume is designated to become the root volume, it cannot be brought offline or restricted.

4. If you moved the root volume outside the current root aggregate, enter the following command to change the value of the aggregate root option so that the aggregate containing the root volume becomes the root aggregate:

#### aggr options aggr\_name root

aggr\_name is the name of the new root aggregate.

For more information about the aggregate root option, see the na\_aggr(1) man page.

5. Enter the following command to reboot the storage system:

#### reboot

When the storage system finishes rebooting, the root volume is changed to the specified volume.

If you changed the root aggregate, a new root volume is created during the reboot when the aggregate does not already contain a FlexVol volume designated as the root volume and when the aggregate has at least 2 GB of free space.

6. Update the httpd.rootdir option to point to the new root volume.

#### Related concepts

*Recommendations for the root volume* on page 73 *Size requirements for root FlexVol volumes* on page 75

# Starting and stopping the storage system

You can start your storage system in several ways. You can boot the storage system from the storage system prompt or boot environment prompt. You can also start the storage system remotely. You can restart your system by halting and booting it.

# How to boot the storage system

The storage system automatically boots Data ONTAP from a boot device, such as a PC CompactFlash Card. The system's boot device, shipped with the current Data ONTAP release and a diagnostic kernel, contains sufficient space for an upgrade kernel.

The storage system can be upgraded to the most recent Data ONTAP release. When you install new software, the download command copies a boot kernel to the boot device. For more information, see the *Data ONTAP Upgrade and Revert/Downgrade Guide for 7-Mode*.

## Ways to boot the storage system

You can boot the storage system from the storage system prompt, the boot environment prompt, or the CLI prompt for the remote management device.

You can boot the storage system from the storage system prompt, for example, toaster>.

You can also boot Data ONTAP remotely from the CLI prompt of the remote management device, for example, SP toaster>, RLM toaster>, or bmc shell ->.

You can also boot the storage system with the following boot options from the boot environment prompt:

• boot\_ontap

Boots the current Data ONTAP software release stored on the boot device (such as a PC CompactFlash card). By default, the storage system automatically boots this release if you do not select another option from the basic menu.

boot\_primary

Boots the Data ONTAP release stored on the boot device as the primary kernel. This option overrides the firmware AUTOBOOT\_FROM environment variable if it is set to a value other than PRIMARY. By default, the boot\_ontap and boot\_primary commands load the same kernel.

boot\_backup

Boots the backup Data ONTAP release from the boot device. The backup release is created during the first software upgrade to preserve the kernel that shipped with the storage system. It provides a "known good" release from which you can boot the storage system if it fails to automatically boot the primary image.

boot\_diags

Boots a Data ONTAP diagnostic kernel.

Other boot options should be used only under the direction of technical staff.

**Note:** Starting in Data ONTAP 8.0, netboot is not a supported function, unless you are restoring the Data ONTAP image on the boot device, such as a PC CompactFlash card. If you need to boot the storage system from a Data ONTAP image stored on a remote server, contact technical support. For information about how to replace a boot device or restore the Data ONTAP image on the boot device, see the procedure about replacing a boot device in the *Hardware and Service Guide* for your platform.

## Booting the storage system at the storage system prompt

The storage system is configured to boot from the boot device, such as a PC CompactFlash card. You can boot the storage system from the storage system prompt.

## About this task

When you reboot the storage system, it reboots in normal mode by default. You can also invoke a boot menu to reboot in alternative modes, which might be useful for the following reasons:

- To correct configuration problems
- To recover from a lost password
- To correct certain disk configuration problems
- To initialize disks and reset system configuration for redeploying the storage system
- To restore configuration information back to the boot device

## Steps

1. At the storage system prompt, enter the following command:

## reboot

The storage system begins the boot process.

2. If you want the storage system to boot automatically in normal mode, allow it to reboot uninterrupted.

The following message appears, indicating that you are done:

root logged in from console

**3.** If you want to select from a menu of alternative boot modes, press Ctrl-c to display the boot menu when prompted to do so.

The storage system displays the following boot menu:

```
    Normal Boot.
    Boot without /etc/rc.
    Change password.
    Clean configuration and initialize all disks.
```

```
(5) Maintenance mode boot.(6) Update flash from backup config.(7) Install new software first.(8) Reboot node.Selection (1-8)?
```

4. Select one of the boot types by entering the corresponding number:

| То                                                | Select                                                                                                    |
|---------------------------------------------------|----------------------------------------------------------------------------------------------------|
| Continue to boot the storage system normally      | 1) Normal Boot                                                                                                    |
| Troubleshoot and repair<br>configuration problems | 2) Boot without /etc/rc Note: Booting without /etc/rc causes the storage system to use only default options settings; disregard all options settings you put in /etc/rc; and disable some services, such as syslog.                                                                                                    |
| Change the password of the storage system         | 3) Change Password                                                                                                    |
| Initialize all the disks                          | 4) Clean configuration and initialize all disks                                                                                                    |
| and create a FlexVol root<br>volume               | Attention: This menu option erases all data on the disks and resets your system configuration to the factory default settings. If you need to preserve existing configuration values (such as your system IP address, gateway addresses, and DNS server addresses) that are used for system setup, you should make a note of the values before selecting this menu option. You can find your current setup settings by entering setup at the storage system prompt. |
|                                                   | This menu option reboots the storage system before initializing the disks.                                                                                                    |
|                                                   | For a gateway that has a disk shelf, this menu option initializes only the disks<br>on the disk shelf, not the array LUNs. For a gateway that does not have a disk<br>shelf, this menu option initializes the root volume on the storage array.                                                                                                    |
|                                                   | After the initialization procedure has finished, the setup script starts and prompts you for configuration information. For information about setting up the storage system, see the <i>Data ONTAP Software Setup Guide for 7-Mode</i> .                                                                                                    |
|                                                   | <b>Note:</b> Data ONTAP 8.0 or later does not allow you to create a new traditional root volume from the boot menu. However, preexisting traditional root volumes are still supported.                                                                                                    |

| То                                                                                                    | Select                                                                                                    |
|----------------------------------------------------------------------------------------------------|----------------------------------------------------------------------------------------------------|
| Perform some aggregate<br>and disk operations and<br>get detailed aggregate<br>and disk information.                      | <ul> <li>5) Maintenance mode boot</li> <li>Note: Maintenance mode is special for the following reasons: <ul> <li>Most normal functions, including file system operations, are disabled.</li> <li>A limited set of commands is available for diagnosing and repairing disk and aggregate or volume problems.</li> <li>You exit Maintenance mode with the halt command.<br/>To reboot the storage system, you enter boot_ontap after the firmware prompt.</li> </ul> </li> </ul>                                                                                                    |
| Restore the configuration<br>information from the<br>root volume to the boot<br>device, such as a PC<br>CompactFlash card | <ul> <li>6) Update flash from backup config</li> <li>Note: Data ONTAP stores some system configuration information on the boot device. When the storage system boots, the information on the boot device is automatically backed up onto the root volume. If the boot device becomes corrupted or needs to be replaced, you use this menu option to restore the configuration information from the root volume back to the boot device.</li> </ul>                                                                                                    |
| Install new software on a gateway                                                                                         | <ul> <li>7) Install new software first</li> <li>If the Data ONTAP software on the boot device does not include support for the storage array that you want to use for the root volume, you can use this menu option to obtain a version of the software that supports your storage array and install it on your system.</li> <li>Note: This menu option is only for installing a newer version of Data ONTAP software on a gateway that has no root volume installed. Do <i>not</i> use this menu option to upgrade the Data ONTAP software on either a filer or a gateway.</li> </ul> |
| Reboot the storage system                                                                                                 | 8) Reboot node                                                                                                    |

For additional information about the boot menu, see the na\_floppyboot(1) man page.

## Booting Data ONTAP at the boot environment prompt

You can boot the current release or the backup release of Data ONTAP when you are at the boot environment prompt.

## Steps

**1.** If you are at the storage system prompt, enter the following command to access the boot environment prompt:

halt

The storage system console displays the boot environment prompt.

2. At the boot environment prompt, enter one of the following commands:

| To boot                                           | Enter        |
|---------------------------------------------------|--------------|
| The current release of Data ONTAP                 | boot_ontap   |
| The Data ONTAP primary image from the boot device | boot_primary |
| The Data ONTAP backup image from the boot device  | boot_backup  |

## **Booting Data ONTAP remotely**

You can boot Data ONTAP remotely by using the remote management device.

#### Steps

1. From the administration host, log in to the remote management device by entering the following command:

```
ssh username@IP_for_remote_management_device
```

The CLI prompt for the remote management device, which can be one of the following depending on the system model, appears.

```
SP toaster>
RLM toaster>
bmc shell>
```

2. To power on the storage system, enter the following command at the CLI prompt for the remote management device:

```
system power on
```

**3.** To access the system console, enter the following command at the CLI prompt for the remote management device:

#### system console

The storage system prompt appears.

**4.** If the storage system does not boot automatically, enter one of the following commands at the boot environment prompt:

| To boot                                           | Enter        |
|---------------------------------------------------|--------------|
| The current release of Data ONTAP                 | boot_ontap   |
| The Data ONTAP primary image from the boot device | boot_primary |
| The Data ONTAP backup image from the boot device  | boot_backup  |

#### **Related concepts**

Ways to boot the storage system on page 88

Managing a storage system remotely on page 187

## Recovering from a corrupted image of the boot device

You can recover from a corrupted image of the boot device (such as the CompactFlash card) for a storage system by using the remote management device.

## Steps

1. Log in to the remote management device by entering the following command at the administration host:

```
ssh username@IP_for_remote_management_device
```

The CLI prompt for the remote management device appears. It can be one of the following, depending on the platform model:

```
SP toaster>
RLM toaster>
bmc shell>
```

- 2. At the CLI prompt for the remote management device, perform one of the following steps:
  - To reboot the storage system by using the primary BIOS firmware image, enter the following command:

```
system reset primary
```

• To reboot the storage system by using the backup BIOS firmware image, enter the following command:

system reset backup

**Note:** For the Baseboard Management Controller (BMC), the system reset command is an advanced command. You should use advanced commands only when technical support directs you to do so.

The console informs you that the command will cause a dirty system shutdown and asks you whether to continue.

3. Enter y to continue.

The storage system shuts down immediately. If the NVRAM contains data, the red internal LED (seen through the faceplate of the system) blinks. When the system is rebooted, the NVRAM automatically and transparently replays the data transactions.

## **Related concepts**

*Ways to boot the storage system* on page 88 *Managing a storage system remotely* on page 187

## **Checking available Data ONTAP versions**

You might need to check the current booted kernel and other kernels available on the boot device (such as the CompactFlash card) if an upgrade was unsuccessful or if you need to run kernel diagnostics.

#### About this task

By default, the storage system boots the current Data ONTAP release from the primary kernel.

#### Step

1. Do one of the following:

| To determine                                     | At the storage system console, enter |
|--------------------------------------------------|--------------------------------------|
| The current booted Data ONTAP version            | version                              |
| Data ONTAP versions available on the boot device | version -b                           |

If you enter version, the console displays the version number of Data ONTAP that is currently running.

If you enter version -b, the console displays information from the boot device, including name and version information for the primary, secondary (if present), and diagnostic kernels, and the firmware.

For more information, see the na\_version(1) manual page.

# About rebooting the storage system

Rebooting the storage system is equivalent to halting and booting the storage system. During a reboot, the contents of the storage system's NVRAM are flushed to disk, and the storage system sends a warning message to CIFS clients.

## Rebooting the storage system from the system console

You can reboot the storage system if the system console is displaying the command prompt.

## Steps

1. Send an advance warning to CIFS users to alert them to save their files and close any applications.

**Attention:** Never interrupt CIFS service by halting the storage system without giving advance warning to CIFS users. Halting the CIFS service without giving CIFS users enough time to save their changes can cause data loss.

2. At the storage system prompt, enter the following command:

reboot [-t minutes]

-t minutes is the amount of time that elapses before the reboot occurs.

## Rebooting the storage system remotely

You can reboot your storage system remotely by using the remote management device.

#### Steps

1. From the administration host, log in to the remote management device by entering the following command:

```
ssh username@IP_for_remote_management_device
```

The CLI prompt for the remote management device, which can be one of the following depending on the storage system model, appears.

```
SP toaster>
RLM toaster>
bmc shell>
```

2. At the CLI prompt for the remote management device, enter the following command to access the system console:

#### system console

The storage system prompt appears. toaster>

3. At the storage system prompt, enter the following command to reboot the storage system:

reboot

#### **Related concepts**

Ways to boot the storage system on page 88 Managing a storage system remotely on page 187

# Halting the storage system

The halt command performs an orderly shutdown that flushes file system updates to disk and clears the NVRAM.

#### About this task

The storage system stores requests it receives in nonvolatile random-access memory (NVRAM). For the following reasons, you should always execute the halt command before turning the storage system off:

- The halt command flushes all data from memory to disk, eliminating a potential point of failure.
- The halt command avoids potential data loss on CIFS clients.
   If a CIFS client is disconnected from the storage system, the users' applications are terminated and changes made to open files since the last save are lost.

Attention: Never interrupt CIFS service by halting the storage system without giving advance warning to CIFS users. Halting the CIFS service (using cifs terminate) without giving CIFS users enough time to save their changes can cause data loss.

Clients using Windows 95 or Windows for Workgroups can display the CIFS shutdown messages only when the clients' WinPopup program is configured to receive messages. The ability to display messages from the storage system is built into Windows NT and Windows XP.

## Step

1. Enter the following command:

## halt [-d dump\_string] [-t interval] [-f]

-d dump\_string causes the storage system to perform a core dump before halting. You use dump\_string to describe the reason for the core dump. The message for the core dump will include the reason specified by dump\_string.

Attention: Using halt -d causes an improper shutdown of the storage system (also called a dirty shutdown). Avoid using halt -d for normal maintenance shutdowns. For more details, see the na\_halt(1) man page.

-t *interval* causes the storage system to halt after the number of minutes you specify for the interval.

-f prevents one partner in a high-availability configuration from taking over the other after the storage system halts.

The storage system displays the boot prompt. When you see the boot prompt, you can turn the power off.

# How to manage administrator and diagnostic access

Data ONTAP enables you to control access to your storage system to provide increased security and auditing capability. It also enables you to manage passwords on the storage system to ensure security.

# Reasons for creating administrator accounts

In addition to using the default system administration account ("root") for managing a storage system, you can create additional administrator user accounts to manage administrative access to the storage system.

The following are the reasons for creating administrator accounts:

- You can specify administrators and groups of administrators to have differing degrees of administrative access to your storage systems.
- You can limit an administrator's access to specific storage systems by giving him or her an administrative account on only those systems.
- Having different administrative users enables you to display information about who is performing which commands on the storage system.

The audit-log file keeps a record of all administrator operations performed on the storage system and the administrator who performed it, as well as any operations that failed due to insufficient capabilities.

- You assign each administrator to one or more groups whose assigned roles (sets of capabilities) determine what operations that administrator is authorized to carry out on the storage system.
- If a storage system running CIFS is a member of a domain or a Windows workgroup, domain user accounts authenticated on the Windows domain can access the storage system using Telnet, RSH, SSH, Data ONTAP APIs, and Windows Remote Procedure Calls (RPCs).
   For more information about authenticating users using Windows domains, see the section on user accounts in the CIFS chapter of the *Data ONTAP File Access and Protocols Management Guide for 7-Mode.*

## What users, groups, roles, and capabilities are

You need to understand what users, groups, roles, and capabilities are, so that you can grant different levels of administrative access to users of a storage system.

- **user:** An account that is authenticated on the storage system. Users can be placed into storage system groups to grant them capabilities on the storage system.
- **domain user:** A nonlocal user who belongs to a Windows domain and is authenticated by the domain. This type of user can be put into storage system groups, thereby being

granted capabilities on the storage system. This only works if CIFS has been set up on the storage system.

- **group:** A collection of users and domain users that can be granted one or more roles. Groups can be predefined, created, or modified. When CIFS is enabled, groups act as Windows groups.
- **role:** A set of capabilities that can be assigned to a group. Roles can be predefined, created, or modified.
- **capability:** The privilege granted to a role to execute commands or take other specified actions. Examples of types of capabilities include the following:
  - Login rights
  - Data ONTAP CLI (command-line interface) rights
  - Data ONTAP API (application programming interface) rights
  - Security rights

## How users are assigned capabilities

You cannot assign administrative roles or capabilities directly to administrative users or domain users. Instead, you assign users to groups whose assigned roles match the capabilities that you want those users to be able to exercise.

- You can assign a set of capabilities to a role, then assign that role to a group. You then add an administrative user to the group that has the administrative role and capabilities that you want that user to have.
- You can also assign users and domain users to some predefined groups whose default roles match the roles that you want the users in question to exercise.

## Requirements for naming users, groups, and roles

When you name your users, groups and roles, you must meet the naming requirements.

The naming requirements are as follows:

- Names are case insensitive.
- Names can contain any alphanumeric character, a space, or a symbol that is not one of the following characters:

```
" * + , / \setminus: ; < = > ? [ ]
```

**Note:** If the name contains spaces or special characters, enclose the name in double quotes (" ") when you use it in a command.

• You cannot give a user and a group the same name.

## Windows special groups

Windows has some special groups it uses for security and administration purposes. Do not create administrative groups on your storage system with the same name as a Windows special group.

The special Windows group names include the following names:

- System
- Everyone
- Interactive
- Network
- Creator/Owner
- Creator Group
- Anonymous Logon
- Authenticated Users
- Batch
- Dialup
- Service
- Terminal User

## About changing capabilities of other groups and roles

If you are an administrator assigned to a group with capabilities that are equal to or greater than another group, you can make changes to that other group.

The changes you can make include the following:

- Change the capabilities of the other group
- Change the capabilities of the roles within the other group
- Change the membership of the other group

# Root access to the storage system

By default, root access to the storage system is enabled. You have the option to disable the root account's access to the storage system, preventing the root account from logging in the system or executing any commands.

To prevent the root account from logging in to the system or executing any commands, a user other than root with the security-complete-user-control security capability can disable root access by setting the option security.passwd.rootaccess.enable to off.

An EMS message is sent every time the option changes.

To reset the security.passwd.rootaccess.enable option to on (the default) to enable root access, a user must change the root account's password.

The option to enable or disable root access is supported if you access the storage system through Telnet, RSH, SSH, http-admin, NDMP, or the serial console.

### **Related concepts**

Supported capability types on page 110

## Disabling root access to the storage system

Disabling the root account's access to the storage system prevents the root account from logging in to the system or executing any commands.

#### About this task

You can disable root access if you are a user other than root with the security-complete-usercontrol security capability, and if you access the storage system through Telnet, RSH, SSH, HTTP Admin, NDMP, or the serial console.

The storage system's root account is mapped to the "naroot" account name of the remote management device (which can be the SP, the RLM, or the BMC.) If you disable the root account's access to the storage system, the naroot access to the storage system is automatically disabled if your system uses the SP or the RLM. However, disabling root access is not supported if your system uses the BMC.

#### Step

1. Enter the following command:

#### options security.passwd.rootaccess.enable off

The default is on.

**Note:** To reset the security.passwd.rootaccess.enable option to on to enable root access, a user other than root must first change the root account's password.

## Displaying the status of root access

The status of the root account shows whether its access to the storage system is currently enabled.

## Step

1. Enter one of the following commands:

options security.passwd.rootaccess.enable

useradmin user list root

## Examples of root access status display

The following examples show that root access is currently disabled.

```
toaster> options security.passwd.rootaccess.enable
security.passwd.rootaccess.enable off
toaster> useradmin user list root
Name: root
Info: Default system administrator.
Rid: 0
Groups:
Full Name:
Allowed Capabilities: *
Password min/max age in days: 0/never
Status: disabled
```

## How to manage users

You can create users, grant them access to the storage system, and modify their capabilities.

## Creating users and assigning them to groups

You can create or modify a user and assign that user to one or more predefined or customized groups, giving that user the roles and capabilities associated with those groups.

#### About this task

When you use the useradmin user modify command to modify the groups an existing user is assigned to, whatever groups the user was previously assigned to are replaced with the group or groups you supply in the command.

User names are case insensitive. This means that you cannot create a user named "fred" if you already have a user named "Fred".

You can have a maximum of 96 administrative users on a storage system.

#### Steps

1. Enter the following command:

```
useradmin user {add|modify} user_name [-c comments] [-n full_name] [-p password] -g group1[,group2,group3,..] [-m password_min_age] [-M password_max_age]
```

- You use useradmin user add to create a new user, and useradmin user modify to modify the attributes of an existing user.
- user\_name is the user whose name you want to assign to a customized or predefined group. The user name is case insensitive and can be up to 32 characters long. If user name contains a space, enclose user name in quotation marks (" ").
- comments specifies a maximum 128-character comment that can be viewed through the useradmin user list command.

Comments cannot contain a colon character (:).

- *full\_name* specifies the full name for the user.
- *password* is the password required of the specified administrative user (used only for RSH access).

If the security.passwd.rules.enable option is set to on, the password must conform to the rules specified by the security.passwd.rules.\* options.

• *group* is a predefined or customized group with roles assigned through the useradmin group command.

To assign a user to the Compliance Administrators group, ensure that the telnet.distinct.enable option is set to on.

• *password\_min\_age* specifies the minimum number of days that users must have a password before they can change it. The default value is 0. If you specify a value larger than 4, 294, 967, 295, the value is set to

The default value is 0. If you specify a value larger than 4, 294, 967, 295, the value is set to 4, 294, 967, 295.

• *password\_max\_age* specifies the maximum number of days users can have a password before they are required to change it.

The default value is 4, 294, 967, 295. If you specify a value larger than 4, 294, 967, 295, the value is set to 4, 294, 967, 295. The password expires at midnight in the GMT time zone, on the expiration date.

2. To verify the success of your operation, enter the following command:

useradmin user list user\_name

The specified user is listed along with the groups, roles, and capabilities that the user has inherited.

## Example of creating a user

The following command uses the predefined Administrators group and role definitions to create the user mollymulberry and grant her rights to invoke every type of administrative capability (login, CLI, API, and security).

```
useradmin user add molly -n "Molly Mulberry" -c "Filer administrator in Corp IT" -g Administrators
```

## **Related concepts**

Predefined groups on page 105 Requirements for naming users, groups, and roles on page 98

## **Related tasks**

Assigning roles to groups by creating or modifying a group on page 106

## Granting access to Windows domain users

You can specify nonlocal administrative users to have administrative access to the storage system after authentication by a Windows Domain Controller, rather than by the storage system itself.

#### About this task

By default, the domain administrator account has full access to the system. You can log in this account by using the *domain*\administrator format with the appropriate password.

Data ONTAP also supports ssh-key based authentication for domain users.

#### Steps

1. To assign a Windows domain user to a custom or predefined group, enter the following command:

```
useradmin domainuser add win_user_name -g {custom_group|
Administrators|"Backup Operators"|Guests|"Power Users"|Users}[,...]
```

win\_user\_name is the Windows domain user whose name or Security ID (SID) you want to assign to a customized or predefined group. This value can be in one of the following formats:

• name

**Note:** If you do not specify the domain name, the domain is the storage system, and the user is considered distinct from any user in the Windows domain with the same user name.

- domain\name
- textual\_sid\_S-x-y-z

For more information about these formats, see the na\_cifs\_lookup(1) man page.

*custom\_group* is a customized group with roles assigned through the useradmin group command.

```
Administrators | "Backup Operators" | Guests | "Power Users" | Users are groups predefined by Data ONTAP with default roles and capabilities.
```

#### Example

The following command adds the user userjoe in the MyDomain domain to the Power Users group and effectively grants MyDomain\userjoe all administrator capabilities that are granted to the Power Users group through the roles that have been assigned to it.

useradmin domainuser add MyDomain\userjoe -g "Power Users"

2. To verify the success of your operation, enter the following command:

```
useradmin domainuser list -g {custom_group|Administrators|"Backup
Operators"|Guests|"Power Users"|Users}
```

The SID of the user in question is among those listed in the output of this command.

## **Related concepts**

*How to manage users* on page 101 *Predefined groups* on page 105

## How to grant permissions for MMC

In order to use Microsoft Management Console (MMC) to access the storage system, a user must be in the local Administrators group. Because the Domain Admins group is placed within the Administrators group, users in the Domain Admins group have MMC access also.

The following are the methods for adding users to the Administrators group for MMC access:

- Add local users (users that were created on the storage system) by using the useradmin user modify username -g Administrators command.
- Add nonlocal users (users that exist on the domain) by using the useradmin domainuser add *domain*\username -g Administrators command.
- Use the MMC on the domain to add *domain*\username to the Domain Admins group.

## **Related tasks**

*Creating users and assigning them to groups* on page 101 *Granting access to Windows domain users* on page 103

## About changing another user's capabilities

You must be an administrator and your user account must be assigned to a group that has greater capabilities than the group the user is assigned to if you want to change another user's capabilities or account information.

The changes you can make include:

- Change the capabilities of a user
- Change the comment about a user
- Change the full name of a user
- Change the aging characteristics of a user's password
- Change the name of a group

**Note:** You cannot create or change a group, a user, or a role, to have more capabilities than you have.

If you want to change the password of another user, your account must also be assigned to a group that has the security-password-change-others capability.

# How to manage groups

You can use groups predefined by Data ONTAP or create or modify a group.

## **Predefined groups**

You can assign a user or domain user to a predefined set of groups and roles provided by Data ONTAP. The predefined groups include Administrators, Power Users, Compliance Administrators, Backup Operators, Users, Guests, and Everyone.

The following table describes the predefined groups.

| Predefined group             | Default roles | Default privileges                                                                                                    |
|------------------------------|---------------|----------------------------------------------------------------------------------------------------|
| Administrators               | admin         | Grants all CLI, API, login, and security capabilities.                                                                                                    |
| Power Users                  | power         | <ul> <li>Grants the ability to perform the following tasks:</li> <li>Invoke all cifs, exportfs, nfs, and useradmin CLI commands</li> <li>Make all cifs and nfs API calls</li> <li>Log in to Telnet, HTTP, RSH, and SSH sessions</li> </ul> |
| Compliance<br>Administrators | compliance    | Grants the ability to execute<br>compliance-related operations.<br><b>Note:</b> You cannot assign a<br>user to this group if the<br>telnet.distinct.enabl<br>e option is set to off.                                                       |
| Backup Operators             | backup        | Grants the ability to make NDMP requests.                                                                                                    |
| Users                        | audit         | Grants the ability to make<br>snmp-get and snmp-get-<br>next API calls.                                                                                                    |
| Guests                       | none          | None                                                                                                    |
| Everyone                     | none          | None                                                                                                    |

## **Related concepts**

Predefined roles on page 108

Supported capability types on page 110

## Assigning roles to groups by creating or modifying a group

You can create or modify a group, giving that group the capabilities associated with one or more predefined or customized roles.

#### About this task

When you use the useradmin group modify command to modify an existing group, whatever roles were previously assigned to that group are replaced with the roles you supply in the command.

#### Steps

1. Use the useradmin group add command to create a new group or the useradmin group modify command modify a group, by entering the following command:

```
useradmin group {add|modify} group_name [-c comments] [-r {custom_role|
root|admin|power|backup|compliance|audit}[,...]]
```

group\_name is the group that you want to create or to which you want to assign one or more roles. Group names are case insensitive and can be up to 256 characters.

**Note:** Do not create groups with the same name as any of the Windows special groups or any existing users.

*custom\_role* is a customized role with capabilities assigned through the useradmin role add command.

root, admin, power, backup, compliance, and audit are roles predefined with default capabilities by Data ONTAP.

#### Example

The following command gives the group "admin users" capabilities associated with the admin role, and removes any roles previously assigned to the admin\_users group.

```
useradmin group modify "admin users" -r admin
```

2. Enter the following command to verify the success of your operation:

#### useradmin group list group\_name

The roles and capabilities assigned to the group in question are listed in the output of this command.

#### **Related concepts**

Requirements for naming users, groups, and roles on page 98 Windows special groups on page 99 Predefined roles on page 108

## Renaming a group

You can change the name of an existing group.

## Step

1. Enter the following command:

useradmin group modify group\_name -g new\_group\_name

group\_name is the name of the group you want to change.

new\_group\_name is the name you want the group to have after the change.

**Note:** Do not attempt to rename a group with the same name as any of the Windows special groups.

## **Related concepts**

Windows special groups on page 99

## Loading groups from the lclgroups.cfg file

When groups are created, they are placed in the lclgroups.cfg file. Normally, this file is for administrative reference only. It is not used to reload groups into the system memory. However, sometimes you need Data ONTAP to reload this file, for example, when you are migrating a storage system or a vFiler unit.

## About this task

Using this procedure unloads the current groups from memory before loading the new file; currently configured groups will no longer be available unless they are also configured in the new file.

To perform this operation, the user must belong to a group that has the security-load-lclgroups capability.

Do not edit the lclgroups.cfg file directly to add or remove groups. Use the useradmin group command to administer groups.

## Steps

- 1. Using a client, copy the new lclgroups.cfg file to the /etc directory, giving it a different name.
- 2. Enter the following command:

## useradmin domainuser load new\_lclgroups.cfg\_filename

new\_lclgroups.cfg\_filename is the name of the new lclgroups.cfg file you created in Step 1.

The groups in the current lclgroups.cfg file are unloaded from memory and the groups in the new lclgroups.cfg file are loaded into memory. In addition, the current lclgroups.cfg file

is moved to lclgroups.cfg.bak, and a new lclgroups.cfg file is created from the file you specified.

## Setting the maximum number of auxiliary UNIX groups allowed for a user

If you use Kerberos V5 authentication, the maximum number of auxiliary UNIX groups that a user can be a member of is 32 by default. You can increase the maximum to 256 groups by setting the nfs.max\_num\_aux\_groups option to 256.

## About this task

If you do not use Kerberos V5 authentication, the maximum number of auxiliary UNIX groups that a user can be a member of is 16.

## Step

**1.** To change the maximum number of auxiliary UNIX groups that a user can be a member of, enter the following command:

options nfs.max\_num\_aux\_groups [32 | 256]

The default value is 32.

For more information about the nfs.max\_num\_aux\_groups option, see the na\_options(1) man page.

# How to manage roles

You can use roles predefined by Data ONTAP or create new roles. You can also modify an existing role.

## **Predefined roles**

Data ONTAP provides predefined roles that you can assign to groups and enable users in the groups to perform different levels of administrative tasks.

| This role | Includes the following default capabilities | That grant users of a group                     |
|-----------|---------------------------------------------|-------------------------------------------------|
| root      | *                                           | All possible capabilities.                      |
| admin     | cli-*,api-*,login-*,<br>security-*          | All CLI, API, login, and security capabilities. |

The following table describes the roles that are predefined by Data ONTAP.
| This role  | Includes the following default capabilities                                                                                                    | That grant users of a group                                                                                                    |
|------------|----------------------------------------------------------------------------------------------------|----------------------------------------------------------------------------------------------------|
| power      | <pre>cli-cifs*, cli-exportfs*,<br/>cli-nfs*, cli-useradmin*,<br/>api-cifs-*, api-nfs-*,<br/>login-telnet, login-<br/>http-admin, login-rsh,<br/>login-ssh,api-system-<br/>api-*</pre>                                                                    | <ul> <li>The capabilities to performing<br/>the following tasks:</li> <li>Invoke all cifs,<br/>exportfs, nfs, and<br/>useradmin CLI commands</li> <li>Make all cifs and nfs API<br/>calls</li> <li>Log in using Telnet, HTTP,<br/>RSH, and SSH sessions</li> </ul>                                                                  |
| backup     | login-ndmp                                                                                                    | The capabilities to make NDMP requests.                                                                                                    |
| compliance | <pre>cli-cifs*, cli-exportfs*,<br/>cli-nfs*, cli-useradmin*,<br/>api-cifs-*, api-nfs-*,<br/>login-telnet, login-<br/>http-admin, login-rsh,<br/>login-ssh, api-system-<br/>api-*, cli-snaplock*,<br/>api-snaplock-*, api-<br/>file-*, compliance-*</pre> | Compliance-related capabilities<br>in addition to all the capabilities<br>granted by the power role.<br><b>Note:</b> The compliance role<br>is the default role for the<br>Compliance Administrators<br>group. The compliance role<br>cannot be removed from the<br>Compliance Administrators<br>group or added to other<br>groups. |
| audit      | api-snmp-get, api-snmp-<br>get-next                                                                                                    | The capabilities to make snmp-<br>get and snmp-get-next API<br>calls.                                                                                                    |
| none       | None                                                                                                    | No administrative capabilities.                                                                                                    |

### **Related concepts**

*Predefined groups* on page 105 *Supported capability types* on page 110

### **Related tasks**

Assigning roles to groups by creating or modifying a group on page 106

# Supported capability types

The capability types Data ONTAP supports include login, cli, security, api, and compliance. The following table describes the supported capability types.

| This capability<br>type | Has the following capabilities                                                                                                    |
|-------------------------|----------------------------------------------------------------------------------------------------|
| login                   | Grants the specified role login capabilities.                                                                                                    |
|                         | login-* grants the specified role the capability to log in through all supported protocols.                                                        |
|                         | login- <i>protocol</i> grants the specified role the capability to log in through a specified protocol. Supported protocols include the following: |
|                         | • login-console grants the specified role the capability to log in to the storage system using the console.                                        |
|                         | • login-http-admin grants the specified role the capability to log in to the storage system using HTTP.                                            |
|                         | • login-ndmp grants the specified role the capability to make NDMP requests.                                                                       |
|                         | • login-rsh grants the specified role the capability to log in to the storage system using RSH.                                                    |
|                         | • login-snmp grants the specified role the capability to log in to the storage system using SNMPv3.                                                |
|                         | • login-sp grants the specified role the capability to log in to the SP or the RLM by using SSH.                                                   |
|                         | • login-ssh grants the specified role the capability to log in to the storage system using SSH.                                                    |
|                         | • login-telnet grants the specified role the capability to log in to the storage system using Telnet.                                              |

| This capability<br>type | Has the following capabilities                                                                                                    |
|-------------------------|----------------------------------------------------------------------------------------------------|
| cli                     | Grants the specified role the capability to execute one or more Data ONTAP command line interface (CLI) commands.                                                 |
|                         | cli-* grants the specified role the capability to execute all supported CLI commands.                                                                             |
|                         | cli-cmd* grants the specified role the capability to execute all commands associated with the CLI command cmd.                                                    |
|                         | For example, the following command grants the specified role the capability to execute all <i>vol</i> commands:                                                   |
|                         | useradmin role modify <i>status_gatherer</i> -a cli-vol*                                                                                                    |
|                         | <b>Note:</b> Users with cli capability also require at least one login capability to execute CLI commands.                                                        |
| security                | Grants the specified role security-related capabilities, such as the capability to change other users' passwords or to invoke the CLI priv set advanced command.  |
|                         | security-* grants the specified role all security capabilities.                                                                                                   |
|                         | security- <i>capability</i> grants the specified role one of the following specific security capabilities:                                                        |
|                         | • security-api-vfiler grants the specified role the capability to forward or tunnel ONTAP APIs from the physical storage system into a vFiler unit for execution. |
|                         | • security-passwd-change-others grants the specified role the capability to change the passwords of all users with equal or fewer capabilities.                   |
|                         | • security-priv-advanced grants the specified role the capability to access the advanced CLI commands.                                                            |
|                         | • security-load-lclgroups grants the specified role the capability to reload the lclgroups.cfg file.                                                              |
|                         | • security-complete-user-control grants the specified role the capability to create, modify, and delete users, groups, and roles with greater capabilities.       |

| This capability<br>type | Has the following capabilities                                                                                                    |
|-------------------------|----------------------------------------------------------------------------------------------------|
| api                     | Grants the specified role the capability to execute Data ONTAP API calls.                                                                                                    |
|                         | api-api_call_family-* grants the specified role the capability to call<br>all API routines in the family api_call_family.                                                                                                |
|                         | api-api_call grants the specified role the capability to call the API routine api_call.                                                                                                    |
|                         | Note:                                                                                                    |
|                         | You have more fine-grained control of the command set with the api capabilities because you can give subcommand capabilities as well.                                                                                    |
|                         | Users with api capability also require the login-http-admin capability to execute API calls.                                                                                                    |
| compliance              | Grants the specified role the capability to execute compliance-related operations.                                                                                                    |
|                         | compliance-* grants the specified role the capability to execute all compliance-related operations.                                                                                                    |
|                         | compliance-privileged-delete grants the specified role the capability to execute privileged deletion of compliance data.                                                                                                 |
|                         | <b>Note:</b> The compliance capabilities (compliance-*) are included in the default capabilities of the compliance role. The compliance capabilities cannot be removed from the compliance role or added to other roles. |

#### **Related concepts**

About changing another user's capabilities on page 104 Predefined roles on page 108 Predefined groups on page 105

#### **Related tasks**

Loading groups from the lclgroups.cfg file on page 107 Creating a new role and assigning capabilities to roles on page 113 Assigning roles to groups by creating or modifying a group on page 106

# Creating a new role and assigning capabilities to roles

You can create a new role and grant desired capabilities to the role.

#### Steps

1. Enter the following command:

useradmin role add role\_name [-c comments] -a
capability1[,capability2...]

*role\_name* is the name of the role you want to create. Role names are case insensitive and can be 1-32 characters.

comments is a short string you can use to document this role.

The *capability* parameters are the types of access you want to grant to this new role.

#### Example

You can also grant API capabilities for API command families. For example, to grant the *myrole* role only the capability to run CIFS commands, you use the following command:

useradmin role add myrole -a api-cifs-\*

2. To verify the success of the operation, enter the following command:

useradmin role list role\_name

The capabilities allowed for the specified role are listed.

#### **Related concepts**

About changing another user's capabilities on page 104 Requirements for naming users, groups, and roles on page 98

## Modifying an existing role or its capabilities

You can modify an existing role's capabilities or its comments.

#### About this task

When you use the useradmin role modify command to modify an existing role, whatever capabilities were previously assigned to that role are replaced with the capabilities you supply in the command.

#### Steps

1. Enter the following command:

```
useradmin role modify role_name [-c comments] -a
capability1[,capability2...] [-f]
```

role\_name is the name of the role that you want to modify.

comments is a short string you can use to document this role.

The capability parameters are the types of access you want to grant to this role.

The -f option forces the change without a warning.

#### Example

The following command line assigns the role "class2loginrights" telnet capabilities, console login capabilities, and all CLI capabilities, while removing any other capabilities that the role was granted previously.

```
useradmin role modify class2loginrights -c "This role is for telnet and console logins" -a login-telnet,login-console,cli-*
```

2. To verify the success of the operation, enter the following command:

useradmin role list role\_name

The capabilities allowed for the specified role are listed.

# Users, groups, and roles

You can display information for existing users, groups, or roles. You can also delete them.

# Commands that list users, domain users, groups, or roles

You use the useradmin commands to display information for users, domain users, groups, or roles.

The following table describes the commands.

| Command                              | Description                                                                                                    |
|--------------------------------------|----------------------------------------------------------------------------------------------------|
| useradmin whoami                     | Displays the user name of the account you are currently using.                                                                                                    |
| useradmin user list                  | Lists all administrative users configured for this<br>storage system. Each user entry includes the user<br>name, comment information, a user ID number<br>generated by Data ONTAP, and groups that each<br>user belongs to.                                                                                                    |
| useradmin user list <i>user_name</i> | Lists the extended information for a specific<br>administrator. The extended information<br>includes the user name, comment information,<br>the groups that the user belongs to, a Windows-<br>based name if the user has one, a user ID<br>number generated by Data ONTAP, effective<br>allowed capabilities, and user account status. |

| Command                                    | Description                                                                                                    |
|--------------------------------------------|----------------------------------------------------------------------------------------------------|
| useradmin user list -x                     | Lists the extended information for all<br>administrators. The extended information<br>includes the user name, comment information,<br>the groups that the user belongs to, a Windows-<br>based name if the user has one, a user ID<br>number generated by Data ONTAP, effective<br>allowed capabilities, and user account status. |
| useradmin user list -g <i>grp_name</i>     | Lists information for all users assigned to a specified group.                                                                                                    |
| useradmin domainuser list -g<br>group_name | Lists the Security IDs (SIDs) of all Windows<br>domain administrative users assigned to a<br>specified group.<br>To list the user name, comment information, and<br>the groups that each user belongs to, follow up<br>with cifs lookup and useradmin user<br>list commands.                                                      |
|                                            | Note: The useradmin user list<br>command output includes the Relative ID<br>(RID), which is a unique integer associated<br>with each user. The RID value of 500 for the<br>Administrator user corresponds to the last<br>number in the Administrator user's SID.                                                                  |
| useradmin group list                       | Lists all the administrative user groups<br>configured for this storage system. Each group<br>entry includes the group name, comment<br>information, user ID number generated by Data<br>ONTAP, and every role associated with that<br>group.                                                                                     |
| useradmin group list group_name            | Lists the extended details for a specified single<br>group. An extended entry for a single group<br>includes the group name, comment information,<br>roles assigned to that group, and allowed<br>capabilities.                                                                                                    |
| useradmin role list                        | Lists all the roles configured for this storage<br>system. Each role entry lists the role name,<br>comment information, and allowed capabilities.                                                                                                    |
| useradmin role list <i>role_name</i>       | Lists the information for a single specified role name.                                                                                                    |

#### Example of useradmin whoami output

toaster> useradmin whoami Administrator

. . .

#### Example of useradmin user list output

```
toaster> useradmin user list
Name: root
Info: Default system administrator.
Rid: 0
Groups:
Name: administrator
Info: Built-in account for administering the filer
Rid: 500
Groups: Administrators
Name: fred
Info: This is a comment for fred.
Rid: 131343
Groups: Users
```

#### Example of useradmin user list user\_name output

```
toaster> useradmin user list fred
Name: fred
Info: This is a comment for fred
Rid: 131343
Groups: Users
Full Name:
Allowed Capabilities: login-http-admin,api-snmp-get,api-snmp-get-next
Password min/max age in days: 0/4294967295
Status: enabled
```

#### Example of useradmin user list -x output

```
toaster> useradmin user list -x
Name: administrator
Info: Built-in account for administering the filer
Rid: 500
Groups: Administrators
Full Name:
Allowed Capabilities: login-*,cli-*,api-*,security-*
Password min/max age in days: 0/4294967295
Status: enabled
Name: fred
Info: This is a comment for fred
```

```
Rid: 131343
Groups: Users
Full Name:
Allowed Capabilities: login-http-admin,api-snmp-get,api-snmp-get-next
Password min/max age in days: 0/4294967295
Status: enabled
...
```

#### Example of useradmin user list -g grp\_name output

```
toaster> useradmin user list -g Administrators
Name: administrator
Info: Built-in account for administering the filer
Rid: 500
Groups: Administrators
```

Name: marshall Info: Rid: 131454 Groups: Administrators

```
. . .
```

#### Example of useradmin domainuser list -g group\_name output

```
toaster> useradmin domainuser list -g administrators
List of SIDS in administrators
S-1-7-24-1214340929-620487827-8395249115-512
S-1-7-24-1838915891-154599588-1081798244-500
For more information about a user, use the 'cifs lookup' and
'useradmin user list' commands.
```

```
toaster> cifs lookup S-1-7-24-1214340929-620487827-8395249115-512
name = MBS-LAB\Domain Admins
```

toaster> cifs lookup S-1-7-24-1838915891-154599588-1081798244-500
name = ZND\Administrator

```
toaster> useradmin user list Administrator
Name: Administrator
Info: Built-in account for administering the filer
Rid: 500
Groups: Administrators
Full Name:
Allowed Capabilities: login-*,cli-*,api-*,security-*
```

#### Example of useradmin group list output

```
toaster> useradmin group list
Name: Administrators
Info: Members can fully administer the filer
```

#### 118 | Data ONTAP 8.1 System Administration Guide for 7-Mode

```
Rid: 544
Roles: admin
Name: Backup Operators
Info: Members can bypass file security to backup files
Rid: 551
Roles: none
...
```

#### Example of useradmin group list group\_name output

```
toaster> useradmin group list Administrators
Name: Administrators
Info: Members can fully administer the filer.
Rid: 544
Roles: admin
Allowed Capabilities: login-*,cli-*,api-*,security-*
```

#### Example of useradmin role list output

```
toaster> useradmin role list
Name: admin
Info:
Allowed Capabilities: login-*,cli-*,api-*,security-*
Name: audit
Info:
Allowed Capabilities: login-http-admin,api-snmp-get,api-snmp-get-next
Name: none
Info:
Allowed Capabilities:
...
```

#### Example of useradmin role list role\_name output

```
toaster> useradmin role list admin
Name: admin
Info: Default role for administrator privileges.
Allowed Capabilities: login-*,cli-*,api-*,security-*
```

### Commands that delete users, domain users, groups, or roles

You use the useradmin commands to delete users, domain users, groups, or roles.

The following table describes the commands:

| Command                                                        | Description                                                                                                    |
|----------------------------------------------------------------|----------------------------------------------------------------------------------------------------|
| useradmin user delete <i>user_name</i>                         | Deletes the specified user from the storage<br>system.<br>The useradmin user delete command<br>deletes any local user except for root. User<br>names are case insensitive                   |
|                                                                | <b>Note:</b> You cannot delete or modify a user with greater capabilities than you have.                                                                                                    |
| useradmin domainuser delete<br>win_user_name-ggroup1,[group2,] | Removes the specified user from the specified<br>group or groups. User names are case<br>insensitive.<br>This command does not delete the user from the<br>domain.                          |
|                                                                | <b>Note:</b> If you want to completely delete a user from the storage system, use the <i>useradmin user delete</i> command instead.                                                         |
| useradmin group delete group_name                              | Deletes the specified group from the storage<br>system. Group names are case insensitive.<br><b>Note:</b> All users must be removed from a<br>group before the group itself can be deleted. |
| useradmin role delete <i>role_name</i>                         | Deletes the specified role from the storage<br>system. Role names are case insensitive.<br><b>Note:</b> A role that is still assigned to a group<br>cannot be deleted.                      |

# Administrative user creation examples

You can create a user with custom capabilities or no administrative capabilities, thereby controlling the user's administrative access.

# Example of creating a user with custom capabilities

You can create a user with a limited and specialized set of administrator capabilities.

The commands carry out the following operations:

- Create the following roles:
  - "only\_ssh", which is allowed to log in only via SSH
  - "qtree\_commands", which can run any qtree command in the CLI

- Create the "ssh\_qtree\_admins" group, which is allowed to log in only via SSH and run the qtree commands in the CLI, by using the only\_ssh and qtree\_commands roles.
- Create a user "wilma" and assign the user to the ssh\_qtree\_admins group. As a member of the ssh\_qtree\_admins group, user wilma now inherits the capabilities from the roles assigned to that group.
- Display the details and capabilities inherited by the new user wilma.

```
toaster> useradmin role add only ssh -a login-ssh
Role <only_ssh> added.
Thu Apr 22 10:50:05 PDT [toaster: useradmin.added.deleted:info]: The role
'only ssh' has been added.
toaster> useradmin role add qtree commands -a cli-qtree*,api-qtree-*
Role <qtree commands> added.
Thu Apr 22 10:51:51 PDT [toaster: useradmin.added.deleted:info]: The role
'qtree commands' has been added.
toaster> useradmin group add ssh gtree admins -r only ssh,gtree commands
Group <rsh qtree admins> added.
Thu Apr 22 10:53:07 PDT [toaster: useradmin.added.deleted:info]: The group
'ssh qtree admins' has been added.
toaster> useradmin user add wilma -g ssh gtree admins
New password:
Retype new password:
User <wilma> added.
Thu Apr 22 10:54:43 PDT [toaster: useradmin.added.deleted:info]: The user
'wilma' has been added.
toaster> useradmin user list wilma
Name: wilma
Info:
Rid: 131074
Groups: ssh_qtree_admins
Full Name:
Allowed Capabilities: login-ssh, cli-gtree*, api-gtree-*
```

## Example of creating a user with no administrative capabilities

In a CIFS environment, you might want to create users on the storage system that are in local groups but do not have console access or any administrative capabilities on the storage system. These users would still have the file access permissions granted by the local groups.

#### Steps

1. Enter the following command:

#### useradmin user add user\_name -g "Guests"

user\_name is the user name for the new user.

- 2. Enter the user's password when prompted.
- 3. To verify that you have created the user with no capabilities, enter the following command:

useradmin user list user\_name

"Allowed Capabilities" should be blank.

# Granting users in LDAP groups access to the system and mapping them to specified roles

If you store your user database on an LDAP server, you can grant users in LDAP groups access to the storage system and map them to specified roles on the system to manage their access.

#### Steps

- 1. If the value of the security.admin.authentication option does not include nsswitch, add nsswitch to the option by using one of the following formats:
  - options security.admin.authentication internal,nsswitch
  - options security.admin.authentication nsswitch, internal

The security.admin.authentication option specifies where the system finds authentication information for administrative user accounts. By default, it includes internal, which means the system's local administrative repository. Adding nsswitch to the option enables the system to also use the repositories found in the nsswitch.conf file.

For more information about the security.admin.authentication option, see the na\_options(1) man page. For information about configuring LDAP services and the nsswitch.conf file, see the *Data ONTAP File Access and Protocols Management Guide for 7-Mode*.

2. To grant users in LDAP groups access to the storage system and map them to specified roles on the system, enter the following command:

```
options security.admin.nsswitchgroup
ldapgroup1:role1,ldapgroup2:role2,ldapgroup3:role3...
```

- The security.admin.nsswitchgroup option maps an LDAP group to the role that follows the colon (:) after the group name. For instance, *ldapgroup1* is mapped to *role1*, *ldapgroup2* to *role2*, and *ldapgroup3* to *role3*.
- Group names and role names must not contain commas (,) or colons (:).
- Mapping an LDAP group to a role enables users in that group to have only the capabilities granted by the mapped role.

The role can be a predefined role or one that you create by using the useradmin role add command.

• If you use the option without specifying a role after an LDAP group, users in that group are granted capabilities of the admin role and have full administrative access to the storage system.

• The security.admin.nsswitchgroup option supports up to 256 characters and ignores characters that exceed the length limit. For more information about the option, see the na options(1) man page.

#### Example

The following example grants LDAP users in the ldapgrp1 group capabilities defined in the power role, LDAP users in the ldapgrp2 group full administrative capabilities, and LDAP users in the ldapgrp3 group capabilities defined in the audit role:

```
system> options security.admin.nsswitchgroup ldapgrp1:power,ldapgrp2,
ldapgrp3:audit
```

#### **Related concepts**

How to manage roles on page 108

# How to manage passwords for security

Data ONTAP provides several methods you can use to ensure that the password policies for your storage systems meet your company's security requirements.

The following are the methods you can use:

· Password rules

The security.passwd.rules options enable you to specify rules for valid passwords. The following are the default password rules for all accounts when security.passwd.rules.enable is set to on (the default):

- The password must be at least eight characters long.
- The password must contain at least one number.
- The password must contain at least two alphabetic characters.
- The password must not contain the Ctrl-c or Ctrl-d key combination or the two-character string  $^{\Lambda}D$ .

**Note:** During the initial setup of a storage system shipped with Data ONTAP 8.0 or later, you are prompted to set up a password for the root account by following these password rules. Subsequent invocations of the setup command do not prompt you to set up a password for the root account. For more information about setting up the storage system, see the *Data ONTAP Software Setup Guide for 7-Mode*.

You can change the password rules by using the security.passwd.rules options. For more information about the password rule options, see the na\_options(1) man page.

Password history

The password history feature enables you to require users to create new passwords that are different from a specified number of previously used passwords, rather than simply using the same password every time. You use the security.passwd.rules.history option to specify how many unique passwords users need to create before they can reuse a password.

For storage systems shipped with Data ONTAP 8.0 or later, the default value is 6. In this case, the password a user creates cannot be the same as any of that user's last six passwords. For storage systems upgraded to Data ONTAP 8.0 or later from an earlier release, the setting for the security.passwd.rules.history option stays the same as before the upgrade. For more information, see the na options(1) man page.

• Password expiration (maximum age)

The password expiration feature enables you to require that users change their passwords before they have had the password for the specified number of days. You use the -M option of the useradmin user add or the useradmin user modify command to specify the maximum password duration for individual users. The default value is 4,294,967,295. For more information, see the na\_useradmin(1) man page.

**Note:** Before using the password expiration feature, make sure that your storage system time is set correctly. If you use password expiration before the date is set correctly, accounts could expire before or after the desired expiration date.

• Password minimum age

The password minimum age feature (a specified minimum length of time each password stays in effect) prevents users from changing their passwords too soon, thus cycling through their previous passwords too quickly. You use the -m option of the useradmin user add or the useradmin user modify command to specify the minimum password duration for individual users. The default value is 0, which does not enforce a minimum password age. For more information, see the na\_useradmin(1) man page.

**Note:** Before using the password minimum age feature, make sure that your storage system time is set correctly. Changing the system time after password minimum ages have been set can lead to unexpected results.

Password lockout

The password lockout feature enables you to lock out users (except the root account) after a specified number of unsuccessful login attempts. This is to prevent an unauthorized user from attempting to guess a password. You use the security.passwd.lockout.numtries option to specify the number of tries a user can make before being locked out of the system. The default value is 4,294,967,295. For more information, see the na\_options(1) man page.

· Password reset requirement

The password reset requirement enables you to require that all new users (except for root) reset their passwords when they log in for the first time. Users must also reset their passwords the first time they log in after an administrator has changed their password.

You set the security.passwd.firstlogin.enable option to on to enable this requirement. The default value is off.

For more information, see the na\_options(1) man page.

# Changing the storage system password

You can change the storage system password, which is also the password for the root user account.

#### About this task

The "naroot" account name, which can be used to log in to the remote management device, uses the storage system root password. Changing the storage system password also changes the password for naroot.

#### Step

**1.** Do one of the following:

| If you are using this<br>connection method to<br>administer the storage<br>system | Then                                                                                                    |  |
|-----------------------------------------------------------------------------------|----------------------------------------------------------------------------------------------------|--|
| Telnet session or the console                                                     | <ul> <li>a. Enter the following command at the storage system prompt:</li> <li>passwd</li> </ul>                                   |  |
|                                                                                   | <ul><li>b. Enter the storage system account name:</li><li>root</li></ul>                                                           |  |
|                                                                                   | c. Enter the existing storage system password (not required if you are root or have the security-passwd-change-others capability). |  |
|                                                                                   | <b>d.</b> Enter a new password, and then enter it a second time to confirm it.                                                     |  |
| Remote Shell connection                                                           | Enter the following command from a UNIX host:                                                                                      |  |
|                                                                                   | rsh system_name -l root:root_password passwd<br>old_password new_password root                                                     |  |
| Secure Shell connection                                                           | Enter the following command from a UNIX host:                                                                                      |  |
|                                                                                   | ssh -l root system_name passwd old_password<br>new_password root                                                                   |  |

#### **Related concepts**

The default security settings on page 37

### Changing a local user account password

You can change a local user account password by using a Telnet session, the console, the Secure Shell connection, or the Remote Shell connection.

#### Step

1. Do one of the following:

| If you are using this<br>connection method<br>to administer the<br>storage system | Then                                                                                                    |  |
|-----------------------------------------------------------------------------------|----------------------------------------------------------------------------------------------------|--|
| Telnet session or the                                                             | <b>a.</b> Enter the following command:                                                                     |  |
| console                                                                           | passwd                                                                                                    |  |
|                                                                                   | <b>b.</b> When Data ONTAP prompts you, enter the name of the local user whose password you want to change. |  |
|                                                                                   | c. When Data ONTAP prompts you, enter the new password.                                                    |  |
|                                                                                   | <b>d.</b> Enter the new password again for confirmation.                                                   |  |
| Remote Shell                                                                      | Enter the following command:                                                                               |  |
| connection                                                                        | rsh system_name -l username:password passwd<br>old_password new_password username                          |  |
| Secure Shell                                                                      | Enter the following command:                                                                               |  |
| connection                                                                        | ssh -l username system_name passwd old_password<br>new_password username                                   |  |

#### **Related concepts**

The default security settings on page 37

## Options that manage password rules

Data ONTAP provides options to control password rules. Using the options command, you can specify password requirements such as how a check for password composition is performed and what the maximum or minimum number of characters is for a password.

The following table describes the options you can use to manage password rules.

| Password rule option (used with the options command)  | What the option does                                                                                                    |
|-------------------------------------------------------|----------------------------------------------------------------------------------------------------|
| <pre>security.passwd.firstlogin.enable {on off}</pre> | Specifies whether the password must be changed<br>when new users log in for the first time or when<br>users try to log in after their password has been<br>changed by an administrator.<br>The default value for this option is off. |
|                                                       | Note: If you enable this option, you must<br>ensure that all groups have the login-<br>telnet and cli-passwd* capabilities.<br>Users in groups that do not have these<br>capabilities cannot log in to the storage<br>system.        |
| security.passwd.lockout.numtries num                  | Specifies the number of allowable login attempts<br>before a nonroot user's account is disabled.<br>The default value for this option is<br>4,294,967,295.                                                                           |
| <pre>security.passwd.rules.enable {on  off}</pre>     | Specifies whether a check for password composition is performed when new passwords are specified.                                                                                                    |
|                                                       | If this option is set to on, passwords are checked<br>against the rules specified in this table, and the<br>password is rejected if it does not pass the<br>check.                                                                   |
|                                                       | If this option is set to off, the check is not performed.                                                                                                    |
|                                                       | The default value for this option is on.                                                                                                    |
|                                                       | This option does not apply to the users root or<br>Administrator (the NT Administrator account) if<br>security.passwd.rules.everyone is set to<br>off.                                                                               |

| Password rule option (used with the options command) | What the option does                                                                                                    |
|------------------------------------------------------|----------------------------------------------------------------------------------------------------|
| <pre>security.passwd.rules.everyone {on  off}</pre>  | Specifies whether a check for password<br>composition is performed for all users, including<br>the users root and Administrator.                                                                         |
|                                                      | If this option is set to off, the checks do not<br>apply to root or Administrator. The checks still<br>apply to all other users unless the<br>security.passwd.rules.enable option is<br>also set to off. |
|                                                      | For storage systems shipped with Data ONTAP 8.0 or later, the default value for this option is on.                                                                                                    |
|                                                      | For storage systems upgraded from a release<br>earlier than Data ONTAP 8.0, the setting for this<br>option stays the same as before the upgrade.                                                         |
| <pre>security.passwd.rules.history num</pre>         | Specifies the number of previous passwords that are checked against a new password to disallow repeats.                                                                                                  |
|                                                      | For storage systems shipped with Data ONTAP 8.0 or later, the default value for this option is 6. In this case, the password cannot be the same as any of the last six passwords.                        |
|                                                      | For storage systems upgraded from a release<br>earlier than Data ONTAP 8.0, the setting for this<br>option stays the same as before the upgrade.                                                         |
|                                                      | If the security.passwd.rules.enable option is set to off, this option is ignored.                                                                                                    |

| Password rule option (used with the options command)         | What the option does                                                                                                    |
|--------------------------------------------------------------|----------------------------------------------------------------------------------------------------|
| <pre>security.passwd.rules.maximum max_num</pre>             | Specifies the maximum number of characters a password can have.                                                                                                    |
|                                                              | The default value for this option is 256.                                                                                                    |
|                                                              | Note:                                                                                                    |
|                                                              | This option can be set to a value greater than 16, but a maximum of 16 characters are used to match the password.                                                                     |
|                                                              | Users with passwords longer than 14<br>characters will not be able to log in via the<br>Windows interfaces, so if you are using<br>Windows, do not set this option higher than<br>14. |
|                                                              | If the security.passwd.rules.enable option is set to off, this option is ignored.                                                                                                    |
| <pre>security.passwd.rules.minimum min_num</pre>             | Specifies the minimum number of characters a password must have.                                                                                                    |
|                                                              | The default value for this option is 8.                                                                                                    |
|                                                              | If the security.passwd.rules.enable option is set to off, this option is ignored.                                                                                                    |
| <pre>security.passwd.rules.minimum.alphab etic min_num</pre> | Specifies the minimum number of alphabetic characters a password must have.                                                                                                    |
|                                                              | The default value for this option is 2.                                                                                                    |
|                                                              | If the security.passwd.rules.enable option is set to off, this option is ignored.                                                                                                    |
| <pre>security.passwd.rules.minimum.digit min_num</pre>       | Specifies the minimum number of digit<br>characters a password must have. These are<br>numbers from 0 to 9.                                                                           |
|                                                              | The default value for this option is 1.                                                                                                    |
|                                                              | If the security.passwd.rules.enable option is set to off, this option is ignored.                                                                                                    |
| <pre>security.passwd.rules.minimum.symbol min_num</pre>      | Specifies the minimum number of symbol<br>characters (including white space and<br>punctuation characters) a password must have.<br>The default value for this option is 0            |
|                                                              | If the security.passwd.rules.enable option is set to off, this option is ignored.                                                                                                    |

# Uses of the systemshell and the diagnostic account

A diagnostic account, named *diag*, is provided with your storage system. You can use the diag account to perform troubleshooting tasks in the systemshell. The diag account and the systemshell are intended only for low-level diagnostic purposes and should be used only with guidance from technical support.

The diag account is the only account that can be used to access the systemshell, through the advanced command systemshell. The diag account is disabled by default. You must enable the account and set up its password before using it. Neither the diag account nor the systemshell is intended for general administrative purposes.

## Enabling or disabling the diagnostic account

With guidance from technical support, you can enable the diagnostic account to gain access to the systemshell to perform low-level diagnostic and troubleshooting tasks. You can also disable the diagnostic account at any time to disallow access to the systemshell.

#### Steps

1. Set the privilege level to advanced by entering the following command at the storage system prompt:

#### priv set advanced

**2.** Do one of the following:

| If you want to                 | Enter the following command at the storage system prompt                                                                                                    |  |
|--------------------------------|----------------------------------------------------------------------------------------------------|--|
| Display the diagnostic account | useradmin diaguser show                                                                                                    |  |
| information and status         | By default, the diagnostic account is disabled.                                                                                                    |  |
|                                | <b>Note:</b> The diagnostic account user name, "diag," is not displayed as a part of the useradmin user list command. To display the account information, you must use useradmin diaguser show. |  |
| Enable the diagnostic account. | useradmin diaguser unlock                                                                                                    |  |
| Disable the diagnostic account | useradmin diaguser lock                                                                                                    |  |

#### Example of the useradmin diaguser command output

The following example shows how you can use the useradmin diaguser commands to display and enable the diagnostic account.

systemname\*> useradmin diaguser show Name: diag Info: Account for access to systemshell

```
Locked: yes
systemname*> useradmin diaguser unlock
systemname*> useradmin diaguser show
Name: diag
Info Account for access to systemshell
Locked: no
```

# Setting the password for the diagnostic account

After enabling the diagnostic account, you must set the password for the account before you can use it to access the systemshell.

#### Steps

1. Set the privilege level to advanced by entering the following command at the storage system prompt:

#### priv set advanced

2. Enter the following command at the storage system prompt to set the password for the diagnostic account:

#### useradmin diaguser password

The following password rules apply to the diagnostic account:

- The password cannot contain the user name.
- The password must be at least eight characters long.
- The password must contain at least one letter and one number.
- The password cannot be the same as the last six passwords.
- The password must not contain the Ctrl-c or Ctrl-d key combination or the two-character string  $^{\Delta}D$ .

#### Example of the useradmin diaguser password command output

The following example shows how you can use the useradmin diaguser password command to set the password for the diagnostic account.

```
systemname*> useradmin diaguser password
```

Please enter a new password:

```
Please enter it again:
```

### Accessing the systemshell

The systemshell is intended only for low-level diagnostic purposes.

#### Before you begin

Only the diagnostic account user, named "diag," can access the systemshell. Before accessing the systemshell, ensure that the diagnostic account has been enabled (using useradmin diaguser unlock) and the password has been set (using useradmin diaguser password).

#### About this task

The systemshell is not intended for general administrative purposes and should only be used with guidance from technical support. Misuse of the systemshell can result in system failure and data loss or corruption.

#### Steps

1. If necessary, change the privilege level to advanced by entering the following command at the storage system prompt:

priv set advanced

2. Enter the following command to enter the systemshell:

#### systemshell

This command takes no arguments and invokes the diagnostic account login.

**Note:** If the diagnostic account is disabled or the password is not set, attempts to log in to the systemshell will fail.

3. To exit the systemshell and return to the storage system prompt, enter the following command:

exit

#### Example of the systemshell command output

The following example shows the screen output of the systemshell command when the diagnostic account has been enabled and the password has been set.

```
systemname*> systemshell
login: diag
Password:
WARNING: The systemshell provides access to low-level
diagnostic tools that can cause irreparable damage to
the system if not used properly. Use this environment
only when directed to do so by support personnel.
```

```
%whoami
diag
%exit
logout
systemname*>
The following example shows the screen output of the systemshell command when the
diagnostic account is disabled.
systemname*> useradmin diaguser lock
systemname*> useradmin diaguser show
Name: diag
Info: Account for access to systemshell
Locked: yes
systemname*> systemshell
login: diag
Password:
Login incorrect
login: diag
Password:
Login incorrect
(CTRL-C)
systemname*>
```

#### **Related tasks**

*Enabling or disabling the diagnostic account* on page 129 *Setting the password for the diagnostic account* on page 130

# General system maintenance

Certain tasks are required for your system to run properly. The tasks include managing aggregate Snapshot copies; managing licenses; managing the system date and time; managing core dump files; configuring message logging, audit logging, and system startup; and backing up and cloning system configuration.

# Special system files

For storage systems upgraded from a release earlier than Data ONTAP 8.0, some system files exist in every volume of the system. You must not remove or modify these files unless technical support directs you to do so. These files enable you to restore LUNs in Snapshot copies if you revert to a release earlier than Data ONTAP 8.0.

The following system files are in the root level of every volume, including the root volume:

- .vtoc\_internal
- .bplusvtoc\_internal

# Managing aggregate Snapshot copies

An aggregate Snapshot copy is a point-in-time, read-only image of an aggregate. You use aggregate Snapshot copies when the contents of an entire aggregate need to be recorded.

An aggregate Snapshot copy is similar to a volume Snapshot copy, except that it captures the contents of the entire aggregate, rather than any particular volume. Also, you do not restore data directly from an aggregate Snapshot copy. To restore data, you use a volume Snapshot copy.

Beginning with Data ONTAP 8.1, a newly created nonmirrored aggregate has the aggregate Snapshot reserve set to 0 percent by default. A newly created mirrored aggregate continues to have the aggregate Snapshot reserve set to 5 percent by default.

How you use aggregate Snapshot copies depends on whether you use the SyncMirror or MetroCluster functionality.

If you use SyncMirror or MetroCluster, you must enable automatic aggregate Snapshot copy creation and keep your aggregate Snapshot reserve at 5 percent or higher.
 If you use SyncMirror or MetroCluster and you need to break the mirror, an aggregate Snapshot copy is created automatically before breaking the mirror to decrease the time it takes to resync the mirror later.

Also, if you are making a global change to your storage system, and you want to be able to restore the entire system state if the change produces unexpected results, you take an aggregate Snapshot copy before making the change.

• If you do not use either SyncMirror or MetroCluster, you do not need to enable automatic aggregate Snapshot copy creation or reserve space for aggregate Snapshot copies. If the aggregate file system becomes inconsistent, aggregate Snapshot copies can be used by technical support to restore the file system to a consistent state. If that is important to you, you can enable automatic aggregate Snapshot copy creation. However, disabling automatic aggregate Snapshot copy creation and keeping your aggregate Snapshot reserve at 0 percent increases your storage utilization, because no disk space is reserved for aggregate Snapshot copies. Disabling automatic aggregate Snapshot copy creation and setting the aggregate Snapshot reserve to 0 percent will not affect normal operation in any way, except for making more free space available for data.

To see the list of commands for managing aggregate Snapshot copies, you enter the snap command and the aggr options command at the storage system prompt. The -A flag of the snap command specifies that the operation is to be performed on an aggregate.

For more information about Snapshot copies, see the *Data ONTAP Data Protection Online Backup* and *Recovery Guide for 7-Mode*.

# Considerations for increasing the aggregate Snapshot reserve

You should consider increasing the aggregate Snapshot reserve under some circumstances.

Just as there is space reserved for volume Snapshot copies in their volume (the *volume Snapshot reserve*), there is space reserved for aggregate Snapshot copies in the aggregate. This space is called the *aggregate Snapshot reserve*.

Beginning with Data ONTAP 8.0.1, all new systems are shipped with the Snapshot reserve for the root aggregate set to 0 percent and the Snapshot reserve for the root volume set to 5 percent. If you want to configure MetroCluster or use RAID SyncMirror or aggregate Snapshot copies on the root aggregate, you *must* increase the root aggregate Snapshot reserve to 5 percent by using the snap reserve command.

Beginning with Data ONTAP 8.1, a newly created nonmirrored aggregate has the aggregate Snapshot reserve set to 0 percent by default. A newly created mirrored aggregate continues to have the aggregate Snapshot reserve set to 5 percent by default.

If you convert an existing, nonmirrored aggregate to a mirrored aggregate, the system attempts to increase the aggregate Snapshot reserve to 5 percent. If there is not enough space in the aggregate for the reserve increase, the operation to convert a nonmirrored aggregate to a mirrored aggregate fails.

You should consider increasing the aggregate Snapshot reserve in the following situations:

- You find that aggregate Snapshot copies are being created and deleted often enough to affect system performance.
- You need to complete a mirror resync operation when data is being written to an aggregate frequently.

In this case, the default aggregate Snapshot reserve might not be large enough to hold all the resynchronized Snapshot copies until the resync operation is complete.

If you want to create aggregate Snapshot copies but the aggregate has an aggregate Snapshot reserve of 0 percent and automatic aggregate Snapshot copy deletion is enabled, the operation to create aggregate Snapshot copies still succeeds if both of the following conditions are met:

- The aggregate has at least 10 percent of free space. For Snapshot copy creation, the space that is reserved in the aggregate to honor a FlexVol volume's guarantee is considered free space in the aggregate.
- The aggregate Snapshot copies do not exceed the current aggregate Snapshot reserve by more than 5 percent of the size of the aggregate.

You use the aggr show\_space command to display the space usage for each FlexVol volume in an aggregate. You use the snap reserve -A aggr\_name percent command or the aggr options aggr\_name percent\_snapshot\_space percent command to change the aggregate Snapshot reserve. See the na\_aggr(1) and na\_snap(1) man pages for detailed information.

#### **Related tasks**

Disabling automatic aggregate Snapshot copy creation on page 136

# Considerations for automatic aggregate Snapshot copy deletion

As more and more data blocks in the aggregate are changed, the aggregate Snapshot reserve gradually becomes full. Data ONTAP automatically deletes the oldest aggregate Snapshot copies to recover space in the aggregate Snapshot reserve.

When an aggregate Snapshot copy is automatically deleted, a message similar to this one is logged: Sun May 23 15:10:16 EST [wafl.snap.autoDelete:info]: Deleting snapshot 'nightly.0' in aggregate 'aggr1' to recover storage

In most cases, you should leave automatic aggregate Snapshot copy deletion enabled (the default). If this option is turned off for a particular aggregate, then every volume in that aggregate requires up to two times its size in order to satisfy a guarantee of volume.

However, in some specific situations, you may need to disable automatic aggregate Snapshot copy deletion temporarily. For example, if one plex of a RAID SyncMirror aggregate has to be offline for some time, you would want to make sure that the SyncMirror-based Snapshot copy is not automatically deleted.

If you must disable automatic aggregate Snapshot copy deletion, you set aggr options myAggr snapshot\_autodelete to off. However, if you do not have sufficient free space in your aggregate to satisfy the new space requirements when you turn off automatic aggregate Snapshot copy deletion, then guarantees will be disabled for one or more of your volumes. For this reason, you should plan to reenable automatic aggregate Snapshot copy deletion as quickly as possible.

### Disabling automatic aggregate Snapshot copy creation

Disabling automatic aggregate Snapshot copy creation reclaims the free space used for the aggregate Snapshot reserve.

#### About this task

If you have a MetroCluster configuration or if you are using SyncMirror, you must leave the automatic aggregate Snapshot copy creation enabled.

#### Steps

1. Disable automatic aggregate Snapshot copy creation by entering the following command:

aggr options aggr\_name nosnap on

*aggr\_name* is the name of the aggregate for which you want to disable automatic Snapshot copy creation.

2. Delete all Snapshot copies in the aggregate by entering the following command:

snap delete -A -a aggr\_name

3. Set the aggregate Snapshot reserve to 0 percent by entering the following command:

```
snap reserve -A aggr_name 0
```

# **Managing feature licenses**

Installing license keys, also known as *license codes*, enables you to use certain features, services, or packs on your storage system.

Depending on the platform model, some features require license keys. A license key enables you to unlock and use a single product or multiple products. License keys are provided on a per-system basis and must be added on each system for features to work correctly. Some features do not require individual license keys; they are provided free of cost or along with other features when you install a license key for a software pack.

You can add, delete, and display information about feature licenses by using the license commands.

**Note:** Some features on some platform models require that you use the options licensed\_feature.feature.enable commands to enable them instead of or in addition to entering a license key. For information, see the na\_options(1) man page.

# **Commands for managing feature licenses**

You use the license commands to manage feature licenses for the storage system.

| If you want to                                                                 | Use this command                                                                                                    |
|--------------------------------------------------------------------------------|----------------------------------------------------------------------------------------------------|
| Add a feature license                                                          | license add license_key1 license_key2                                                                                                    |
| Display information about<br>licensed features                                 | license Note: For features that are provided at no cost or available as part of a software pack, the command displays the keyword ENABLED instead of the license key. You can turn on or turn off some of these features by using the options licensed_feature.featurename.enable commands. For details, see the na_options(1) man page. |
| Disable a licensed feature,<br>making it unavailable for the<br>storage system | license delete <i>service_name</i><br><b>Note:</b> You cannot disable the license for the disk sanitization<br>functionality after you have enabled it.                                                                                                    |

For more information, see the na\_license(1) and na\_options(1) man pages.

# Setting the system date and time

Keeping the system date and time correct is important to ensure that the storage system can service requests correctly.

#### About this task

While SnapMirror is running, if you use the date or rdate command to set the system to an earlier date, Snapshot copies can appear out of sequence. When this occurs, SnapMirror assumes that the Snapshot copy with the earlier date was created before the one with the later date, and asks for a new, complete transfer before proceeding with any incremental transfers. You can avoid this problem in the following ways:

- Turn SnapMirror off until the storage system completes the changes.
- Change the date prior to the next scheduled SnapMirror transfer.

#### Steps

- 1. Access the storage system command line through the console or through a Telnet session.
- 2. Enter the following command, substituting the current date and time for the number string:

date [-u] [[[CC]yy]mmddhhmm[.ss]]

-u sets the date and time to Greenwich Mean Time instead of the local time.

*CC* is the first two digits of the current year.

*yy* is the second two digits of the current year.

mm is the current month. If the month is omitted, the default is the current month.

*dd* is the current day. If the day is omitted, the default is the current day.

hh is the current hour, using a 24-hour clock.

mm is the current minute.

ss is the current second. If the seconds are omitted, the default is 0.

#### Example

The following command sets the date and time to 22 May 2002 at 9:25 a.m.

date 200205220925

**Note:** If the first two digits of the year are omitted, they default to 20; if all four digits are omitted, they default to the current year. Time changes for daylight saving and standard time, and for leap seconds and years, are handled automatically.

# Synchronizing the system time

The timed daemon enables you to keep the system time for your storage system automatically synchronized with a time server. Using this feature is advised, because problems can occur when the storage system clock is inaccurate.

#### About this task

To keep your storage system time synchronized automatically, you need the name of at least one time server. For best results, supply the name of more than one time server in case one becomes unavailable.

You use the Network Time Protocol (NTP) protocol for time synchronization. You can get a list of public NTP time servers from the *NTP Public Services website*.

The timed daemon operates independently on each node in a High Availability (HA) pair.

#### Steps

- 1. If the current time for the storage system is not fairly close to the actual time, use the date command to set the system time to the correct time.
- 2. Set the appropriate timed options by using the options command at the storage system prompt.

You must ensure that the timed.proto option is set to ntp, and set the timed.servers option to at least one valid time server.

You must also ensure that the timed.enable option is set to on.

For more information about the timed options, see the na\_options(1) man page.

#### **Related tasks**

Setting the system date and time on page 137

### The timed options

The timed options support features such as enabling time synchronization and specifying the servers to use for time synchronization.

| Option        | Function                                                              | Values                                                     | Default     |
|---------------|-----------------------------------------------------------------------|------------------------------------------------------------|-------------|
| timed.enable  | Enables time<br>synchronization.                                      | <ul><li> on</li><li> off</li></ul>                         | on          |
| timed.log     | Specifies whether time<br>changes should be<br>logged to the console. | • on<br>• off                                              | off         |
| timed.proto   | Specifies the protocol used to synchronize the time.                  | ntp                                                        | ntp         |
| timed.servers | Specifies up to five<br>time servers used by<br>the timed features.   | For example, times1,<br>times2.company.com,<br>10.15.46.92 | null string |

The following table describes the timed options.

For more detailed information on the timed options, see the na\_options(1) man page.

### Example of clock synchronization

The following example configures timed to use the NTP protocol.

```
toast> date
Thu Dec 9 13:49:10 PST 2004
toast> options timed.proto ntp
```

```
toast> options timed.servers pool.ntp.org,10.15.46.92
toast> options timed.enable on
```

# Displaying and setting the system time zone

Data ONTAP enables you to display the system time zone. It also enables you to set the system time zone and save the setting for use on subsequent boots.

#### Steps

- 1. Access the storage system command line through the console or through a Telnet session.
- 2. Enter the following command:

#### timezone [name]

The name argument specifies the time zone to use. Each time zone is described by a file in the storage system's /etc/zoneinfo directory. The name argument is the file name under /etc/zoneinfo that describes the time zone to use. If no argument is specified, the current time zone name is displayed.

For more information, see the na\_timezone(1) man page.

#### Example

The following commands set the time zone to the time zone file /etc/zoneinfo/America/ Los\_Angeles and display the set time zone.

```
toaster> timezone America/Los_Angeles
toaster> timezone
Current time zone is America/Los Angeles
```

# Managing core dump files

When a hardware or software failure causes the storage system to panic, a core dump occurs and the system creates a core dump file that technical support can use to troubleshoot the problem. The storage system stores the core dump file in the /etc/crash directory on the root volume.

The savecore command, which is included in the default /etc/rc file on the root volume, performs the following tasks:

• Produces a core.n.nz file.

The n in the file name is a number. The string nz indicates that the file is compressed.

- Displays a message on the system console.
- Logs a message in /etc/messages on the root volume.

# Considerations for managing core dump files

A core dump produces a core dump file that contains the contents of system memory, including the system memory for the Performance Acceleration Module (PAM) or Flash Cache module and the system memory for NVRAM. Several considerations exist for managing core dump files.

When a core dump file is created, it is stored in uncompressed format if sufficient space is available. If sufficient space is not available, it is stored in compressed format on a spare disk. If no spare disks are available, the system attempts to store the compressed core dump file across reserved sections of disks. You use the coredump.dump.attempts option to control how many attempts the system makes to create a core dump file. The default value is 2.

Core dump files are not compatible between Data ONTAP releases because where the core starts on disks depends on the release. Because of this incompatibility, Data ONTAP might fail to find a core dump file dumped by another release.

You must not further compress a core dump file if you send it to technical support for analysis. The manual compression makes the file unrecognizable and can delay technical support's response time to your system issues. You can, however, use the coredump segment config and the coredump segment commands to segment the core dump file for easier handling.

# Segmenting core dump files

A core dump file can be very large, making it time consuming to upload to technical support when you need to. Segmenting the core dump file enables you to upload only the needed portion instead of the entire file.

| This core segment        | Contains system information from the memory of                                                            |
|--------------------------|----------------------------------------------------------------------------------------------------|
| Primary core segment     | Data ONTAP and the systemshell                                                                            |
| Flash Cache core segment | The Performance Acceleration Module (PAM)<br>or Flash Cache module (if one is available on the<br>system) |
| NVRAM core segment       | NVRAM                                                                                                    |

You can segment a saved core dump file into a maximum of three core segments:

Segmenting the core dump file enables you to upload a portion of the file as you need to. For instance, instead of uploading the entire core dump file to technical support for a core dump analysis, you can upload only the primary core segment of the file, and if necessary, upload the Flash Cache core segment or NVRAM core segment later.

By using the coredump segment config commands, you can configure the automatic segmenting of the core dump file in the following ways:

• Specify whether to automatically segment a core dump file after it is saved The default setting for automatic segmenting is system dependent.

- Specify whether to automatically delete the original core dump file after it is segmented By default, automatic deletion of the original core dump file is disabled.
- Display the current configuration of the automatic segmenting of core dump files

By using the coredump segment commands, you can manually manage the segmenting of a core dump file in the following ways:

- Manually schedule a core segmenting job to segment a specified core dump file into core segments and specify whether the original core dump file is to be deleted after the core segmenting is complete
- Display information about core segments
- Delete a specified core segment or all segments
- Display the status of a core segmenting job
- Cancel a core segmenting job as specified by its job ID

# Commands for managing core segmenting

You use the coredump segment config commands to manage the automatic segmenting of core dump files. You use the coredump segment commands to manage core segments.

| If you want to                                                                                                    | Use this command               |
|----------------------------------------------------------------------------------------------------|--------------------------------|
| Configure the automatic segmenting of core dump files, including:                                                                                                    | coredump segment config modify |
| <ul> <li>Whether to automatically segment a core<br/>dump file after it is saved</li> <li>Whether to automatically delete the original<br/>core dump file after it is segmented</li> </ul> |                                |
| Show the current configuration of automatic core segmenting                                                                                                    | coredump segment config show   |
| Manually start segmenting a specified core<br>dump file into core segments and specify<br>whether the original core dump file is to be<br>deleted after the core segmenting is complete    | coredump segment start         |
| Display information about the core segments on the system, for example:                                                                                                    | coredump segment show          |
| <ul> <li>The core segment name</li> <li>Total number of core segments for the full core</li> <li>The time when the panic occurred that generated the core dump file</li> </ul>             |                                |
| Delete a specified core segment from the system                                                                                                    | coredump segment delete        |

| If you want to                                                                                                    | Use this command            |
|----------------------------------------------------------------------------------------------------|-----------------------------|
| Delete all core segments from the system                                                                                                    | coredump segment delete-all |
| <ul> <li>Displays the status of a core segmenting job, including the following:</li> <li>Job ID</li> <li>Name of the core dump file that is being segmented</li> <li>Job status</li> <li>Percent completed</li> </ul> | coredump segment status     |
| Cancel a core segmenting job as specified by its job ID                                                                                                    | coredump segment stop       |

For more information, see the man pages.

# Automatic technical support notification upon system reboots

Your storage system sends email automatically to technical support upon each system reboot, if the AutoSupport feature is enabled and configured correctly. Technical support uses the AutoSupport message and the core file to troubleshoot the problem.

If you have disabled AutoSupport email, you should contact technical support when your system creates a core file.

# Message logging

The storage system maintains messages in the /etc/messages file on its root volume. The level of information that the storage system records in the /etc/messages file is configurable in the /etc/ syslog.conf file.

You can access the /etc/messages files using your NFS or CIFS client, or using HTTP(S).

**Note:** You should check the /etc/messages file once a day for important messages. You can automate the checking of this file by creating a script on the administration host that periodically searches /etc/messages and then alerts you of important events.

Every Sunday at midnight, the /etc/messages file is copied to /etc/messages.0, the /etc/ messages.0 file is copied to /etc/messages.1, and so on. The system saves messages for up to six weeks; therefore, you can have up to seven message files (/etc/messages.0 through /etc/ messages.5 and the current /etc/messages file).

Message logging is done by a syslogd daemon. The /etc/syslog.conf configuration file on the storage system's root volume determines how system messages are logged. Depending on their severity and origin, messages can be sent to:

- The console
- A file
- A remote system

By default, all system messages (except those with debug-level severity) are sent to the console and logged in the /etc/messages file.

### **Related concepts**

*How to access the default directories on the storage system* on page 81 *The /etc/messages file* on page 80 *How to access the default directories on the storage system* on page 81

### **Related tasks**

Accessing log files using HTTP or HTTPS on page 85

# The /etc/syslog.conf file

The /etc/syslog.conf file configures the level of information that the storage system records. It specifies the subsystem from which the message originated, the severity of the message, and where the message is sent.

The /etc/syslog.conf file consists of lines with two tab-separated (not space-separated) fields of the following form: facility.level action

The facility parameter specifies the subsystem from which the message originated. The following table describes the facility parameter keywords.

| Keyword | Description                                            |
|---------|--------------------------------------------------------|
| auth    | Messages from the authentication system, such as login |
| cron    | Messages from the internal cron facility               |
| daemon  | Messages from storage system daemons, such as rshd     |
| kern    | Messages from the storage system kernel                |
| *       | Messages from all facilities                           |

The level parameter describes the severity of the message. The following table describes the level parameter keywords arranged in order from most to least severe.

| Level | Description                                                |
|-------|------------------------------------------------------------|
| emerg | Panic condition that causes a disruption of normal service |
| Level   | Description                                                          |
|---------|----------------------------------------------------------------------|
| alert   | Condition that you should correct immediately, such as a failed disk |
| crit    | Critical conditions, such as disk errors                             |
| err     | Errors, such as those caused by a bad configuration file             |
| warning | Conditions that might become errors if not corrected                 |
| notice  | Conditions that are not errors, but might require special handling   |
| info    | Information, such as the hourly uptime message                       |
| debug   | Used for diagnostic purposes                                         |
| *       | All levels of errors                                                 |

The action parameter specifies where to send messages. Messages for the specified level or higher are sent to the message destination. The following table describes the possible actions and gives examples of each action.

| Action                                              | Example           |
|-----------------------------------------------------|-------------------|
| Send messages to a file specified by a path.        | /etc/messages     |
| Send messages to a host name preceded by an @ sign. | @adminhost        |
| Send messages to the console.                       | /dev/console OF * |

For more information about the syslog.conf file, see the na\_syslog.conf(5) man page.

# Sample /etc/syslog.conf file

The sample shows a customized /etc/syslog.conf file.

```
# Log anything of level info or higher to /etc/messages.
*.info /etc/messages
# Log all kernel messages of levels emerg, alert, crit,
# and err to /etc/messages.
kern.err /etc/messages
# Log all kernel messages, and anything of level err or
# higher to the console.
*.err;kern.* /dev/console
```

# Log all kernel messages and anything of level err or # higher to a remote loghost system called adminhost. \*.err;kern.\* @adminhost # Log messages from the authentication system of level notice # or higher to the /etc/secure.message file. This file has # restricted access. auth.notice /etc/secure.message

# Configuring message logging

The /etc/syslog.conf file can be edited to modify your system's message logging.

## Steps

- 1. Open the /etc/syslog.conf file with an editor from a client.
- 2. Add one or more lines using the following format:

#### facility.level <tab> action

3. Save and close the /etc/syslog.conf file.

The changes you made to the syslog.conf file are read automatically and are reflected in the message logging.

## **Related concepts**

The /etc/syslog.conf file on page 144

# Understanding audit logging

An audit log is a record of commands executed at the console, through a Telnet shell or an SSH shell, or by using the rsh command. All the commands executed in a source file script are also recorded in the audit log. Administrative HTTP operations are logged. All login attempts to access the storage system, with success or failure, are also audit-logged.

In addition, changes made to configuration and registry files are audited. Read-only APIs by default are not audited but you can enable auditing with the auditlog.readonly\_api.enable option.

By default, Data ONTAP is configured to save an audit log. The audit log data is stored in the /etc/log directory in a file called auditlog.

For configuration changes, the audit log shows the following information:

- What configuration files were accessed
- When the configuration files were accessed
- What has been changed in the configuration files

For commands executed through the console, a Telnet shell, an SSH shell, or by using the rsh command, the audit log shows the following information:

- What commands were executed
- Who executed the commands
- When the commands were executed

The maximum size of the audit-log file is specified by the auditlog.max\_file\_size option. The maximum size of an audit entry in the audit-log file is 511 characters. An audit entry is truncated to 511 characters if it exceeds the size limit.

Every Saturday at midnight, the /etc/log/auditlog file is copied to /etc/log/auditlog. 0, /etc/log/auditlog.0 is copied to /etc/log/auditlog.1, and so on. This also occurs if the audit-log file reaches the maximum size specified by auditlog.max\_file\_size.

The system saves audit-log files for six weeks, unless any audit-log file reaches the maximum size, in which case the oldest audit-log file is discarded.

You can access the audit-log files using your NFS or CIFS client, or using HTTP.

**Note:** You can also configure auditing specific to your file access protocol. For more information, see the *Data ONTAP File Access and Protocols Management Guide for 7-Mode*.

For information about forwarding audit logs to a remote syslog log host, see the na\_auditlog(5) man page.

## **Related concepts**

How to access the default directories on the storage system on page 81

# **Configuring audit logging**

You can change the maximum size of the audit log file.

## Steps

1. If audit logging is turned off, enter the following command to turn audit logging on:

options auditlog.enable on

2. To change the maximum size of the audit log file, enter the following command:

options auditlog.max\_file\_size value

value is the maximum size in bytes. The default value is 10,000,000 (about 10 MB).

# Enabling or disabling read-only API auditing

Data ONTAP enables you to control auditing of APIs based on their roles. If an API is used only for retrieving information and not for modifying the state of the system, the read-only API is not audited by default.

## About this task

You use the auditlog.readonly\_api.enable option to enable or disable read-only API auditing. The default value of the auditlog.readonly\_api.enable option is off. It is

recommended that you leave this option disabled, because auditing read-only APIs may inundate the audit log.

## Step

1. Enter the following command to enable or disable read-only API auditing:

```
options auditlog.readonly_api.enable {on|off}
```

The default is off.

# Startup configuration for the storage system

You can customize your system startup by editing the storage system's boot configuration file, the /etc/rc file in the root directory.

# About the /etc/rc file

Startup commands for your storage system are stored in the /etc/rc file. The /etc/rc file contains commands that the storage system executes at boot time to configure the system.

Startup commands are placed into the /etc/rc file automatically after you run the setup command or the Setup Wizard.

Commands in the /etc/rc file configure the storage system to:

- Communicate on your network
- Use the NIS and DNS services
- Save the core dump that might exist if the storage system panicked before it was booted

Some commands cannot be stored in the /etc/rc file. These include commands that are executed by subsystems that are not yet available when the /etc/rc file is executed. For example, you cannot include iscsi commands in the /etc/rc file. Doing so prevents your storage system from booting successfully.

Running the setup command rewrites the /etc/rc file. You should back up the /etc/rc file if you must rerun the setup command after the system's initial setup.

## Sample /etc/rc file

The sample /etc/rc file shows default startup commands.

The following sample shows startup commands that are used in the /etc/rc file on the root volume:

```
#Auto-generated /etc/rc Tue May 30 14:51:36 PST 2000
hostname toaster
ifconfig e0 'hostname'-0
ifconfig e1 'hostname'-1
ifconfig f0 'hostname'-f0
ifconfig a5 'hostname'-a5
route add default MyRouterBox
```

routed on savecore

| Description                                                                                                    | Explanation                                                                                                    |
|----------------------------------------------------------------------------------------------------|----------------------------------------------------------------------------------------------------|
| hostname toaster                                                                                               | Sets the storage system host name to "toaster".                                                                                                    |
| ifconfig e0 'hostname'-0<br>ifconfig e1 'hostname'-1<br>ifconfig f0 'hostname'-f0<br>ifconfig a5 'hostname'-a5 | Sets the IP addresses for the storage system<br>network interfaces with a default network mask.<br>The arguments in single backquotes expand to<br>"toaster" if you specify "toaster" as the host<br>name during setup. The actual IP addresses are<br>obtained from the /etc/hosts file on the<br>storage system root volume. If you prefer to<br>have the actual IP addresses in the /etc/rc file,<br>you can enter IP addresses directly in /etc/rc<br>on the root volume. |
| route add default MyRouterBox                                                                                  | Specifies the default router.<br>You can set static routes for the storage system<br>by adding route commands to the /etc/rc file.<br>The network address for MyRouterBox must be<br>in /etc/hosts on the root volume.                                                                                                    |
| routed on                                                                                                    | Starts the routing daemon.                                                                                                    |
| savecore                                                                                                    | Saves the core file from a system panic, if any,<br>in the /etc/crash directory on the root<br>volume. Core files are created only during the<br>first boot after a system panic.                                                                                                    |

The following table explains the components of the sample /etc/rc file:

For more information about the ifconfig command and routing, see the *Data ONTAP Network Management Guide for 7-Mode*.

## **Related concepts**

Managing core dump files on page 140

# Editing the /etc/rc file

You edit the storage system's boot configuration file, the /etc/rc file, to modify the commands that the system runs at boot time.

## About this task

The storage system's boot configuration file is named rc and is in the /etc directory of its default volume (the default is /vol/vol0/etc/rc).

## Steps

- 1. Make a backup copy of the /etc/rc file.
- 2. Edit the /etc/rc file.

**Note:** Do not add CIFS commands to /etc/rc. Doing so can cause problems when the storage system boots if CIFS is not fully initialized or the commands cause deadlocks between the /etc/rc file and CIFS.

3. Ensure that entries in the /etc/rc file are listed in the following order:

```
hostname system_name
ifgrp commands
vlan commands
ifconfig commands
vfiler commands
route commands
[any other commands]
```

- 4. Save the edited file.
- 5. Reboot the storage system to test the new configuration.

If the new configuration does not work as you want, repeat Step 2 through Step 4.

## **Recovering from /etc/rc errors**

The storage system can become inaccessible to the administration host due to errors. You can recover from the /etc/rc errors to make the system accessible again.

## About this task

The following are some /etc/rc errors that might cause the system to become in accessible:

- You specify an incorrect network address, using the ifconfig command. The storage system is inaccessible because it is not on the network.
- You improperly export storage system directories to the NFS client that is the administration host. The storage system is inaccessible because you cannot mount the system root directory on the NFS client.

## Steps

1. Enter one of the following commands on the console to configure the interface with the correct address.

| If you are in      | Then                                                                                               |
|--------------------|----------------------------------------------------------------------------------------------------|
| An NFS environment | Enter the exportfs command to export the storage system root directory to the administration host. |
| A CIFS environment | Add a share to the storage system root directory.                                                  |

- 2. Edit the storage system /etc/rc file from the administration host.
- **3.** Reboot the storage system.
- 4. If the changes do not correct the problem, repeat Step 1 through Step 3.

# Storage system configuration backup and cloning

The configuration backup operation of the storage system stores the system's configuration information in a file with a name you specify. The configuration backup file enables you to restore the storage system configuration in case of disasters or emergencies. Configuration cloning enables you to clone the configuration of an existing storage system to a new system.

When you back up a storage system configuration, the following files are backed up for the storage system and the default vFiler unit (vfiler0):

- System-specific configuration files, for example, /etc/rc
- · System-specific registry options
- Volume configuration
- vfiler0-specific configuration, for example, /etc/quotas, /etc/hosts, /etc/ usermap.cfg, /etc/nsswitch.conf, and /etc/hosts.equiv
- vfiler0-specific registry options, for example, NFS, CIFS, ndmpd, and NIS

If you have configured vFiler units, when you back up the configuration of a vFiler unit, the following files in the vFiler units are backed up:

- vFiler-specific configuration files, for example, /etc/quotas, /etc/hosts, /etc/ usermap.cfg, /etc/nsswitch.conf, and /etc/hosts.equiv
- vFiler-specific registry options, for example, NFS, CIFS, ndmpd, and NIS

vFiler configuration is backed up or restored only for the vFiler unit on which the config dump or config restore command is run.

# Backing up a storage system configuration

When you back up a storage system configuration, the system configuration is saved in a single file with a file name that you specify. By default, backup configuration files are created in the /etc/ configs directory.

## Step

1. Enter the following command:

config dump [-f] [-v] config\_file

-f forces the new file to override an existing backup.

-v causes Data ONTAP to also back up a volume-specific configuration.

config\_file is the name or the path and name of the backup file you are creating.

#### Examples of config dump command

The following is an example of the config dump command using the default directory to back up a storage system-specific configuration to the file /etc/configs/08\_02\_2004.

config dump 08\_02\_2004

The following is an example of the config dump command with a directory that you specify.

config dump /home/users/08\_02\_2004

# Cloning a storage system configuration

You can clone the configuration of one storage system to another system.

#### Step

1. Enter the following command:

#### config clone filer username:password

filer is the name of the remote storage system from which you want to clone the configuration.

username is the login name of an administrative user on the remote storage system.

password is the remote user password.

## Example of config clone command

The following is an example of the config clone command cloning the tpubs-dot configuration to the storage system toaster.

config clone tpubs-dot root:hello

# Restoring a storage system configuration

You can restore storage system configuration information from a backup configuration file.

## About this task

Illegal entries in the configuration file might cause attempts to fail and error messages to occur when using config restore -v to restore volume-specific configurations. If this happens, edit the configuration file in the default /etc/configs directory to remove the illegal entries.

For instance, an error message indicating an invalid operation on FlexVol volume vol\_name could result from a configuration file containing the text options.vols.vol\_name.raidsize, where vol\_name is not a traditional volume and thus an illegal entry that should be removed from the configuration file.

## Steps

1. Enter the following command:

config restore [-v] config\_file

-v enables you to restore volume-specific configuration files, as well as storage system-specific configuration files.

- 2. Reboot the system to run commands in the /etc/rc file.
- **3.** If you use quotas for any volumes owned by a non-default vFiler unit (a vFiler unit other than vfiler0), ensure that the quotas are in the desired state (on or off) for those volumes.

The quotas state for volumes owned by a non-default vFiler is not restored when you restore a system configuration.

## Example of config restore command

The following is an example of the config restore command restoring the backup configuration file from the default /etc/configs directory.

config restore 08\_02\_2004

## Comparing storage system configurations and backup configuration files

You can compare a storage system's current configuration with a backup configuration file to see the difference. You can also compare differences between two backup configuration files.

## Step

1. Enter the following command:

#### config diff [-o output\_file] config\_file1 [config\_file2]

*output\_file* is the name of the file to contain the differences. If you omit this parameter, the output of the command is printed to the console.

config\_file1 is the name of the first configuration file you want to compare.

config\_file2 is the name of the second configuration file you want to compare.

## Examples of config diff command

The following example compares the storage system's current configuration with the configuration information in the backup file.

```
config diff 11_15_2004
```

The following example compares the configuration information in two backup files.

config diff -o diff.txt 11\_05\_2004 11\_15\_2004

# About writing and reading files on the storage system

Data ONTAP provides commands that enable you to write to or read from a specified file on the storage system. However, when using such commands, you must exercise caution about potential security and data corruption issues.

## Writing a WAFL file

Data ONTAP enables you to read data from standard input and write it into the specified file.

#### About this task

A user who has the capability to execute the wrfile command can write over or append data to any file on the storage system. Exercise caution about security and data corruption issues when using the wrfile command.

#### Step

**1.** Enter the following command:

wrfile [-a] filename [...]

filename is the name of the file you want to write or append to. It must be a fully qualified path name. If filename does not already exist, the wrfile command will create it.

The -a option appends the rest of the command line after *filename* to the file. If the -a option is not used, the wrfile command closes the file when it reads an EOF from the input stream or, if run on the console, when interrupted by the interrupt character.

**Note:** There are restrictions for using the -a option with special characters, # (hash), ` (backtick), and " (double quotation marks). In general, if you use the -a option, you should enclose the line to be written within quotation marks.

The interrupt character is Ctrl-c. If wrfile is run from the console, interrupting wrfile causes all characters typed on the same line as the interrupt character to be lost. The storage system will also issue an "interrupted system call" error message.

#### Example of wrfile command

The following example uses wrfile to create a file /etc/test that contains two lines, "line#1" and "line#2".

```
toaster> wrfile /etc/test
line#1
```

Press Enter, followed by the interrupt character (Ctrl-c).

```
read: error reading standard input: Interrupted system call
toaster> wrfile -a /etc/test "line#2"
toaster>
```

See the na\_wrfile(1) man page for additional examples.

#### **Related tasks**

Reading a WAFL file on page 155

## **Reading a WAFL file**

Data ONTAP enables you to read a file from the storage system and write its contents to standard output.

#### About this task

A user who has the capability to execute the rdfile command can read any file on the storage system. Exercise caution about security issues with the rdfile command.

#### Step

1. Enter the following command:

#### rdfile filename

filename is the name of the file whose content you want to read. It must be a fully qualified path name.

Note: Files that contain non-ASCII characters may have indeterminate output.

#### Example of rdfile command

The following example uses the rdfile command to read the content of the /etc/test file, which contains two lines, "line#1" and "#line#2".

```
toaster> rdfile /etc/test
line#1
line#2
toaster>
```

#### **Related tasks**

Writing a WAFL file on page 154

# Monitoring the storage system

You can use functionality such as event messages, health monitors, and AutoSupport to monitor the storage system.

# **Event messages**

The Event Management System (EMS) collects and displays information about events that occur on your storage system. Messages contain specific information about events.

Event messages appear on your system console or LCD, if your system has one, and are written to the system's event log. You can view system events through the system's BMC, RLM, or SP.

# What event messages contain

Each event message contains specific information that can help you understand the event that occurred on your system and, when applicable, correct a problem. Each event message has a severity level.

An event consists of the following elements:

- Message name
- Severity level

Possible values include the following, listed in decreasing order of urgency:

- EMERGENCY: The system is unusable
- ALERT: Action must be taken immediately to prevent system failure
- CRITICAL: A critical condition has occurred
- ERROR: An error condition has occurred
- WARNING: A warning condition has occurred
- NOTICE: A normal but significant condition has occurred
- INFORMATIONAL: An informational message
- DEBUG: A debugging message
- Description

# **Displaying event information**

You can display information about the status of the events that have occurred on the system.

## Step

1. To display information about events that have occurred, use the ems event status command.

#### Example

The following example displays the output of the ems event status command.

```
      Current time: 11May2011 20:37:31

      Engine status: total 4220, drops 0, suppr (dup 0, timer 0, auto 0)

      Event:Priority
      Last Time

      Indications
      Drops
      DupSuppr
      TimerSuppr

      asup.general.reminder:INFO
      5/11/2011 07:21:00
      0
      0

      2
      0
      0
      0
      0

      callhome.management.log:INFO
      5/11/2011 00:20:58
      0
      0

      1
      0
      0
      0
      0

      1
      0
      0
      0
      0

      1
      0
      0
      0
      0

      1
      0
      0
      0
      0

      1
      0
      0
      0
      0
```

## **Displaying event log information**

You can view information about the event log and display its contents over a specified period of time.

#### Steps

1. To view information about the event log, use the ems log status command.

#### Example

The following example displays the output of the ems log status command.

```
EMS log data:

[LOG_default:

enabled on, save 5, rotate weekly, size 9288893

file /etc/log/ems, formal xml

level debug

indications 4230, drops 24

last update: Wed, 11 May 2011 21:36:06 GMT
```

2. To display the contents of the event log, use the ems log dump command.

You specify the period of time by specifying the number of hours or days, as shown in the following examples.

ems log dump 4h ems log dump 1d

# Managing AutoSupport

AutoSupport is a mechanism that proactively monitors the health of your system and automatically sends email messages to IBM technical support, your internal support organization, and a support partner.

AutoSupport is enabled by default when you configure your storage system for the first time. AutoSupport begins sending messages to technical support 24 hours after AutoSupport is enabled. You can cut short the 24-hour period by upgrading or reverting the system, modifying the AutoSupport configuration, or changing the time of the system to be outside of the 24-hour period.

**Note:** You can disable AutoSupport at any time, but you should leave it enabled. Enabling AutoSupport can significantly help speed problem determination and resolution should a problem occur on your storage system. By default, the system collects AutoSupport information and stores it locally even if you disable AutoSupport.

Although AutoSupport messages to technical support are enabled by default, you need to set the correct options and have a valid mail host to have messages sent to your internal support organization.

For more information about AutoSupport, see the N series support website (accessed and navigated as described in *Websites* on page 13).

# When and where AutoSupport messages are sent

AutoSupport automatically sends event-triggered and scheduled messages to a variety of recipients. You can also manually initiate or resend an AutoSupport message. Learning when and where AutoSupport sends messages can help you understand messages that you receive via e-mail or view on the My AutoSupport web site.

Note: Unless specified otherwise, settings in the following tables are options.

## **Event-triggered messages**

When events occur on the storage system that require corrective action, AutoSupport automatically sends an event-triggered message.

| When the message is sent                           | Where the message is sent                                                                                                    |
|----------------------------------------------------|----------------------------------------------------------------------------------------------------|
| AutoSupport responds to a trigger event in the EMS | Addresses specified in autosupport.to and<br>autosupport.noteto. (The message sent to<br>Note To is a shortened version.)<br>Addresses specified in<br>autosupport.partner.to<br>Technical support, if<br>autosupport.support.enable is on |

## Scheduled messages

AutoSupport automatically sends a number of messages on a regular schedule.

| When the message is sent                                                                                                    | Where the message is sent                                                                                                    |
|----------------------------------------------------------------------------------------------------|----------------------------------------------------------------------------------------------------|
| Daily (log message)                                                                                                    | Addresses specified in autosupport.to and<br>autosupport.partner.to<br>Technical support, if<br>autosupport.support.enable is on |
| Daily (performance message), if the autosupport.performance_data.enable option is on                                                                                | Addresses specified in<br>autosupport.partner.to<br>Technical support, if<br>autosupport.support.enable is on                    |
| Weekly<br>(Sent Sunday between 12 a.m. and 1 a.m.)                                                                                                    | Addresses specified in autosupport.to and<br>autosupport.partner.to<br>Technical support, if<br>autosupport.support.enable is on |
| Weekly NHT, if one or more disk drives failed<br>during the week and the<br>autosupport.nht_data.enable option is<br>on<br>(Sent Sunday between 12 a.m. and 1 a.m.) | Addresses specified in<br>autosupport.partner.to<br>Technical support, if<br>autosupport.support.enable is on                    |

## Manually triggered messages

You can manually initiate or resend an AutoSupport message.

| When the message is sent                                                              | Where the message is sent                                                                                  |
|---------------------------------------------------------------------------------------|----------------------------------------------------------------------------------------------------|
| You manually initiate a message using the option autosupport.doit <i>text</i> command | Addresses specified in autosupport.to and autosupport.partner.to                                           |
| You manually resend a past message using the autosupport history retransmit command   | Only to the URI that you specify in the -uri<br>parameter of the autosupport history<br>retransmit command |

# How event-triggered AutoSupport messages work

AutoSupport creates event-triggered AutoSupport messages when the EMS processes a trigger event. An event-triggered AutoSupport message alerts recipients of problems that require corrective action, and messages contain only information that is relevant to the problem. You can customize what content to include and who receives the messages.

AutoSupport uses the following process to create and send event-triggered AutoSupport messages:

1. When the EMS processes a trigger event, EMS sends AutoSupport a request.

**Note:** A trigger event is an EMS event with an AutoSupport destination and a name that begins with a callhome. prefix.

2. AutoSupport creates an event-triggered AutoSupport message.

AutoSupport collects basic and troubleshooting information from subsystems that are associated with the trigger to create a message that only includes information that is relevant to the trigger event.

A default set of subsystems are associated with each trigger. However, you can choose to associate additional subsystems with a trigger by using the autosupport trigger modify command.

3. AutoSupport sends the event-triggered AutoSupport message to the recipients defined by the options autosupport.to, options autosupport.noteto, options autosupport.partner.to, and options autosupport.support.enable commands. You can enable and disable delivery of AutoSupport messages for specific triggers by using the autosupport trigger modify command with the -to and -noteto parameters.

## Example of data sent for a specific event

The storage shelf PSU failed EMS event triggers a message that contains basic data from the Mandatory, Log Files, Storage, RAID, HA, Platform, and Networking subsystems and troubleshooting data from the Mandatory, Log Files, and Storage subsystems.

You decide that you want to include data about NFS in any AutoSupport messages sent in response to a future storage shelf PSU failed event. You enter the following command to enable troubleshooting-level data for NFS for the callhome.shlf.ps.fault event:

```
system>autosupport trigger modify -autosupport-message shlf.ps.fault - troubleshooting-additional nfs
```

**Note:** The callhome. prefix is omitted from the storage shelf PSU failed event when you use the autosupport trigger commands.

# What data AutoSupport messages contain

AutoSupport messages contain information from subsystems. Learning what AutoSupport messages contain can help you interpret or respond to messages that you receive via e-mail or view on the My AutoSupport web site.

| Type of message | What type of data the message contains                                                        |  |
|-----------------|-----------------------------------------------------------------------------------------------|--|
| Event-triggered | Files containing context-sensitive data about the specific subsystem where the event occurred |  |
| Daily           | Log files                                                                                     |  |
| Performance     | Performance data sampled during the previous 24 hours                                         |  |
| Weekly          | Configuration and status data                                                                 |  |

| Type of message                                                       | What type of data the message contains                                                                                                    |  |
|-----------------------------------------------------------------------|----------------------------------------------------------------------------------------------------|--|
| NHT                                                                   | N series Health Trigger (NHT) disk drive data                                                                                                    |  |
| Triggered by the<br>option<br>autosupport.doit<br><i>text</i> command | <ul> <li>Depends on the text that you enter in the command:</li> <li>Including the word test sends a short message that triggers an automated response from the IBM mail handler so that you can confirm that AutoSupport messages are being received.</li> <li>Excluding the word test sends a set of data similar to the weekly message and includes troubleshooting data from each subsystem.</li> </ul> |  |

## AutoSupport subsystems

Each subsystem provides basic and troubleshooting information that AutoSupport uses for its messages. Each subsystem is also associated with trigger events that allow AutoSupport to only collect information from subsystems that is relevant to the trigger event.

You can view information about subsystems and trigger events by using the autosupport trigger show command.

## Files sent in event-triggered AutoSupport messages

Event-triggered AutoSupport messages only contain basic and troubleshooting information from subsystems that are associated with the event that caused AutoSupport to generate the message. The specific data helps you troubleshoot the problem.

AutoSupport uses the following methods to control content in event-triggered AutoSupport messages:

• Which subsystems are included

Data is grouped into subsystems, including common subsystems, such as Log Files, and specific subsystems, such as RAID. Each event triggers a message that contains only the data from specific subsystems.

• The detail level of each included subsystem Data for each included subsystem is provided at a basic or troubleshooting level.

You can view all the possible events and which subsystems are included in the message about each event using the autosupport trigger show command with the -instance parameter.

In addition to the subsystems that are included by default for each event, you can add additional subsystems at either a basic or a troubleshooting level using the autosupport trigger modify command.

## Log files sent in AutoSupport messages

AutoSupport messages can contain several key log files that enable technical support staff and your internal support organization to review recent system activity.

All types of AutoSupport messages include the following log files when the Log Files subsystem is enabled:

| L | og file                                                                                                    | Amount of data included from the file                                                                                                    |
|---|----------------------------------------------------------------------------------------------------|----------------------------------------------------------------------------------------------------|
| • | Log files from the /mroot/etc/log/<br>mlog/ directory<br>The MESSAGES log file                                                                                 | Only new lines added to the logs since the last<br>AutoSupport message up to a specified maximum.<br>This ensures that AutoSupport messages have unique,<br>relevant—not overlapping—data.<br>(Log files from partners are the exception; for<br>partners, the maximum allowed data is included.) |
| • | Log files from the /mroot/etc/log/<br>shelflog/ directory<br>Log files from the /mroot/etc/log/<br>acp/ directory<br>Event Management System (EMS) log<br>data | The most recent lines of data up to a specified maximum.                                                                                                    |

## Files sent in weekly AutoSupport messages

Weekly AutoSupport messages contain additional configuration and status data that is useful to track changes in your system over time.

The following information is sent in weekly AutoSupport messages:

- Basic information about every subsystem
- Contents of selected /mroot/etc directory files
- Log files
- Output of commands that provide system information
- Additional information, including replicated database (RDB) information, service statistics, and more

# Structure of AutoSupport messages sent via email

When an AutoSupport message is sent via email, the message has a standard subject, a brief body, and a large attachment in 7z file format that contains the data.

**Note:** If AutoSupport is configured to hide private data, certain information, such as the hostname, is omitted or masked in the header, subject, body, and attachments.

# Subject

The subject line of messages sent by the AutoSupport mechanism contains a text string that identifies the reason for the notification. The format of the subject line is as follows:

System Notification from System\_Name (Message) Severity, where:

- "System" is replaced with "HA Group" if the storage system is configured for high availability
- *System\_Name* is either the hostname or the system ID, depending on the AutoSupport configuration

## Body

The body of the AutoSupport message contains the following information:

- Date and timestamp of the message
- Version of Data ONTAP
- System ID, serial number, and hostname
- AutoSupport sequence number
- SNMP contact name and location, if specified
- System ID, serial number, and hostname of the HA partner, if the storage system is configured for high availability

## Attached files

The key information in an AutoSupport message is contained in files that are compressed together into a 7z file called body.7z and attached to the message.

The files contained in the attachment are specific to the type of AutoSupport message.

# AutoSupport severity types

AutoSupport messages have severity types that help you understand the purpose of each message—for example, to draw immediate attention to a critical problem, or only to provide information.

Messages have one of the following severities:

- Critical: critical conditions
- Error: error conditions
- Warning: warning conditions
- Notice: normal but significant condition
- Info: informational message
- Debug: debug-level messages

If your internal support organization receives AutoSupport messages via email, the severity appears in the subject line of the email message.

# AutoSupport transport protocols

AutoSupport supports HTTPS, HTTP, and SMTP as the transport protocols for delivering AutoSupport messages to IBM technical support. All of these protocols run on IPv4 or IPv6 based on

the address family the name resolves to. If you enable AutoSupport messages to your internal support organization, those messages are sent by SMTP.

**Note:** IBM N series systems running Data ONTAP 8.0 7-Mode support HTTPS, the default transport protocol for AutoSupport messages. HTTP and SMTP are not supported AutoSupport message protocols for IBM N series systems running Data ONTAP 8.0 7-Mode.

Protocol availability varies with the destination of the AutoSupport messages:

• If you enable AutoSupport to send messages to IBM technical support, you can use any of the following transport protocols:

| Protocol and port    | Description                                                                                                    |  |
|----------------------|----------------------------------------------------------------------------------------------------|--|
| HTTPS on port<br>443 | This is the default protocol. You should use this whenever possible.<br>The certificate from the remote server is validated against the root<br>certificate, unless you disable validation.<br>The delivery uses an HTTP PUT request. With PUT, if the request fails<br>during transmission, the request restarts where it left off. If the server<br>receiving the request does not support PUT, the delivery uses an HTTP<br>POST request. |  |
| HTTP on port 80      | This protocol is preferred over SMTP.<br>The delivery uses an HTTP PUT request. With PUT, if the request fails<br>during transmission, the request restarts where it left off. If the server<br>receiving the request does not support PUT, the delivery uses an HTTP<br>POST request.                                                                                                    |  |
| SMTP on port 25      | You should use this protocol only if the network connection does not<br>allow HTTPS or HTTP, because SMTP can introduce limitations on<br>message length and line length.                                                                                                    |  |

• If you configure AutoSupport with specific e-mail addresses for your internal support organization, those messages are always sent by SMTP.

For example, if you use the recommended protocol to send messages to IBM technical support and you also want to send messages your internal support organization, your messages would be transported via both HTTPS and SMTP, respectively.

The protocols require the following additional configuration:

- If you use HTTP or HTTPS to send AutoSupport messages to IBM technical support and you have a proxy, you must identify the proxy's URL. If the proxy uses a port other than the default port, which is 3128, you can specify the proxy's port. You can also specify a username and password for proxy authentication.
- If you use SMTP to send AutoSupport messages either to your internal support organization or to IBM technical support, you must have an external mail server. The storage system does not function as a mail server—it requires an external mail server at your site to send mail. The mail server must be a host that listens on the SMTP port (25), and it must be configured to send and receive 8-bit Multipurpose Internet Mail Extensions (MIME) encoding. Example mail hosts

include a UNIX host running an SMTP server such as the sendmail program and a Windows NT server running the Microsoft Exchange server. You can have one or more mail hosts.

No matter what transport protocol you use, you can use IPv4 or IPv6 addresses based on the address family that the name resolves to.

# Setting up AutoSupport

You can control whether and how AutoSupport information is sent to IBM technical support and your internal support organization, and then test that the configuration is correct.

## About this task

For more information about the following commands, see the man pages.

## Steps

- 1. Ensure AutoSupport is enabled by setting the autosupport.enable option to on.
- **2.** If you want technical support to receive AutoSupport messages, set the following options:
  - a) Set autosupport.support.enable to on.
  - b) Select a transport protocol for messages to IBM technical support by setting autosupport.support.transport to smtp, http, or https.
  - c) If you chose HTTP or HTTPS as the transport protocol and you use a proxy, set autosupport.proxy.url to the URL of your proxy.
- **3.** If you want your internal support organization or a support partner to receive AutoSupport messages, perform the following actions:

| Set this option     | To this                                                                                                    |
|---------------------|----------------------------------------------------------------------------------------------------|
| autosupport.to      | Up to five comma-separated individual email<br>addresses or distribution lists in your internal support<br>organization who will receive key AutoSupport<br>messages                                                                             |
| autosupport.noteto  | Up to five comma-separated individual email<br>addresses or distribution lists in your internal support<br>organization who will receive a shortened version of<br>key AutoSupport messages designed for cell phones<br>and other mobile devices |
| autosupport.partner | Up to five comma-separated individual email<br>addresses or distribution lists in your support partner<br>who will receive all AutoSupport messages                                                                                              |

a) Id 

b) autosupport destinations show command.

- 4. If you are sending messages to your internal support organization or you chose SMTP transport for messages to technical support, configure SMTP by setting the following options:
  - Set autosupport.mailhost to one or more mail hosts, separated by commas. You can set a maximum of five.
  - Set autosupport.from to the email address that sends the AutoSupport message.
  - Set autosupport.max\_smtp\_size to the email size limit of your SMTP server.
- 5. Optional: Change the following settings:

| If you want to do this                                                             | Set the following options                                 |
|------------------------------------------------------------------------------------|-----------------------------------------------------------|
| Hide private data by removing, masking, or encoding sensitive data in the messages | Set autosupport.content to minimal.                       |
| Stop sending performance data in periodic<br>AutoSupport messages                  | Set<br>autosupport.performance_data.enable<br>to disable. |
| Stop sending NHT disk drive data in periodic<br>AutoSupport messages               | Set autosupport.nht_data.enable to disable.               |

- 6. Check the overall configuration using the options autosupport command.
- 7. Test that AutoSupport messages are being sent and received:
  - a) Use the options autosupport.doit test command.
  - b) Confirm that IBM is receiving your AutoSupport messages by checking the email address that IBM technical support has on file for the system owner, which should have received an automated response from the IBM mail handler.
  - c) Optional. Confirm that the AutoSupport message is being sent to your internal support organization or to your support partner by checking the email of any address that you configured for the autosupport.to, autosupport.noteto, or autosupport.partner options.

## **Related tasks**

Troubleshooting AutoSupport when messages are not received on page 176

# **Commands for managing AutoSupport**

You use the autosupport and options autosupport commands to change or view AutoSupport configuration, display information about past AutoSupport messages, and send or resend an AutoSupport message.

## **Configure AutoSupport**

| If you want to                                                                                                    | Use this command                   |
|----------------------------------------------------------------------------------------------------|------------------------------------|
| Control whether any AutoSupport messages are sent                                                                                                    | options autosupport.enable         |
| Control whether AutoSupport messages are sent to technical support                                                                                                    | options autosupport.support.enable |
| Set up AutoSupport or modify the configuration of AutoSupport                                                                                                    | options autosupport                |
| Enable and disable AutoSupport messages to<br>your internal support organization for individual<br>trigger events, and specify additional subsystem<br>reports to include in messages sent in response<br>to individual trigger events | autosupport trigger modify         |

## Display information about the configuration of AutoSupport

| If you want to                                                                                                    | Use this command              |
|----------------------------------------------------------------------------------------------------|-------------------------------|
| Display the AutoSupport configuration                                                                                 | options autosupport           |
| View a summary of all addresses and URLs that receive AutoSupport messages                                            | autosupport destinations show |
| Display which AutoSupport messages are sent to<br>your internal support organization for individual<br>trigger events | autosupport trigger show      |

## Display information about past AutoSupport messages

| If you want to                                                                   | Use this command         |
|----------------------------------------------------------------------------------|--------------------------|
| Display information about one or more of the 50 most recent AutoSupport messages | autosupport history show |

| If you want to                                                                                                    | Use this command          |
|----------------------------------------------------------------------------------------------------|---------------------------|
| View the information in the AutoSupport<br>messages including the name and size of each<br>file collected for the message along with any<br>errors | autosupport manifest show |

## Send or resend AutoSupport messages

| If you want to                                                                                                    | Use this command               |
|----------------------------------------------------------------------------------------------------|--------------------------------|
| Retransmit a locally stored AutoSupport<br>message, identified by its AutoSupport sequence<br>number                                                                                                    | autosupport history retransmit |
| <b>Note:</b> If you retransmit an AutoSupport<br>message, and if support already received that<br>message, the support system will not create a<br>duplicate case. If, on the other hand, support<br>did not receive that message, then the<br>AutoSupport system will analyze the message<br>and create a case, if necessary. |                                |
| Generate and send an AutoSupport message—<br>for example, for testing purposes                                                                                                    | options autosupport.doit       |

For more information, see the man pages.

# **AutoSupport options**

You use the AutoSupport options to configure the AutoSupport feature.

The main AutoSupport options are shown in the following table. For more information, see the na\_options(1) and the na\_autosupport(8) man pages.

| AutoSupport option               | Description                                                                                                    |
|----------------------------------|----------------------------------------------------------------------------------------------------|
| autosupport.cifs.verbose[on off] | Enables and disables inclusion of CIFS session<br>and share information in AutoSupport messages.<br>The default is off. |

| AutoSupport option                        | Description                                                                                                    |
|-------------------------------------------|----------------------------------------------------------------------------------------------------|
| autosupport.content[complete <br>minimal] | Indicates whether private data is omitted from in AutoSupport messages.                                                                                                    |
|                                           | The default is complete.                                                                                                    |
|                                           | <b>Note:</b> You should keep the setting at complete. Changing the setting to minimal limits the ability of technical support to respond quickly to problems.                                                                                                    |
|                                           | Setting this option to minimal removes,<br>encodes, or masks sensitive data from<br>AutoSupport attachments and headers. The<br>affected data might includes IP addresses, MAC<br>addresses, URIs, DNS names, e-mail addresses,<br>port numbers, filer names, Vserver names,<br>aggregate names, volume names, junction paths,<br>policy names, user IDs, group IDs, LUNs, and<br>qtree names.                                |
|                                           | <b>Note:</b> If you change from complete to minimal, all AutoSupport history and all associated files are deleted.                                                                                                    |
| autosupport.doit [message]                | Tells the autosupport feature to send an AutoSupport notification immediately.                                                                                                    |
|                                           | The message can be a single word or a string<br>enclosed in single quotation marks. The message<br>is included in the subject line of the AutoSupport<br>notification and should be used to explain the<br>reason for the notification.                                                                                                    |
|                                           | You can verify that AutoSupport is working by<br>using the "Call Home Check" function, which<br>sends an autosupport.doit message with a<br>subject line containing any variation of the word<br>TEST or TESTING. When such a message is<br>sent to IBM, the mail handler sends an automated<br>response to the configured recipient addresses,<br>indicating that the test AutoSupport message was<br>received successfully. |
| autosupport.enable[on off]                | Enables and disables AutoSupport notification.<br>The default is on.                                                                                                    |

| AutoSupport option                                   | Description                                                                                                    |
|------------------------------------------------------|----------------------------------------------------------------------------------------------------|
| autosupport.from <i>sender</i>                       | Defines the user to be designated as the sender of<br>the notification, for example,<br>postmaster@mycompany.com.<br>The default is "Postmaster@xxx" where xxx is<br>the name of the system.                                                                                                    |
| autosupport.local_collection                         | Enables and disables local storage of<br>AutoSupport files when sending of AutoSupport<br>messages is disabled. The default setting is true,<br>which causes the node to store AutoSupport files<br>locally even if AutoSupport is disabled.                                                                                                    |
| <pre>autosupport.mailhost host1[,, host5]</pre>      | Defines up to five mail host names. The host<br>names should be entered as a comma-separated<br>list with no spaces in between. The default is<br>"mailhost."                                                                                                    |
|                                                      | The specified mail hosts will be used to send<br>AutoSupport messages to all e-mail address<br>specified in other parameter. The specified mail<br>hosts are used to send AutoSupport messages to<br>IBM technical support if<br>autosupport.support.transport is smtp.<br>Both IPv6 and IPv4 addresses are accepted.                                                                                                    |
| autosupport.max_http_size<br>integer[KB MB GB TB PB] | Specifies the maximum file size for HTTP and<br>HTTPS transfers of AutoSupport messages to<br>IBM technical support if<br>autosupport.support.transport is http<br>or https. The default is 10MB.                                                                                                    |
| autosupport.max_smtp_size<br>integer[KB MB GB TB PB] | Specifies the maximum e-mail message size for<br>SMTP (e-mail) transfers of AutoSupport<br>messages. This option applies to all messages<br>sent to autosupport.to,<br>autosupport.noteto, and<br>autosupport.partner.to. It also applies to<br>messages sent to IBM technical support if<br>autosupport.support.transport is smtp.<br>You should set this value to the e-mail size limit<br>of your SMTP server. The default is 5MB. |

| AutoSupport option                                       | Description                                                                                                    |
|----------------------------------------------------------|----------------------------------------------------------------------------------------------------|
| autosupport.minimal.subject.id<br>[hostname systemid]    | Defines how the system is identified in the<br>AutoSupport message title if<br>autosupport.content is minimal. The default<br>is systemid.                                                                                         |
| autosupport.nht_data.enable                              | Enables sending messages about N series Health<br>Trigger (NHT) disk drive data to technical<br>support and addresses specified in<br>autosupport.partner.to. The default is on.                                                   |
| autosupport.noteto <i>address1</i> [,, <i>address5</i> ] | Defines the list of recipients for the AutoSupport<br>short note e-mail. The short note e-mail consists<br>only of the subject line of the AutoSupport<br>message, which is easily viewed on a cell phone<br>or other text device. |
|                                                          | Up to five e-mail addresses are allowed. Enter<br>the addresses as a comma-separated list with no<br>spaces between entries. The default is an empty<br>list, which disables short note e-mails.                                   |
|                                                          | You can have AutoSupport messages sent to your internal support organization by setting this option (or the autosupport.to option) and having a valid mail host.                                                                   |
| <pre>autosupport.partner.to address1[,, address5]</pre>  | Defines the list of recipients who will receive all<br>AutoSupport e-mail notifications regardless of<br>the severity level.                                                                                                    |
|                                                          | Up to five e-mail addresses are allowed. Enter<br>the addresses as a comma-separated list with no<br>spaces between entries. By default, no list is<br>defined.                                                                    |
|                                                          | This option is not affected by the setting of the autosupport.support.enable option.                                                                                                    |
| autosupport.payload.format                               | Specifies the file format of the compressed file<br>that contains AutoSupport data. Use 7z to<br>specify 7-Zip archive format. Use tgz to specify<br>GNU zipped tar file. The default is 7z.                                       |
| autosupport.performance_data.doit any_string             | Triggers a performance snapshot AutoSupport message when any string is added.                                                                                                    |

| AutoSupport option                         | Description                                                                                                    |
|--------------------------------------------|----------------------------------------------------------------------------------------------------|
| autosupport.performance_data.enable        | Enables sending messages about performance<br>data to technical support and addresses specified<br>in autosupport.partner.to. This option<br>should always be set to on. The default is on.                                                                                                    |
| autosupport.periodic.tx_window <i>time</i> | Specifies the randomized delay window for<br>periodic AutoSupport messages. Values can<br>range from 0 to 240 minutes (4 hours). The<br>default is 60 (1 hour). Setting the value to 0<br>disables the randomized delay, which is intended<br>to prevent bottlenecks.                                                       |
| autosupport.retry.count <i>#retries</i>    | Defines the number of times the storage system<br>will try to resend the AutoSupport notification<br>before giving up, if previous attempts have<br>failed. Retries can be between 5 and<br>4,294,967,294. The default is 15.                                                                                               |
| autosupport.retry.interval interval        | Defines the time to wait before trying to resend a failed AutoSupport notification. The values can end with s, m, or h to indicate seconds, minutes, or hours, respectively. If no units are specified, the value is assumed to be in seconds. Values can range from 30 seconds to 24 hours. The default is 4m (4 minutes). |
| autosupport.support.enable [on off]        | Enables and disables sending of all AutoSupport messages to technical support. The default is on.                                                                                                    |

| AutoSupport option                                                       | Description                                                                                                    |
|--------------------------------------------------------------------------|----------------------------------------------------------------------------------------------------|
| <pre>autosupport.support.proxy [user:pass@]proxyhost.com[:port][/]</pre> | Allows you to set an HTTP proxy if necessary.<br>This is useful only if<br>autosupport.support.transport is set to<br>http or https. The default value for this option<br>is an empty string.<br>Both IPv6 and IPv4 addresses are accepted.<br>You use this option to specify user name and<br>password for proxy authentication. The URL is<br>entered without an http:// or https:// prefix. The<br>following are some examples:                                                                                                    |
|                                                                          | <ul> <li>options autosupport.support.proxy<br/>myusername:mypassword@myhost.com</li> <li>options autosupport.support.proxy<br/>myusername:mypassword@myhost.com:<br/>9090</li> <li>options autosupport.support.proxy<br/>myhost.com</li> <li>options autosupport.support.proxy<br/>myhost.com:9090</li> <li>Note: The value you use for this option is site-<br/>specific; see your IT department for the correct<br/>value for your site.</li> <li>Note: Proxy configuration defaults to port<br/>3128 when no port is specified.</li> </ul> |
| autosupport.support.put_url URL                                          | Indicates where AutoSupport messages for IBM<br>technical support are sent if<br>autosupport.support.transport is http<br>or https. Each message sent via HTTP or<br>HTTPS is sent as an HTTP PUT request to this<br>URL. If the server receiving the message does<br>not support PUT requests, the message is sent via<br>HTTP POST to the URL indicated by<br>autosupport.support.url. This option is<br>read-only and is shown for informational<br>purposes only.                                                                         |
| autosupport.support.reminder[on off]                                     | Enables or disables a reminder message that appears when autosupport.support.enable is set to off. The default is on.                                                                                                    |

| AutoSupport option                                 | Description                                                                                                    |
|----------------------------------------------------|----------------------------------------------------------------------------------------------------|
| autosupport.support.to                             | Indicates where AutoSupport messages for IBM<br>technical support are sent if<br>autosupport.support.transport is smtp.<br>This option is read-only and is shown for<br>informational purposes only.                                                                                                    |
| autosupport.support.transport[http]<br>https smtp] | Defines the type of delivery for AutoSupport<br>messages that are sent to IBM technical support.<br>The default is https.                                                                                                    |
|                                                    | <b>Note:</b> IBM N series systems running Data<br>ONTAP 8.0 7-Mode support HTTPS, the<br>default transport protocol for AutoSupport<br>messages. HTTP and SMTP are not supported<br>AutoSupport message protocols for IBM N<br>series systems running Data ONTAP 8.0 7-<br>Mode.                                                                                                    |
| autosupport.support.url URL                        | Indicates where AutoSupport messages for IBM<br>technical support are sent if<br>autosupport.support.transport is http<br>or https. Each message sent via HTTP or<br>HTTPS is sent as an HTTP PUT request to the<br>URL indicated by<br>autosupport.support.put_url. If the server<br>receiving the message does not support PUT<br>requests, the message is sent via HTTP POST to<br>the URL indicated by this option. This option is<br>read-only and is shown for informational<br>purposes only. |
| autosupport.throttle[on off]                       | Drops additional messages when too many<br>AutoSupport messages of the same type are sent<br>in too short a time. The default is on.                                                                                                    |

| AutoSupport option                                    | Description                                                                                                    |
|-------------------------------------------------------|----------------------------------------------------------------------------------------------------|
| autosupport.to <i>address1</i> [,, <i>address5</i> ]  | Defines the list of recipients who receive key<br>AutoSupport messages, as defined in factory-<br>default settings. You can use the autosupport<br>trigger show command to display<br>AutoSupport trigger configuration and the<br>autosupport trigger modify command to<br>modify the trigger configuration. |
|                                                       | Up to five email addresses are allowed, or the list<br>can be left empty. Enter the addresses as a<br>comma-separated list with no spaces between<br>entries. The default is no list.                                                                                                    |
|                                                       | The addresses should include your system administrator or administrative group.                                                                                                    |
|                                                       | You can have AutoSupport messages sent to your internal support organization by setting this option (or the autosupport.noteto option) and having a valid mail host.                                                                                                    |
| autosupport.validate_digital_certif<br>icate [on off] | Determines whether the system validates remote<br>digital certificates that it receives. Applies only<br>when autosupport.support.transport is<br>set to HTTPS.                                                                                                    |

# What the AutoSupport manifest is

The AutoSupport manifest provides a detailed view of the files collected for each event-triggered AutoSupport message. The AutoSupport manifest also includes information about collection errors when AutoSupport cannot collect the files it needs.

The AutoSupport manifest includes the following information:

- Sequence number of the event-triggered AutoSupport message
- What files AutoSupport included in the event-triggered AutoSupport message
- Size of each file in bytes
- Status of the AutoSupport manifest collection
- · Error description if AutoSupport failed to collect one or more files

You can view the AutoSupport manifest by using the autosupport manifest show command.

# **Troubleshooting AutoSupport**

If you do not receive AutoSupport messages, you can check a number of settings to resolve the problem.

## Troubleshooting AutoSupport when messages are not received

If the system does not send the AutoSupport message, you can determine whether that is because AutoSupport cannot generate the message or cannot deliver the message.

#### Steps

- 1. Check delivery status of the messages by using the autosupport history show command.
- **2.** Read the status.

| This status                | Means                                                                                                    |
|----------------------------|----------------------------------------------------------------------------------------------------|
| initializing               | The collection process is starting. If this state is temporary, all is well. However, if this state persists, there is an issue.                                                                                                    |
| collection-failed          | AutoSupport cannot create the AutoSupport content in the spool directory. You can view what AutoSupport is trying to collect by entering the autosupport history show -detail command.                                                                                                    |
| collection-in-<br>progress | AutoSupport is collecting AutoSupport content. You can view what AutoSupport is collecting. Obtain the sequence number by using the autosupport history show command, and then display the manifest details for the sequence number by entering the autosupport manifest show command with the -seq-num parameter. |
| queued                     | AutoSupport messages are queued for delivery, but not yet delivered.                                                                                                    |
| transmitting               | AutoSupport is currently delivering messages.                                                                                                    |
| sent-successful            | AutoSupport successfully delivered the message. You can find out where AutoSupport delivered the message by entering the autosupport history show -delivery command.                                                                                                    |
| ignore                     | AutoSupport has no destinations for the message. You can view the delivery details by entering the autosupport history show -delivery command.                                                                                                    |
| re-queued                  | AutoSupport tried to deliver messages, but the attempt failed. As a result,<br>AutoSupport placed the messages back in the delivery queue for another attempt.<br>You can view the error by entering the autosupport history show<br>command.                                                                      |
| transmission-failed        | AutoSupport failed to deliver the message the specified number of times and stopped trying to deliver the message. You can view the error by entering the autosupport history show command.                                                                                                    |

## **3.** Perform one of the following actions:

| For this status                   | Do this                                                                    |
|-----------------------------------|----------------------------------------------------------------------------|
| initializing or collection-failed | Contact technical support because AutoSupport cannot generate the message. |

| For this status                           | Do this                                                                                                    |
|-------------------------------------------|----------------------------------------------------------------------------------------------------|
| ignore, re-queued, or transmission failed | Check that destinations are correctly configured for SMTP,<br>HTTP, or HTTPS because AutoSupport cannot deliver the<br>message. |

#### **Related tasks**

*Troubleshooting AutoSupport over SMTP* on page 178 *Troubleshooting AutoSupport over HTTP or HTTPS* on page 177

## Troubleshooting AutoSupport over HTTP or HTTPS

If the system does not send the expected AutoSupport message and you are using HTTP or HTTPS, you can check a number of settings to resolve the problem.

#### Before you begin

You determined that AutoSupport can generate the message, but not deliver the message over HTTP or HTTPS.

#### About this task

IBM N series systems running Data ONTAP 8.0 7-Mode support HTTPS, the default transport protocol for AutoSupport messages. HTTP and SMTP are not supported AutoSupport message protocols for IBM N series systems running Data ONTAP 8.0 7-Mode.

## Steps

1. At the storage system's CLI, ensure that DNS is enabled and configured correctly by entering the following command:

dns info

- 2. Read the error for the AutoSupport message by using the autosupport history show command with the -seq-num and -destination parameters.
- **3.** At the storage system's CLI, ensure that the system is routing out to the Internet successfully by entering the following command:

#### traceroute -p port support.ibm.com

The default port is 80 for HTTP and 443 for HTTPS.

**Note:** If AutoSupport is configured to use a proxy, use the traceroute -p command to test the path to the proxy.

4. Use the rdfile command to read the /etc/log/mlog/notifyd.log file.

#### **Related tasks**

Troubleshooting AutoSupport when messages are not received on page 176

#### Troubleshooting AutoSupport over SMTP

If the system does not send the AutoSupport message and you are using SMTP, you can check a number of settings to resolve the problem.

#### Before you begin

You determined that AutoSupport can generate the message, but not deliver the message over SMTP.

#### About this task

IBM N series systems running Data ONTAP 8.0 7-Mode support HTTPS, the default transport protocol for AutoSupport messages. HTTP and SMTP are not supported AutoSupport message protocols for IBM N series systems running Data ONTAP 8.0 7-Mode.

#### Steps

1. At the storage system's CLI, ensure that DNS is enabled and configured correctly by entering the following command:

dns info

2. At the storage system's CLI, check that the mail host specified in the configuration is a host that the storage system can talk to by entering the following command:

#### ping mailhost

mailhost is the name or IP address of your mail host.

**3.** Log on to the host designated as the mail host and make sure that it can serve SMTP requests by entering the following command (25 is the listener SMTP port number):

netstat -aAn|grep 25

A message will appear, similar to the following text:

ff64878c tcp 0 0 \*.25 \*.\* LISTEN.

**4.** At the storage system's CLI, ensure that the system is reaching the mail host successfully by entering the following command:

traceroute -p mailhost

mailhost is the name or IP address of your mail host.

5. From some other host, telnet to the SMTP port by entering the following command:

telnet mailhost 25

A message similar to the following text is displayed:

Trying 192.9.200.16 ... Connected to filer. Escape character is '^]'. 220 filer.yourco.com Sendmail 4.1/SMI-4.1 ready at Thu, 30 Nov 95 10:49:04 PST

6. Use the rdfile command to read the /etc/log/mlog/notifyd.log file.

#### **Related tasks**

Troubleshooting AutoSupport when messages are not received on page 176

#### Troubleshooting EMS events about rejected or failed SMTP attempts

If the system attempted to send an AutoSupport email, but the attempt resulted in an EMS event about a rejected or failed SMTP or an unknown user, you can check the relaying configuration for the mail host to determine whether relaying is denied or incorrectly configured.

#### About this task

The EMS identifiers for this event are asup.smtp.fail and asup.smtp.reject.

#### Steps

1. From a Windows, UNIX, or Linux host, telnet to port 25 of the mail host by entering the following command:

#### telnet mailhost 25

- 2. Test whether relaying is denied on the mail host.
  - a) Enter the following commands:

HELO DOMAIN NAME

MAIL FROM: your\_email\_address

RCPT TO: autosupport@ibm.com

- b) If you receive a message similar to relaying denied, contact the mail host vendor because relaying is denied. Otherwise, continue to the next step.
- 3. Test whether relaying is incorrectly configured on the mail host.
  - a) Enter the following commands:

```
DATA
SUBJECT: TESTING
THIS IS A TEST
```

•

**Note:** Ensure that you enter the last period (.) on a line by itself. The period indicates to the mail host that the message is complete.

b) If you receive a message similar to unknown user or unknown mailbox, contact the mail host vendor because relaying is incorrectly configured.

# Monitoring the health of your system

You can proactively manage your system by monitoring a single, integrated health status.

If the status is degraded, you can view details about the problem, including the probable cause and recommended recovery actions. After you resolve the problem, the system health status automatically returns to OK.

The system health status reflects multiple separate health monitors. A degraded status in an individual health monitor causes a degraded status for the overall system health.

Currently, there are two health monitors: an overall System Health Monitor and a Node Connectivity health monitor for the Storage subsystem.

# How you can respond to system health alerts

When a system health alert occurs, you can learn more about it, acknowledge it, repair the underlying condition, and prevent it from occurring again.

When a health monitor raises an alert, you can respond in any of the following ways:

- Get information about the alert, which includes the affected resource, alert severity, probable cause, possible effect, and corrective actions.
- Get detailed information about the alert, such as the time when the alert was raised and whether anyone else has acknowledged the alert already.
- Get health-related information about the state of the affected resource or subsystem, such as a specific shelf or disk.
- Acknowledge the alert to indicate that someone is working on the problem, and identify yourself as the "Acknowledger."
- Resolve the problem by taking the corrective actions provided in the alert, such as fixing cabling to resolve a connectivity problem.
- Delete the alert, if the system didn't automatically clear it.
- Suppress an alert to prevent the system from notifying you about the same alert again, and identify yourself as the "Suppressor."

Suppressing is useful when you understand a problem. After you suppress an alert, it can still occur but the subsystem health remains OK even when the alert occurs.

# How health monitoring works

Individual health monitors have a set of health policies that trigger alerts when certain conditions or state changes occur. Understanding how health monitoring works can help you respond to problems and control future alerts.

Health monitoring consists of the following components:
- individual health monitors for specific subsystems, each of which has its own health status For example, the Storage subsystem has a Node Connectivity health monitor.
- an overall System Health Monitor that consolidates the health status of the individual health monitors

A degraded status in any single subsystem results in a degraded status for the entire system. If no subsystems have alerts, the overall system status is OK.

Each health monitor is made up of the following key elements:

- alerts that the health monitor can potentially raise Each alert has a definition, which includes details such as the severity of the alert and its probable cause.
- health policies that identify when each alert is triggered Each health policy has a rule expression, which is the exact condition or change that triggers the alert.

A health monitor continuously monitors and validates the resources in its subsystem for condition or state changes. When a condition or state change matches a rule expression in a health policy, the health monitor raises an alert. An alert causes the subsystem's health status and the overall system health status to become degraded.

### How you can control when system health alerts occur

You can control which alerts a health monitor generates by enabling and disabling the system health policies that define when alerts are triggered. This enables you to customize the health monitoring system for your particular context.

You can learn the name of a policy either by displaying detailed information about a generated alert or by displaying policy definitions for a specific health monitor or alert ID.

Disabling health policies is different from suppressing alerts. When you suppress an alert, it doesn't affect the subsystem's health status, but the alert can still occur.

If you disable a policy, the condition or state that is defined in its policy rule expression no longer triggers an alert.

### Example of an alert that you want to disable

For example, suppose an alert occurs that is not useful to you. You use the system health alert show -instance command to obtain the Policy ID for the alert. You use the policy ID in the system health policy definition show command to view information about the policy. After reviewing the rule expression and other information about the policy, you decide to disable the policy. You use the system health policy definition modify command to disable the policy.

### How health alerts trigger AutoSupport messages and events

System health alerts trigger AutoSupport messages and events in the Event Management System (EMS), making it possible to monitor the health of the system using AutoSupport messages and the EMS in addition to using the health monitoring system directly.

Alerts trigger AutoSupport messages at the following times:

- Alerts with a Critical severity level are sent immediately.
- Alerts with non-Critical severity levels are sent together in an AutoSupport message every five minutes.

The AutoSupport message includes all alerts generated since the last AutoSupport message, except for alerts that duplicate an alert for the same resource and probable cause within the last week.

You can view a list of all of the alert-triggered AutoSupport messages sent in the last week using the system health autosupport trigger history show command.

Alerts also trigger the generation of events to the EMS. An event is generated each time an alert is created and each time an alert is cleared.

### Responding to degraded system health

When your system's health status is degraded, you can show alerts, read about the probable cause and corrective actions, show information about the degraded subsystem, and resolve the problem.

### About this task

You discovered that the system health status is degraded, for example, by using the system health status show command.

### Steps

- 1. Use the system health alert show command to view the alerts that are compromising the system's health.
- 2. Read the alert's probable cause, possible effect, and corrective actions to determine if you can resolve the problem or if you need more information.
- 3. If you need more information, take any of the following actions:
  - Use the system health alert show -instance command to view additional information available for the alert.
  - Use the specific commands in the system health command directory for the affected subsystem to investigate the problem.

### Example

For example, if a disk has a problem, use the system health node-connectivity disk command to get more information about the disk.

- 4. Optional. Use the system health alert modify command with the -acknowledge parameter to indicate that you are working on a specific alert.
- 5. Take corrective action to resolve the problem as described by the Corrective Actions field in the alert.

The Corrective Actions might include rebooting the system.

When the problem is resolved, the alert is automatically cleared. If the subsystem has no other alerts, the health of the subsystem changes to OK. If the health of all subsystems is OK, the overall system health status changes to OK.

6. Use the system health status show command to confirm that the system health status is OK. If not, repeat this procedure.

### Example of responding to degraded system health

By reviewing a specific example of degraded system health caused by a shelf that lacks two paths to a node, you can see what the CLI displays when you respond to an alert.

After starting Data ONTAP, you check the system health and you discover that the status is degraded.

```
system>system health status show
Status
------
degraded
```

You show alerts to find out where the problem is, and see that shelf 2 does not have two paths to node1.

```
system health alert show
Node: nodel
Resource: Shelf ID 2
Severity: Major
Probable Cause: Disk shelf 2 does not have two paths to controller
nodel.
Possible Effect: Access to disk shelf 2 via controller nodel will be
lost with a single hardware component failure (e.g.
cable, HBA, or IOM failure).
Corrective Actions: 1. Halt controller nodel and all controllers attached to disk shelf 2.
2. Connect disk shelf 2 to controller nodel via two paths following the
rules
in the Universal SAS and ACP Cabling Guide.
3. Reboot the halted controllers.
4. Contact support personnel if the alert persists.
```

You display details about the alert to get more information, including the alert ID.

#### 184 | Data ONTAP 8.1 System Administration Guide for 7-Mode

```
4. Contact support personnel if the alert persists.
      Possible Effect: Access to disk shelf 2 via controller nodel will be lost with a single
hardware component failure (e.g. cable, HBA, or IOM failure).
          Acknowledge: false
             Suppress: false
               Policy: DualPathToDiskShelf Policy
         Acknowledger: -
           Suppressor: -
Additional Information: Shelf uuid: 50:05:0c:c1:02:00:0f:02
                        Shelf id: 2
                        Shelf Name: 4d.shelf2
                        Number of Paths: 1
                        Number of Disks: 6
                        Adapter connected to IOMA:
                        Adapter connected to IOMB: 4d
Alerting Resource Name: Shelf ID 2
```

You acknowledge the alert to indicate that you are working on it.

```
system >system health alert modify -node node1 -alert-id DualPathToDiskShelf_Alert -acknowledge
true
```

You fix the cabling between shelf 2 and node1, and reboot the system. Then you check system health again, and see that the status is OK.

```
system>system health status show
Status
------
OK
```

### Commands for monitoring the health of your system

You can use the system health commands to display information about the health of system resources, to respond to alerts, to configure future alerts, and to display information about how health monitoring is configured.

### Displaying information about the health of the system and specific resources

| If you want to                                                                                                    | Use this command                                                                                                    |
|----------------------------------------------------------------------------------------------------|----------------------------------------------------------------------------------------------------|
| Display the status of the entire system                                                                                                    | system health status show                                                                                                    |
| Display the status of shelves from the node-level<br>view, along with other information, such as the<br>owner node, shelf name, and how many disks<br>and paths the shelf has | <pre>system health node-connectivity shelf show Note: Use the -instance parameter to display detailed information about each shelf.</pre> |
| Display the status of disks, along with other<br>information, such as the owner node, disk name<br>and bay number, and the number of paths to the<br>disk                     | <pre>system health node-connectivity disk show Note: Use the -instance parameter to display detailed information about each disk.</pre>   |

| If you want to                                                                                                    | Use this command                                                                                                    |
|----------------------------------------------------------------------------------------------------|----------------------------------------------------------------------------------------------------|
| Display the status of adapters, along with other<br>information, such as the owner node, whether<br>they are used and enabled, and the number of<br>shelves attached | <pre>system health node-connectivity adapter show Note: Use the -instance parameter to display detailed information about each adapter.</pre> |

| If you want to                                                                                                    | Use this command                                                                                                    |
|----------------------------------------------------------------------------------------------------|----------------------------------------------------------------------------------------------------|
| Display information about generated alerts, such<br>as the resource and node where the alert was<br>triggered, and the alert's severity and probable<br>cause.                | <pre>system health alert show Note: Use the -instance parameter to display detailed information about each generated alert. Use other parameters to filter the list of alerts—for example, by node, resource, severity, and so on.</pre> |
| Indicate that someone is working on an alert                                                                                                    | system health alert modify with the - acknowledge parameter                                                                                                    |
| Suppress a subsequent alert so that it does not affect the health status of a subsystem                                                                                       | system health alert modify with the - suppress parameter                                                                                                    |
| Delete an alert that was not automatically cleared                                                                                                    | system health alert delete                                                                                                    |
| Display information about the AutoSupport<br>messages that alerts triggered within the last<br>week—for example, to determine if an alert<br>triggered an AutoSupport message | system health autosupport trigger<br>history show                                                                                                    |

### Responding to generated alerts

### Configuring future alerts

| If you want to                                                                                             | Use this command                       |
|----------------------------------------------------------------------------------------------------|----------------------------------------|
| Enable or disable the policy that controls<br>whether a specific resource state raises a specific<br>alert | system health policy definition modify |

| If you want to                                                                                   | Use this command                                                                                                    |
|--------------------------------------------------------------------------------------------------|----------------------------------------------------------------------------------------------------|
| Display information about health monitors, such<br>as their nodes, names, subsystems, and status | <pre>system health config show Note: Use the-instance parameter to display detailed information about each health monitor.</pre>                                                                                                    |
| Display information about the alerts that a health monitor can potentially generate              | <pre>system health alert definition show Note: Use the-instance parameter to display detailed information about each alert definition.</pre>                                                                                                    |
| Display information about health monitor<br>policies, which determine when alerts are raised     | <pre>system health policy definition show Note: Use the -instance parameter to display detailed information about each policy. Use other parameters to filter the list of alerts—for example, by policy status (enabled or not), health monitor, alert, and so on.</pre> |

### Displaying information about how health monitoring is configured

For more information, see the man pages for the commands.

### What health monitors are available

In addition to the overall System Health Monitor, there currently is one individual health monitor called Node Connectivity, which is for the Storage subsystem.

| Health<br>monitor<br>name<br>(identifier)  | Subsystem<br>name<br>(identifier) | Purpose                                                                                                    |
|--------------------------------------------|-----------------------------------|----------------------------------------------------------------------------------------------------|
| Node<br>Connectivity<br>(node-<br>connect) | Storage<br>(SAS-<br>connect)      | Monitor shelves, disks, and adapters at the node level to ensure that<br>they have appropriate pathing and connections. |
| System                                     | n/a                               | Aggregate other health monitors                                                                                         |

## Managing a storage system remotely

You can manage a storage system remotely by using a remote management device, which can be the Service Processor (SP), the Remote LAN Module (RLM), or the Baseboard Management Controller (BMC), depending on the storage system model. The remote management device stays operational regardless of the operating state of the system. It provides remote platform management capabilities, including remote access, monitoring, troubleshooting, logging, and alerting features.

The RLM is included in the N5000 series, N6000 series, and N7000 series systems.

The BMC is included in the N3400 systems.

The SP is included in all other systems.

### Using the Service Processor for remote system management

The Service Processor (SP) is a remote management device that enables you to access, monitor, and troubleshoot the storage system remotely. The SP is available on all systems except for the N3400; or N5000 series, N6000 series, or N7000 series systems.

The SP provides the following capabilities:

• The SP enables you to access the storage system remotely to diagnose, shut down, power-cycle, or reboot the system, regardless of the state of the storage controller.

The SP is powered by a standby voltage, which is available as long as the system has input power to at least one of the system's power supplies.

The SP is connected to the system through the serial console. You can log in to the SP by using a Secure Shell client application from an administration host. You can then use the SP CLI to monitor and troubleshoot the system remotely. In addition, you can use the SP to access the system console and run Data ONTAP commands remotely.

You can access the SP from the system console or access the system console from the SP. The SP allows you to open both an SP CLI session and a separate system console session simultaneously. For instance, when a temperature sensor becomes critically high or low, Data ONTAP triggers the SP to shut down the motherboard gracefully. The system console becomes unresponsive, but you can still press Ctrl-g on the console to access the SP CLI. You can then use the system power on or system power cycle command from the SP to power on or power cycle the system.

• The SP monitors environmental sensors and logs system events to help you take timely and effective service actions in the event that a system problem occurs.

The SP monitors the system temperatures, voltages, currents, and fan speeds. When an environmental sensor has reached an abnormal condition, the SP logs the abnormal readings, notifies Data ONTAP of the issue, and sends alerts and "down system" notifications as necessary

through an AutoSupport message, regardless of whether the storage system can send AutoSupport messages.

Other than generating these messages on behalf of a system that is down and attaching additional diagnostic information to AutoSupport messages, the SP has no effect on the storage system's AutoSupport functionality. The AutoSupport configuration settings and message content behavior are inherited from Data ONTAP.

**Note:** The SP does not rely on the autosupport.support.transport option to send notifications. The SP uses the Simple Mail Transport Protocol (SMTP).

If SNMP is enabled for the SP, the SP generates SNMP traps to configured trap hosts for all "down system" events.

The SP also logs system events such as boot progress, Field Replaceable Unit (FRU) changes, Data ONTAP-generated events, and SP command history.

• The SP has a nonvolatile memory buffer that stores up to 4,000 system events in a system event log (SEL) to help you diagnose system issues.

The SEL stores each audit log entry as an audit event. It is stored in onboard flash memory on the SP. The event list from the SEL is automatically sent by the SP to specified recipients through an AutoSupport message.

The SEL contains the following data:

- Hardware events detected by the SP—for example, system sensor status about power supplies, voltage, or other components
- Errors detected by the SP—for example, a communication error, a fan failure, or a memory or CPU error
- Critical software events sent to the SP by the storage system—for example, a system panic, a communication failure, a boot failure, or a user-triggered "down system" as a result of issuing the SP system reset or system power cycle command
- The SP monitors the system console regardless of whether administrators are logged in or connected to the console.

When system messages are sent to the console, the SP stores them in the console log. The console log persists as long as the SP has power from either of the storage system's power supplies. Since the SP operates with standby power, it remains available even when the storage system is power-cycled or turned off.

• Hardware-assisted takeover is available on systems that support the SP and have the SP configured.

For more information about hardware-assisted takeover, see the *Data ONTAP High-Availability* and *MetroCluster Configuration Guide for 7-Mode*.

The following diagram illustrates access to the storage system and the SP:

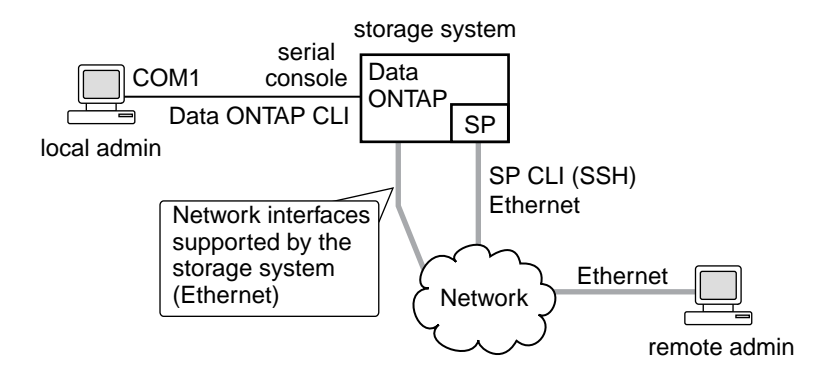

### **Related concepts**

What the eOM interface is on page 33

### Ways to configure the SP

Configuring the SP for your storage system and network enables you to log in to the SP over the network. It also enables the SP to send an AutoSupport message in the event of a problem. You can configure the SP when you set up a new storage system. You can also configure the SP by running the setup or the sp setup command.

On a storage system that comes with the SP, you can configure the SP by using one of the following methods:

• Initializing a new storage system

When you power on a storage system for the first time, the setup command begins to run automatically. When the storage system setup process is complete, the sp setup command runs automatically and prompts you for SP configuration information. For more information about the system setup process, see the *Data ONTAP Software Setup Guide for 7-Mode*.

• Running the Data ONTAP setup command

If you want to change both system setup and SP configuration, you use the setup command. The system setup process ends by initiating the sp setup command.

• Running the Data ONTAP sp setup command directly

If the storage system has been set up and you want to reconfigure only the SP, you can use the sp setup command, which omits system setup and prompts you directly for SP configuration information.

### Prerequisites for configuring the SP

You need information about your network and AutoSupport settings when you configure the SP.

You need the following information:

• Network information If you are using an IPv4 address for the SP, you need the following information:

- An available static IP address for the SP
- The netmask of your network
- The gateway IP of your network

If you are using IPv6 for SP static addressing, you need the following information:

- The IPv6 global address
- The subnet prefix for the SP
- The IPv6 gateway IP for the SP

For information about network interfaces and management, see the *Data ONTAP Network Management Guide for 7-Mode.* 

• AutoSupport information

The SP sends event notifications based on the settings of the following AutoSupport options:

- autosupport.to
- autosupport.mailhost

At the minimum, consider configuring the autosupport.to option before configuring the SP. Data ONTAP automatically sends AutoSupport configuration to the SP, allowing the SP to send alerts and notifications through an AutoSupport message to the system administrative recipients specified in the autosupport.to option. You are prompted to enter the name or the IP address of the AutoSupport mail host when you configure the SP.

### **Related concepts**

Managing AutoSupport on page 157

### **Configuring the SP**

You can use the setup command or the sp setup command to configure the SP, depending on whether you want to change the system setup besides configuring the SP. You can configure the SP to use either a static or a DHCP address.

### About this task

If you have enabled IPv6 for Data ONTAP, you have the option to configure the SP for only IPv4, for only IPv6, or for both IPv4 and IPv6. Disabling IPv6 on Data ONTAP also disables IPv6 on the SP. If you disable both IPv4 and IPv6, and if DHCP is also not configured, the SP will not have network connectivity.

The firewall for IPv6 is configured to accept a maximum of 10 Internet Control Message Protocol (ICMP) packets in a one-second interval. If your system has management software that frequently performs diagnostic checks, this limit can cause false positive errors to be generated. You should consider increasing the software's ping interval or tuning the software's report to expect the false positive errors caused by the ICMP limit.

### Steps

- 1. At the storage system prompt, enter one of the following commands:
  - setup

If you want to change both system setup and SP configuration, you use the setup command. When the storage system setup process is complete, the sp setup command runs automatically and prompts you for SP configuration information.

For information about system setup, see the Data ONTAP Software Setup Guide for 7-Mode.

• sp setup

If the storage system has been set up and you want to configure only the SP, you use the sp setup command, which omits system setup and prompts you directly for SP configuration information.

- 2. When the SP setup asks you whether to configure the SP, enter y.
- 3. Enter one of the following when the SP setup asks you whether to enable DHCP on the SP:
  - To use DHCP addressing, enter y.

Note: The SP supports DHCPv4 but not DHCPv6.

- To use static addressing, enter n.
- **4.** If you do not enable DHCP for the SP, provide the following static IP information when the SP setup prompts you to:
  - The IP address for the SP

**Note:** Entering 0.0.0.0 for the static IP address disables IPv4 for the SP. If you enter 0.0.0.0 for the static IP address, you should enter 0.0.0.0 also for the netmask and the IP address for the SP gateway.

- The netmask for the SP
- The IP address for the SP gateway
- The name or IP address of the mail host to use for AutoSupport
- **5.** If you have enabled IPv6 for Data ONTAP, the SP supports IPv6. In this case, the SP setup asks you whether to configure IPv6 connections for the SP. Do one of the following:
  - To configure IPv6 connections for the SP, enter y.
  - To disable IPv6 connections for the SP, enter n.
- **6.** If you choose to configure IPv6 for the SP, provide the following IPv6 information when the SP setup prompts you to:
  - The IPv6 global address

Even if no IPv6 global address is assigned for the SP, the link-local address is present on the SP. The IPv6 router-advertised address is also present if the  $ip.v6.ra_enable$  option is set to on.

• The subnet prefix for the SP

• The IPv6 gateway for the SP

**Note:** You cannot use the SP setup to enable or disable the IPv6 router-advertised address for the SP. However, when you use the ip.v6.ra\_enable option to enable or disable the IPv6 router-advertised address for Data ONTAP, the same configuration applies to the SP.

For information about enabling IPv6 for Data ONTAP or information about global, link-local, and router-advertised addresses, see the *Data ONTAP Network Management Guide for 7-Mode*.

7. At the storage system prompt, enter the following command to verify that the SP network configuration is correct:

sp status

**8.** At the storage system prompt, enter the following command to verify that the SP AutoSupport function is working properly:

sp test autosupport

Note: The SP uses the same mail host information that Data ONTAP uses for AutoSupport.

The following message is a sample of the output Data ONTAP displays: Sending email messages via SMTP server at mailhost@companyname.com. If autosupport.enable is on, then each email address in autosupport.to should receive the test message shortly.

### Examples of configuring the SP and displaying the configuration information

The following example shows that the SP is configured for both IPv4 and IPv6 connections:

```
toaster>sp setup
```

```
The Service Processor (SP) provides remote management capabilities
  including console redirection, logging and power control.
  It also extends autosupport by sending
  additional system event alerts. Your autosupport settings are use
  for sending these alerts via email over the SP LAN interface.
Would you like to configure the SP? y
Would you like to enable DHCP on the SP LAN interface? {f n}
Please enter the IP address of the SP []:192.168.123.98
Please enter the netmask of the SP []:255.255.255.0
Please enter the IP address for the SP gateway []:192.168.123.1
Do you want to enable IPv6 on the SP ? y
Do you want to assign IPv6 global address? y
Please enter the IPv6 address for the SP []:fd22:8ble:b255:204::1234
Please enter the subnet prefix for the SP []: 64
Please enter the IPv6 Gateway for the SP []:fd22:81be:b255:204::1
Verifying mailhost settings for SP use...
```

The following example shows that the SP is configured to use DHCP and IPv6:

toaster>sp setup
 The Service Processor (SP) provides remote management capabilities
 including console redirection, logging and power control.
 It also extends autosupport by sending
 additional system event alerts. Your autosupport settings are use
 for sending these alerts via email over the SP LAN interface.
Would you like to configure the SP? y

```
Would you like to enable DHCP on the SP LAN interface? y
Do you want to enable IPv6 on the SP ? y
Do you want to assign IPv6 global address? y
Please enter the IPv6 address for the SP []:fd22:8ble:b255:204::1234
Please enter the subnet prefix for the SP []:64
Please enter the IPv6 Gateway for the SP []:fd22:81be:b255:204::1
Verifying mailhost settings for SP use ...
The following example displays the SP status and configuration information:
toaster>sp status
         Service Processor Status: Online
               Firmware Version: 1.2
               Mgmt MAC Address: 00:A0:98:01:7D:5B
               Ethernet Link: up
               Using DHCP:
                                      no
    IPv4 configuration:
              figuration:

IP Address: 192.168.123.98

Netmask: 255.255.255.0

Gateway: 192.168.123.1
    IPv6 configuration:

      Iguration.
      Global IP:
      fd22:8ble:b255:204::1234

      Prefix Length:
      64

      Gateway:
      fd22:81be:b255:204::1

               Router Assigned IP: fd22:8b1e:b255:204:2a0:98ff:fe01:7d5b
               Prefix Length: 64
Link Local IP: fe80::2a0:98ff:fe00:7dlb
               Prefix Length:
                                     64
```

#### **Related concepts**

Managing AutoSupport on page 157

#### **Related references**

Prerequisites for configuring the SP on page 189

### Accounts that can access the SP

The SP comes with an account named "naroot". Only the SP naroot account and Data ONTAP user accounts with the credentials of the admin role or a role with the login-sp capability can log in to the SP. These users have access to all commands available on the SP.

For enhanced security, the SP does not allow you to log in with the Data ONTAP account name root. Instead, it maps the Data ONTAP root account to the SP naroot account. You use the Data ONTAP root password when you use the SP naroot account to log into the SP.

**Note:** If you disable the root account's access to the storage system, the SP naroot account's access to the storage system is automatically disabled.

You cannot create user accounts directly from the SP. However, users created in Data ONTAP with the credentials of the admin role or a role with the login-sp capability can log in to the SP. Changes to user account credentials on the storage system are automatically updated to the SP.

You cannot use the following generic names as account names to access the SP. Therefore, it is best not to use them as Data ONTAP account names or assign them to Data ONTAP groups that have the admin role or a role that includes the login-sp capability.

- adm
- bin
- cli
- daemon
- ftp
- games
- halt
- lp
- mail
- man
- netapp
- news
- nobody
- operator
- shutdown
- sshd
- sync
- sys
- uucp
- www

### **Related concepts**

*How to manage administrator and diagnostic access* on page 97 *Predefined roles* on page 108 *Supported capability types* on page 110

### **Related tasks**

Creating a new role and assigning capabilities to roles on page 113 Modifying an existing role or its capabilities on page 113 Disabling root access to the storage system on page 100

### Restricting SP access to only the specified administration hosts

You can configure the SP to accept SSH requests from only the administration hosts that you specify.

### Before you begin

For the SP access control to be supported, N6200 series and N7x50T series systems must be running SP firmware version 1.3 or higher, and N3150, N3220 and N3240 systems must be running SP

firmware 2.1 or higher. For information about downloading and updating the SP firmware, see the *Data ONTAP Upgrade and Revert/Downgrade Guide for 7-Mode.* 

### Step

1. Enter the following command to specify the administration host or hosts that you want to grant SP access:

#### options sp.ssh.access host\_spec

You can specify *host\_spec* in the following forms:

host[=|!=]host\_list

*host\_list* is a comma-separated list that includes host names, IP addresses, or IP addresses with a netmask.

- all or \* Allows all hosts to access the SP.
- none or -Allows no hosts to access the SP.

The default for host\_spec is \*.

For more information and examples about using this option, see the na\_spaccess(8) man page.

### Examples of restricting SP access to only the specified hosts

The following example grants SP SSH access to the administration host with the specified IP address:

mysystem> options sp.ssh.access host=192.168.123.98

The following example grants SP SSH access to two administration hosts, identified by their host names:

mysystem> options sp.ssh.access host=champagne,tequilla

The following example grants SP SSH access to all hosts with their IP address prefix matching 3FFE:81D0:107:2082:

mysystem> options sp.ssh.access host=3FFE:81D0:107:2082::1/64

### Configuring automatic logout of idle SSH connections to the SP

You can configure the automatic logout settings so that an SSH connection to the SP is automatically terminated after the connection has been idle for the number of minutes you specify.

### Before you begin

For the automatic logout configuration to be supported, N6200 series and N7x50T series systems must be running SP firmware version 1.3 or higher, and N3150, N3220 and N3240 systems must be

running SP firmware 2.1 or higher. For information about downloading and updating the SP firmware, see the *Data ONTAP Upgrade and Revert/Downgrade Guide for 7-Mode*.

#### About this task

Setting changes for automatic logout of idle SP SSH connections take effect only on SSH sessions that start after the changes.

Automatic logout does not take effect if you access the SP through the serial console.

### Steps

1. Enter the following command to enable SSH automatic logout for the SP:

#### options sp.autologout.enable on

**Note:** The default is on. Setting the option to off disables SSH automatic logout for the SP, causing the sp.autologout.timeout option to have no effect.

2. Enter the following command in the nodeshell to specify the number of minutes after which an idle SSH connection to the SP is automatically disconnected:

#### options sp.autologout.timeout minutes

The default is 60 minutes.

### Example of configuring automatic logout of idle SSH connections to the SP

The following example configures the SP to automatically disconnect SSH sessions that are idle for 30 minutes or more:

mysystem> options sp.autologout.enable on mysystem> options sp.autologout.timeout 30

### Logging in to the SP from an administration host

You can log in to the SP from an administration host to perform administrative tasks remotely, if the host has a Secure Shell client application that supports SSHv2 and you have proper administrative privileges on the storage system.

### Before you begin

The following are the prerequisites for logging in to the SP:

- The administration host you use to access the SP must support SSHv2.
- You must have access to the SP naroot account or a Data ONTAP user account with the credentials of the admin role or a role with the login-sp capability.

### About this task

If you configured the SP to use an IPv4 or IPv6 address, and if five SSH login attempts from a host fail consecutively within 10 minutes, the SP rejects SSH login requests and suspends the communication with the IP address of the host for 15 minutes. The communication resumes after 15 minutes, and you can try to log in to the SP again.

The SP does not support Telnet or RSH. The telnet.enable and rsh.enable options, which enable or disable Telnet and RSH respectively, have no effect on the SP.

The SP ignores the autologout.telnet.timeout and autologout.console.timeout options. The settings for these options do not have any effect on the SP.

### Steps

1. Enter the following command from the administration host to log in to the SP:

```
ssh username@SP_IP_address
```

2. When you are prompted, enter the password for *username*.

The SP prompt appears, indicating that you have access to the SP CLI.

### Examples of SP access from an administration host

The following example shows how to log in to the SP as naroot.

```
[admin_host]$ ssh naroot@192.168.123.98
naroot@192.168.123.98's password:
SP toaster>
```

The following example shows how to log in to the SP with a user account, joe, which has been set up on the storage system to access the SP.

```
[admin_host]$ ssh joe@192.168.123.98
joe@192.168.123.98's password:
SP toaster>
```

The following examples show how to use the IPv6 global address or IPv6 router-advertised address to log in to the SP on a storage system that has SSH set up for IPv6 and the SP configured for IPv6.

```
[admin_host]$ ssh naroot@fd22:8ble:b255:202::1234
naroot@fd22:8ble:b255:202::1234's password:
SP toaster>
[admin_host]$ ssh naroot@fd22:8ble:b255:202:2a0:98ff:fe01:7d5b's password:
SP toaster>
```

### Accessing the SP from the system console

You can access the SP from the system console to perform monitoring or troubleshooting tasks.

### Step

1. To access the SP CLI from the system console, press Ctrl-g at the storage system prompt.

The SP prompt appears, indicating that you have access to the SP CLI.

Note: You can press Ctrl-d and then press Enter to return to the system console.

### Example of accessing the SP CLI from the system console

The following example shows the result of pressing Ctrl-g from the system console to access the SP CLI. The help system power command is entered at the SP prompt, followed by Ctrl-d and Enter to return to the system console.

```
toaster>
```

(Press Ctrl-g to access the SP CLI.)

```
SP toaster>
SP toaster> help system power
system power cycle - power the system off, then on
system power off - power the system off
system power on - power the system on
system power status - print system power status
SP toaster>
```

(Press Ctrl-d and then Enter to return to the system console.)

toaster>

### SP CLI and system console sessions

Only one administrator can log in to an active SP CLI session at a time. However, the SP allows you to open both an SP CLI session and a separate system console session simultaneously.

The SP prompt appears with SP in front of the hostname of the storage system. For example, if your storage system is named toaster, the storage system prompt is toaster> and the prompt for the SP session is SP toaster>.

If an SP CLI session is currently open, you or another administrator with privileges to log in to the SP can close the SP CLI session and open a new one. This feature is convenient if you logged in to

the SP from one computer and forgot to close the session before moving to another computer, or if another administrator takes over the administration tasks from a different computer.

You can use the SP's system console command to connect to the storage system console from the SP. You can then start a separate SSH session for the SP CLI, leaving the system console session active. When you press Ctrl-d to exit from the storage system console, you automatically return to the SP CLI session. If an SP CLI session already exists, the following message appears: User *username* has an active console session. Would you like to disconnect that session, and start yours [y/n]?

If you enter y, the session owned by *username* is disconnected and your session is initiated. This action is recorded in the SP's system event log.

### Using the SP CLI

The SP CLI provides commands that enable you to remotely access and administer the storage system and diagnose error conditions.

Using the SP CLI, you can perform the following key tasks:

- Remotely administer the storage system by using the Data ONTAP CLI through the SP-redirected system console
- Remotely access the storage system and diagnose error conditions even if the storage system has failed, by performing the following tasks:
  - Obtain status information about environmental sensors
  - View the storage system console messages, captured in the SP's console log
  - View storage system events, captured in the SP's system event log
  - Initiate a storage system core dump
  - Power-cycle the storage system (or turn it on or off)
  - Reset the storage system
  - Reboot the storage system

Note: There are no man pages for the SP CLI commands.

### **Related concepts**

*Data ONTAP command-line interface* on page 26 *Data ONTAP commands at different privilege levels* on page 28

### Using online help at the SP CLI

The SP online help displays the SP CLI commands and options when you enter the question mark (?) or help at the SP prompt.

### Steps

1. To display help information for the SP commands, enter one of the following at the SP prompt:

- help
- ?

#### Example

The following example shows the SP CLI online help:

SP toaster> help date - print date and time exit - exit from the SP command line interface events - print system events and event information help - print command help priv - show and set user mode sp - commands to control the SP rsa - commands for Remote Support Agent system - commands to control the system version - print SP version

**2.** To display help information for the option of an SP command, enter the following command at the SP prompt:

#### help SP\_command

#### Example

The following example shows the SP CLI online help for the SP events command:

```
SP toaster> help events
events all - print all system events
events info - print system event log information
events newest - print newest system events
events oldest - print oldest system events
events search - search for and print system events
```

### Commands for managing the SP at the admin privilege level

The admin SP commands enable you to display system events and logs, and status information for system power, system batteries, system sensors, field-replaceable units (FRUs), or the SP itself. The commands also enable you to reboot the storage system or the SP and create a system core dump.

The following SP commands are available at the admin privilege level:

Note: Some commands are platform-specific and might not be available on your platform.

| If you want to                                                             | Use this command                                                        |
|----------------------------------------------------------------------------|-------------------------------------------------------------------------|
| Display system date and time                                               | date                                                                    |
| Display storage system events that are logged by the SP                    | events {all   info   newest number  <br>oldest number   search keyword} |
| Exit the SP CLI                                                            | exit                                                                    |
| Display a list of available commands or subcommands of a specified command | help[command]                                                           |

| If you want to                                                                                                    | Use this command                                                                                                    |
|----------------------------------------------------------------------------------------------------|----------------------------------------------------------------------------------------------------|
| Set the privilege level to access the specified mode for the SP CLI                                                                                     | <pre>priv set {admin advanced diag} Attention: You should use advanced or diag commands only under the guidance of technical support.</pre>                                                                                               |
| Display the current privilege level for the SP<br>CLI                                                                                                   | priv show                                                                                                    |
| Manage the Remote Support Agent (RSA) if it is installed on your storage system                                                                         | rsa                                                                                                    |
| Reboot the SP                                                                                                    | sp reboot                                                                                                    |
| Display SP status and network configuration<br>information                                                                                              | <pre>sp status [-v -d] Note: The -v option displays SP statistics in verbose form. The -d option adds the SP debug log to the display. The Data ONTAP sysconfig command displays the status for both the storage system and the SP.</pre> |
| Update the SP firmware by using the image at<br>the specified location                                                                                  | sp update <i>image_URL</i><br><b>Note:</b> <i>image_URL</i> must not exceed 200<br>characters.                                                                                                    |
| Display the current time, the length of time the system has been up, and the average number of jobs in the run queue over the last 1, 5, and 15 minutes | sp uptime                                                                                                    |
| Display ACP information or the status for expander sensors                                                                                              | system acp [show   sensors show]                                                                                                    |
| Display system battery information                                                                                                    | system battery show                                                                                                    |
| Log in to the system console                                                                                                    | system console<br><b>Note:</b> You use Ctrl-d to exit from the system<br>console and return to the SP CLI.                                                                                                    |

| If you want to                                                                                                    | Use this command                                                                                                    |
|----------------------------------------------------------------------------------------------------|----------------------------------------------------------------------------------------------------|
| Create a system core dump and reset the storage system                                                                                                    | system core<br><b>Note:</b> This command has the same effect as<br>pressing the Non-maskable Interrupt (NMI)<br>button on a storage system. The SP stays<br>operational as long as the input power to the<br>storage system is not interrupted.                                                                                                    |
| Display the settings for collecting system<br>forensics on a watchdog reset event, display<br>system forensics information collected during a<br>watchdog reset event, or clear the collected<br>system forensics information. | system forensics [show   log dump  <br>log clear]                                                                                                    |
| List all system FRUs and their IDs                                                                                                    | system fru list                                                                                                    |
| Display product information for the specified FRU                                                                                                    | <pre>system fru show fru_id Note: You can display FRU IDs by using the system fru list command.</pre>                                                                                                    |
| Display system console logs                                                                                                    | system log                                                                                                    |
| Turn the storage system on or off, or perform a<br>power cycle (turning system power off and then<br>back on)                                                                                                    | <pre>system power {on off cycle} Note: The standby power stays on to keep the SP running without interruption. During the power cycle, a brief pause occurs before power is turned back on. Attention: Using the system power command to turn off or power-cycle the storage system might cause an improper shutdown of the system (also called a <i>dirty</i> shutdown) and is not a substitute for a graceful shutdown using the Data ONTAP halt command.</pre> |
| Display the status for the system power supply                                                                                                    | system power status                                                                                                    |
| Reset the storage system by using the specified<br>BIOS firmware image                                                                                                    | <pre>system reset {primary backup current} Note: The SP stays operational as long as the input power to the storage system is not interrupted.</pre>                                                                                                    |

| If you want to                                                                              | Use this command                                                                                                    |
|---------------------------------------------------------------------------------------------|----------------------------------------------------------------------------------------------------|
| Display the status for the environmental sensors, including their states and current values | system sensors<br><b>Note:</b> This command has an equivalent<br>command, system sensors show.                                             |
| Display the status and details for the specified sensor                                     | <pre>system sensors get sensor_name Note: You can obtain sensor_name by using the system sensors or the system sensors show command.</pre> |
| Display the SP hardware and firmware version information                                    | version                                                                                                    |

### Commands for managing the SP at the advanced privilege level

In addition to using the SP admin commands, the SP advanced privilege level enables you to display the SP command history, SP debug file, SP messages file, and data history for field-replaceable units (FRUs). It also enables you to manage the battery firmware and automatic update.

The following SP commands are available only at the advanced privilege level:

Attention: You should use advanced commands only under the guidance of technical support.

| If you want to                                                                                                    | Use this command                                                                                                    |
|----------------------------------------------------------------------------------------------------|----------------------------------------------------------------------------------------------------|
| Display the SP command history                                                                                                    | sp log audit                                                                                                    |
| Display the SP debug information                                                                                                    | sp log debug                                                                                                    |
| Display the SP messages file                                                                                                    | sp log messages                                                                                                    |
| Display the status of battery firmware automatic<br>update, or enable or disable battery firmware<br>automatic update upon next SP boot | system battery auto_update[status <br>enable disable]                                                                                                    |
| Update the battery firmware from the image at the specified location                                                                    | <pre>system battery flash image_URL Note: You use this command if the automatic battery firmware upgrade process has failed for some reason.</pre>                |
| Compare the current battery firmware image against a specified firmware image                                                           | system battery verify [ <i>image_URL</i> ]<br><b>Note:</b> If <i>image_URL</i> is not specified, the<br>default battery firmware image is used for<br>comparison. |
| Display the FRU data history log                                                                                                    | system fru log show                                                                                                    |

### **Related tasks**

Setting the privilege level on page 29

### Connecting to the system console from the SP

The SP's system console command enables you to log in to the storage system from the SP.

#### Steps

1. Enter the following command at the SP prompt:

#### system console

The message Type Ctrl-D to exit appears.

2. Press Enter to see the storage system prompt.

The storage system prompt appears.

3. To exit from the system console and return to the SP CLI, press Ctrl-d.

### Example of connecting to the system console from the SP

The following example shows the result of entering the system console command at the SP prompt. The vol status command is entered at the storage system prompt, followed by Ctrl-d, which returns you to the SP prompt.

```
SP toaster> system console
Type Ctrl-D to exit.
```

(Press Enter to see the storage system prompt.)

toaster> toaster> vol status

(Command output is displayed.)

(Press Ctrl-d to exit from the system console and return to the SP CLI.)

SP toaster>

### Managing the SP with Data ONTAP

You can manage the SP from Data ONTAP by using the sp commands.

### Data ONTAP commands for managing the SP

Data ONTAP provides the sp commands for managing the SP, including setting up the SP, rebooting the SP, displaying the status of the SP, testing the SP, and updating the SP firmware.

The following table shows the admin-level Data ONTAP commands and options for managing the SP:

| If you want to                                                                                                    | Use this Data ONTAP command                                                                                                    |
|----------------------------------------------------------------------------------------------------|----------------------------------------------------------------------------------------------------|
| Initiate the interactive SP setup script                                                                                               | sp setup<br>Note: This command is also available at the<br>boot environment prompt.                                                                                                    |
| Display whether the SP has been configured                                                                                             | options sp.setup<br><b>Note:</b> You configure the SP by using the<br>setup or the sp setup command. If you use<br>the setup command, the sp setup<br>command is initiated after setup finishes<br>running. |
| Display the Data ONTAP sp commands that you can enter at the storage system prompt                                                     | sp help                                                                                                    |
| Display the current status and the network configuration of the SP                                                                     | sp status<br><b>Note:</b> This command is also available at the<br>boot environment prompt.                                                                                                    |
| Reboot the SP and trigger the SP to perform a self-test                                                                                | sp reboot<br><b>Note:</b> Any console connection through the SP<br>is lost during the reboot.                                                                                                    |
| Send a test e-mail to all recipients specified with the autosupport.to option                                                          | <pre>sp test autosupport Note: For this command to work, the autosupport.enable and autosupport.mailhost options must be configured properly.</pre>                                                         |
| Perform an SNMP test on the SP, forcing the SP<br>to send a test SNMP trap to all trap hosts<br>specified in the snmp traphost command | sp test snmp<br><b>Note:</b> For information about SNMP traps, see<br>the <i>Data ONTAP Network Management</i><br><i>Guide for 7-Mode</i> .                                                                 |

| If you want to                                                                                           | Use this Data ONTAP command                                                                                                    |
|----------------------------------------------------------------------------------------------------|----------------------------------------------------------------------------------------------------|
| Update the SP firmware                                                                                   | sp update<br><b>Note:</b> Before using this command, you must<br>use the software install command to<br>install the new SP firmware image. For<br>information about downloading and updating<br>the SP firmware, see the <i>Data ONTAP</i><br><i>Upgrade and Revert/Downgrade Guide for 7-</i><br><i>Mode</i> |
|                                                                                                    |                                                                                                    |
| connections to the SP                                                                                    | options sp.autologout.enable                                                                                                    |
| Specify the number of minutes after which an idle SSH connection to the SP is automatically disconnected | options sp.autologout.timeout<br><b>Note:</b> For this option to take effect, the<br>sp.autologout.enable option must be set<br>to on.                                                                                                    |
| Restrict SP access to only the specified administration hosts                                            | options sp.ssh.access                                                                                                    |

### **Related concepts**

Ways to configure the SP on page 189

### SP and SNMP traps

If SNMP is enabled for the SP, the SP generates SNMP traps to configured trap hosts for all "down system" events.

You can enable SNMP traps for both Data ONTAP and the SP. You can also disable the SNMP traps for only the SP and leave the SNMP traps for Data ONTAP enabled.

For information about SNMP traps, see the Data ONTAP Network Management Guide for 7-Mode.

### Enabling or disabling SNMP traps for Data ONTAP and the SP

You can use the snmp.enable option to enable or disable SNMP traps for both Data ONTAP and the SP.

### About this task

The snmp.enable option is the master control for SNMP traps for both Data ONTAP and the SP. Consider leaving the snmp.enable option to on to enable SNMP traps for both Data ONTAP and the SP.

### Step

1. To enable or disable SNMP traps for both Data ONTAP and the SP, enter the following command at the storage system prompt:

options snmp.enable [on off]

The default is on.

#### **Related tasks**

Disabling SNMP traps for only the SP on page 207

### Disabling SNMP traps for only the SP

You can disable SNMP traps for only the SP and leave SNMP traps for Data ONTAP enabled.

#### Step

1. To disable SNMP traps for only the SP, enter the following command at the storage system prompt:

#### options sp.snmp.traps off

The default is on.

If the sp.snmp.traps option is set to off, every time the system boots, an EMS message occurs to inform you that the SNMP trap support for the SP is currently disabled and that you can set the sp.snmp.traps option to on to enable it. This EMS message also occurs when the sp.snmp.traps option is set to off and you try to run a Data ONTAP command to use the SP to send an SNMP trap.

You cannot enable SNMP traps for only the SP when SNMP traps for Data ONTAP is disabled. If you set options snmp.enable to off, both Data ONTAP and the SP stop sending SNMP traps, even if options sp.snmp.traps is set to on. That is, the following command combination does not result in enabled SNMP traps for only the SP:

```
options snmp.enable off
options sp.snmp.traps on
```

### **Related tasks**

Enabling or disabling SNMP traps for Data ONTAP and the SP on page 206

### How the SP sensors help you monitor system components

There are two types of SP sensors: threshold-based sensors and discrete sensors. Their status information (displayed by the system sensors command output in the SP CLI) helps you monitor the environmental components of your system.

**Note:** system sensors has an equivalent command, system sensors show. Both commands display the same output.

### How to determine the status of a threshold-based SP sensor

Threshold-based sensors take periodic readings of a verity of system components. The SP compares the reading of a threshold-based sensor against its preset threshold limits that define a component's acceptable operating conditions. Based on the sensor reading, the SP displays the sensor state to help you monitor the condition of the component.

Examples of threshold-based sensors include sensors for the system temperatures, voltages, currents, and fan speeds. The specific list of threshold-based sensors depends on the platform.

Threshold-based sensors have the following thresholds, displayed in the output of the SP command system sensors:

- lower critical (LCR)
- lower noncritical (LNC)
- upper noncritical (UNC)
- upper critical (UCR)

A sensor reading between LNC and LCR or between UNC and UCR means that the component is showing signs of problem and a system failure might occur as a result. Therefore, you should plan for component service soon.

A sensor reading below LCR or above UCR means that the component is malfunctioning and a system failure is about to occur. Therefore, the component requires immediate attention.

The following diagram illustrates the severity ranges that are specified by the thresholds:

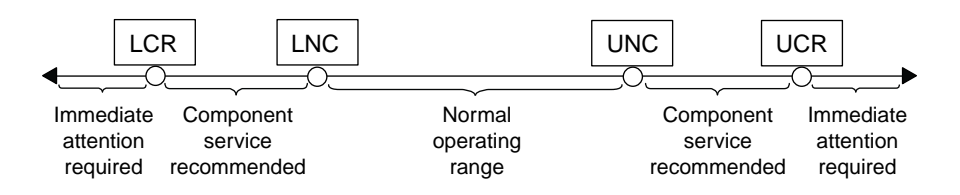

You can find the reading of a threshold-based sensor under the Current column in the system sensors command output. As the reading of a threshold-based sensor crosses the noncritical and critical threshold ranges, the sensor reports a problem of increasing severity. When the reading exceeds a threshold limit, the sensor's status in the system sensors command output changes from ok to either nc (noncritical) or cr (critical), and an event message is logged in the SEL event log.

Some threshold-based sensors do not have all four threshold levels. For those sensors, the missing thresholds show na as their limits in the system sensors command output. na means that the particular sensor has no limit or severity concern for the given threshold, and the SP does not monitor the sensor for that threshold.

| Example of the system sensors command output                                                                                                    |                                                                                                    |                                                                                                    |                                                                                                    |                                                                                                    |                                                                                                    |                                                                                                    |                                                                                                    |
|----------------------------------------------------------------------------------------------------|----------------------------------------------------------------------------------------------------|----------------------------------------------------------------------------------------------------|----------------------------------------------------------------------------------------------------|----------------------------------------------------------------------------------------------------|----------------------------------------------------------------------------------------------------|----------------------------------------------------------------------------------------------------|----------------------------------------------------------------------------------------------------|
| The following example shows the information displayed by the system sensors command in the SP CLI:                                                                                                    |                                                                                                    |                                                                                                    |                                                                                                    |                                                                                                    |                                                                                                    |                                                                                                    |                                                                                                    |
| SP toaster> system                                                                                                    | n sensors                                                                                                    |                                                                                                    |                                                                                                    |                                                                                                    |                                                                                                    |                                                                                                    |                                                                                                    |
| Sensor Name                                                                                                    | Current                                                                                                    | Unit                                                                                                    | Status                                                                                                    | LCR                                                                                                    | LNC                                                                                                    | UNC                                                                                                    | UCR                                                                                                    |
| CPU0_Temp_Margin<br>CPU1_Temp_Margin<br>In Flow Temp<br>Out_Flow Temp<br>PC1_Slot_Temp<br>NVMEM_Bat_Temp<br>LM56_Temp<br>CPU0_Error<br>CPU0_Therm_Trip<br>CPU0_Hot<br>CPU1_Therm_Trip<br>CPU1_Hot<br>IO_Mid1_Temp<br>IO_Mid2_Temp<br>CPU1_VCC<br>CPU1_VCC<br>CPU1_VCC<br>CPU1_VCC<br>1.0V<br>1.05V<br>1.5V<br>1.5V<br>1.5V<br>1.5V<br>1.5V<br>1.8V<br>2.5V<br>3.3V<br>5V<br>STBY_1.8V | -55.000<br>-56.000<br>32.000<br>38.000<br>40.000<br>38.000<br>0x0<br>0x0<br>0x0<br>0x0<br>0x0<br>0x0<br>0x0<br>0x0<br>0x0 | degrees C<br>degrees C<br>degrees C<br>degrees C<br>degrees C<br>discrete<br>discrete<br>discrete<br>discrete<br>discrete<br>degrees C<br>degrees C<br>Volts<br>Volts | ok           ok           ok | na<br>na<br>0.000<br>0.000<br>0.000<br>na<br>na<br>na<br>na<br>na<br>na<br>0.000<br>0.000<br>0.000<br>0.000<br>0.000<br>0.028<br>0.834<br>0.941<br>0.980<br>1.028<br>1.125<br>1.436<br>1.664<br>2.309<br>3.053<br>4.368<br>1.678 | na<br>na<br>na<br>10.000<br>10.000<br>na<br>na<br>na<br>na<br>na<br>na<br>10.000<br>1.048<br>0.844<br>0.951<br>0.999<br>1.038<br>1.135<br>1.455<br>1.703<br>2.356<br>3.116<br>4.465<br>1.707 | -5.000<br>-5.000<br>42.000<br>59.000<br>55.000<br>49.000<br>na<br>na<br>na<br>na<br>na<br>55.000<br>55.000<br>1.154<br>1.348<br>1.348<br>1.348<br>1.057<br>1.106<br>1.154<br>1.261<br>1.571<br>1.896<br>2.621<br>3.466<br>5.490<br>1.892 | 0.000<br>0.000<br>52.000<br>68.000<br>64.000<br>58.000<br>na<br>na<br>na<br>na<br>64.000<br>64.000<br>1.174<br>1.368<br>1.368<br>1.368<br>1.368<br>1.174<br>1.250<br>1.174<br>1.280<br>1.591<br>1.935<br>2.699<br>3.546<br>5.636<br>1.911 |

# Example of the system sensors get *sensor\_name* command output for a threshold-based sensor

The following example shows the result of entering system sensors get *sensor\_name* in the SP CLI for the threshold-based sensor 5V:

```
SP toaster> system sensors get 5V

Locating sensor record...

Sensor ID : 5V (0x13)

Entity ID : 7.97

Sensor Type (Analog) : Voltage

Sensor Reading : 5.002 (+/- 0) Volts

Status : ok

Lower Non-Recoverable : na

Lower Critical : 4.246

Lower Non-Critical : 4.490

Upper Non-Critical : 5.490

Upper Critical : 5.758

Upper Non-Recoverable : na
```

```
Assertion Events :
Assertions Enabled : lnc- lcr- ucr+
Deassertions Enabled : lnc- lcr- ucr+
```

### How to determine the status of a discrete SP sensor

The Status column of the system sensors command output in the SL CLI shows the discrete sensors' conditions in hexadecimal values. To interpret the status values of most discrete sensors, you can use the system sensors get *sensor\_name* command in the SL CLI.

Discrete sensors do not have thresholds. Their readings (displayed under the Current column in the system sensors command output) do not carry actual meanings and thus are ignored by the SP.

Examples of discrete sensors include sensors for the fan, power supply unit (PSU) fault, and system fault. The specific list of discrete sensors depends on the platform.

While the system sensors get *sensor\_name* command displays the status information for most discrete sensors, it does not provide status information for the System\_FW\_Status, System\_Watchdog, PSU1\_Input\_Type, and PSU2\_Input\_Type discrete sensors. However, you can use the following information to interpret these sensors' status values.

### System\_FW\_Status

The System\_FW\_Status sensor's condition appears in the form of 0xAABB. You can combine the information of AA and BB to determine the condition of the sensor.

AA can have one of the following values:

| 01 | System | firmware error |
|----|--------|----------------|
|----|--------|----------------|

| 02 | System firmware hang |
|----|----------------------|
|----|----------------------|

**04** System firmware progress

BB can have one of the following values:

- 00 System software has properly shut down
- 01 Memory initialization in progress
- **02** NVMEM initialization in progress (when NVMEM is present)
- 04 Restoring memory controller hub (MCH) values (when NVMEM is present)
- 05 User has entered Setup
- **13** Booting the operating system or LOADER
- **1F** BIOS is starting up
- 20 LOADER is running

- 21 LOADER is programming the primary BIOS firmware. You must not power down the system.
- 22 LOADER is programming the alternate BIOS firmware. You must not power down the system.
- **2F** Data ONTAP is running
- 60 SP has powered off the system
- 61 SP has powered on the system
- 62 SP has reset the system
- 63 SP watchdog power cycle
- 64 SP watchdog cold reset

For instance, the System\_FW\_Status sensor status 0x042F means "system firmware progress (04), Data ONTAP is running (2F)."

### System\_Watchdog

The System\_Watchdog sensor can have one of the following conditions:

| 0x0080 | The state of this sensor has not changed |
|--------|------------------------------------------|
| 0x0081 | Timer interrupt                          |
| 0x0180 | Timer expired                            |
| 0x0280 | Hard reset                               |
| 0x0480 | Power down                               |
| 0x0880 | Power cycle                              |

For instance, the System\_Watchdog sensor status 0x0880 means a watchdog timeout occurs and causes a system power cycle.

### PSU1\_Input\_Type and PSU2\_Input\_Type

For direct current (DC) power supplies, the PSU1\_Input\_Type and PSU2\_Input\_Type sensors do not apply. For alternating current (AC) power supplies, the sensors' status can have one of the following values:

| 0x01xx | 220V PSU type |
|--------|---------------|
|        |               |

**0x02xx** 110V PSU type

For instance, the PSU1\_Input\_Type sensor status 0x0280 means that the sensor reports that the PSU type is 110V.

# Examples of the system sensors get *sensor\_name* command output for discrete sensors

The following examples show the results of entering system sensors get *sensor\_name* for the discrete sensors CPU0 Error and IO Slot1 Present:

```
SP toaster> system sensors get CPU0_Error
Locating sensor record...
Sensor ID : CPU0_Error (0x67)
Entity ID : 7.97
Sensor Type (Discrete): Temperature
States Asserted : Digital State
[State Deasserted]
SP toaster> system sensors get IO_Slot1_Present
Locating sensor record...
Sensor ID : IO_Slot1_Present (0x74)
Entity ID : 11.97
Sensor Type (Discrete): Add-in Card
States Asserted : Availability State
[Device Present]
```

### SP commands for troubleshooting the storage system

When you encounter a problem with the storage system, you can use the SP to display information about the problem, create a system core dump, and reboot the storage system, even if the storage system's firmware is corrupted.

The following table describes the common SP commands that you can use at the SP prompt to troubleshoot a storage system:

| If this condition occurs                                         | And you want to                                                                                  | Enter this command at the SP CLI prompt |
|------------------------------------------------------------------|--------------------------------------------------------------------------------------------------|-----------------------------------------|
| An environmental sensor<br>has reached an abnormal<br>condition. | Display the status for all<br>environmental sensors, their<br>states, and the current<br>values. | system sensors show                     |
|                                                                  | Display the status and details for a specific sensor.                                            | system sensors get <i>sensor_name</i>   |
| The storage system is not responding properly.                   | Access the storage system console from the SP.                                                   | system console                          |
|                                                                  | Create a system core dump and reboot the system.                                                 | system core                             |
|                                                                  | Power-cycle the storage system.                                                                  | system power cycle                      |

| If this condition occurs                                                                                                    | And you want to                                                                            | Enter this command at the SP CLI prompt                                                                                      |
|----------------------------------------------------------------------------------------------------|--------------------------------------------------------------------------------------------|----------------------------------------------------------------------------------------------------|
| You receive an<br>AutoSupport message<br>indicating an event such as<br>a hardware component<br>failure or storage system<br>panic. | Display what has occurred<br>at the storage system<br>console.                             | system log                                                                                                    |
|                                                                                                    | Display all events.                                                                        | events all                                                                                                    |
|                                                                                                    | Display a specific number of recent events.                                                | events newest number                                                                                                    |
|                                                                                                    | Search for specific events regarding keyword.                                              | events search keyword                                                                                                    |
| The storage system firmware is corrupted.                                                                                           | Boot the storage system by<br>using the backup image of<br>the storage system<br>firmware. | system reset backup                                                                                                    |
| A FRU is malfunctioning.                                                                                                    | Display the FRU's product information.                                                     | system fru list to list all FRU IDs<br>system fru show <i>fru_id</i> to<br>display product information for a<br>specific FRU |

### **Related references**

*Commands for managing the SP at the admin privilege level* on page 200 *Commands for managing the SP at the advanced privilege level* on page 203

# Using the Remote LAN Module for remote system management

The Remote LAN Module (RLM) is a remote management card that is supported on the N5000 series, N6000 series, and N7000 series systems. The RLM provides remote platform management capabilities, including remote access, monitoring, troubleshooting, logging, and alerting features.

The RLM stays operational regardless of the operating state of the storage system. It is powered by a standby voltage, which is available as long as the storage system has input power to at least one of the storage system's power supplies.

The RLM has a single temperature sensor to detect ambient temperature around the RLM board. Data generated by this sensor is not used for any system or RLM environmental policies. It is only used as a reference point that might help you troubleshoot storage system issues. For example, it might help a remote system administrator determine if a system was shut down due to an extreme temperature change in the system. For instructions on how to cable your storage system to the RLM, see the procedure about installing or replacing a Remote LAN Module in the *Hardware and Service Guide* for your platform.

The following diagram illustrates how you can access the storage system and the RLM.

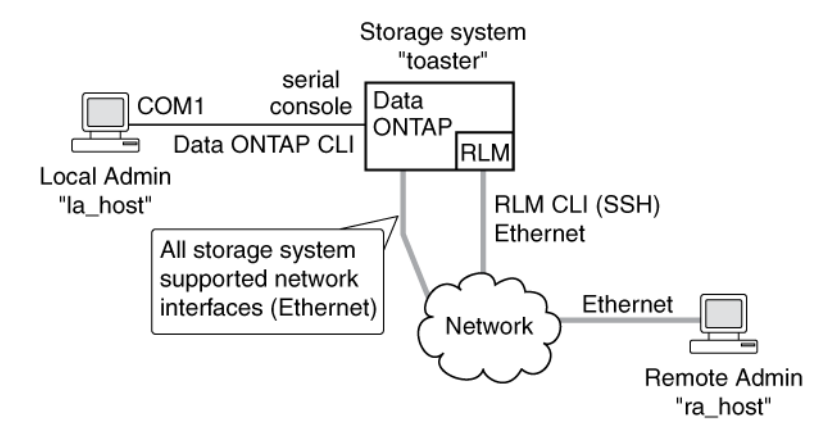

- Without the RLM, you can *locally* access the storage system through the serial console or from an Ethernet connection using any supported network interface. You use the Data ONTAP CLI to administer the storage system.
- With the RLM, you can *remotely* access the storage system through the serial console. The RLM is directly connected to the storage system through the serial console. You use the Data ONTAP CLI to administer the storage system and the RLM.
- With the RLM, you can also access the storage system through an Ethernet connection using a secure shell client application.

You use the RLM CLI to monitor and troubleshoot the storage system.

If you have a data center configuration where management traffic and data traffic are on separate networks, you can configure the RLM on the management network.

### **Related concepts**

What the eOM interface is on page 33

### What the RLM does

The commands in the RLM CLI enable you to remotely access and administer the storage system and diagnose error conditions. Also, the RLM extends AutoSupport capabilities by sending alerts and notifications through an AutoSupport message.

Using the RLM CLI commands, you can perform the following tasks:

- Remotely administer the storage system by using the Data ONTAP CLI through the RLM's system console redirection feature
- Remotely access the storage system and diagnose error conditions, even if the storage system has failed, by performing the following tasks:

- View the storage system console messages, captured in the RLM's console log
- View storage system events, captured in the RLM's system event log
- Initiate a storage system core dump
- Power-cycle the storage system (or turn it on or off)
- Reset the storage system
- Reboot the storage system

The RLM extends AutoSupport capabilities by sending alerts and "down system" or "down filer" notifications through an AutoSupport message when the storage system goes down, regardless of whether the storage system can send AutoSupport messages. Other than generating these messages on behalf of a system that is down, and attaching additional diagnostic information to AutoSupport messages, the RLM has no effect on the storage system's AutoSupport functionality. The AutoSupport configuration settings and message content behavior of the RLM are inherited from Data ONTAP.

**Note:** The RLM does not rely on the autosupport.support.transport option to send notifications. The RLM uses the Simple Mail Transport Protocol (SMTP).

In addition to AutoSupport messages, the RLM generates SNMP traps to configured trap hosts for all "down system" or "down filer" events, if SNMP is enabled for the RLM.

The RLM has a nonvolatile memory buffer that stores up to 4,000 system events in a system event log (SEL) to help you diagnose system issues. The event list from the SEL is automatically sent by the RLM to specified recipients in an AutoSupport message. The records contain the following data:

- Hardware events detected by the RLM—for example, system sensor status about power supplies, voltage, or other components
- Errors (generated by the storage system or the RLM) detected by the RLM—for example, a communication error, a fan failure, a memory or CPU error, or a boot image not found message
- Critical software events sent to the RLM by the storage system—for example, a system panic, a communication failure, an unexpected boot environment prompt, a boot failure, or a user-triggered "down system" as a result of issuing the system reset or system power cycle command.

The RLM monitors the storage system console regardless of whether administrators are logged in or connected to the console. When storage system messages are sent to the console, the RLM stores them in the console log. The console log persists as long as the RLM has power from either of the storage system's power supplies. Because the RLM operates with standby power, it remains available even when the storage system is power-cycled or turned off.

Hardware-assisted takeover is available on systems that support the RLM and have the RLM modules set up. For more information about hardware-assisted takeover, see the *Data ONTAP High-Availability and MetroCluster Configuration Guide for 7-Mode*.

The RLM supports the SSH protocol for CLI access from UNIX clients and PuTTY for CLI access from PC clients. Telnet and RSH are not supported by the RLM, and system options to enable or disable them have no effect on the RLM.

### **Related concepts**

*RLM commands for troubleshooting the storage system* on page 229 *Managing AutoSupport* on page 157

### Ways to configure the RLM

Before using the RLM, you must configure it for your system and network. You can configure the RLM when setting up a new system with the RLM already installed, after setting up a new system with the RLM already installed, or when adding an RLM to an existing system.

You can configure the RLM by using one of the following methods:

- Initializing a storage system that has the RLM preinstalled When the storage system setup process is complete, the rlm setup command runs automatically. For more information about the entire setup process, see the *Data ONTAP Software Setup Guide for 7-Mode*.
- Running the Data ONTAP setup script The setup script ends by initiating the rlm setup command.
- Running the Data ONTAP rlm setup command

When the rlm setup script is initiated, you are prompted to enter network and mail host information.

### Prerequisites for configuring the RLM

Before you configure the RLM, you must gather information about your network and your AutoSupport settings.

The following is the information you need to gather:

Network information

You can configure the RLM using DHCP or static addressing. If you are using an IPv4 address for the RLM, you need the following information:

- An available static IP address
- The netmask of your network
- The gateway of your network

If you are using IPv6 for RLM static addressing, you need the following information:

- The IPv6 global address
- The subnet prefix for the RLM
- The IPv6 gateway for the RLM
- AutoSupport information
   The RLM sends event notifications based on the following AutoSupport settings:
  - autosupport.to
• autosupport.mailhost

It is best that you configure at least the autosupport.to option before configuring the RLM. Data ONTAP automatically sends AutoSupport configuration to the RLM, allowing the RLM to send alerts and notifications through an AutoSupport message to the system administrative recipients specified in the autosupport.to option. You are prompted to enter the name or the IP address of the AutoSupport mail host when you configure the RLM.

#### **Related concepts**

Managing AutoSupport on page 157

## **Configuring the RLM**

You can use the setup command or the rlm setup command to configure the RLM. You can configure the RLM to use either a static or a DHCP address.

#### Before you begin

It is best to configure AutoSupport before configuring the RLM. Data ONTAP automatically sends AutoSupport configuration to the RLM, allowing the RLM to send alerts and notifications through an AutoSupport message.

#### About this task

If you are running RLM firmware version 4.0 or later, and you have enabled IPv6 for Data ONTAP, you have the option to configure the RLM for only IPv4, for only IPv6, or for both IPv4 and IPv6. Disabling IPv6 on Data ONTAP also disables IPv6 on the RLM.

**Attention:** If you disable both IPv4 and IPv6, and if DHCP is also not configured, the RLM has no network connectivity.

#### Steps

- 1. At the storage system prompt, enter one of the following commands:
  - setup
  - rlm setup

If you enter setup, the rlm setup script starts automatically after the setup command runs.

- 2. When the RLM setup asks you whether to configure the RLM, enter y.
- 3. Do one of the following when the RLM setup asks you whether to enable DHCP on the RLM.
  - To use DHCP addressing, enter y.
  - To use static addressing, enter **n**.

Note: DHCPv6 servers are not currently supported.

- **4.** If you do not enable DHCP for the RLM, the RLM setup prompts you for static IP information. Provide the following information when prompted:
  - The IP address for the RLM

Note: Entering 0.0.0.0 for the static IP address disables IPv4 for the RLM.

- The netmask for the RLM
- The IP address for the RLM gateway
- The name or IP address of the mail host to use for AutoSupport
- **5.** If you enabled IPv6 for Data ONTAP and your RLM firmware version is 4.0 or later, the RLM supports IPv6, and the RLM setup asks you whether to configure IPv6 connections for the RLM:
  - To configure IPv6 connections for the RLM, enter y.
  - To disable IPv6 connections for the RLM, enter n.

Note: You can use the rlm status command to find the RLM version information.

- **6.** If you choose to configure IPv6 for the RLM, provide the following IPv6 information when prompted by the RLM setup:
  - The IPv6 global address

Even if no IPv6 global address is assigned for the RLM, the link-local address is present on the RLM. The IPv6 router-advertised address is also present if the ip.v6.ra\_enable option is set to on.

- The subnet prefix for the RLM
- The IPv6 gateway for the RLM

**Note:** You cannot use the RLM setup to enable or disable the IPv6 router-advertised address for the RLM. However, when you use the ip.v6.ra\_enable option to enable or disable the IPv6 router-advertised address for Data ONTAP, the same configuration applies to the RLM.

For information about enabling IPv6 for Data ONTAP or information about global, link-local, and router-advertised addresses, see the *Data ONTAP Network Management Guide for 7-Mode*.

7. At the storage system prompt, enter the following command to verify that the RLM network configuration is correct:

#### rlm status

**8.** At the storage system prompt, enter the following command to verify that the RLM AutoSupport function is working properly:

#### rlm test autosupport

Note: The RLM uses the same mail host information that Data ONTAP uses for AutoSupport.

The following message is a sample of the output Data ONTAP displays: Sending email messages via SMTP server at mailhost@companyname.com. If autosupport.enable is on, then each email address in autosupport.to should receive the test message shortly.

#### Examples for configuring the RLM and displaying the configuration information

The following example shows that the RLM is configured for both IPv4 and IPv6 connections:

toaster> rlm setup The Remote LAN Module (RLM) provides remote management capabilities including console redirection, logging and power control. It also extends autosupport by sending additional system event alerts. Your autosupport settings are used for sending these alerts via email over the RLM LAN interface. Would you like to configure the RLM? y Would you like to enable DHCP on the RLM LAN interface? n Please enter the IP address for the RLM []:192.168.123.98 Please enter the netmask for the RLM []:255.255.255.0 Please enter the IP address for the RLM gateway []:192.168.123.1 Do you want to enable IPv6 on the RLM ? y Do you want to assign IPv6 global address? y Please enter the IPv6 address for the RLM []:fd22:8b1e:b255:204::1234 Please enter the subnet prefix for the RLM []: 64 Please enter the IPv6 Gateway for the RLM []:fd22:81be:b255:204::1 Verifying mailhost settings for RLM use...

The following example shows that the RLM is configured to use DHCP and IPv6:

toaster> rlm setup

The Remote LAN Module (RLM) provides remote management capabilities including console redirection, logging and power control. It also extends autosupport by sending additional system alerts. Your autosupport settings are used for sending these alerts via email over the RLM LAN interface. Would you like to configure the RLM? y Would you like to enable DHCP on the RLM LAN interface? y Do you want to enable IPv6 on the RLM ? y Do you want to assign IPv6 global address? y Please enter the IPv6 address for the RLM [fd22:8ble:b255:204::1234]: Please enter the IPv6 Gateway for the RLM [fd22:8lbe:b255:204::1]: Verifying mailhost settings for RLM use...

The following example displays the RLM status and configuration information:

| toaster> rlm status  |                                           |
|----------------------|-------------------------------------------|
| Remote LAN Module St | tatus: Online                             |
| Part Number:         | 110-00030                                 |
| Revision:            | A0                                        |
| Serial Number:       | 123456                                    |
| Firmware Version:    | 4.0                                       |
| Mgmt MAC Address:    | 00:A0:98:01:7D:5B                         |
| Ethernet Link:       | up, 100Mb, full duplex, auto-neg complete |
| Using DHCP:          | no                                        |
| IPv4 configuration:  |                                           |
| IP Address:          | 192.168.123.98                            |
| Netmask:             | 255.255.255.0                             |
| Gateway:             | 192.168.123.1                             |
| IPv6 configuration:  |                                           |
| Global IP:           | fd22:8b1e:b255:204::1234                  |
| Prefix Length:       | 64                                        |
| Gateway:             | fd22:81be:b255:204::1                     |
| Router Assigned IP   | : fd22:8b1e:b255:204:2a0:98ff:fe01:7d5b   |
| Prefix Length:       | 64                                        |

```
Link Local IP: fe80::2a0:98ff:fe00:7d1b
Prefix Length: 64
```

*Prerequisites for configuring the RLM* on page 216 *Managing AutoSupport* on page 157

## Accounts that can access the RLM

The RLM comes with an account named "naroot". Only the RLM's naroot account and Data ONTAP user accounts with the credentials of the admin role or a role with the login-sp capability can log in to the RLM. These users have access to all commands available on the RLM.

For enhanced security, the RLM does not allow you to log in with the Data ONTAP account name root. Instead, it maps the Data ONTAP root account to the RLM naroot account. You use the Data ONTAP root password when you use the RLM's naroot account to log into the RLM.

**Note:** If you disable the root account's access to the storage system, the RLM's naroot access to the storage system is automatically disabled.

You cannot create user accounts directly from the RLM. However, users created in Data ONTAP with the credentials of the admin role or a role with the login-sp capability can log in to the RLM. Changes to user account credentials on the storage system are automatically updated to the RLM.

You cannot use the following generic names as account names to access the RLM. Therefore, it is best not to use them as Data ONTAP account names or assign them to Data ONTAP groups that have the admin role or a role that includes the login-sp capability.

- adm
- bin
- cli
- daemon
- ftp
- games
- halt
- lp
- mail
- man
- netapp
- news
- nobody
- operator
- shutdown
- sshd

- sync
- sys
- uucp
- www

*How to manage administrator and diagnostic access* on page 97 *Predefined roles* on page 108 *Supported capability types* on page 110

#### **Related tasks**

Creating a new role and assigning capabilities to roles on page 113 Modifying an existing role or its capabilities on page 113 Disabling root access to the storage system on page 100

## Restricting RLM access to only the specified administration hosts

You can configure the RLM to accept SSH requests from only the administration hosts that you specify.

#### Before you begin

Your system must be running RLM firmware version 4.1 or higher for the RLM access control to be supported. For information about downloading and updating the RLM firmware, see the *Data ONTAP Upgrade and Revert/Downgrade Guide for 7-Mode.* 

#### Step

1. Enter the following command to specify the administration host or hosts that you want to grant RLM access:

```
options rlm.ssh.access host_spec
```

You can specify *host\_spec* in the following forms:

host[=|!=]host list

*host\_list* is a comma-separated list that includes host names, IP addresses, or IP addresses with a netmask.

- all or \* Allows all hosts to access the RLM.
- none or -Allows no hosts to access the RLM.

The default for host spec is \*.

For more information and examples about using this option, see the na\_rlmaccess(8) man page.

#### Examples of restricting RLM access to only the specified hosts

The following example grants RLM SSH access to the administration host with the specified IP address:

```
mysystem> options rlm.ssh.access host=192.168.123.98
```

The following example grants RLM SSH access to two administration hosts, identified by their host names:

```
mysystem> options rlm.ssh.access host=champagne,tequilla
```

The following example grants RLM SSH access to all hosts with their IP address prefix matching 3FFE:81D0:107:2082:

```
mysystem> options rlm.ssh.access host=3FFE:81D0:107:2082::1/64
```

## Configuring automatic logout of idle SSH connections to the RLM

You can configure the automatic logout settings so that an SSH connection to the RLM is automatically terminated after the connection has been idle for the number of minutes you specify.

#### Before you begin

Your system must be running RLM firmware version 4.1 or higher for the automatic logout configuration to be supported. For information about downloading and updating the RLM firmware, see the *Data ONTAP Upgrade and Revert/Downgrade Guide for 7-Mode*.

#### About this task

Setting changes for automatic logout of idle RLM SSH connections take effect only on SSH sessions that start after the changes.

Automatic logout does not take effect if you access the RLM through the serial console.

#### Steps

1. Enter the following command to enable SSH automatic logout for the RLM:

#### options rlm.autologout.enable on

**Note:** The default is on. Setting the option to off disables SSH automatic logout for the RLM, causing the rlm.autologout.timeout option to have no effect.

2. Enter the following command in the nodeshell to specify the number of minutes after which an idle SSH connection to the RLM is automatically disconnected:

#### options rlm.autologout.timeout minutes

The default is 60 minutes.

#### Example of configuring automatic logout of idle SSH connections to the RLM

The following example configures the RLM to automatically disconnect SSH sessions that are idle for 30 minutes or more:

mysystem> options rlm.autologout.enable on mysystem> options rlm.autologout.timeout 30

## Logging in to the RLM from an administration host

You can log in to the RLM from an administration host to perform administrative tasks remotely, if the host has a Secure Shell client application that supports SSHv2 and you have proper administrative privileges on the storage system.

#### Before you begin

The following are the prerequisites for logging in to the RLM:

- A secure shell application must be installed on the host. The RLM accepts only SSH connections. It does not respond to other protocols. RLM firmware version 4.0 or later accepts only SSHv2 access to the RLM.
- You must have access to the RLM's naroot account or a Data ONTAP user account with the credentials of the admin role or a role with the login-sp capability

#### About this task

If the RLM is running firmware version 4.0 or later and is configured to use an IPv4 address, the RLM rejects SSH login requests and suspends all communication with the IP address for 15 minutes if five SSH login attempts fail repeatedly within 10 minutes. The communication resumes after 15 minutes, and you can try to log in to the RLM again.

The RLM ignores the autologout.telnet.timeout and the autologout.console.timeout options. The settings for these options do not have any effect on the RLM.

#### Steps

1. Enter the following command from the UNIX host:

```
ssh username@RLM_IP_address
```

2. When you are prompted, enter the password for *username*.

The RLM prompt appears, indicating that you have access to the RLM CLI.

#### Examples of RLM access from an administration host

The following example shows how to log in to the RLM as naroot.

#### ssh naroot@192.168.123.98

The following example shows how to log in to the RLM with a user account, joe, which has been set up on the storage system to access the RLM.

#### ssh joe@192.168.123.98

The following examples show how to use the IPv6 global address or IPv6 router-advertised address to log in to the RLM on a storage system that has SSH set up for IPv6 and the RLM configured for IPv6.

```
ssh joe@fd22:8ble:b255:202::1234
ssh joe@fd22:8ble:b255:202:2a0:98ff:fe01:7d5b
```

## Connecting to the storage system console from the RLM

The RLM's system console command enables you to log in to the storage system from the RLM.

#### Steps

1. Enter the following command at the RLM prompt:

#### system console

The message Type Ctrl-D to exit appears.

2. Press Enter to see the storage system prompt.

You use Ctrl-d to exit from the storage system console and return to the RLM CLI.

The storage system prompt appears, and you can enter Data ONTAP commands.

#### Example of connecting to the storage system console from the RLM

The following example shows the result of entering the system console command at the RLM prompt. The vol status command is entered at the storage system prompt, followed by Ctrl-d, which returns you to the RLM prompt.

```
RLM toaster> system console
Type Ctrl-D to exit.
```

(Press Enter to see the storage system prompt.)

```
toaster>
toaster> vol status
```

(Command output is displayed.)

(Press Ctrl-d to exit from the storage system console and return to the RLM CLI.)

```
RLM toaster>
```

## **RLM CLI and system console sessions**

Only one administrator can log in to an active RLM CLI session at a time. However, the RLM allows you to open both an RLM CLI session and a separate, RLM-redirected system console session simultaneously.

The RLM prompt appears with RLM in front of the host name of the storage system. For example, if your storage system is named toaster, the storage system prompt is toaster> and the prompt for the RLM session is RLM toaster>.

If an RLM CLI session is currently open, you or another administrator with privileges to log in to the RLM can close the RLM CLI session and open a new one. This feature is convenient if you logged in to the RLM from one computer and forgot to close the session before moving to another computer, or if another administrator takes over the administration tasks from a different computer.

When you use the RLM's system console command to connect to the storage system console from the RLM, you can start a separate SSH session for the RLM CLI, leaving the system console session active. When you press Ctrl-d to exit from the storage system console, you automatically return to the RLM CLI session. If an RLM CLI session already exists, the following message appears:

User username has an active CLI session. Would you like to disconnect that session, and start yours [y/n]?

If you enter y, the session owned by *username* is disconnected and your session is initiated. This action is recorded in the RLM's system event log.

If you use the RLM to power-cycle the storage system, no real-time messages regarding the boot progress appear in the RLM console. To monitor the storage system during a power cycle, you can keep the RLM CLI session and the system console session active simultaneously. The system console session provides real-time output from the system, including the progress of the system boot.

## Managing the storage system with the RLM

The RLM enables you to manage the storage system by using the RLM CLI. The RLM CLI has the same features available in the Data ONTAP CLI.

The CLI features include:

- History
- Command-line editor
- Online command-line help

Like the Data ONTAP CLI, the RLM CLI provides two privilege levels, admin and advanced.

Note: The RLM CLI commands are not documented in online command line manual (man) pages.

*Data ONTAP command-line interface* on page 26 *Data ONTAP commands at different privilege levels* on page 28

#### Using online help at the RLM CLI

The RLM online help displays all RLM commands and options when you enter the question mark (?) or help at the RLM prompt.

#### Steps

- 1. To display help information for RLM commands, enter one of the following at the RLM prompt:
  - help
  - ?

#### Example

The following example shows the RLM CLI online help:

```
RLM toaster> help
date - print date and time
exit - exit from the RLM command line interface
events - print system events and event information
help - print command help
priv - show and set user mode
rlm - commands to control the RLM
rsa - commands for Remote Support Agent
system - commands to control the system
version - print RLM version
```

**2.** To display help information for the option of an RLM command, enter the following command at the RLM prompt:

#### help RLM\_command

#### Example

The following example shows the RLM CLI online help for the RLM events command:

RLM toaster> help events events all - print all system events events info - print system event log information events newest - print newest system events events oldest - print oldest system events events search - search for and print system events

#### Commands for managing the RLM at the admin privilege level

You can perform most RLM tasks at the admin privilege level. For example, you can display system events and status information for environmental sensors, reboot the storage system or the RLM, and create a system core dump.

The following RLM commands are available at the admin privilege level:

| If you want to                                                             | Use this command                                                                                                    |
|----------------------------------------------------------------------------|----------------------------------------------------------------------------------------------------|
| Display system date and time                                               | date                                                                                                    |
| Display storage system events logged by the RLM                            | <pre>events {all   info   newest   oldest   search string }</pre>                                                                                                    |
| Exit the RLM CLI                                                           | exit                                                                                                    |
| Display a list of available commands or subcommands of a specified command | help[command]                                                                                                    |
| Set the privilege level to access the specified mode                       | priv set {admin advanced diag}                                                                                                    |
| Display the current privilege level                                        | priv show                                                                                                    |
| Reboot the RLM                                                             | rlm reboot                                                                                                    |
| Display the RLM environmental sensor status                                | <pre>rlm sensors [-c] Note: The -c option, which takes a few seconds to display, shows current values rather than cached values.</pre>                                                                         |
| Display RLM status                                                         | <pre>rlm status [-v -d] Note: The -v option displays verbose statistics. The -d option displays RLM debug information. The Data ONTAP sysconfig command displays both the storage system and RLM status.</pre> |
| Update the RLM firmware                                                    | <pre>rlm update http://path [-f] Note: The -f option issues a full image update.</pre>                                                                                                    |
| Manage the RSA if it is installed on your storage system                   | rsa                                                                                                    |
| Log in to the Data ONTAP CLI                                               | system console<br><b>Note:</b> Pressing Ctrl-d returns you to the RLM<br>CLI.                                                                                                    |

| If you want to                                                                        | Use this command                                                                                                    |
|---------------------------------------------------------------------------------------|----------------------------------------------------------------------------------------------------|
| Dump the system core and reset the system                                             | system core                                                                                                    |
|                                                                                       | <b>Note:</b> This command has the same effect as pressing the Non-maskable Interrupt (NMI) button on a storage system. The RLM stays operational as long as input power to the storage system is not interrupted.                                                                         |
| Turn on or turn off the storage system, or                                            | system power {on   off   cycle}                                                                                                    |
| perform a power-cycle (which turns off system<br>power and then turns it back on)     | <b>Note:</b> Standby power stays on, even when the storage system is off. During power-cycling, a brief pause occurs before power is turned back on.                                                                                                    |
|                                                                                       | Attention: Using the system power<br>command to turn off or power-cycle the<br>storage system might cause an improper<br>shutdown of the system (also called a <i>dirty</i><br><i>shutdown</i> ) and is not a substitute for a<br>graceful shutdown using the Data ONTAP<br>halt command. |
| Display status for each power supply, such as presence, input power, and output power | system power status                                                                                                    |
| Reset the storage system using the specified BIOS firmware image                      | system reset {primary backup <br>current}                                                                                                    |
|                                                                                       | <b>Note:</b> The RLM stays operational as long as input power to the storage system is not interrupted.                                                                                                    |
| Display the RLM version information, including hardware and firmware information      | version                                                                                                    |

## Commands for managing the RLM at the advanced privilege level

In addition to using the RLM admin commands, you can use the RLM advanced privilege level to display RLM command history, RLM debug and message files, status of environmental sensors, and RLM statistics.

The following RLM commands are available only at the advanced privilege level:

| If you want to display                                                       | Use this command |
|------------------------------------------------------------------------------|------------------|
| RLM command history or search for audit logs from the system event log (SEL) | rlm log audit    |
| RLM debug file                                                               | rlm log debug    |
| RLM message file                                                             | rlm log messages |
| List of environmental sensors, their states, and their current values        | system sensors   |
| RLM statistics                                                               | rlm status-v     |

#### **Related tasks**

Setting the privilege level on page 29

#### RLM commands for troubleshooting the storage system

When you encounter a problem with the storage system, you can use the RLM to display information about the problem, create a system core dump, and reboot the storage system, even if the storage system's firmware is corrupted.

The following table describes the RLM commands that you can use to troubleshoot a storage system.

| If this condition occurs                                      | And you want to                                          | Enter this command at the RLM CLI prompt |
|---------------------------------------------------------------|----------------------------------------------------------|------------------------------------------|
| The storage system is not responding properly.                | Access the storage system console.                       | system console                           |
| You receive an AutoSupport message indicating an event        | Display what has occurred at the storage system console. | system log                               |
| such as a hardware component failure or storage system panic. | Display all events.                                      | events all                               |
|                                                               | Display a specific number of recent events.              | events newest number                     |
|                                                               | Search for specific events in the SEL.                   | events search string                     |
| The storage system is hanging.                                | Create a system core dump and reboot the storage system. | system core                              |
|                                                               | Power-cycle the storage system.                          | system power cycle                       |

| If this condition occurs                  | And you want to                                                                      | Enter this command at the RLM CLI prompt |
|-------------------------------------------|--------------------------------------------------------------------------------------|------------------------------------------|
| The storage system firmware is corrupted. | Boot the storage system by<br>using a backup copy of the<br>storage system firmware. | system reset backup                      |

## Managing the RLM with Data ONTAP

You can manage the RLM from Data ONTAP by using the rlm commands.

#### Data ONTAP commands for managing the RLM

Data ONTAP provides the rlm commands for managing the RLM, including setting up the RLM, rebooting the RLM, displaying the status of the RLM, and updating the RLM firmware.

The following table describes the Data ONTAP commands and options for managing the RLM. These commands are also described in the  $na_rlm(1)$  man page.

| If you want to                                                                                                    | Use this Data ONTAP command                                                                                                    |
|----------------------------------------------------------------------------------------------------|----------------------------------------------------------------------------------------------------|
| Initiate the interactive RLM setup script                                                                                          | rlm setup                                                                                                    |
| Display whether the RLM has been configured                                                                                        | options rlm.setup                                                                                                    |
| Display the list of available rlm commands                                                                                         | rlm help                                                                                                    |
| Display the current status of the RLM                                                                                              | rlm status                                                                                                    |
| Reboot the RLM and trigger the RLM to perform a self-test                                                                          | rlm reboot<br><b>Note:</b> Any console connection through the<br>RLM is lost during the reboot.                                                      |
| Send a test e-mail to all recipients specified with the autosupport.to option                                                      | <pre>rlm test autosupport Note: For this command to work, the autosupport.enable and autosupport.mailhost options must be configured properly.</pre> |
| Perform an SNMP test on the RLM, forcing the RLM to send a test SNMP trap to all trap hosts specified in the snmp traphost command | rlm test snmp<br><b>Note:</b> For information about SNMP traps, see<br>the <i>Data ONTAP Network Management</i><br><i>Guide for 7-Mode.</i>          |

| If you want to                                                                                            | Use this Data ONTAP command                                                                                                    |
|----------------------------------------------------------------------------------------------------|----------------------------------------------------------------------------------------------------|
| Update the RLM firmware                                                                                   | rlm update                                                                                                    |
|                                                                                                    | <b>Note:</b> For information about downloading and updating the RLM firmware, see the <i>Data ONTAP Upgrade and Revert/Downgrade Guide for 7-Mode.</i> |
| Enable or disable automatic logout of idle SSH connections to the RLM                                     | options rlm.autologout.enable                                                                                                    |
| Specify the number of minutes after which an idle SSH connection to the RLM is automatically disconnected | options rlm.autologout.timeout<br><b>Note:</b> For this option to take effect, the<br>rlm.autologout.enable option must be<br>set to on.               |
| Restrict RLM access to only the specified administration hosts                                            | options rlm.ssh.access                                                                                                    |

Ways to configure the RLM on page 216

#### RLM and SNMP traps

If SNMP is enabled for the RLM, the RLM generates SNMP traps to configured trap hosts for all "down system" events.

You can enable SNMP traps for both Data ONTAP and the RLM. You can also disable the SNMP traps for only the RLM and leave the SNMP traps for Data ONTAP enabled.

For information about SNMP traps, see the Data ONTAP Network Management Guide for 7-Mode.

## Enabling or disabling SNMP traps for Data ONTAP and the RLM

You can enable or disable SNMP traps for both Data ONTAP and the RLM by using the snmp.enable option.

#### About this task

The snmp.enable option is the master control for enabling or disabling SNMP traps for both Data ONTAP and the RLM. Consider leaving the snmp.enable option set to on to enable SNMP traps for both Data ONTAP and the RLM.

#### Step

1. Enter the following command to enable or disable SNMP traps for both Data ONTAP and the RLM:

#### options snmp.enable [on off]

The default option is on.

**Note:** If you enable SNMP traps on the storage system and the currently installed RLM firmware version does not support SNMP, an EMS message is logged requesting an upgrade of the RLM firmware. Until the firmware upgrade is performed, SNMP traps are not supported on the RLM. For instructions about how to download and update the RLM firmware, see the *Data ONTAP Upgrade and Revert/Downgrade Guide for 7-Mode.* 

#### **Related tasks**

Disabling SNMP traps for only the RLM on page 232

#### Disabling SNMP traps for only the RLM

You can disable SNMP traps for only the RLM and leave SNMP traps for Data ONTAP enabled.

#### Step

1. To disable SNMP traps for only the RLM, enter the following command at the storage system prompt:

#### options rlm.snmp.traps off

The default is on.

If the rlm.snmp.traps option is set to off, every time the system boots, an EMS message occurs to inform you that the SNMP trap support for the RLM is currently disabled and that you can set the rlm.snmp.traps option to on to enable it. This EMS message also occurs when the rlm.snmp.traps option is set to off and you try to run a Data ONTAP command to use the RLM to send an SNMP trap.

You cannot enable SNMP traps for only the RLM when SNMP traps for Data ONTAP is disabled. If you set options snmp.enable to off, both Data ONTAP and the RLM stop sending SNMP traps, even if options rlm.snmp.traps is set to on. That is, the following command combination does not result in enabled SNMP traps for only the RLM:

options snmp.enable off

options rlm.snmp.traps on

#### **Related tasks**

Enabling or disabling SNMP traps for Data ONTAP and the RLM on page 231

## **Troubleshooting RLM connection problems**

If you are having difficulty connecting to the RLM, you should verify that you are using a secure shell client and that the IP configuration is correct.

#### Steps

- 1. Verify that you are using a secure shell client to connect to the RLM.
- **2.** From the storage system, verify the RLM is online and the IP configuration is correct by entering the following command at the storage system prompt:

#### rlm status

**3.** From the administration host, test the network connection for the RLM by entering the following command:

#### ping rlm\_IP\_address

- 4. If the ping fails, do one of the following:
  - Verify that the RLM network port on the back of the storage system is cabled and active. For more information, see the Installation and Setup Instructions for your storage system.
  - Verify that the RLM has a valid IP address by entering the following command at the storage system prompt:

rlm setup

- Verify that the administration host has a route to the RLM.
- 5. Reboot the RLM by entering the following command at the storage system prompt:

#### rlm reboot

Note: It takes approximately one minute for the RLM to reboot.

6. If the RLM does not reboot, repeat Steps 2 through 5. If the RLM still does not reboot, contact technical support for assistance.

# Using the Baseboard Management Controller for remote system management

The Baseboard Management Controller (BMC) is a remote management device that is built into the motherboard of the N3300, N3400, and N3600 systems. It provides remote platform management capabilities, including remote access, monitoring, troubleshooting, logging, and alerting features.

The BMC stays operational regardless of the operating state of the system. Both the BMC and its dedicated Ethernet NIC use a standby voltage for high availability. The BMC is available as long as the system has input power to at least one of the system's power supplies.

The BMC monitors environmental sensors, including sensors for the temperature of the system's nonvolatile memory (NVMEM) battery, motherboard, and CPU, and for the system's voltage level.

When an environmental sensor has reached a critically low or critically high state, the BMC generates AutoSupport messages and shuts down the storage system. The data generated by the sensors can be used as a reference point to help you troubleshoot storage system issues. For example, it can help a remote system administrator determine if a system was shut down due to an extreme temperature change in the system.

The BMC also monitors non-environmental sensors for the status of the BIOS, power, CPU, and serial-attached SCSI (SAS) disks. These sensors are recorded by the BMC to assist support personnel.

You use the BMC sensors show command to display the ID and the current state of the sensors monitored by the BMC, and you use the BMC sensors search command to display information of a sensor by its ID.

The following diagram illustrates how you can access the storage system and the BMC:

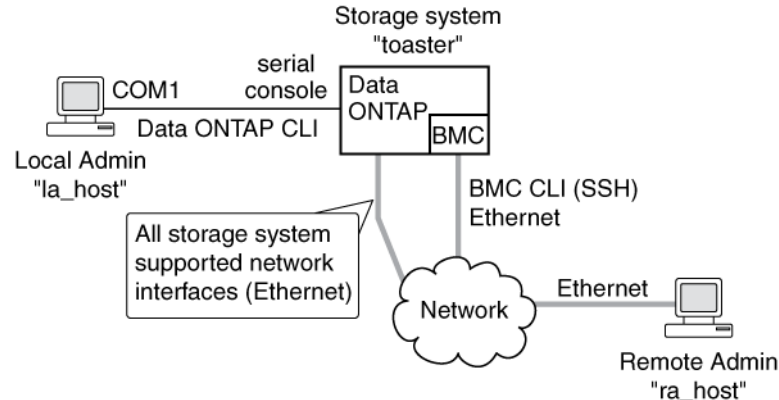

With the BMC, you can access the storage system in these ways:

- Through an Ethernet connection using a secure shell client application You use the BMC CLI to monitor and troubleshoot the storage system.
- Through the serial console You use the Data ONTAP CLI to administer the storage system and the BMC.

If you have a data center configuration where management traffic and data traffic are on separate networks, you can configure the BMC on the management network.

## What the BMC does

The commands in the BMC CLI enable you to remotely access and administer the storage system and diagnose error conditions. Also, the BMC extends AutoSupport capabilities by sending alerts and notifications through an AutoSupport message.

The BMC provides the following remote management capabilities for the storage system. You use the BMC CLI commands to perform the following tasks:

- Administer the storage system using the Data ONTAP CLI by using the BMC's system console redirection feature
- Access the storage system and diagnose error conditions, even if the storage system has failed, by performing the following tasks:
  - View the storage system console messages, captured in the BMC's system console log
  - · View storage system events, captured in the BMC's system event log
  - Initiate a storage system core dump
  - Power-cycle the storage system (or turn it on or off) For instance, when a temperature sensor becomes critically high or low, Data ONTAP triggers the BMC to shut down the motherboard gracefully. The system console becomes unresponsive, but you can still press Ctrl-g on the console to access the BMC CLI. You can then use the system power on or system power cycle command from the BMC to power on or power cycle the system.
- Monitor environmental and non-environmental sensors for the controller module and the NVMEM battery.
- Switch between the primary and the backup firmware hubs to assist in bootup and recovery from a corrupted image in the storage system's primary firmware hub.

The BMC extends AutoSupport capabilities by sending alerts and "down system" or "down filer" notifications through an AutoSupport message when the storage system goes down, regardless of whether the storage system can send AutoSupport messages. Other than generating these messages on behalf of a system that is down, and attaching additional diagnostic information to AutoSupport messages, the BMC has no effect on the storage system's AutoSupport functionality. The system's AutoSupport behavior is the same as it would be without BMC installed. The AutoSupport configuration settings and message content behavior of the BMC are inherited from Data ONTAP.

**Note:** The BMC does not rely on the autosupport.support.transport option to send notifications. The BMC uses the Simple Mail Transport Protocol (SMTP).

The BMC has a nonvolatile memory buffer that stores up to 512 system events in a system event log (SEL) to help you diagnose system issues. The records contain the following data:

- Hardware events detected by the BMC—for example, system sensor status about power supplies, voltage, or other components
- Errors (generated by the storage system or the BMC) detected by the BMC—for example, a communication error, a fan failure, a memory or CPU error, or a boot image not found message
- Critical software events sent to the BMC by the storage system—for example, a system panic, a communication failure, an unexpected boot environment prompt, a boot failure, or a user-triggered "down system" as a result of issuing the system reset or system power cycle command.

The BMC monitors the storage system console regardless of whether administrators are logged in or connected to the console. When storage system messages are sent to the console, the BMC stores them in the system console log. The system console log persists as long as the BMC has power from

either of the storage system's power supplies. Since the BMC operates with standby power, it remains available even when the storage system is power-cycled or turned off.

#### **Related concepts**

*How to troubleshoot the storage system with the BMC* on page 245 *Managing AutoSupport* on page 157

## Ways to configure the BMC

Before using the BMC, you must configure it for your system and network. You can configure the BMC when setting up a new system that comes with the BMC. You can also configure the BMC after the initial system setup is complete.

You can configure the BMC by using one of the following methods:

- Initializing a storage system that has the BMC When the storage system setup process is complete, the bmc setup command runs automatically. For more information about the entire setup process, see the *Data ONTAP Software Setup Guide for 7-Mode*.
- Running the Data ONTAP setup script The setup script ends by initiating the bmc setup command.
- Running the Data ONTAP bmc setup command

When the bmc setup script is initiated, you are prompted to enter network and mail host information.

## Prerequisites for configuring the BMC

Before you configure the BMC, you need to gather information about your network and your AutoSupport settings.

The following is the information you need to gather:

• Network information

You can configure the BMC using DHCP or static addressing.

• If you are using DHCP addressing, you need the BMC's MAC address.

**Note:** If you do not provide a valid BMC MAC address, an EMS message shows up to remind you during system bootup or when you use the bmc status or the setup command.

- If you are using a static IP address, you need the following information:
  - An available static IP address
  - The netmask of your network
  - The gateway of your network
- AutoSupport settings

The BMC sends event notifications based on the following Data ONTAP AutoSupport settings:

- autosupport.to
- autosupport.mailhost

It is best to configure at least the autosupport.to option before configuring the BMC. Data ONTAP automatically sends AutoSupport configuration to the BMC, allowing the BMC to send alerts and notifications through an AutoSupport message to the system administrative recipients specified in the autosupport.to option. You are prompted to enter the name or the IP address of the AutoSupport mail host when you configure the BMC.

#### **Related concepts**

Managing AutoSupport on page 157

## **Configuring the BMC**

You can use the setup command or the bmc setup command to configure the BMC.

#### Before you begin

It is best to configure AutoSupport before configuring the BMC. Data ONTAP automatically sends AutoSupport configuration to the BMC, enabling the BMC to send alerts and notifications through an AutoSupport message.

#### Steps

- 1. At the storage system prompt, enter one of the following commands:
  - setup
  - bmc setup

If you enter setup, the bmc setup script starts automatically after the setup command runs.

- 2. When the BMC setup asks you whether to configure the BMC, enter y.
- 3. Do one of the following when the BMC setup asks you whether to enable DHCP on the BMC.
  - To use DHCP addressing, enter y.
  - To use static addressing, enter n.

Note: DHCPv6 servers are not currently supported.

- **4.** If you do not enable DHCP for the BMC, the BMC setup prompts you for static IP information. Provide the following information when prompted:
  - The IP address for the BMC
  - The netmask for the BMC
  - The IP address for the BMC gateway
  - The name or IP address of the mail host to use for AutoSupport

Note: Currently, you can use only IPv4 addresses to connect to the BMC.

- 5. Enter the Address Resolution Protocol (ARP) interval for the BMC when you are prompted.
- 6. If the BMC setup prompts you to reboot the system, enter the following command at the storage system prompt:

reboot

7. At the storage system prompt, enter the following command to verify that the BMC's network configuration is correct:

bmc status

**8.** At the storage system prompt, enter the following command to verify that the BMC AutoSupport function is working properly:

#### bmc test autosupport

**Note:** The BMC uses the same mail host information that Data ONTAP uses for AutoSupport. The bmc test autosupport command requires that you set up the autosupport.to option properly.

You have successfully set up the BMC AutoSupport function when the system displays the following output:

Please check ASUP message on your recipient mailbox.

#### Examples for configuring the BMC and displaying configuration information

The following example shows how the BMC is configured to use a static IP address:

The Baseboard Management Controller (BMC) provides remote management capabilities including console redirection, logging and power control. It also extends autosupport by sending down filer event alerts.

Would you like to configure the BMC [y]: y Would you like to enable DHCP on the BMC LAN interface [y]: n Please enter the IP address for the BMC []: 10.98.148.61 Please enter the netmask for the BMC []: 255.255.0 Please enter the IP address for the BMC Gateway []: 10.98.148.1 Please enter gratuitous ARP Interval for the BMC [10 sec (max 60)]:

The mail host is required by your system to enable BMC to send ASUP message when filer is down

Please enter the name or IP address of the mail host []: You may use the autosupport options to configure alert destinations. Now type 'reboot' for changes to take effect.

The following example shows how the BMC is configured to use DHCP:

The Baseboard Management Controller (BMC) provides remote management capabilities including console redirection, logging and power control. It also extends autosupport by sending down filer event alerts.

Would you like to configure the BMC [y]: yWould you like to enable DHCP on the BMC LAN interface [y]: yPlease enter gratuitous ARP Interval for the BMC [10 sec (max 60)]:

```
The mail host is required by your system to enable BMC to send
           ASUP message when filer is down
Please enter the name or IP address of the mail host:
You may use the autosupport options to configure alert destinations.
Now type 'reboot' for changes to take effect.
The following example displays the BMC status and configuration information:
         Baseboard Management Controller:
             Firmware Version: 1.0
             IPMI version:
                                        2.0
             DHCP:
                                        off

        BMC MAC address:
        ff:ff:ff:ff:ff:ff

        IP address:
        10.98.148.61

        IP mask:
        255.255.255.0

             Gateway IP address: 10.98.148.1
             BMC ARP interval: 10 seconds
             BMC has (1) user: naroot
             ASUP enabled: on
ASUP mailhost: mailhost@companyname.com
ASUP from: postmaster@companyname.com
ASUP recipients: recipient@companyname.com
Uptime: 0 Days, 04:47:45
```

Prerequisites for configuring the BMC on page 236

## Logging in to the BMC from an administration host

You can log in to the system's BMC from an administration host to perform administrative tasks remotely.

#### Before you begin

The following conditions must be met before you can log in to the BMC:

- A secure shell application must be installed on the host.
- You must have access to the "root", "naroot", or "Administrator" user account. The password for all these three account names is mapped to the system's root account password.

Note: The BMC accepts passwords that are no more than 16 characters.

#### About this task

The BMC supports the SSH protocol for CLI access from UNIX clients and PuTTY for CLI access from PC clients. Telnet and RSH are not supported, and system options to enable or disable them have no effect on the BMC. The BMC ignores the autologout.telnet.timeout and autologout.console.timeout options. The settings for these options do not have any effect on the BMC.

#### Step

1. Enter the following command at the host prompt:

#### secure\_shell\_app username@BMC\_IP\_address

username can be root, naroot, or Administrator.

Note: You can use only IPv4 addresses to connect to the BMC.

#### Example

The following example shows how to log in to the BMC as naroot:

ssh naroot@192.0.2.123

## Accessing the BMC from a console

You can access the BMC CLI from a console session by pressing Ctrl-g.

#### Step

1. Press Ctrl-g at the storage system prompt to access the BMC CLI.

Note: Entering system console at the BMC prompt returns you to the console session.

## BMC CLI and system console sessions

Only one administrator can log in to an active BMC CLI session at a time. However, the BMC allows you to open both a BMC CLI session and a separate, BMC-redirected system console session simultaneously.

When you use the BMC CLI to start a system console session, the BMC CLI is suspended, and the system console session is started. When you exit the system console session, the BMC CLI session resumes.

The BMC prompt is displayed as bmc shell ->.

## Managing the storage system with the BMC

The BMC enables you to manage the storage system by using the BMC CLI. The BMC CLI has the same features available in the Data ONTAP CLI.

The CLI features include:

- History
- Command-line editor
- Online command-line help

Like the Data ONTAP CLI, the BMC CLI provides two privilege levels, admin and advanced.

Note: The BMC CLI commands are not documented in online command-line manual (man) pages.

*Data ONTAP command-line interface* on page 26 *Data ONTAP commands at different privilege levels* on page 28

#### Online help at the BMC CLI

The BMC Help displays all the available BMC commands when you enter the question mark (?) or help at the BMC prompt.

The following example shows the BMC CLI Help:

```
bmc shell -> ?
exit
bmc config
bmc config autoneg [enabled|disabled]
bmc config dhcp [on|off]
bmc config duplex [full|half]
bmc config gateway [gateway]
...
```

If a command has subcommands, you can see them by entering the command name after the help command, as shown in the following example:

```
bmc shell -> help events
events all Print all system events
events info Print SEL(system event log)
information
events latest [N] Print N latest system events
events oldest [N] Print N oldest system events
events search [attr=N] Search for events by
attribute/value pair
events show [N] Print event N
```

#### What you can do in BMC admin mode

In the BMC admin mode, you can use the BMC commands to perform most tasks.

The following table provides a quick reference of the syntax for the commands available in BMC admin mode.

| If you want to                                                             | Use this command |
|----------------------------------------------------------------------------|------------------|
| Display a list of available commands or subcommands of a specified command | help[command]    |
| Exit from the BMC CLI                                                      | exit             |
| Display the BMC configuration                                              | bmc config       |

| If you want to                                                                                                    | Use this command                                                                                                    |
|----------------------------------------------------------------------------------------------------|----------------------------------------------------------------------------------------------------|
| Enable or disable Ethernet port auto negotiation,<br>set BMC DHCP, Ethernet port duplex mode,<br>BMC IP gateway, BMC IP address, BMC IP<br>netmask, or Ethernet port speed at 10M or 100M                                                 | <pre>bmc config {autoneg [enabled disabled]   dhcp [on off]   duplex [full half]   gateway [gateway]   ipaddr [ip-address]   netmask [netmask]   speed [10 100]}</pre>                                                                       |
| Display BMC version and system information                                                                                                    | bmc show                                                                                                    |
| Display storage system events logged by the<br>BMC, including all system events, system event<br>log (SEL) information, the latest system events,<br>the oldest system events, events by attribute or<br>value pair, or a specified event | <pre>events {all   info   latest [N]   oldest [N]<br/>  search [attr=N]   show [N]}<br/>For example, the following command displays<br/>events of the sensor whose ID is #dl: events<br/>search id=#dl</pre>                                 |
|                                                                                                    | Note: You can find the sensor ID by using sensors show. Use id=#ff for Data ONTAP and BMC status events.                                                                                                    |
| Display chassis FRU information                                                                                                    | fru show                                                                                                    |
| Display current privilege level                                                                                                    | priv                                                                                                    |
| Set the privilege level to access the specified mode                                                                                                    | priv set[admin advanced]                                                                                                    |
| Display current state of sensors                                                                                                    | sensors show                                                                                                    |
| Search a sensor by its ID                                                                                                    | <pre>sensors search [attr=N] For example, the following command displays current state of sensor #09: sensors search id=#09 Note: You can find the sensor ID by using sensors show.</pre>                                                    |
| Log in to the Data ONTAP CLI                                                                                                    | system console<br><b>Note:</b> You use Ctrl-g to return to the BMC<br>prompt.                                                                                                    |
| Dump the storage system core and reset the storage system                                                                                                    | system core<br><b>Note:</b> This command has the same effect as<br>pressing the Non-maskable Interrupt (NMI)<br>button on a storage system. The BMC stays<br>operational as long as input power to the<br>storage system is not interrupted. |

| If you want to                                                                                                    | Use this command                                                                                                    |
|----------------------------------------------------------------------------------------------------|----------------------------------------------------------------------------------------------------|
| Display the system console history                                                                                                    | system log                                                                                                    |
| Turn the storage system on or off, perform a<br>power cycle (which turns system power off and<br>then back on), or display the power status | <ul> <li>system power {on   off   cycle   status}</li> <li>Note: Standby power stays on, even when the storage system is off. During power-cycling, there is a brief pause before power is turned back on.</li> <li>Attention: Using the system power command to turn off or power-cycle the storage system might cause an improper shutdown of the system (also called a dirty shutdown) and is not a substitute for a graceful shutdown using the Data ONTAP halt command.</li> </ul> |
| Display system information                                                                                                    | <pre>system show Note: The fault field of the output displays system status, which may be none (no fault), pcm (the Processor Controller Module has a fault), or system (Data ONTAP has detected a system level fault that does not involve the PCM).</pre>                                                                                                    |

#### What you can do in BMC advanced mode

The BMC advanced commands display more information than is available in administrative mode, including active BMC network services, storage system events logged by the BMC, and BMC battery information.

The following table provides a quick reference of the syntax for the additional commands available in BMC advanced mode.

**Attention:** Advanced commands are potentially dangerous. You should use them only when directed to do so by your technical support personnel.

| If you want to                                                                     | Use this command                                                                                                    |
|------------------------------------------------------------------------------------|----------------------------------------------------------------------------------------------------|
| Display BMC battery information or trigger a forced update of the battery firmware | battery {show   flash}<br><b>Note:</b> You use battery flash if the<br>automatic battery firmware upgrade process<br>has failed for some reason. |

| If you want to                                                   | Use this command                                                                                                    |
|------------------------------------------------------------------|----------------------------------------------------------------------------------------------------|
| Delete all storage system events logged by the BMC               | events clear                                                                                                    |
| Display active BMC network services                              | service info                                                                                                    |
| Reboot the storage system by using primary or<br>backup firmware | <pre>system reset [primary   backup] Note: You use the system show command in BMC to display the firmware in use. You use the backup firmware to reboot the storage system if the primary firmware is corrupted and cannot be used for booting.</pre> |

#### Connecting to the storage system console from the BMC

The BMC system console command enables you to log in to the storage system from the BMC.

#### Steps

1. Enter the following command at the BMC prompt:

#### system console

2. Press Enter to see the storage system prompt.

Note: You use Ctrl-g to exit from the storage system console and return to the BMC CLI.

The storage system prompt appears, and you can enter Data ONTAP commands.

#### Example of connecting to the storage system console from the BMC

The following example shows the result of entering the system console command at the BMC prompt. The vol status command is entered at the storage system prompt, followed by Ctrl-g, which returns you to the BMC prompt.

```
bmc shell -> system console
Press ^G to enter BMC command shell
```

(Press Enter to see the storage system prompt.)

```
toaster>
toaster> vol status
```

(Command output is displayed.)

(Press Ctrl-g to exit from the storage system console and return to the BMC prompt.)

bmc shell ->

#### **Related tasks**

Using the remote management device to access the system console on page 36

#### How to troubleshoot the storage system with the BMC

When you encounter a problem with the storage system, you can use the BMC to display information about the problem, dump a system core, and reboot the storage system, even if the storage system's firmware is corrupted.

| If this condition occurs                                                                         | And you want to                                         | Enter this command at the BMC CLI prompt |
|--------------------------------------------------------------------------------------------------|---------------------------------------------------------|------------------------------------------|
| The storage system is not responding properly                                                    | Access the storage system console                       | system console                           |
| You receive an AutoSupport message for an event that is                                          | Display what has occurred at the storage system console | system log                               |
| occurring or has occurred, such<br>as the failure of a hardware<br>component or a storage system | Display all events, starting with most recent           | events all                               |
| that has panicked and is down                                                                    | Display a specific number of recent events              | events show $[N]$                        |
|                                                                                                  |                                                         | events latest [N]                        |
|                                                                                                  | Search for specific events in the SEL                   | events search[attr=N]                    |
| The storage system is hanging                                                                    | Dump the system core and reboot the storage system      | system core                              |
|                                                                                                  | Power-cycle the storage system                          | system power cycle                       |
| The storage system firmware is                                                                   | Boot using a backup copy of the storage system firmware | system reset backup                      |
| corrupted                                                                                        |                                                         | <b>Note:</b> Requires advanced mode.     |

You can use the following table as a guideline for troubleshooting a storage system:

## Data ONTAP commands for managing the BMC

Data ONTAP provides bmc commands that allow you to manage the BMC, including setting up the BMC, rebooting the BMC, displaying the status of the BMC, and sending BMC test messages.

You can use the following Data ONTAP commands to manage the BMC. These commands are also described in the na\_bmc(1) man page.

| If you want to                                                                    | Use this Data ONTAP command                                                                                                    |
|-----------------------------------------------------------------------------------|----------------------------------------------------------------------------------------------------|
| Display the list of bmc commands available with the current release of Data ONTAP | bmc help                                                                                                    |
| Initiate the interactive BMC setup program to configure the BMC                   | bmc setup                                                                                                    |
| Display BMC status                                                                | bmc status<br><b>Note:</b> The Data ONTAP sysconfig<br>command displays both the storage system<br>and the BMC status.                                                 |
| Send a test e-mail to all recipients specified with the AutoSupport options       | bmc test autosupport                                                                                                    |
| Reboot the BMC and trigger the BMC to perform a self-test                         | bmc reboot<br><b>Note:</b> Upon a BMC reboot, the console<br>connection through the BMC is briefly<br>interrupted. The console window may freeze<br>for a few seconds. |

Ways to configure the BMC on page 236

## **Troubleshooting BMC connection problems**

If you are having difficulty connecting to the BMC, you should verify that you are using a secure shell client and that the IP configuration is correct.

#### Steps

- 1. Verify that you are using a secure shell client to connect to the BMC.
- **2.** From the storage system, verify the BMC is online and the IP configuration is correct by entering the following command at the storage system prompt:

#### bmc status

**3.** From the administration host, test the network connection for the BMC by entering the following command:

```
ping bmc_IP_address
```

- 4. If the ping fails, do one of the following:
  - Verify that the BMC network port on the back of the storage system is cabled and active. For more information, see the installation and setup instructions for your storage system.

• Verify that the BMC has a valid IP address by entering the following command at the storage system prompt:

bmc setup

- Verify that the administration host has a route to the BMC.
- From the storage system prompt, reboot the BMC by entering the following command: bmc reboot

Note: It takes approximately one minute for the BMC to reboot.

6. If the BMC does not reboot, repeat Steps 2 through 5.

If the BMC still does not reboot, contact technical support for assistance.

# System information

Data ONTAP enables you to display information about your storage system, including the system's configuration, storage components, aggregate and volume information, file statistics, environmental status, Fibre Channel information, and SAS adapter and expander information.

**Note:** Some options for different commands can gather the same system information. For example, the aggr status -r command and sysconfig -r command gather the same RAID information and present it in the same format.

# Displaying storage system configuration information

tape devices, and aggregates.

You can display configuration information about the storage system, including version information, hardware configuration, disk information, RAID and checksum information, tape drive information, volume information, and tape library information.

#### Step

| Command      | Description                                                                                                    |  |
|--------------|----------------------------------------------------------------------------------------------------|--|
| version      | Displays the version of Data ONTAP currently running on a storage system.                                                                                                    |  |
| sysconfig    | Displays information about the storage system's hardware configuration. The exact types of information displayed depend on the command options.                                                                                                    |  |
| sysconfig -a | Displays the same information as the $-v$ option, but the information is more detailed.                                                                                                    |  |
| sysconfig -A | Displays storage system information gathered by the following commands, one after the other:                                                                                                    |  |
|              | <ul> <li>sysconfig</li> <li>sysconfig -c</li> <li>sysconfig -d</li> <li>sysconfig -V</li> <li>sysconfig -r</li> <li>sysconfig -m</li> </ul> Therefore, when you use the sysconfig -A command, Data ONTAP lists information about configuration errors, disk drives, medium changers, BAID details. |  |

**1.** Enter one of the following commands:

| Command   |    | Description                                                                                                    |
|-----------|----|----------------------------------------------------------------------------------------------------|
| sysconfig | -c | Checks that expansion cards are in the appropriate slots and reports any configuration errors.                                                                                                    |
|           |    | If there are no configuration errors, the sysconfig -c command reports the following: sysconfig: There are no configuration errors.                                                                                                    |
| sysconfig | -d | Displays product information about each disk in the storage system.                                                                                                    |
| sysconfig | -P | Enumerates the PCI hierarchy of the system, enabling the support and debug of errors from the PCI subsystem. The -P option is not supported on all platforms.                                                                                                    |
| sysconfig | -r | Displays the status of plexes and aggregates, the RAID configuration, and checksum information about the parity disks, data disks, and hot spare disks, if any. This information is useful for the following purposes:                                                                                                    |
|           |    | <ul> <li>Locating a disk referenced in a console message</li> <li>Determining how much space on each disk is available to the storage system</li> <li>Determining the status of disk operations, such as RAID scrubbing, reconstruction, parity verification, adding a hot spare, and disk failure</li> <li>Determining the number of spare disks</li> <li>Determining a checksum type for an aggregate</li> </ul> |
|           |    | <b>Note:</b> You can also obtain the information displayed by sysconfig -r from SNMP, using the custom Management Information Base (MIB). For information about SNMP, see the <i>Data ONTAP Network Management Guide for 7-Mode</i> .                                                                                                    |
| sysconfig | -t | Displays device and configuration information for each tape drive on the system. You can use this command to determine the capacity of the tape drive and the device name before you use the dump and restore commands.                                                                                                    |
| sysconfig | -v | Displays RAID group and disk information about each traditional volume and aggregate.                                                                                                    |
| sysconfig | -m | Displays tape library information. Before you use this option, ensure that the storage system was booted with the autoload setting of the tape library off.                                                                                                    |
| sysconfig | -v | Displays the system's RAM size, NVRAM size, and information about devices in all expansion slots. This information varies according to the devices on the storage system. You can specify a slot number to display information about a particular slot. Slot numbers start at 0, where slot 0 is the system board.                                                                                                 |
|           |    | <b>Note:</b> If you enter sysconfig without any options, information similar to what you get with sysconfig -v is displayed, but the information is abbreviated. When you report a problem to technical support, provide the information displayed by sysconfig -v. This information is useful for diagnosing system problems.                                                                                     |

**Note:** You can also get system information, either interactively or with a script, using the stats command.

For more information about the sysconfig command, see the na\_sysconfig(1) man page.

#### **Related concepts**

Storage system information and the stats command on page 254

# **Displaying aggregate information**

You can display information about the configuration and the state of an aggregate.

#### About this task

You use the aggr status command to display information about aggregate configurations. The aggr status command works for aggregates that were created explicitly, as well as for the aggregates created automatically when traditional volumes were created. Because traditional volumes are tightly coupled with their containing aggregates, the aggr status command returns information for both aggregates and traditional volumes. In both cases, it is the aggregate information that is returned.

#### Step

1. Enter the following command:

```
aggr status [-d] [-r] [-v]
```

- With no options, the aggr status command displays a concise synopsis of aggregate states:
  - Aggregate name
  - Whether it is an aggregate (32-bit or a 64-bit) or traditional volume
  - Whether it is online, offline, or restricted
  - RAID type
  - Other states, such as partial or degraded
  - Options that are enabled, either by default or through the aggr options or vol options command

**Note:** If you specify an aggregate, such as aggr status aggr0, the information for that aggregate is displayed. If you do not specify an aggregate, the status of all aggregates and traditional volumes in the storage system is displayed.

- The -d option displays information about disks. The disk information is the same as the information from the sysconfig -d command.
- The -r option displays RAID, plex, and checksum information for an aggregate. The display is the same as the sysconfig -r display.
- The -v option displays information about each RAID group within an aggregate or traditional volume, and the settings of the aggregate options.

**Note:** You can also get aggregate information, either interactively or with a script, using the stats command.

For more information about aggregates, see the *Data ONTAP Storage Management Guide for 7-Mode*. For more information about the aggr command, see the na\_aggr(1) man page.

#### **Related concepts**

Storage system information and the stats command on page 254

# **Displaying volume information**

You can display information about the configuration and the state of a volume.

#### Step

1. Enter the following command:

```
vol status [-d] [-r] [-v] [-1]
```

- With no options, the vol status command displays a concise synopsis of volume states:
  - Volume name
  - Whether it is a FlexVol or traditional volume
  - Whether it is online, offline, or restricted
  - Other status, such as partial and degraded
  - Options that are enabled for the volume or its containing aggregate (through the aggr options or vol options command).

The vol command also displays RAID information for the volume's containing aggregate.

**Note:** If you specify a volume, such as vol status vol0, the information for that volume is displayed. If you do not specify a volume, the status of all volumes in the storage system is displayed.

- The -d option displays information about the volume's containing aggregate's disks. The information displayed is the same as for the sysconfig -d command.
- The -r option displays RAID, plex, and checksum information for the volume's containing aggregate.

The information displayed is the same as for the sysconfig -r command.

- The -v option displays the state of all per-volume options and information about each plex and RAID group within the volume's containing aggregate.
- The -1 option displays the language used by each volume.

**Note:** You can also get volume information, either interactively or with a script, using the stats command.

For more information about volumes, see the *Data ONTAP Storage Management Guide for 7-Mode*. For more information about the vol command, see the na\_vol(1) man page.

#### **Related concepts**

Storage system information and the stats command on page 254

# Commands for displaying environmental status

The environment commands enable you to display all environment information, shelf environment status, and chassis environment status.

Data ONTAP runs the environment commands under the following conditions:

Once every hour

In this case, no output is displayed or logged unless abnormal conditions exist.

- · Whenever an environment threshold in the storage system is crossed
- When you enter the command from the command line

You can run the environment commands manually to monitor the storage system subsystems, especially when you suspect a problem and when reporting abnormal conditions to technical support.

| If you want to                                         | Use this command                                                                                                    |
|--------------------------------------------------------|----------------------------------------------------------------------------------------------------|
| Display all storage system<br>environment information  | environment status<br><b>Note:</b> For systems that contain internal drives, the<br>environment status command displays information<br>for both the internal and the external storage<br>environment. |
| Display the shelf environmental status                 | environment status shelf [adapter]                                                                                                    |
| Display the environmental status of chassis components | environment chassis                                                                                                    |
| Display detailed information from all chassis sensors  | environment chassis list-sensors                                                                                                    |

For more information, see the na\_environment(1) man page.
# **Getting Fibre Channel information**

You can display Fibre Channel (FC) information such as the link statistics for all disks on a loop, internal FC driver statistics, and the relative physical positions of drives on a loop.

#### Step

1. To display FC information, enter one of the following commands:

| Command              | Description                                                                                                    |
|----------------------|----------------------------------------------------------------------------------------------------|
| fcstat<br>link_stats | Displays link statistics for disks on a loop. This display includes the link failure count, the loss of sync count, the loss of signal count, the invalid cyclic redundancy check (CRC) count, the frame in count, and the frame out count. |
| fcstat<br>fcal_stats | Displays internal statistics kept by the FC driver. The FC driver maintains statistics about various error conditions, exception conditions, and handler code paths executed.                                                               |
| fcstat<br>device_map | Displays the relative physical positions of drives on a loop and the mapping of devices to disk shelves.                                                                                                    |

**Note:** You can also get FC information, either interactively or with a script, by using the fcp object for the stats command.

For more information about the fcstat command, see the na\_fcstat(1) man page.

#### **Related concepts**

Storage system information and the stats command on page 254

# Getting SAS adapter and expander information

You can display information about the SAS adapters and expanders used by the storage subsystem.

#### About this task

You use the sasstat or the sasadmin command to display information about the SAS adapters and expanders. The sasstat command is an alias for the sasadmin command.

#### Step

1. To display information about SAS adapters and expanders, enter one of the following commands:

| Command                    | Description                                                                                            |
|----------------------------|----------------------------------------------------------------------------------------------------|
| sasstat expander           | Displays configuration information for a SAS expander.                                                 |
| sasstat expander_map       | Displays product information for the SAS expanders attached to the SAS channels in the storage system. |
| sasstat expander_phy_state | Displays the physical state of the SAS expander.                                                       |
| sasstat adapter_state      | Displays the state of a logical adapter.                                                               |
| sasstat dev_stats          | Displays statistics for the disk drives connected to the SAS channels in the controller.               |
| sasstat shelf              | Displays a pictorial representation of the drive population of a shelf.                                |
| sasstat shelf_short        | Displays the short form of the sasstat shelf command output.                                           |

For more information, see the na\_sasadmin(1) man page.

# Storage system information and the stats command

The stats command provides access, through the command line or scripts, to a set of predefined data collection tools in Data ONTAP called counters. These counters provide you with information about your storage system, either instantaneously or over a period of time.

Stats counters are grouped by what object they provide data for. Stats objects can be physical entities such as system, processor or disk; logical entities such as volume or aggregate; protocols such as iSCSI or FCP, or other modules on your storage system. To see a complete list of the stat objects, you can use the stats list objects command.

Each object can have zero or more instances on your storage system, depending on your system configuration. Each instance of an object has its own name. For example, for a system with two processors, the instance names are processor0 and processor1.

Counters have an associated privilege mode; if you are not currently running with sufficient privilege for a particular counter, it is not recognized as a valid counter.

When you use the stats command to get information about your storage system, you need to make the following decisions:

- What counters do you want to collect information from, on what object instances?
- Do you want to specify the counters on the command line or do you want to use a predetermined set of counters called a preset file?

Some preset files are provided with Data ONTAP. You can also create your own.

• How do you want the information to be returned and formatted?

You can control where the information is returned (to the console or to a file) and how it is formatted.

- How do you want to invoke the stats command? You can invoke the stats command using the following methods:
  - A single invocation This method retrieves information from the specified counters once and stops.
  - A periodic invocation For this method, information is retrieved from the specified counters repeatedly, at a time interval of your choice. You can specify a number of iterations to be performed, or the stats command can run until you stop it explicitly.
  - As a background process This method enables you to initiate a stats command process that runs in the background until you terminate it explicitly, when the average values for the specified counters are returned.

# Viewing the list of available counters

You can display the list of counters for a particular object on the command line.

#### Step

1. Enter the following command:

```
stats list counters object_name
```

object\_name is the name of the object you want to list the available counters for.

The list of counters is displayed.

```
toaster> stats list counters system
Counters for object name: system
       nfs ops
       cifs ops
       http ops
       dafs ops
       fcp ops
       iscsi ops
       net data recv
       net data sent
        disk data read
        disk data written
        cpu busy
        avg processor busy
        total processor busy
        num processors
```

## Getting detailed information about a counter

Getting detailed information about a counter helps you understand and process the information you get from a stats command.

#### Step

1. Enter the following command:

#### stats explain counters object\_name [counter\_name]

- *object\_name* is the name of the object the counter is associated with.
- *counter\_name* is the name of the counter you want more details about. If *counter\_name* is omitted, information about all counters on the specified object is returned.

The following fields are returned for every specified counter:

- Name
- Description
- Properties

The Properties field describes the type of information that is returned by this counter. Properties include the following types:

- percent for values that are a percentage value, such as cpu\_busy
- rate for values that describe a value per time, such as disk\_data\_read
- average for values that return an average, such as write\_latency
- raw for simple values that have no type, such as num\_processors
- Unit

The Unit field describes how value returned by this counter can be interpreted. The Unit field can be in one of the following groups of values:

- percent for counters with a Properties of percent
- The unit per time period for counters with a Properties of rate, such as kb\_per\_sec or per\_sec.
- The time unit for counters that return timing values, such as write\_latency

#### Example of stats explain counters command

```
toaster> stats explain counters system cpu_busy
Counters for object name: system
Name: cpu_busy
Description: Percentage of time one or more processors is busy in the
system
```

```
Properties: percent
Unit: percent
```

# Using the stats command interactively in singleton mode

Using the stats command in singleton mode enables you to see a set of information about the system's current state at the command line.

#### Step

1. Enter the following command:

```
stats show [-e] object_def [object_def...]
```

object\_def is one of the following values:

- An object name (*object\_name*); for example, **stats show system**. This returns statistics from all counters provided for all instances of the specified object.
- The name of a specific instance (*object\_name:instance\_name*); for example, **stats show processor:processor0**.

This returns statistics from all counters provided for the specified instance of the specified object.

• The name of a specific counter (*object\_name:instance\_name:counter\_name*); for example, **stats show system:\*:net\_data\_recv**.

**Note:** To see the statistic for all instances of the object, use an asterisk (\*) for the instance name.

To specify an instance name that includes spaces, enclose the name in double quotes ("name with spaces").

To specify an instance name that contains a colon (:), repeat the colon (disk: 20::00::00::20::37::de::4a::8e).

• An asterisk (\*)

This returns statistics for all instances of all objects.

The -e option allows extended regular expressions (regex) for instance and counter names. With the -e option, the instance and counter names are independently interpreted as regular expressions. The asterisk (\*) character is still a wildcard representing all instances or counter names. The regular expression is not anchored. You can use ^ to indicate the start of an instance or counter name, and \$ to indicate the end of an instance or counter name.

#### Examples of stats show command in singleton mode

The following command shows all current statistics for a volume named myvol.

```
toaster> stats show volume:myvol
volume:myvol:total_ops:132/s
volume:myvol:avg latency:13ms
```

```
volume:myvol:read_ops:5/s
volume:myvol:read_data:1923b/s
volume:myvol:read_latency:23ms
volume:myvol:write_ops:186/s
volume:myvol:write_data:1876b/s
volume:myvol:write_latency:6ms
volume:myvol:other_ops:0/s
volume:myvol:other_latency:0ms
```

The following command returns any counters in the system object ending in "latency".

```
toaster> stats show -e system::latency$
system:system:sys_read_latency:0ms
system:system:sys_write_latency:0ms
system:system:sys_avg_latency:0ms
```

# Using the stats command interactively in repeat mode

Using the stats command in repeat mode enables you to see a statistic every few seconds.

#### Step

1. Enter the following command:

```
stats show [-n num] [-i interval] object_def [object_def...]
```

*num* specifies the number of times you want the command to be run. If this parameter is omitted, the command is repeated until you issue a break.

*interval* specifies the interval between the iterations of the stats command. The default value is one second.

object\_def is one of the following values:

- An object name (*object\_name*); for example, **stats show system**. This returns statistics from all counters provided for all instances of the specified object.
- The name of a specific instance (*object\_name:instance\_name*); for example, **stats show processor:processor0**.

This returns statistics from all counters provided for the specified instance of the specified object.

• The name of a specific counter (*object\_name:instance\_name:counter\_name*); for example, **stats show system:\*:net\_data\_recv**.

**Note:** To see the statistic for all instances of the object, use an asterisk (\*) for the instance name.

To specify an instance name that includes spaces, enclose the name in double quotes ("name with spaces").

To specify an instance name that contains a colon (:), repeat the colon (disk: 20::00::00::20::37::de::4a::8e).

• An asterisk (\*)

This returns statistics for all instances of all objects.

#### Example of stats show command in repeat mode

The following command shows how your processor usage is changing over time:

```
stats show -i 1 processor:*:processor busy
Instance processor busy %
processor0
                       32
                       1
processor1
processor0
                       68
                       10
processor1
                       54
processor0
processor1
                      29
processor0
                       51
```

#### **Related tasks**

Using the stats command interactively in singleton mode on page 257

# Collecting system information with the stats command in background mode

You can collect system information from a specified set of counters over time in the background.

#### About this task

The stats start and stats stop commands enable you to collect information from a specified set of counters over time in the background. The information collected is averaged over the period and displayed when the stats stop command is issued. You can initiate multiple stats commands in background mode, giving each of them a name so you can control them individually.

**Note:** Each instance of a stats command consumes a small amount of system resources. If you start a large number of stats commands in background mode, you could affect overall storage system performance. To avoid this issue, Data ONTAP does not allow you to start more than 50 background stats commands, to keep stats commands from consuming too many system resources. If you already have 50 background stats commands running, you must stop at least one before you can start more. To stop all currently running stats commands, you can use the stats stop -a command.

See the na\_stats\_preset(5) man page for a list of options.

#### Steps

1. Enter the following command to start collecting system information:

```
stats start [-I identifier] object_def [object_def...]
```

If you are running only one background stats command, you can omit the -I parameter.

*identifier* names this instance of the stats command so you can refer to it later to show results. If you are running only one background stats command, you can omit this parameter.

object\_def is the name of the object.

2. If you want to display interim results without stopping the background stats command, enter the following command:

#### stats show [-I identifier]

*identifier* names the instance of the stats command you want to display interim results for. If you are running only one background stats command, you can omit this parameter.

3. Enter the following command to stop data collection and display the final results:

#### stats stop [-I identifier]

*identifier* names the instance of the stats command you want to stop and display results for. If you are running only one background stats command, you can omit this parameter.

To filter the output of a background stats command initiated with a stats start command, add -O name=value to the stats stop command, where name is the name of the option you want to omit from the output and the value is on or off.

#### Example

The following command filters out all the statistics with zero counter values:

stats stop [-I identifier] -0 print\_zero\_values=off

### Changing the output of a stats command

Data ONTAP enables you to control the format and destination of the output of the stats command. This could be useful if you are processing the information with another tool or script, or if you want to store the output in a file so you can process it at a later time.

#### Step

1. Do one of the following:

| If you want to                                          | Then                                                                                                    |  |  |  |
|---------------------------------------------------------|----------------------------------------------------------------------------------------------------|--|--|--|
| Send stats output to a file                             | Add -o filename to your stats show or stats stop command line.                                                                                                    |  |  |  |
|                                                         | <i>filename</i> is the pathname to the file you want to receive the stats output. The file does not need to exist, although any directory in the path must already exist. |  |  |  |
| Determine whether the output is formatted in rows or    | Add the -r or -c option to your stats show or stats stop command line.                                                                                                    |  |  |  |
| columns                                                 | The $-r$ option formats the output in rows and is the default if the $-I$ option is not specified.                                                                        |  |  |  |
| Specify a delimiter so that your output can be imported | Add the -d <i>delimiter</i> option to your stats show or stats stop command line.                                                                                         |  |  |  |
| into a database or spreadsheet                          | The -d option only has effect if your output is in column format.                                                                                                    |  |  |  |
| Filter the output of the stats                          | Add -O name=value to the stats show command.                                                                                                    |  |  |  |
| show command                                            | name is the name of the option you want to filter and value is on or off.                                                                                                 |  |  |  |

See the na\_stats\_preset(5) man page for a list of options.

#### Examples of changing the output of a stats command

The following example displays output in rows:

```
toaster> stats show qtree:*:nfs_ops
qtree:vol1/proj1:nfs_ops:186/s
qtree:vol3/proj2:nfs_ops:208/s
```

The -c option formats the output in columns and is the default only if the -I option is specified.

The following example displays output in columns:

```
toaster> stats show -c qtree:*:nfs_ops
Instance nfs_ops
/s
vol1/proj1 143
vol3/proj2 408
```

**Note:** The /s line shows the unit for the applicable column. In this example, there is one column, and it is number of operations per second.

If you are displaying multiple objects that have different counters, the column format may be difficult to read. In this case, use the row format.

In the following example, the same counter is listed as for the column output example, except that it is comma-delimited.

The command in the following example filters output of the stats show command with zero counter values:

stats show -0 print\_zero\_values=off

### About the stats preset files

Data ONTAP provides some XML files that output a predetermined set of statistics that you can use without having to construct a script or type in a complicated command on the command line.

The preset files are located in the /etc/stats/preset directory. To use a preset file, you add - p filename to your stats show or stats stop command line. You can also add counters on the command line. If any options you specify on the command line conflict with the preset file, your command line options take precedence.

You can also create your own preset files.

For more information about preset files, see the na\_stats\_preset(5) man page.

#### Viewing the list of available presets

The stats command supports preset configurations that contain commonly used combinations of statistics and formats.

#### Step

1. Enter the following command:

```
stats list presets
```

For a description of the preset file format, see the na\_stats\_preset(5) man page.

The list of available presets is displayed.

```
toaster> stats list presets
Stats Presets:
preset1
preset2
other-preset
...
```

# How to get system information using perfmon

The perfmon performance monitoring tool is integrated with the Microsoft Windows operating system. If you use storage systems in a Windows environment, you can use perfmon to access many of the counters and objects available through the Data ONTAP stats command.

To use perfmon to access storage system performance statistics, you specify the name or IP address of the storage system as the counter source. The lists of performance objects and counters then reflect the objects and counters available from Data ONTAP.

You can use the cifs.perfmon.allowed\_users option to grant perfmon access to specified users or groups. By default, no argument is set for the option, and only members of the Administrators group have access to perfmon. For more information about the cifs.perfmon.allowed\_users option, see the options(1) man page.

**Note:** The default sample rate for perfmon is once every second. Depending on which counters you choose to monitor, that sample rate could cause a small performance degradation on the storage system. If you want to use perfmon to monitor storage system performance, you are advised to change the sample rate to once every ten seconds. You can do this using the System Monitor Properties.

# Contact and location information for your storage system

When you run the Data ONTAP setup script, it prompts you to provide contact and location information for your storage system. The setup script is run automatically when you set up your storage system for the first time. The setup script can also be run manually when a setup update is needed. After the setup script has been run, the contact and location information can be displayed or modified as necessary by using the options contact command in the storage system's CLI.

For more information about the Data ONTAP setup script, see the *Data ONTAP Software Setup Guide for 7-Mode*.

# Displaying the contact information for your storage system

You can display the contact information that was entered for your storage system by using the options contact command.

#### Step

1. Enter one of the following commands:

| To display                                                   | Enter           |
|--------------------------------------------------------------|-----------------|
| All contact and location information for your storage system | options contact |

| To display                                                                                                    | Enter                               |
|----------------------------------------------------------------------------------------------------|-------------------------------------|
| Primary contact information for your storage system, including:                                                                                                | options contact.primary             |
| <ul> <li>Name of the primary contact</li> <li>Primary phone number</li> <li>Alternative primary phone number</li> <li>Primary email address</li> </ul>         |                                     |
| The name of the primary contact                                                                                                    | options contact.primary.name        |
| Primary phone number                                                                                                    | options contact.primary.phone       |
| Alternative primary phone number                                                                                                    | options contact.primary.alt_phone   |
| Primary email address                                                                                                    | options contact.primary.email       |
| Secondary contact information for your storage system, including:                                                                                              | options contact.secondary           |
| <ul> <li>Name of the secondary contact</li> <li>Secondary phone number</li> <li>Alternative secondary phone number</li> <li>Secondary email address</li> </ul> |                                     |
| The name of the secondary contact                                                                                                    | options contact.secondary.name      |
| Secondary phone number                                                                                                    | options contact.secondary.phone     |
| Alternative secondary phone number                                                                                                    | options contact.secondary.alt_phone |
| Secondary email address                                                                                                    | options contact.secondary.email     |

# Displaying the location information for your storage system

You can display the location information that was entered for your storage system by using the options contact command.

#### Step

**1.** Enter one of the following commands:

| To display                                                    | Enter                     |
|---------------------------------------------------------------|---------------------------|
| Information about the physical location of the storage system | options contact.site      |
| The name of the company where the storage system is located   | options contact.site.name |

| To display                                                                 | Enter   |                          |
|----------------------------------------------------------------------------|---------|--------------------------|
| The street address where the storage system is located                     | options | contact.site.street_addr |
| The city where the storage system is located                               | options | contact.site.city        |
| The state where the storage system is located                              | options | contact.site.state       |
| The two-character code for the country where the storage system is located | options | contact.site.country     |
| The postal code for the location of the storage system                     | options | contact.site.postal code |

# Changing the primary contact information for your storage system

You can change the primary contact name, phone numbers, and email address for your storage system.

#### Step

1. Enter the following command:

#### options contact.primary.{name|phone|alt\_phone|email} info

- name is the name of the primary contact.
- phone is the primary contact phone number.
- alt\_phone is the alternative primary phone number.
- email is the primary email address.
- *info* is the new information for name, phone, alt\_phone, or email.
  - If *info* contains spaces, enclose *info* in quotation marks ("").
  - Enter two quotation marks in a row ("") to remove the existing information without entering new information.

# Changing the secondary contact information for your storage system

You can change the secondary contact name, phone numbers, and email address for your storage system.

#### Step

1. Enter the following command:

#### options contact.secondary.{name|phone|alt\_phone|email} info

- name is the name of the secondary contact.
- phone is the secondary contact phone number.
- alt\_phone is the alternative secondary phone number.
- email is the secondary email address.

- *info* is the new information for name, phone, alt\_phone, or email.
  - If *info* contains spaces, enclose *info* in quotation marks (" ").
  - Enter two quotation marks in a row ("") to remove the existing information without entering new information.

# Changing the location information for your storage system

You can change the location information that was entered for your storage system.

#### Step

**1.** Enter the following command:

# options contact.site.{name|street\_addr|city|state|country|postal\_code} info

- name is the name of the company or the site where the storage system is located.
- street\_addr is the street address where the storage system is located.
- city is the city where the storage system is located.
- state is the state where the storage system is located.
- country is the two-character country code for the country where the storage system is located.
- postal\_code is the postal code for the location of the storage system.
- *info* is the new information for name, street\_addr, city, state, country, or postal\_code.
  - If *info* contains spaces, enclose *info* in quotation marks (" ").
  - Enter two quotation marks in a row ("") to remove the existing information without entering new information.
  - For the two-character code you can use for country, see the *Data ONTAP Software Setup Guide for 7-Mode.*

# Managing system performance

Data ONTAP offers features that enable you to manage your system's performance.

# Managing storage system resources by using FlexShare

FlexShare enables you to use priorities and hints to increase your control over how your storage system resources are used. This control enables you to consolidate workloads without negatively impacting critical applications.

FlexShare uses the following methods to help you manage your storage system resources:

- Priorities are assigned to volumes to assign relative priorities between:
  - Different volumes

For example, you could specify that operations on /vol/db are more important than operations on /vol/test.

- Client data accesses and system operations For example, you could specify that client accesses are more important than SnapMirror operations.
- Hints are used to affect the way cache buffers are handled for a given volume.

For more information about FlexShare, see the na\_priority(1) man page.

### What FlexShare is

FlexShare provides workload prioritization for a storage system. It prioritizes processing resources for key services when the system is under heavy load. FlexShare does not provide guarantees on the availability of resources or how long particular operations will take to complete. FlexShare provides a priority mechanism to give preferential treatment to higher priority tasks.

FlexShare provides the following key features:

- · Relative priority of different volumes
- Per-volume user versus system priority
- Per-volume cache policies

FlexShare provides the following key benefits:

- Simplification of storage management
  - Reduces the number of storage systems that need to be managed by enabling consolidation
  - · Provides a simple mechanism for managing performance of consolidated environments
- Cost reduction

- Allows increased capacity and processing utilization per storage system without impact to critical applications
- No special hardware or software required
- No additional license required
- Flexibility
  - Can be customized easily to meet performance requirements of different environment workloads

# When to use FlexShare

If your storage system consistently provides the performance required for your environment, then you do not need FlexShare. If, however, your storage system sometimes does not deliver sufficient performance to some of its users, you can use FlexShare to increase your control over storage system resources to ensure that those resources are being used most effectively for your environment.

FlexShare is designed to change performance characteristics when the storage system is under load. If the storage system is not under load, it is expected that the FlexShare impact will be minimal and can even be unnoticeable. The following sample scenarios describe how FlexShare could be used to set priorities for the use of system resources:

- You have different applications on the same storage system. For example, you have a missioncritical database on the same storage system as user home directories. You can use FlexShare to ensure that database accesses are assigned a higher priority than accesses to home directories.
- You want to reduce the impact of system operations (for example, SnapMirror operations) on client data accesses. You can use FlexShare to ensure that client accesses are assigned a higher priority than system operations.
- You have volumes with different caching requirements. For example, if you have a database log volume that does not need to be cached after writing, or a heavily accessed volume that should remain cached as much as possible, you can use the cache buffer policy hint to help Data ONTAP determine how to manage the cache buffers for those volumes.

FlexShare enables you to construct a priority policy that helps Data ONTAP manage system resources optimally for your application environment. FlexShare does not provide any performance guarantees.

Use FlexShare with storage systems that have hard disk drives (HDDs) only. FlexShare is not designed for use with storage systems that have solid-state drives (SSDs). Enabling FlexShare on a storage system that has SSDs can result in decreased throughput to SSD-based volumes.

#### **Related concepts**

FlexShare and the buffer cache policy values on page 270

#### **Related tasks**

Assigning FlexShare priority to a volume relative to other volumes on page 271

Assigning FlexShare priority to system operations relative to user operations on page 272

# FlexShare and priority levels

FlexShare priority levels are relative. When you set the priority level of a volume or operation, you are not giving that volume or operation an absolute priority level. Instead, you are providing a hint to Data ONTAP that helps it set priorities for accesses to that volume or operations of that type *relative to other accesses or operations*.

For example, setting the priority level of each of your volumes to the highest level will not improve the performance of your system. In fact, doing so would not result in any performance change.

| Volume operation          | Effect on FlexShare settings                                                                                             |
|---------------------------|----------------------------------------------------------------------------------------------------|
| Deletion                  | FlexShare settings removed                                                                                               |
| Rename                    | FlexShare settings unchanged                                                                                             |
| FlexClone volume creation | Parent volume settings unchanged<br>FlexShare settings for new FlexClone volume<br>unset (as for a newly created volume) |
| Сору                      | Source volume settings unchanged<br>FlexShare settings for destination volume unset<br>(as for a newly created volume)   |
| Offline/online            | FlexShare settings preserved                                                                                             |

The following table outlines how the listed volume operations affect FlexShare settings:

# Considerations for using FlexShare in storage systems with a highavailability configuration

If you use FlexShare on storage systems with a high-availability configuration, you must ensure that FlexShare is enabled or disabled on *both* nodes. Otherwise, a takeover can cause unexpected results.

After a takeover occurs, the FlexShare priorities you have set for volumes on the node that was taken over are still operational. The takeover node creates a new priority policy by merging the policies configured on each individual node. For this reason, you should ensure that the priorities you configure on each node will work well together.

**Note:** You can use the partner command to make changes to FlexShare priorities on a node that has been taken over.

### How the default FlexShare queue works

The default FlexShare queue consists of volumes that have no priority assigned to them. Understanding how the default priority is used helps you create the optimal FlexShare priority policy for your storage system.

Any volume that does not have a priority assigned is in the default queue. If you have not assigned a priority to any volume on your system, then all of your volumes are in the default queue, and requests to all volumes are given equal priority.

When you assign a priority to any volume, it is removed from the default queue. Now, requests to that volume are assigned priorities relative to requests for the default queue. But *all of the volumes in the default queue share the resources allocated to the default queue.* So if you assign priorities to a few volumes and leave the rest in the default queue, the results may not be as you expect.

For this reason, once you assign a priority to any volume, you should assign a priority to all volumes whose relative performance you want to control.

For example, you have 30 volumes on your system. You have one volume, highvol, that you would like to have faster access to, and one volume, lowvol, for which fast access time is not important. You assign a priority of VeryHigh to highvol and VeryLow to lowvol. The result of these changes for the highvol volume is as expected: when the system is under load, accesses to the highvol volume are given a higher priority than for any other volume. However, accesses to the lowvol volume may still get a higher priority than accesses to the volumes that remain in the default queue (which has a Medium priority). This is because all of the 28 volumes remaining in the default queue are sharing the resources allocated to the default queue.

# FlexShare and the global io\_concurrency option

Disks have a maximum number of concurrent I/O operations they can support; the limit varies according to the disk type. FlexShare limits the number of concurrent I/O operations per volume based on various values including the volume priority and the disk type.

For most customers, the default io\_concurrency value is correct and should not be changed. If you have nonstandard disks or load, your system performance might be improved by changing the value of the io\_concurrency option.

For more information about this option, see the na\_priority(1) man page or contact technical support.

**Attention:** This option takes effect across the entire system. Use caution when changing its value and monitor system performance to ensure that performance is improved.

# FlexShare and the buffer cache policy values

You can use FlexShare to give Data ONTAP a hint about how to manage the buffer cache for that volume.

**Note:** This capability only provides a hint to Data ONTAP. Ultimately, Data ONTAP makes the final determination about buffer reuse based on multiple factors, including your input.

The buffer cache policy can be one of the following values:

• keep

This value tells Data ONTAP to wait as long as possible before reusing the cache buffers. This value can improve performance for a volume that is accessed frequently with a high incidence of multiple accesses to the same cache buffers.

• reuse

This value tells Data ONTAP to make buffers from this volume available for reuse quickly. You can use this value for volumes that are written but rarely read. Examples of such volumes include database log volumes or volumes for which the data set is so large that keeping the cache buffers will probably not increase the hit rate.

• default

This value tells Data ONTAP to use the default system cache buffer policy for this volume.

# **Using FlexShare**

You use FlexShare to assign priorities to volume data access, set the volume buffer cache policy, and modify the default priority.

#### Assigning FlexShare priority to a volume relative to other volumes

You can use FlexShare to assign a relative priority to a volume to cause accesses to that volume to receive a priority that is higher or lower than that of other volumes on your storage system.

#### About this task

For best results, when you set the priority of any volume, set the priority of all volumes on the system.

#### Steps

1. If you have not already done so, ensure that FlexShare is enabled for your storage system by entering the following command:

priority on

2. Specify the priority for the volume by entering the following command:

#### priority set volume vol\_name level=priority\_level

vol\_name is the name of the volume for which you want to set the priority.

priority\_level is one of the following values:

- VeryHigh
- High
- Medium (default)
- Low

- VeryLow
- A number from 8 (VeryLow) to 92 (VeryHigh)

For more information about the priority command, see the na\_priority(1) man page.

#### Example

The following command sets the priority level for the dbvol volume as high as possible. This causes accesses to the dbvol volume to receive a higher priority than accesses to volumes with a lower priority.

#### priority set volume dbvol level=VeryHigh system=30

**Note:** Setting the priority of system operations to 30 does not mean that 30 percent of storage system resources are devoted to system operations. Rather, when both user and system operations are requested, the system operations are selected over the user operations 30 percent of the time, and the other 70 percent of the time the user operation is selected.

**3.** You can optionally verify the priority level of the volume by entering the following command:

priority show volume [-v] vol\_name

#### **Related concepts**

How the default FlexShare queue works on page 270

#### Assigning FlexShare priority to system operations relative to user operations

If system operations (for example, SnapMirror transfers or ndmpcopy operations) are negatively affecting the performance of user accesses to the storage system, you can use FlexShare to assign the priority of system operations to be lower than that of user operations for any volume.

#### About this task

Synchronous SnapMirror updates are not considered system operations because they are performed from NVRAM when the primary operation is initiated. Therefore, synchronous SnapMirror updates are affected by the volume priority of the target volume, but not by the relative priority of system operations for that volume.

#### Steps

1. If you have not already done so, ensure that FlexShare is enabled for your storage system by entering the following command:

priority on

2. Specify the priority for system operations for the volume by entering the following command:

#### priority set volume vol\_name system=priority\_level

vol\_name is the name of the volume for which you want to set the priority of system operations.

priority\_level is one of the following values:

- VeryHigh
- High
- Medium (default)
- Low
- VeryLow
- A number from 4 (VeryLow) to 96 (VeryHigh)

For more information about the priority command, see the na\_priority(1) man page.

#### Example

The following command sets the priority level for the dbvol volume as high as possible while setting system operations for that volume to 30.

priority set volume dbvol level=VeryHigh system=30

**Note:** Setting the priority of system operations to 30 does not mean that 30 percent of storage system resources are devoted to system operations. Rather, when both user and system operations are requested, the system operations will be selected over the user operations 30 percent of the time, and the other 70 percent of the time the user operation is selected.

3. You can optionally verify the priority levels of the volume by entering the following command:

```
priority show volume -v vol_name
```

#### Using FlexShare to set volume buffer cache policy

You can use FlexShare to influence how Data ONTAP determines when to reuse buffers.

#### Steps

1. If you have not already done so, ensure that FlexShare is enabled for your storage system by entering the following command:

priority on

2. Specify the cache buffer policy for the volume by entering the following command:

#### priority set volume vol\_name cache=policy

*policy* is one of the following policy values:

- keep
- reuse
- default

#### Example

The following command sets the cache buffer policy for the testvoll volume to keep. This instructs Data ONTAP not to reuse the buffers for this volume when possible.

priority set volume testvol1 cache=keep

3. You can optionally verify the priority levels of the volume by entering the following command:

priority show volume -v vol\_name

#### **Related concepts**

FlexShare and the buffer cache policy values on page 270

#### Removing FlexShare priority from a volume

You can temporarily disable the FlexShare priority for a specific volume, or you can remove the priority completely.

#### Step

1. Do one of the following:

| If you want to                               | Then                                                        |
|----------------------------------------------|-------------------------------------------------------------|
| Temporarily disable FlexShare priority for a | Set the service option for that volume to off.              |
| specific volume                              | Doing so causes that volume to return to the default queue. |
| Completely remove the FlexShare priority     | Use the priority delete command.                            |
| settings from a specific volume              | Doing so causes that volume to return to the default queue. |

#### Example

The following command temporarily disables FlexShare priority for the testvoll volume:

priority set volume testvol1 service=off

#### Example

The following command completely removes the FlexShare priority settings for the testvoll volume:

priority delete volume testvol1

#### Modifying the FlexShare default priority

If you have not assigned a FlexShare priority to a volume, then that volume is given the default priority for your storage system. The default value for the default priority is Medium. You can change the value of the default priority.

#### About this task

The default priority is also used for all aggregate operations. Changing the default priority to be very high or very low may have unintended consequences.

#### Step

1. Specify the default volume priority by entering the following command:

priority set default option=value [option=value]

option is either **level** or **system**, and the possible values for these options are the same as for assigning priorities for a specific volume.

#### Example

The following command sets the default priority level for volumes to Medium, while setting the default system operations priority to Low.

priority set default level=Medium system=Low

# Increasing WAFL cache memory

You can increase Write Anywhere File Layout (WAFL) cache memory in a system that has a Performance Acceleration Module (PAM) or Flash Cache module installed. To increase the WAFL cache memory, you use the WAFL external cache, a software component of Data ONTAP. WAFL external cache does not require a separate license if your system is running Data ONTAP 8.1 or later.

WAFL external cache provides extra WAFL cache memory to improve the performance of the storage system by reducing the number of disk reads. The options flexscale commands enable you to control how user data blocks are cached.

You should verify that the WAFL external cache functionality is enabled after you install a Flash Cache card.

**Note:** Not all systems have a PAM or Flash Cache module installed. Therefore, not all systems can utilize the WAFL external cache functionality.

WAFL external cache does not cache data that is stored in a RAID group composed of SSDs.

If you use WAFL external cache on storage systems with a high-availability configuration, you must ensure that the WAFL external cache options are the same on both nodes. Otherwise, a takeover can result in lower performance due to the lack of WAFL external cache on the remaining node.

Besides the Data ONTAP options that you can use to manage WAFL external cache, a diagnostic command is available for sanitizing a Flash Cache module. For more information, see the *Diagnostics Guide*.

# How Flash Pools and Flash Cache compare

Both Flash Pools and the Flash Cache module provide a high-performance cache to increase storage performance. However, there are differences between the two technologies that you should understand before choosing between them.

You can employ both technologies on the same system. However, data stored in a Flash Pool (or an SSD aggregate) is not cached by Flash Cache.

| Criteria | Flash Pools          | Flash Cache       |  |  |
|----------|----------------------|-------------------|--|--|
| Scope    | A specific aggregate | The entire system |  |  |

| Criteria                              | Flash Pools                                                                                                    | Flash Cache                                                                                                    |  |  |  |
|---------------------------------------|----------------------------------------------------------------------------------------------------|----------------------------------------------------------------------------------------------------|--|--|--|
| Affected by takeover and giveback?    | No. Because the data is still<br>being served from the same<br>aggregate, the performance of<br>the Flash Pool is unaffected by<br>takeover or giveback. | Yes. Previously cached data is<br>not served from the cache<br>during takeover. For<br>administrator-initiated<br>takeovers, after giveback, the<br>cached data is again served. |  |  |  |
| Hardware slot required?               | No                                                                                                    | Yes                                                                                                    |  |  |  |
| Supported with third-party storage?   | No                                                                                                    | Yes                                                                                                    |  |  |  |
| Supported with Storage<br>Encryption? | No                                                                                                    | Yes. Data in the cache is not encrypted.                                                                                                    |  |  |  |
| Supported with SnapLock?              | No Yes                                                                                                    |                                                                                                    |  |  |  |

For more information about Flash Pools, see the *Data ONTAP Storage Management Guide for 7-Mode*.

# Enabling and disabling WAFL external cache

You can enable or disable the WAFL external cache functionality for a storage system that has a PAM or Flash Cache module installed. You should verify that the WAFL external cache functionality is enabled after you install a Flash Cache card.

#### About this task

The flexscale.enable option enables or disables the WAFL external cache functionality. If your storage system does not have a PAM or Flash Cache module installed, the flexscale.enable option enables or disables the Predictive Cache Statistics (PCS).

WAFL external cache does not require a separate license if your system is running Data ONTAP 8.1 or later. PCS does not require a license.

#### Steps

1. To verify whether the WAFL external cache is enabled or disabled, enter the following command:

options flexscale.enable

2. To enable or disable the WAFL external cache, enter the following command:

```
options flexscale.enable {on | off}
```

## Caching normal user data blocks

If you cache normal user data blocks, the WAFL external cache interprets this setting as the buffer cache policy of keep and saves normal user data blocks in the external cache.

#### Step

1. To enable or disable caching for normal user data blocks, enter the following command:

#### options flexscale.normal\_data\_blocks {on|off}

The default value is on.

When the flexscale.normal\_data\_blocks option is set to on, the WAFL external cache interprets this setting as the buffer cache policy of keep and saves normal user data blocks in the external cache.

If this option is set to off, only metadata blocks are cached, except for volumes that have a FlexShare buffer cache policy of keep.

#### **Related concepts**

FlexShare and the buffer cache policy values on page 270

# Caching low-priority user data blocks

You can cache low-priority user data blocks that are not normally stored by WAFL external cache. Low-priority blocks include blocks read in large sequential scans that are not normally reused, and blocks that have been written to the storage system through the iSCSI, NFS, or CIFS protocols.

#### About this task

Caching low-priority user data blocks is useful if you have workloads that fit within WAFL external cache memory and if the workloads consist of either write followed by read or large sequential reads.

You can cache low-priority user data blocks (setting flexscale.lopri\_blocks to on) only if you also cache normal user data blocks (by setting flexscale.normal\_data\_blocks to on).

#### Step

1. To control whether low-priority user data blocks are cached, enter the following command:

#### options flexscale.lopri\_blocks {on|off}

The default value is off.

Setting the option to on caches low-priority user data blocks.

#### **Related tasks**

Caching normal user data blocks on page 277

### Caching only system metadata

If the working set of the storage system is very large, such as a large e-mail server, you can cache only system metadata in WAFL external cache memory by turning off both normal user data block caching and low-priority user data block caching.

#### About this task

When you cache only system metadata, with both flexscale.normal\_data\_blocks and flexscale.lopri\_blocks set to off, WAFL external cache interprets this setting as the buffer cache policy of reuse and does not save normal data blocks or low-priority blocks in the external cache.

#### Steps

1. Enter the following command to turn off normal user data block caching:

#### options flexscale.normal\_data\_blocks off

2. Enter the following command to turn off low-priority user data block caching:

options flexscale.lopri\_blocks off

#### **Related concepts**

FlexShare and the buffer cache policy values on page 270

#### **Related tasks**

Using FlexShare to set volume buffer cache policy on page 273

# Displaying the WAFL external cache configuration

Data ONTAP enables you to display configuration information for WAFL external cache.

#### Step

1. Enter the following command:

stats show -p flexscale

# Displaying usage and access information for WAFL external cache

You can display usage and access information for WAFL external cache, have output produced periodically, and terminate the output after a specified number of iterations.

#### Step

1. Enter the following command:

#### stats show -p flexscale-access [-i interval] [-n num]

- If no options are used, a single one-second snapshot of statistics is used.
- -i *interval* specifies that output is to be produced periodically, with an interval of *interval* seconds between each set of output.
- -n num terminates the output after num number of iterations, when the -i option is also used. If no num value is specified, the output runs forever until a user issues a break.
- Press Ctrl-C to interrupt output.

#### Example

The following example shows sample output from the stats show -p flexscale-access command:

| Cache<br>Read |            |      |           |     |       |            |       | Reads      | 5          | Write      | es D           | isk        |
|---------------|------------|------|-----------|-----|-------|------------|-------|------------|------------|------------|----------------|------------|
| Usage         | Hit        | Meta | Miss      | Hit | Evict | Inval      | Insrt | Chain      | Blcks      | Chain      | Blcks          | Replcd     |
|               | /s         | /s   | /s        | %   | /s    | /s         | /s    | /s         | /s         | /s         | /s             | /s         |
| 0             | 581<br>777 | Ő    | 83<br>133 | 87  | , õ   | 604<br>121 | 13961 | 579<br>773 | 581<br>777 | 218<br>335 | 13960<br>21494 | 552<br>744 |
| Ö             | 842        | 0    | 81        | 91  | 0     | 1105       | 23844 | 837        | 842        | 372        | 23845          | 812        |
| O             | 989        | 0    | 122       | 89  | 0     |            | 23175 | 981        | 989        | 362        | 23175          | 960        |

#### Example

The following command displays access and usage information for WAFL external cache once every 10 seconds for 5 times:

stats show -p flexscale-access -i 10 -n 5

# **Preserving Flash Cache memory**

WAFL external cache can preserve the cache in a Flash Cache module during a graceful shutdown. It preserves the cache through a process called cache rewarming, which helps to maintain system performance after a graceful shutdown. For example, you might shut down a system to add hardware or upgrade software.

Cache rewarming is enabled by default if you have a Flash Cache module installed. Cache rewarming is available when both nodes in an HA pair are running Data ONTAP 8.1 or later.

#### **Related concepts**

Increasing WAFL cache memory on page 275

#### How cache rewarming works

WAFL external cache initiates the cache rewarming process during a reboot or a takeover and giveback. The process keeps the cache in a Flash Cache module warm.

When a storage system powers down, the WAFL external cache takes a snapshot of the data in the Flash Cache module. When the system powers up, it uses the snapshot to rebuild the cache. After the process completes, the system can read data from the cache.

In an HA configuration, cache rewarming is more successful when minimal changes are made to data during takeover and giveback. When you initiate takeover and giveback, the takeover partner maintains a log of data written to the down partner's storage. If there are changes to a large amount of

the data that is stored in the cache, then the cache rewarming process has more data to rewarm when the node comes back online. As a result, the cache may require additional warming time.

Note: Cache rewarming does not work if the WAFL external cache functionality is disabled.

#### Events that initiate cache rewarming

You can initiate cache rewarming when you shut down a node or when you initiate takeover and giveback.

The following commands initiate cache rewarming:

- halt [-t]
- halt [-t] -f
- reboot [-t]
- reboot [-t] -s
- reboot [-t] -f
- cf takeover [-f] [-n]

#### Events that do not initiate cache rewarming

WAFL external cache does not initiate cache rewarming if the storage system crashes, if there is a sudden loss of power, or if you run certain commands.

The following commands do not initiate cache rewarming:

- halt -d
- reboot -d
- cf forcetakeover [-f]

#### Events that abort cache rewarming

After the cache rewarming process starts, some events can abort the entire process and some events can abort the process on specific aggregates.

The following events abort the entire cache rewarming process:

- You add, remove, or move a Flash Cache module after the WAFL external cache takes the snapshot, but before it rebuilds the cache.
- The takeover node crashes.
- The local node crashes as the WAFL external cache rebuilds the cache.
- After a node reboots, it shuts down before the WAFL external cache can rebuild the cache.
- You initiate a SnapRestore operation on the node's root aggregate before the WAFL external cache rebuilds the cache.
- The wafliron process mounts the root aggregate.

The following events abort cache rewarming on the affected aggregate:

- You initiate a SnapRestore operation on an aggregate before the WAFL external cache rebuilds the cache.
- An aggregate does not come online within 20 minutes after the WAFL external cache starts to rebuild the cache.
- The wafliron process mounts an aggregate.

#### Enabling and disabling cache rewarming

Cache rewarming is enabled by default if a Flash Cache module is installed. You can disable and then reenable cache rewarming, if necessary. You should do this only under the guidance of technical support.

#### Before you begin

You can enable cache rewarming if the following is true:

- A Flash Cache module is installed
- The WAFL external cache functionality is enabled

#### About this task

Cache rewarming works at the node level. To ensure that cache rewarming works during a takeover and giveback, enable it on all nodes.

#### Step

1. Enter one of the following commands:

| If you want to          | Use this command:            |
|-------------------------|------------------------------|
| Disable cache rewarming | options flexscale.rewarm off |
| Enable cache rewarming  | options flexscale.rewarm on  |

#### **Related tasks**

Enabling and disabling WAFL external cache on page 276

# Improving storage system performance

You can use configuration procedures to improve your system's performance.

# About balancing NFS traffic on network interfaces

You can attach multiple interfaces on the storage system to the same physical network to balance network traffic among different interfaces.

For example, if two Ethernet interfaces on the system named toaster are attached to the same network where four NFS clients reside, specify in /etc/fstab on client1 and client2 that these clients mount

from toaster-0:/home. Specify in /etc/fstab on client3 and client4 that these clients mount from toaster-1:/home. This scheme can balance the traffic among interfaces if each of the clients generates about the same amount of traffic.

The storage system always responds to an NFS request by sending its reply on the interface on which the request was received.

# How to ensure reliable NFS traffic by using TCP

With faster NICs and switches, you are advised to support NFSv2 or NFSv3 protocol over TCP rather than over UDP. NFSv4 is supported over TCP only.

# Avoiding access time update for inodes

If your applications do not depend on having the correct access time for files, you can disable the update of access time (atime) on an inode when a file is read.

#### About this task

Consider setting the no\_atime\_update option to on to prevent updates if your storage system has extremely high read traffic—for example, on a news server used by an Internet provider—because it prevents inode updates from contending with reads from other files.

Attention: If you are not sure whether your storage system should maintain an accurate access time on inodes, leave this option set at its default, off, so that the access time is updated.

#### Step

1. Enter the following command:

vol options volname no\_atime\_update on

# Adding disks to a disk-bound aggregate

If you have a single traditional volume or single-aggregate storage system, you can determine the fraction of time that the busiest disk is active and add disks to the traditional volume or aggregate if necessary.

#### About this task

Consider taking advantage of a 64-bit aggregate, which can hold more disks than a 32-bit aggregate. For information on 64-bit aggregates, see the *Data ONTAP Storage Management Guide for 7-Mode*.

#### Steps

1. Enter the following command to determine the fraction of time that the busiest disk is active:

sysstat -u

**2.** If the fraction is greater than 80 percent, add disks to the traditional volume or aggregate by entering the following command:

aggr add *aggrname disk-list* 

For more information about the aggr add command, see the na\_aggr(1) man page.

# About sizing aggregates appropriately

When creating an aggregate or a traditional volume, be sure to provide enough data disks for its anticipated data access load. Performance problems due to insufficient data disks are especially noticeable for single-data-disk aggregates (two disks for RAID4 and three disks for RAID-DP).

# About putting cards into the correct slots

At boot time or when you use the sysconfig -c command, you might see messages indicating that expansion cards must be in certain slots. To improve performance, follow the recommendations in the message.

# Maintaining adequate free blocks and free inodes

If free blocks or free inodes make up less than 10 percent of the space on any volume, the performance of writes and creates can suffer. You should check to ensure that you system has adequate numbers of free blocks and free inodes.

#### Steps

1. Enter one of the following commands:

| If you want to check | Enter this command |
|----------------------|--------------------|
| Free blocks          | df                 |
| Free inodes          | df-i               |

- 2. Do one of the following as necessary:
  - If over 90 percent of blocks are used, increase blocks by adding disks to the volume's containing aggregate or by deleting Snapshot copies.
  - If fewer than 10 percent of inodes are free, increase inodes by deleting files or using the maxfiles command.

For more information about deleting Snapshot copies, see the na\_snap(1) man page and the *Data ONTAP SAN Administration Guide for 7-Mode.* 

For more information about the maxfiles command, see the na\_maxfiles(1) man page.

# About optimizing LUN, file, and volume layout

If read performance on a particular large file or LUN degrades over time, consider using the reallocate command to optimize its layout. If you add disks to an aggregate, use reallocate to redistribute the data equally across all of the disks in the aggregate.

#### **Related concepts**

*Optimizing LUN, file, volume, and aggregate layout* on page 284 *What a reallocation scan is* on page 285

# Using oplocks for CIFS storage systems

Oplocks (opportunistic locks) allow CIFS clients to cache more data locally, reducing traffic to the storage system.

#### Step

1. If your system is running CIFS and is not in a database environment, enter the following command to set oplocks:

options cifs.oplocks.enable on

Attention: If your system is in a database environment, ensure that the oplocks are not set.

For more information about the cifs.oplocks.enable option, see the na\_options(1) man page.

# About backing up by using qtrees

If your storage system has multiple tape drives and a volume with two to four qtrees, you can improve backup rates by running multiple dump commands in parallel, each reading a different qtree and writing to a different tape drive.

For more information about the dump command, see the na\_dump(1) man page.

# Optimizing LUN, file, volume, and aggregate layout

You can optimize the existing layout of a LUN, a file, a volume, or an aggregate.

Optimizing the existing layout of a LUN, file, or volume improves the sequential read performance of host applications that access data on the storage system. Write performance may also be improved as a result of file reallocation. Optimizing the layout of a volume is equivalent to optimizing all files and LUNs in the volume.

Optimizing the existing layout of an aggregate improves contiguous free space in the aggregate, hence improving the layout, and usually the performance, of future writes to volumes in the

aggregate. Optimizing the aggregate layout is not equivalent to optimizing all the volumes in the aggregate.

**Note:** "LUNs" in this context refers to the LUNs that Data ONTAP serves to clients, not to the array LUNs used for storage on a storage array.

# What a reallocation scan is

A reallocation scan evaluates how the blocks are laid out on disk in a LUN, file, volume, or aggregate, and rearranges them if necessary.

Data ONTAP performs the scan as a background task, so applications can rewrite blocks in the LUN, file, volume, or aggregate during the scan. Repeated layout checks during a file, LUN, or volume reallocation scan ensure that the sequential block layout is maintained during the current scan.

A reallocation scan does not necessarily rewrite every block in the LUN, file, or volume. Rather, it rewrites whatever is required to optimize the block layout.

For deduplicated volumes, use reallocate start -p to rearrange the blocks that are shared between files by deduplication. If you do not want to rearrange the shared blocks, do not use the -p option when you run the reallocate start command.

**Note:** Output of a reallocation scan goes to the system log. You can view the current status by using the reallocate status command.

The following general recommendations apply to a file, volume, or aggregate reallocation scan:

- The best time to run a reallocation scan is when the storage system is relatively idle or when minimal write requests are going to the target volume.
- Reallocation scans will not run if there is less than five percent free space (excluding the Snapshot reserve) in the active file system on the target volume or aggregate. The more free space the target has, the more effective the reallocation scan is.
- Check to make sure that the target volume's guarantee is enabled so that the reallocation scan does not cause an over-commitment of the volume's storage space.
   For information about volume guarantees, see the *Data ONTAP Storage Management Guide for 7-Mode*
- Before a reallocation scan, minimize the number of Snapshot copies in the target volume or aggregate by deleting unwanted Snapshot copies.

When you use reallocate start without the -p option, a reallocation scan duplicates blocks that are held in a Snapshot copy, so a file might use more space after the scan. When you use reallocate start with the -p option, blocks are moved, and the file takes up less additional space after the scan.

• If a volume you want to reallocate involves SnapMirror, reallocate the source volume instead of the destination volume.

#### **Related concepts**

Reasons to use physical reallocation scans on page 287

Managing reallocation scans on page 288

### Reasons to use LUN, file, or volume reallocation scans

You run LUN, file, or volume reallocation scans to ensure that blocks in a LUN, file, or volume are laid out sequentially.

If a LUN, file, or volume is not laid out in sequential blocks, sequential read commands take longer to complete because each command might require an additional disk seek operation. Sequential block layout may improve the sequential read performance, and usually the write performance, of host applications that access data on the storage system.

You run a LUN, file, or volume reallocation using the reallocate start command. If you add disks to an aggregate, you can redistribute the data equally across all of the disks in the aggregate using the reallocate start -f command.

**Note:** A volume reallocation scan computes the average level of layout optimization over all the files in the volume. Therefore, a volume reallocation works best if a volume has many files or LUNs with similar layout characteristics.

### Reasons to use aggregate reallocation scans

You run aggregate reallocation scans to optimize the location of physical blocks in the aggregate. Doing so increases contiguous free space in the aggregate.

You run an aggregate reallocation scan using the reallocate start -A command.

Aggregate reallocation does not optimize the existing layout of individual files or LUNs. Instead, it optimizes the free space where future blocks can be written in the aggregate. Therefore, if the existing layout for a file, LUN, or volume is not optimal, run a file, LUN, or volume reallocation scan. For example, after adding new disks to an aggregate, if you want to ensure that blocks are laid out sequentially throughout the aggregate, you should use reallocate start -f on each volume instead of reallocate start -A on the aggregate.

**Note:** Do not run an aggregate reallocation scan if free space reallocation is enabled on the aggregate.

**Note:** Aggregate reallocation is not supported on aggregates created by versions of Data ONTAP earlier than 7.2. If you try to perform an aggregate reallocation on such an aggregate, you receive a message saying that the reallocation is not supported. For more information, see the na\_reallocate(1) man page.

#### **Related concepts**

How free space reallocation optimizes free space on page 301

#### **Related references**

Commands for managing free space reallocation on page 303

# Reasons to use physical reallocation scans

A physical reallocation (using the -p option of the reallocate start command) reallocates user data on the physical blocks in the aggregate while preserving the logical block locations within a FlexVol volume. You can perform physical reallocation with FlexVol volumes or files and LUNs within FlexVol volumes.

Physical reallocation might reduce the extra storage requirements in a FlexVol volume when reallocation is run on a volume with Snapshot copies. It might also reduce the amount of data that needs to be transmitted by SnapMirror on its next update after reallocation is performed on a SnapMirror source volume.

Physical reallocation is not supported on FlexVol volumes or on files and LUNs within FlexVol volumes that are in an aggregate created by a version of Data ONTAP earlier than version 7.2.

Physical reallocation is also not supported on RAID0.

**Note:** Using the -p option might cause a performance degradation when reading older Snapshot copies, if the volume has significantly changed after reallocation. Performance might be impacted when reading files in the .snapshot directory, accessing a LUN backed up by a Snapshot copy, or reading a qtree SnapMirror (QSM) destination. This performance degradation does not occur with whole-volume reallocation.

# How a reallocation scan works

Data ONTAP performs file reallocation scans and aggregate reallocation scans in different ways.

- Data ONTAP performs a file reallocation scan as follows:
  - 1. Scans the current block layout of the LUN.
  - **2.** Determines the level of optimization of the current layout on a scale of 3 (moderately optimal) to 10 (not optimal).
  - **3.** Performs one of the following tasks, depending on the optimization level of the current block layout:
    - If the layout is optimal, the scan stops.
    - If the layout is not optimal, blocks are reallocated sequentially.

**Note:** In addition to the specified threshold level, Data ONTAP also includes "hot spots" in its calculation of whether to start a file reallocation. As a result, Data ONTAP might start a reallocation when the average optimization is better than the threshold but a small percentage of the total data is very poorly optimized.

- 4. Scans the new block layout.
- 5. Repeats steps 2 and 3 until the layout is optimal.
- Data ONTAP performs an aggregate reallocation scan by scanning through an aggregate and reallocating blocks as necessary to improve free-space characteristics.

The rate at which the reallocation scan runs (the blocks reallocated per second) depends on CPU and disk loads. For example, if you have a high CPU load, the reallocation scan will run at a slower rate, so as not to impact system performance.

# Managing reallocation scans

To manage reallocation scans, you must enable reallocation scans on your storage system. Then you define a reallocation scan to run at specified intervals or on a specified schedule.

You manage reallocation scans by performing the following tasks:

- 1. Enable reallocation scans.
- **2.** Do one of the following:
  - **a.** Define a reallocation scan to run at specified intervals (such as every 24 hours).
  - **b.** Define a reallocation scan to run on a specified schedule that you create (such as every Thursday at 3:00 p.m.).

You can define only one reallocation scan per file, LUN, volume, or aggregate. You can, however, define reallocation scans for both the aggregate (to optimize free space layout) and the volumes in the same aggregate (to optimize data layout).

You can also initiate scans at any time, force Data ONTAP to reallocate blocks sequentially regardless of the optimization level of the LUN layout, and monitor and control the progress of scans.

A file or LUN reallocation scan is not automatically deleted when you delete its corresponding file or LUN. This allows you to reconstruct the file or LUN without having to re-create its reallocation scan. If the file or LUN has not been re-created in time for the next scheduled run of the reallocation scan, the storage system console displays an error message. A volume or aggregate reallocation scan is automatically deleted when you delete its corresponding volume or aggregate.

You can perform reallocation scans on LUNs or aggregates when they are online. You do not have to take them offline. You also do not have to perform any host-side procedures when you perform reallocation scans.

### **Enabling reallocation scans**

Reallocation scans are disabled by default. You must enable reallocation scans globally on the storage system before you run a scan or schedule regular scans.

### Step

1. On the storage system's command line, enter the following command:

reallocate on
#### Defining a LUN, file, or volume reallocation scan

After reallocation is enabled on your storage system, you define a reallocation scan for the LUN, file, or volume on which you want to perform a reallocation scan.

#### Step

1. On the storage system's command line, enter the following command:

#### reallocate start [-t threshold] [-n] [-p] [-i interval] pathname

• -t *threshold* is a number between 3 (layout is moderately optimal) and 10 (layout is not optimal). The default is 4.

A scan checks the block layout of a LUN, file, or volume before reallocating blocks. If the current layout is below the threshold, the scan does not reallocate blocks in the LUN, file, or volume. If the current layout is equal to or above the threshold, the scan reallocates blocks in the LUN, file, or volume.

**Note:** Because Data ONTAP also includes "hot spots" in its calculation of whether to start a LUN, file, or volume reallocation, the system might start a reallocation when the average optimization is better than the threshold but a small percentage of the total data is very poorly optimized.

- -n reallocates blocks in the LUN, file, or volume without checking its layout.
- -p reallocates user data on the physical blocks in the aggregate while preserving the logical block locations within a FlexVol volume.

This option also reallocates the shared blocks in a deduplicated volume. Reallocation scans skip deduplicated data if you do not specify the -p option. You can use this option only with FlexVol volumes, with files and LUNs within FlexVol volumes, or with deduplicated volumes.

Do not use -p when you start a reallocation scan on a compressed volume. Starting a reallocation scan on a compressed volume using -p does not optimize the layout of a volume.

• -i *interval* is the interval, in hours, minutes, or days, at which the scan is performed. The default interval is 24 hours. You specify the interval as follows:

 $[m \mid h \mid d]$ 

For example, **30m** is a 30-minute interval.

The countdown to the next scan begins only after the first scan is complete. For example, if the interval is 24 hours and a scan starts at midnight and lasts for an hour, the next scan begins at 1:00 a.m. the next day—24 hours after the first scan is completed.

• *pathname* is the path to the LUN, file, or volume on which you want to perform a reallocation scan.

#### Example

The following commands create a new LUN and a normal reallocation scan that runs every 24 hours:

lun create -s 100g /vol/vol2/lun0
reallocate start /vol/vol2/lun0

#### **Related concepts**

Managing reallocation scans on page 288

#### **Related tasks**

*Creating a reallocation scan schedule* on page 291 *Enabling reallocation scans* on page 288

#### Defining an aggregate reallocation scan

If reallocation has been enabled on your storage system, you can initiate an aggregate reallocation scan to optimize the location of physical blocks in the aggregate, thus increasing contiguous free space in the aggregate.

#### About this task

An aggregate reallocation scan reallocates free space and is not the same as file reallocation. In particular, after adding new disks to an aggregate, if you want to ensure that blocks are laid out sequentially throughout the aggregate, you should use reallocate start -f on each volume instead of reallocate start -A on the aggregate.

**Note:** Do not run an aggregate reallocation scan if free space reallocation is enabled on the aggregate.

Because blocks in an aggregate Snapshot copy will not be reallocated, consider deleting aggregate Snapshot copies before performing aggregate reallocation to allow the reallocation to perform better.

#### Step

1. On the command line for the storage system, enter the following command:

#### reallocate start -A [-i interval] aggr\_name

• -i *interval* is the interval, in hours, minutes, or days, at which the scan is performed. The default interval is 24 hours. You specify the interval as follows:

 $[m \mid h \mid d]$ 

For example, **30m** is a 30-minute interval.

The countdown to the next scan begins only after the first scan is complete. For example, if the interval is 24 hours and a scan starts at midnight and lasts for an hour, the next scan begins at 1:00 a.m. the next day—24 hours after the first scan is completed.

• aggr\_name is the name of the aggregate on which you want to perform a reallocation scan.

#### Example

The following example initiates an aggregate reallocation scan that runs every 24 hours:

reallocate start -A my\_aggr

#### **Related concepts**

*Reasons to use aggregate reallocation scans* on page 286 *How free space reallocation optimizes free space* on page 301

#### **Related tasks**

*Performing a full reallocation scan of a LUN, file, or volume* on page 293 *Creating a reallocation scan schedule* on page 291

#### **Related references**

Commands for managing free space reallocation on page 303

#### Creating a reallocation scan schedule

You can run reallocation scans according to a schedule. The schedule you create replaces any interval you specified when you entered the reallocate start command or the reallocate start -A command.

#### About this task

If the reallocation scan job does not already exist, use reallocate start first to define the reallocation scan.

#### Step

1. Enter the following command:

reallocate schedule [-s schedule] pathname | aggr\_name

-s schedule is a string with the following fields:

minute hour day\_of\_month day\_of\_week

- *minute* is a value from 0 to 59.
- *hour* is a value from 0 (midnight) to 23 (11:00 p.m.).
- day of month is a value from 1 to 31.
- *day\_of\_week* is a value from 0 (Sunday) to 6 (Saturday).

A wildcard character (\*) indicates every value for that field. For example, a \* in the day\_of\_month field means every day of the month. You cannot use the wildcard character in the minute field.

You can enter a number, a range, or a comma-separated list of values for a field. For example, entering "0,1" in the  $day_of_week$  field means Sundays and Mondays. You can also define a

range of values. For example, "0-3" in the *day\_of\_week* field means Sunday through Wednesday.

*pathname* is the path to the LUN, file, or volume for which you want to create a reallocation scan schedule.

aggr\_name is the name of the aggregate for which you want to create a reallocation scan schedule.

#### Example

The following example schedules a LUN reallocation scan for every Saturday at 11:00 p.m.

reallocate schedule -s "0 23 \* 6" /vol/myvol/lun1

#### Deleting a reallocation scan schedule

You can delete an existing reallocation scan schedule that is defined for a LUN, a file, a volume, or an aggregate. If you delete a schedule, the scan runs according to the interval that you specified when you initially defined the scan using the reallocate start command or the reallocate start -A command.

#### About this task

A file or LUN reallocation scan is not automatically deleted when you delete its corresponding file or a LUN. A volume or aggregate reallocation scan is automatically deleted when you delete its corresponding volume or aggregate.

#### Step

1. Enter the following command:

#### reallocate schedule -d pathname | aggr\_name

*pathname* is the path to the LUN, file, or volume on which you want to delete a reallocation scan schedule.

aggr\_name is the name of the aggregate on which you want to delete a reallocation scan schedule.

#### Example

reallocate schedule -d /vol/myvol/lun1
reallocate schedule -d my\_aggr

#### Starting a one-time reallocation scan

You can perform a one-time reallocation scan on a LUN, a file, a volume, or an aggregate. This type of scan is useful if you do not want to schedule regular scans for a particular LUN, file, volume, or aggregate.

#### Step

1. Enter one of the following commands:

| To perform a one-time reallocation scan on | Enter                                   |
|--------------------------------------------|-----------------------------------------|
| a LUN, file, or volume                     | reallocate start -o -n <i>pathnam</i> e |
| an aggregate                               | reallocate start -A -o aggr_name        |

- -o performs the scan only once.
- -n performs the scan without checking the layout of the LUN, file, or volume.

#### Example

The following example initiates a one-time reallocation scan on the my\_aggr aggregate.

reallocate start -A -o my\_aggr

#### Performing a full reallocation scan of a LUN, file, or volume

You can perform a scan that reallocates every block in a LUN, file, or volume regardless of the current layout by using the -f option of the reallocate start command. A full reallocation optimizes layout more aggressively than a normal reallocation scan. A normal reallocation scan moves blocks only if the move improves the layout of a LUN, file, or volume. A full reallocation scan always moves blocks, unless the move makes the layout even worse.

#### About this task

Using the -f option of the reallocate start command implies the -o and -n options. This means that the full reallocation scan is performed only once, without checking the layout first.

You might want to perform this type of scan if you add a new RAID group to a volume and you want to ensure that blocks are laid out sequentially throughout the volume or LUN.

Attention: You cannot perform a full reallocation (using the -f option) on an entire volume that has existing Snapshot copies, unless you also perform a physical reallocation (using the -p option). Otherwise, an error message is displayed. If you do a full reallocation on a file or LUN without the -p option, you might end up using significantly more space in the volume, because the old, unoptimized blocks are still present in the Snapshot copy after the scan. For individual LUNs or files, avoid transferring large amounts of data from the Snapshot copy to the active file system unless absolutely necessary. The greater the differences between the LUN or file and the Snapshot copy, the more likely the full reallocation will be successful.

If a full reallocation scan fails because of space issues, consider performing reallocation scans on a per-file basis, by using reallocate start *file\_pathname* without any options. However, if the space issue is caused by a full reallocation on a file or LUN that was performed without the -p option, a long-term solution is to wait until the Snapshot rotation has freed space on the volume and then to rerun the full reallocation scan with the -p option.

#### Step

1. Enter the following command:

#### reallocate start -f [-p] pathname | vol/volname

-p reallocates user data on the physical blocks in the aggregate while preserving the logical block locations within a FlexVol volume. This option also reallocates the shared blocks in a deduplicated volume. Reallocation scans skip deduplicated data if you do not specify the -p option. You can use this option only with FlexVol volumes, with files and LUNs within FlexVol volumes, or with deduplicated volumes.

Do not use -p when you start a reallocation scan on a compressed volume. Starting a reallocation scan on a compressed volume using -p does not optimize the layout of a volume.

#### Performing a measure-only reallocation scan of a LUN or volume

A measure-only reallocation scan is similar to a normal reallocation scan except that only the check phase is performed. It allows the optimization of the LUN, file, or volume to be tracked over time or measured ad-hoc.

#### About this task

A measure-only reallocation scan checks the layout of a LUN, file, or volume. If the layout measurement becomes less optimal than the threshold (specified by the -t threshold option), or if a portion of the data is very poorly optimized, the log message advises you to consider performing a LUN, file, or volume reallocation (using the reallocate start command) to optimize the layout.

For scheduled measure-only reallocation scans, the optimization of the last completed check is saved and may be viewed at any time by using reallocate status.

Additional information about the layout of the LUN, file, or volume is logged if you use the - 1 *logfile* option.

#### Step

1. Enter the following command:

```
reallocate measure [-1 logfile] [-t threshold] [-i interval] [-o]
pathname | /vol/volname
```

• -1 *logfile* is the file where information about the layout is recorded. If *logfile* is specified, information about the layout is recorded in the file.

• -t threshold is a number between 3 (layout is moderately optimal) and 10 (layout is not optimal). The default is 4. When the layout becomes less optimal than the threshold level, the layout of the LUN, file, or volume is considered unoptimized, and the log message advises you to consider performing a LUN, file, or volume reallocation.

**Note:** Because Data ONTAP also includes "hot spots" in its calculation of whether to start a reallocation, the log message might advise you to consider performing a reallocation when the average optimization is better than the threshold but a small percentage of the total data is very poorly optimized.

• -i *interval* is the interval, in minutes, hours, or days, at which the scan is performed. A measure-only reallocation scan runs periodically at a system-defined interval, but depending on the system configuration and write/read workload, you can change the job interval with the -i option. You specify the interval as follows:

 $[m \mid h \mid d]$ 

For example, **30m** is a 30-minute interval.

The countdown to the next scan begins only after the first scan is complete. For example, if the interval is 24 hours and a scan starts at midnight and lasts for an hour, the next scan begins at 1:00 a.m. the next day—24 hours after the first scan is completed.

• -o performs the scan only once, after which the scan is automatically removed from the system.

#### Example

The following example measures the optimization of the dblun LUN once and records detailed information about the measurement in the measure\_log\_dblun log.

reallocate measure -o -l /vol/logs/measure\_log\_dblun/vol/dbvol/dblun

#### Result

After a measure-only reallocation scan, the optimization information is logged via EMS in the system log files.

#### Quiescing a reallocation scan

You can quiesce (temporarily stop) a reallocation scan that is in progress and restart it later. A file, LUN, or volume reallocation scan restarts from the beginning of the reallocation process. An aggregate reallocation scan restarts from where it stopped. For example, if you want to back up a LUN or an aggregate but a scan is already in progress, you can quiesce the scan.

#### Step

1. Enter the following command:

#### reallocate quiesce pathname | aggr\_name

*pathname* is the path to the LUN, file, or volume, and *aggr\_name* is the name of the aggregate for which you want to quiesce the reallocation scan.

#### Restarting a reallocation scan

You might need to restart a scan that was previously quiesced or a scheduled scan that is currently idle.

#### About this task

You might restart a scan for the following reasons:

- You quiesced the scan by using the reallocate quiesce command, and you want to restart it.
- You have a scheduled scan that is idle (it is not yet time for it to run again), and you want to run it immediately.

#### Step

**1.** Enter the following command:

#### reallocate restart [-i] pathname | aggr\_name

- The -i option ignores the checkpoint and starts the job at the beginning.
- *pathname* is the path to the LUN, file, or volume on which you want to restart the reallocation scan.
- aggr\_name is the name of the aggregate on which you want to restart the reallocation scan.

The command restarts a quiesced scan. If there is a scheduled scan that is idle, the reallocate restart command runs the scan.

#### Displaying the status of a scan

You can display the status of a scan, including the state, schedule, interval, optimization, and log file.

#### Step

1. Enter the following command:

#### reallocate status [-v] [pathname | aggr\_name]

- *pathname* is the path to the LUN, file, or volume for which you want to see reallocation scan status.
- aggr\_name is the name of the aggregate for which you want to see reallocation scan status.
- If you do not specify a value for *pathname* or *aggr\_name*, then the status for all scans is displayed.

The reallocate status command displays the following information:

- State—whether the scan is in progress or idle.
- Schedule—schedule information about the scan. If there is no schedule, then the reallocate status command displays n/a.

- Interval—intervals at which the scan runs, if there is no schedule defined.
- Optimization—information about the LUN layout.
- Logfile—the name of the logfile for a measure-only scan, if a detail logfile was specified.
- Hot spot optimization—displayed only for scheduled reallocation jobs.

#### Deleting a reallocation scan

You can permanently delete a scan you defined for a LUN, a file, a volume, or an aggregate. You can also stop any scan that is in progress on the LUN, file, volume, or aggregate.

#### Step

1. Enter the following command:

#### reallocate stop pathname | aggr\_name

pathname is the path to the LUN, file, or volume and aggr\_name is the name of the aggregate on which you want to delete a scan.

The reallocate stop command stops and deletes any scan on the LUN, file, volume, or the aggregate, including a scan in progress, a scheduled scan that is not running, or a scan that is quiesced.

#### **Disabling reallocation scans**

You can disable reallocation on the storage system. When you disable reallocation scans, you cannot start or restart any new scans. Any scans that are in progress are stopped.

#### Step

1. Enter the following command:

#### reallocate off

**Note:** If you want to reenable reallocation scans at a later date, use the reallocate on command.

# How to use reallocation scans most efficiently

To maximize efficiency, you should follow certain guidelines when using reallocation scans.

The following are good practices to follow when you choose to use the reallocate command:

- You should define a reallocation scan when you first create the LUN, file, or volume. This ensures that the layout remains optimized as a result of regular reallocation scans.
- You should define regular reallocation scans by using either intervals or schedules. This ensures that the layout of the LUN, file, or volume remains optimized. If you wait until most of the blocks in the layout of the LUN, file, or volume are not sequential, a reallocation scan will take more time.

- You should define intervals according to the type of read/write activity associated with the LUN, file, or volume:
  - Long intervals—You should define long reallocation scan intervals for LUNs, files, or volumes in which the data changes slowly, for example, when data changes as a result of infrequent large write operations.
  - Short intervals—You should define short reallocation scan intervals for LUNs, files, or volumes that are characterized by workloads with many small random write and many sequential read operations. These types of LUNs, files, or volumes might become heavily fragmented over a shorter period of time.
- If you do not know the type of read/write activity associated with the LUNs, files, or volumes, you can choose to rely on the default layout of the system.

# Improving read performance

You can improve the read performance of your storage system by enabling read reallocation and extents on volumes. Read reallocation and extents are disabled by default.

# What read reallocation is

For workloads that perform a mixture of random writes and large and multiple sequential reads, read reallocation improves file layout and sequential read performance.

Read reallocation analyzes the parts of the file that are read sequentially. If the associated blocks are not already largely contiguous, Data ONTAP updates the layout by rewriting those blocks to another location on disk. The rewrite improves the layout, thus improving the sequential read performance the next time that section of the file is read. However, read reallocation might result in a higher load on the storage system.

Read reallocation is not supported on compressed volumes and FlexCache volumes.

# Enabling or disabling read reallocation

You can enable read reallocation on traditional volumes and FlexVol volumes to improve subsequent read performance of a file. You can also disable read reallocation.

#### About this task

If file fragmentation is a concern for FlexCache volumes, enable read reallocation on the FlexCache origin volume.

#### Step

1. Enter the following command:

```
vol options vol-name read_realloc [on | space_optimized | off]
```

• on enables read reallocation on the volume.

• space\_optimized also enables read reallocation but can be used only on FlexVol volumes
or deduplicated volumes.

Using space\_optimized might be useful if the FlexVol volume has Snapshot copies or is a SnapMirror source. When you use space\_optimized, the reallocation update does not result in duplicated Snapshot blocks in the active file system, thus conserving space in the volume. Also, space\_optimized might reduce the amount of data that SnapMirror needs to move on the next update. However, space\_optimized might also result in degraded Snapshot read performance.

Use space\_optimized with deduplicated volumes to rearrange the volume's shared blocks. Read reallocation skips deduplicated data if you set the read realloc option to on.

space\_optimized is not supported if vol-name is in an aggregate that was either created prior to Data ONTAP 7.2 or once reverted to a version earlier than Data ONTAP 7.2.

• off disables read reallocation for the volume. This is the default setting.

For more information about the vol options read\_realloc command, see the na\_vol(1) man page.

#### Example

The following command enables read reallocation on the vol1 volume.

vol options vol1 read\_realloc space\_optimized

# How extents can improve Microsoft Exchange read performance

In Microsoft Exchange environments, you can use the Eseutil utility to perform database scans for validation purposes. Exchange database scans usually access data by using a sequential read pattern. By enabling extents, you improve Exchange sequential read performance and database validation time.

An *extent* is a group of user-level data blocks that are aligned and contiguous. When you enable extents, Data ONTAP processes write operations by creating groups of contiguous data blocks on the disk. Extents optimize sequential data block layout and reduce the amount of time required for applications to perform sequential read operations, such as database scans.

However, using extents increases write overhead. In the case of randomly writing one data block, Data ONTAP reads three additional blocks and writes three additional blocks.

# When to enable extents

Consider enabling extents when you want to improve the performance of Exchange database validation. However, if increased write overhead is a concern, you might not want to enable extents.

You should consider enabling extents in the following situations:

- You have volumes that contain only Microsoft Exchange data. Enabling extents on these volumes might improve the performance of Exchange database validation.
- You have workloads that perform many small random writes followed by sequential reads. Enabling extents on these workloads might improve sequential read performance.

However, enabling extents results in a higher load on the storage system, thereby increasing the latency of other work, especially write latency under heavy loads.

Extents are not supported on compressed volumes and FlexCache volumes.

### Enabling or disabling extents

You can enable extents on a traditional or FlexVol volume to improve the performance of Microsoft Exchange database validation. You can also disable extents.

#### Before you begin

You should understand when to enable extents on volumes.

#### About this task

If file fragmentation is a concern for FlexCache volumes, enable extents on the FlexCache origin volume.

#### Step

1. Enter the following command:

```
vol options vol-name extent [on | space_optimized | off]
```

- on enables extents for the volume.
- space\_optimized also enables extents but can be used only on FlexVol volumes or deduplicated volumes.

Using space\_optimized might be useful if the FlexVol volume has Snapshot copies or is a SnapMirror source. When you use space\_optimized, the extent update does not result in duplicated Snapshot copies in the active file system, thus conserving space in the volume. Also, space\_optimized might reduce the amount of data that SnapMirror needs to move on the next update. However, space\_optimized might result in degraded Snapshot read performance.

Use space\_optimized with deduplicated volumes to rearrange the volume's shared blocks. Extents skip deduplicated data if you set the extent option to on.

space\_optimized is not supported if *vol-name* is in an aggregate that was either created prior to Data ONTAP 7.2 or once reverted to a version earlier than Data ONTAP 7.2.

• off disables extents for the volume. By default, extents are disabled.

For more information about the vol options extent command, see the na\_vol(1) man page.

#### Example

The following command enables extents on the vol2 volume:

vol options vol2 extent on

# Improving write performance by using free space reallocation

You can enable free space reallocation on aggregates to improve write performance. Free space reallocation improves write performance by optimizing the free space within an aggregate. Free space reallocation is disabled by default.

# How free space reallocation optimizes free space

Free space reallocation optimizes the free space in an aggregate immediately before Data ONTAP writes data to the blocks in that aggregate.

Before Data ONTAP writes data to a segment of blocks in an aggregate, free space reallocation evaluates the layout of those blocks. If the layout is not optimal, the free space reallocation function rearranges the blocks. Rearranging the blocks increases the amount of contiguous free space available in the aggregate, which improves the performance of Data ONTAP writes to those blocks.

The following graphic illustrates how free space reallocation optimizes the free space in a segment of blocks:

#### 302 | Data ONTAP 8.1 System Administration Guide for 7-Mode

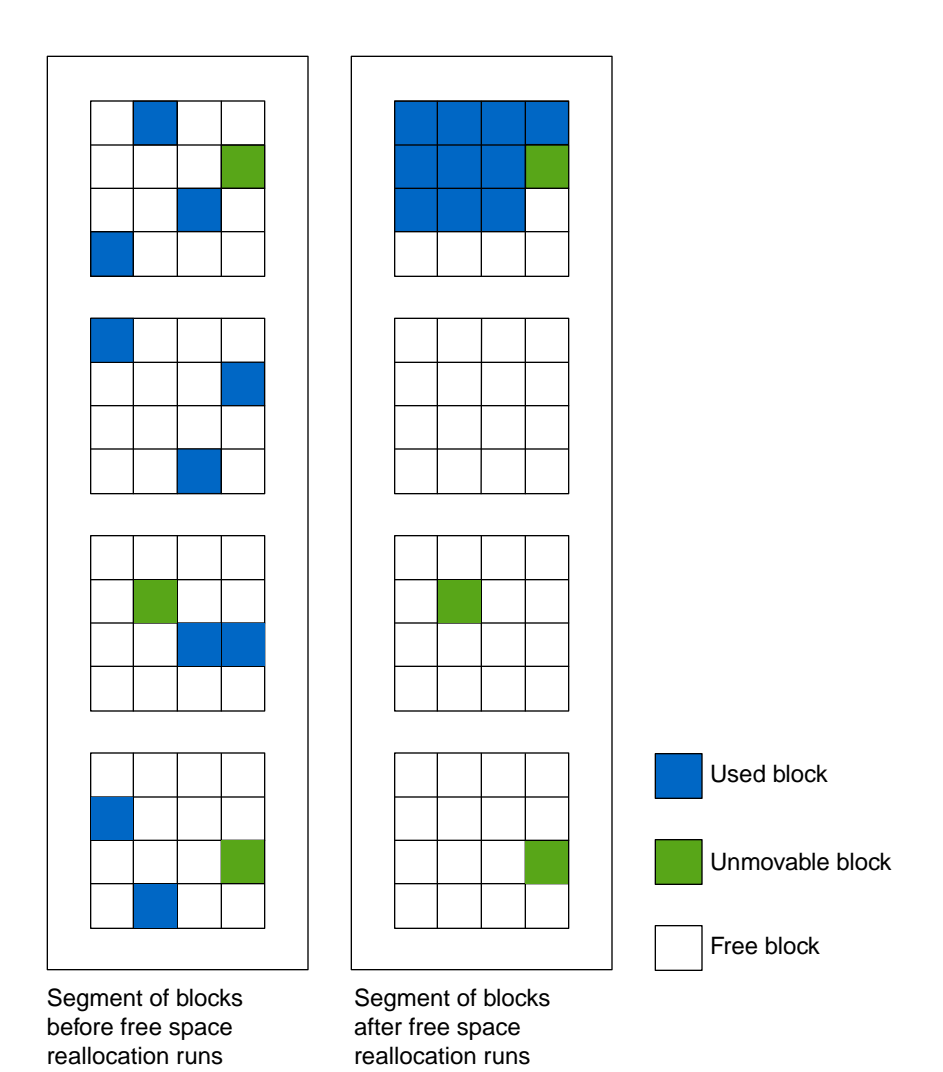

# When to enable free space reallocation

Free space reallocation works best on workloads that perform a mixture of small random overwrites and sequential or random reads. You can expect additional CPU utilization when you enable free space reallocation. You should not enable free space reallocation if your storage system has sustained, high CPU utilization.

Note: You can use the sysstat command to monitor CPU utilization.

For best results, you should enable free space reallocation when you create a new aggregate. If you enable free space reallocation on an existing aggregate, there might be a period where Data ONTAP performs additional work to optimize free space. This additional work can temporarily impact system performance.

# When to use free space reallocation with other reallocation features

You can use free space reallocation with the other reallocation features that you use to manage system performance: reallocation scans, read reallocation, and extents. However, you should not run an aggregate reallocation scan (reallocate -A) if free space reallocation is enabled on the aggregate.

When you enable free space reallocation, you should also consider enabling read reallocation. Free space reallocation and read reallocation are complimentary technologies that optimize data layout. Read reallocation optimizes the system for sequential reads, while free space reallocation optimizes for writes.

#### **Related concepts**

*Optimizing LUN, file, volume, and aggregate layout* on page 284 *What read reallocation is* on page 298 *How extents can improve Microsoft Exchange read performance* on page 299

# How free space reallocation differs from an aggregate reallocation scan

Like an aggregate reallocation scan (reallocate -A), free space reallocation optimizes the location of blocks in an aggregate. However, an aggregate reallocation scan is a one-time scan of every segment within an aggregate, while free space reallocation runs continuously and scans only the segments to be used.

# Types of aggregates that free space reallocation can and cannot optimize

Free space reallocation optimizes the free space in specific types of aggregates.

Free space reallocation optimizes free space in the following:

- Aggregates that provide storage to FlexVol volumes
- The HDD RAID groups in an aggregate

Free space reallocation does not optimize free space in the following:

- Aggregates that provide storage to traditional volumes
- The SSD RAID groups in an aggregate
- Aggregate Snapshot copies
- · Read-only volumes

# Commands for managing free space reallocation

Use the aggr options command to manage free space reallocation.

| If you want to                                 | Use this command                                |
|------------------------------------------------|-------------------------------------------------|
| Enable free space reallocation on an aggregate | aggr options aggr_name<br>free space realloc on |

| If you want to                                                                  | Use this command                                        |
|---------------------------------------------------------------------------------|---------------------------------------------------------|
| Disable free space reallocation on an aggregate                                 | aggr options <i>aggr_name</i><br>free_space_realloc off |
| Identify whether free space reallocation is enabled or disabled on an aggregate | aggr options aggr_name                                  |

For more information, see the man pages.

# **Troubleshooting tools**

If you experience problems with your storage system, some tools are available to help you understand and avoid problems.

# Storage system panics

If your storage system has a serious problem, such as a problem with the hardware or a severe bug in the system software, it might panic.

When a system panics, it performs the following actions:

- The system core is dumped into a core file, which is placed in /etc/crash.
- A panic message is output to the console and to /etc/messages.
- The storage system reboots.

The panic message contains important information that can help you and technical support determine what happened and how you can prevent the panic from happening in the future.

# Error messages

If a hardware, software, or configuration problem exists on your system that is not severe enough to cause a panic, the storage system logs a message to alert you to the problem.

The error message can be logged to the console, a file, or to a remote system, depending on how you have configured message logging.

**Note:** You should check the /etc/messages file once a day for important messages. You can automate the checking of this file by creating a script on the administration host that periodically searches /etc/messages and then alerts you of important events.

#### **Related tasks**

Configuring message logging on page 146

# How to use the remote management device to troubleshoot the system

You can use the remote management device to troubleshoot the system even if you are not physically co-located with the system.

You can use the remote management device to view system console messages, view system events, dump the system core, and issue commands to power-cycle, reset, or reboot the system.

#### **Related concepts**

*RLM commands for troubleshooting the storage system* on page 229 *How to troubleshoot the storage system with the BMC* on page 245

#### **Related references**

SP commands for troubleshooting the storage system on page 212

# <u>Glossary</u>

| Α                                         |                                                                                                    |
|-------------------------------------------|----------------------------------------------------------------------------------------------------|
| ACL                                       | Access control list. A list that contains the users' or groups' access rights to each share.                                                                                                    |
| active/active<br>configuration            | <ul> <li>In the Data ONTAP 7.2 and 7.3 release families, a pair of storage systems or gateways (sometimes called <i>nodes</i>) configured to serve data for each other if one of the two systems stops functioning. Also sometimes referred to as <i>active/active pairs</i>.</li> <li>In the Data ONTAP 8.x release family, this functionality is referred to as a <i>high-availability (HA) configuration</i> or an <i>HA pair</i>.</li> <li>In the Data ONTAP 7.1 release family, this functionality is referred to as a <i>cluster</i>.</li> </ul> |
| address resolution                        | The procedure for determining an address corresponding to the address of a LAN or WAN destination.                                                                                                    |
| admin Vserver                             | In Data ONTAP operating in Cluster-Mode, a Vserver that has overall<br>administrative access to all objects in the cluster, including all objects<br>owned by other Vservers, but does not provide data access to clients or<br>hosts.                                                                                                    |
| administration host                       | A client computer that is used to manage a storage system through a Telnet or Remote Shell connection.                                                                                                    |
| Application<br>Program Interface<br>(API) | A language and message format used by an application program to<br>communicate with the operating system or some other system, control<br>program, or communications protocol.                                                                                                    |
| authentication                            | The process of verifying the identity of a user who is logging in to a computer system.                                                                                                    |
| AutoSupport                               | The mechanism that triggers e-mail messages from the customer site to technical support or another specified e-mail recipient when a problem occurs with a storage system.                                                                                                    |
| В                                         |                                                                                                    |
| big-endian                                | A binary data format for storage and transmission in which the most significant byte comes first.                                                                                                    |
| С                                         |                                                                                                    |

| CIFS share                            | In Data ONTAP, a directory or directory structure that has been made available to network users and can be mapped to a drive letter on a CIFS client. Also known simply as a <i>share</i> .                                                                                                    |
|---------------------------------------|----------------------------------------------------------------------------------------------------|
| CLI                                   | command-line interface. The storage system prompt is an example of a command-line interface.                                                                                                    |
| client                                | A workstation or PC in a client-server architecture; that is, a computer system or process that requests services from and accepts the responses of another computer system or process.                                                                                                    |
| cluster                               | In Data ONTAP, the term is defined differently in different releases:                                                                                                    |
|                                       | <ul> <li>In Data ONTAP 8.x, a group of connected nodes (storage systems) that share a global namespace and that you can manage as a single virtual server or multiple virtual servers, providing performance, reliability, and scalability benefits.</li> <li>In the Data ONTAP 7.1 release family, a pair of storage systems (sometimes called <i>nodes</i>) configured to serve data for each other if one of the two systems stops functioning.</li> <li>In the Data ONTAP 7.3 and 7.2 release families, this functionality is referred to as an <i>active/active configuration</i>.</li> </ul> |
|                                       | • For some storage array vendors, <i>cluster</i> refers to the hardware component on which host adapters and ports are located. Some storage array vendors refer to this component as a <i>controller</i> .                                                                                                    |
| cluster Vserver                       | In Data ONTAP operating in Cluster-Mode, a virtual storage server that facilitates data access from the cluster; the hardware and storage resources of the cluster are dynamically shared by cluster Vservers within a cluster.                                                                                                    |
| Common Internet<br>File System (CIFS) | Microsoft's file-sharing protocol that evolved from SMB.                                                                                                    |
| community                             | A logical relationship between an SNMP agent and one or more SNMP managers. A community is identified by name, and all members of the community have the same access privileges.                                                                                                    |
| console                               | The physical or virtual terminal that is used to monitor and control a storage system.                                                                                                    |
| Copy-On-Write<br>(COW)                | The technique for creating Snapshot copies without consuming excess disk space.                                                                                                    |
| D                                     |                                                                                                    |
| degraded mode                         | The operating mode of a storage system when a disk in the RAID group fails or the batteries on the NVRAM card are low.                                                                                                    |
| disk ID number                        | The number assigned by the storage system to each disk when it probes the disks at startup.                                                                                                    |

| disk sanitization          | A multiple write process for physically obliterating existing data on<br>specified disks in such a manner that the obliterated data is no longer<br>recoverable by known means of data recovery.                                                                                                    |
|----------------------------|----------------------------------------------------------------------------------------------------|
| disk shelf                 | A shelf that contains disk drives and is attached to a storage system.                                                                                                    |
| Ε                          |                                                                                                    |
| emulated storage<br>system | A software copy of a failed storage system that is hosted by its takeover<br>storage system. The emulated storage system appears to users and<br>administrators to be a functional version of the failed storage system. For<br>example, it has the same name as the failed storage system.                                                                                                    |
| Ethernet adapter           | An Ethernet interface card.                                                                                                    |
| expansion card             | A SCSI card, NVRAM card, network card, hot-swap card, or console card that plugs into a storage system expansion slot. Sometimes called an <i>adapter</i> .                                                                                                    |
| expansion slot             | The slots on the storage system board into which you insert expansion cards.                                                                                                    |
| F                          |                                                                                                    |
| failed storage<br>system   | A physical storage system that has ceased operating. In a high-availability configuration, it remains the failed storage system until a giveback succeeds.                                                                                                    |
| Flash Cache                | A PCIe-based, solid state memory module that optimizes the performance of random read-intensive workloads by functioning as an intelligent external read cache. This hardware is the successor of <i>PAM</i> (Performance Acceleration Module) and works in tandem with the WAFL external cache software component of Data ONTAP.                                                                                   |
| G                          |                                                                                                    |
| giveback                   | The technology that enables two storage systems to return control of each other's data after the issues that caused a controller failover are resolved.                                                                                                    |
| global namespace           | In Data ONTAP operating in Cluster-Mode network-attached storage (NAS) environments, an abstraction layer for data location that provides a single access point for all data in the system. A global namespace enables users to access data without specifying the physical location of the data, and enables administrators to manage distributed data storage as a single file system. Compare <i>namespace</i> . |
| group                      | In Data ONTAP operating in 7-Mode, a group of users defined in the storage system's /etc/group file.                                                                                                    |
| Group ID (GID)             | The number used by UNIX systems to identify groups.                                                                                                    |
| Н                          |                                                                                                    |

| HA (high<br>availability) | <ul> <li>In Data ONTAP 8.x, the recovery capability provided by a pair of nodes (storage systems), called an <i>HA pair</i>, that are configured to serve data for each other if one of the two nodes stops functioning.</li> <li>In the Data ONTAP 7.3 and 7.2 release families, this functionality is referred to as an <i>active/active configuration</i>.</li> </ul>                                                                                                    |
|---------------------------|----------------------------------------------------------------------------------------------------|
| HA pair                   | <ul> <li>In Data ONTAP 8.x, a pair of nodes whose controllers are configured to serve data for each other if one of the two nodes stops functioning. Depending on the system model, both controllers can be in a single chassis, or one controller can be in one chassis and the other controller can be in a separate chassis.</li> <li>In the Data ONTAP 7.3 and 7.2 release families, this functionality is referred to as an <i>active/active configuration</i>.</li> </ul> |
| heartbeat                 | A repeating signal transmitted from one storage system to the other that indicates that the storage system is in operation. Heartbeat information is also stored on disk.                                                                                                    |
| hot swap                  | The process of adding, removing, or replacing a disk while the storage system is running.                                                                                                    |
| hot swap adapter          | An expansion card that makes it possible to add or remove a hard disk with minimal interruption to file system activity.                                                                                                    |
| Ι                         |                                                                                                    |
| inode                     | A data structure containing information about files on a storage system and in a UNIX file system.                                                                                                    |
| interrupt switch<br>L     | A switch on some storage system front panels used for debugging purposes.                                                                                                    |
| LAN Emulation<br>(LANE)   | The architecture, protocols, and services that create an Emulated LAN using ATM as an underlying network topology. LANE enables ATM-connected end systems to communicate with other LAN-based systems.                                                                                                    |
| Μ                         |                                                                                                    |
| Maintenance mode          | An option when booting a storage system from a system boot disk.<br>Maintenance mode provides special commands for troubleshooting<br>hardware and configuration.                                                                                                    |
| MultiStore                | In Data ONTAP operating in 7-Mode, an optional software product that<br>enables you to partition the storage and network resources of a single<br>storage system so that it appears as multiple storage systems on the network.                                                                                                    |

| namespace       | In Data ONTAP operating in Cluster-Mode network-attached storage (NAS) environments, a collection of files and path names to the files. Compare <i>global namespace</i> .                                                                                                    |
|-----------------|----------------------------------------------------------------------------------------------------|
| NDMP            | Network Data Management Protocol. A protocol that allows storage systems to communicate with backup applications and provides capabilities for controlling the robotics of multiple tape backup devices.                                                                                                    |
| network adapter | An Ethernet, FDDI, or ATM card.                                                                                                    |
| node Vserver    | In Data ONTAP operating in Cluster-Mode, a Vserver that is restricted to operation in a single node of the cluster at any one time, and provides administrative access to some objects owned by that node. A node Vserver does not provide data access to clients or hosts.                                                                         |
| normal mode     | The state of a storage system when there is no takeover in the high-<br>availability configuration.                                                                                                    |
| NVMEM           | nonvolatile memory.                                                                                                    |
| NVRAM cache     | Nonvolatile RAM in a storage system, used for logging incoming write data<br>and NFS requests. Improves system performance and prevents loss of data<br>in case of a storage system or power failure.                                                                                                    |
| NVRAM card      | An adapter that contains the storage system's NVRAM cache.                                                                                                    |
| NVRAM mirror    | A synchronously updated copy of the contents of the storage system<br>NVRAM (nonvolatile random access memory) contents kept on the partner<br>storage system.                                                                                                    |
| Р               |                                                                                                    |
| РАМ             | Performance Acceleration Module. A PCIe-based, DRAM memory module<br>that optimizes the performance of random read-intensive workloads by<br>functioning as an intelligent external read cache. This hardware is the<br>predecessor of the Flash Cache module and works in tandem with the<br>WAFL external cache software component of Data ONTAP. |
| panic           | A serious error condition causing the storage system or gateway to halt.<br>Similar to a software crash in the Windows system environment.                                                                                                    |
| parity disk     | The disk on which parity information is stored for a RAID4 disk drive array.<br>In RAID groups using RAID-DP protection, two parity disks store the parity<br>and double-parity information. Used to reconstruct data in failed disk blocks<br>or on a failed disk.                                                                                 |
| partner mode    | The method you use to communicate through the command-line interface<br>with a virtual storage system during a takeover.                                                                                                    |
| partner node    | From the point of view of the local node (storage system), the other node in a high-availability configuration.                                                                                                    |

| POST                      | Power-on self-tests. The tests run by a storage system after the power is turned on.                                                                                                    |
|---------------------------|----------------------------------------------------------------------------------------------------|
| Q                         |                                                                                                    |
| qtree                     | A special subdirectory of the root of a volume that acts as a virtual subvolume with special attributes.                                                                                                    |
| R                         |                                                                                                    |
| RAID                      | Redundant Array of Independent Disks. A technique that protects against<br>disk failure by computing parity information based on the contents of all the<br>disks in an array. Storage systems use either RAID4, which stores all parity<br>information on a single disk, or RAID-DP, which stores all parity<br>information on two disks. |
| RAID disk<br>scrubbing    | The process in which a system reads each disk in the RAID group and tries to fix media errors by rewriting the data to another disk area.                                                                                                    |
| S                         |                                                                                                    |
| SCSI adapter              | An expansion card that supports SCSI disk drives and tape drives.                                                                                                    |
| SCSI address              | The full address of a disk, consisting of the disk's SCSI adapter number and the disk's SCSI ID, such as 9a.1.                                                                                                    |
| SCSI ID                   | The number of a disk drive on a SCSI chain (0 to 6).                                                                                                    |
| serial adapter            | An expansion card for attaching a terminal as the console on some storage system models.                                                                                                    |
| serial console            | An ASCII or ANSI terminal attached to a storage system's serial port. Used to monitor and manage storage system operations.                                                                                                    |
| SFO                       | See storage failover (SFO).                                                                                                    |
| SID                       | Security identifier used by the Windows operating system.                                                                                                    |
| Snapshot copy             | An online, read-only copy of an entire file system that protects against<br>accidental deletions or modifications of files without duplicating file<br>contents. Snapshot copies enable users to restore files and to back up the<br>storage system to tape while the storage system is in use.                                            |
| storage failover<br>(SFO) | Also sometimes referred to as <i>controller failover (CFO)</i> or <i>cluster failover (CFO)</i> . The technology that enables two storage systems to take over each other's data, thus improving data availability.                                                                                                    |
| Т                         |                                                                                                    |
| takeover                  | The emulation of the failed node identity by the takeover node in a high-<br>availability configuration; the opposite of <i>giveback</i> .                                                                                                    |

| takeover mode          | The method you use to interact with a node (storage system) when it has<br>taken over its partner. The console prompt indicates when the node is in<br>takeover mode.                                                                                                    |
|------------------------|----------------------------------------------------------------------------------------------------|
| takeover node          | A node (storage system) that remains in operation after the other node stops<br>working and that hosts a virtual node that manages access to the failed node<br>disk shelves and network connections. The takeover node maintains its own<br>identity and the virtual node maintains the failed node identity.                                                                                                    |
| trap                   | An asynchronous, unsolicited message sent by an SNMP agent to an SNMP manager indicating that an event has occurred on the storage system.                                                                                                    |
| U                      |                                                                                                    |
| UID                    | user identification number.                                                                                                    |
| Unicode                | A 16-bit character set standard. It was designed and is maintained by the nonprofit consortium Unicode Inc.                                                                                                    |
| V                      |                                                                                                    |
| vFiler unit            | In Data ONTAP operating in 7-Mode, a virtual storage system that you create using MultiStore, which enables you to partition the storage and network resources of a single storage system so that it appears as multiple storage systems on the network.                                                                                                    |
| volume                 | A file system.                                                                                                    |
| Vserver                | In Data ONTAP operating in Cluster-Mode, a virtual server that provides network access through unique network addresses, that might serve data out of a distinct namespace, and that is separately administrable from the rest of the cluster. There are three types of Vservers— <i>admin, cluster</i> , and <i>node</i> —but unless there is a specific need to identify the type of Vserver, <i>Vserver</i> usually refers to <i>cluster</i> Vserver. |
| W                      |                                                                                                    |
| WAFL                   | Write Anywhere File Layout. A file system designed for the storage system to optimize write performance.                                                                                                    |
| WAFL External<br>Cache | On a storage system that has a Performance Acceleration Module (PAM) or<br>Flash Cache module installed, this cache improves storage system<br>performance by reducing the number of disk reads. Sometimes referred to as<br><i>WAFL extended cache</i> .                                                                                                    |
| WINS                   | Windows Internet Name Service.                                                                                                    |
| workgroup              | A collection of computers running Windows NT or Windows for<br>Workgroups that is grouped for browsing and sharing.                                                                                                    |

# Copyright and trademark information

Copyright ©1994 - 2012 NetApp, Inc. All rights reserved. Printed in the U.S.A.

Portions copyright © 2012 IBM Corporation. All rights reserved.

US Government Users Restricted Rights - Use, duplication or disclosure restricted by GSA ADP Schedule Contract with IBM Corp.

No part of this document covered by copyright may be reproduced in any form or by any means— graphic, electronic, or mechanical, including photocopying, recording, taping, or storage in an electronic retrieval system—without prior written permission of the copyright owner.

References in this documentation to IBM products, programs, or services do not imply that IBM intends to make these available in all countries in which IBM operates. Any reference to an IBM product, program, or service is not intended to state or imply that only IBM's product, program, or service may be used. Any functionally equivalent product, program, or service that does not infringe any of IBM's or NetApp's intellectual property rights may be used instead of the IBM or NetApp product, program, or service. Evaluation and verification of operation in conjunction with other products, except those expressly designated by IBM and NetApp, are the user's responsibility.

No part of this document covered by copyright may be reproduced in any form or by any means— graphic, electronic, or mechanical, including photocopying, recording, taping, or storage in an electronic retrieval system—without prior written permission of the copyright owner.

Software derived from copyrighted NetApp material is subject to the following license and disclaimer:

THIS SOFTWARE IS PROVIDED BY NETAPP "AS IS" AND WITHOUT ANY EXPRESS OR IMPLIED WARRANTIES, INCLUDING, BUT NOT LIMITED TO, THE IMPLIED WARRANTIES OF MERCHANTABILITY AND FITNESS FOR A PARTICULAR PURPOSE, WHICH ARE HEREBY DISCLAIMED. IN NO EVENT SHALL NETAPP BE LIABLE FOR ANY DIRECT, INDIRECT, INCIDENTAL, SPECIAL, EXEMPLARY, OR CONSEQUENTIAL DAMAGES (INCLUDING, BUT NOT LIMITED TO, PROCUREMENT OF SUBSTITUTE GOODS OR SERVICES; LOSS OF USE, DATA, OR PROFITS; OR BUSINESS INTERRUPTION) HOWEVER CAUSED AND ON ANY THEORY OF LIABILITY, WHETHER IN CONTRACT, STRICT LIABILITY, OR TORT (INCLUDING NEGLIGENCE OR OTHERWISE) ARISING IN ANY WAY OUT OF THE USE OF THIS SOFTWARE, EVEN IF ADVISED OF THE POSSIBILITY OF SUCH DAMAGE.

NetApp reserves the right to change any products described herein at any time, and without notice. NetApp assumes no responsibility or liability arising from the use of products described herein, except as expressly agreed to in writing by NetApp. The use or purchase of this product does not convey a license under any patent rights, trademark rights, or any other intellectual property rights of NetApp.

The product described in this manual may be protected by one or more U.S.A. patents, foreign patents, or pending applications.

RESTRICTED RIGHTS LEGEND: Use, duplication, or disclosure by the government is subject to restrictions as set forth in subparagraph (c)(1)(ii) of the Rights in Technical Data and Computer Software clause at DFARS 252.277-7103 (October 1988) and FAR 52-227-19 (June 1987).

#### **Trademark information**

IBM, the IBM logo, and ibm.com are trademarks or registered trademarks of International Business Machines Corporation in the United States, other countries, or both. A complete and current list of other IBM trademarks is available on the Web at http://www.ibm.com/legal/copytrade.shtml

Linux is a registered trademark of Linus Torvalds in the United States, other countries, or both.

Microsoft, Windows, Windows NT, and the Windows logo are trademarks of Microsoft Corporation in the United States, other countries, or both.

UNIX is a registered trademark of The Open Group in the United States and other countries.

NetApp, the NetApp logo, Network Appliance, the Network Appliance logo, Akorri, ApplianceWatch, ASUP, AutoSupport, BalancePoint, BalancePoint Predictor, Bycast, Campaign Express, ComplianceClock, Cryptainer, CryptoShred, Data ONTAP, DataFabric, DataFort, Decru, Decru DataFort, DenseStak, Engenio, Engenio logo, E-Stack, FAServer, FastStak, FilerView, FlexCache, FlexClone, FlexPod, FlexScale, FlexShare, FlexSuite, FlexVol, FPolicy, GetSuccessful, gFiler, Go further, faster, Imagine Virtually Anything, Lifetime Key Management, LockVault, Manage ONTAP, MetroCluster, MultiStore, NearStore, NetCache, NOW (NetApp on the Web), Onaro, OnCommand, ONTAPI, OpenKey, PerformanceStak, RAID-DP, ReplicatorX, SANscreen, SANshare, SANtricity, SecureAdmin, SecureShare, Select, Service Builder, Shadow Tape, Simplicity, Simulate ONTAP, SnapCopy, SnapDirector, SnapDrive, SnapFilter, SnapLock, SnapManager, SnapMigrator, SnapMirror, SnapMover, SnapProtect, SnapRestore, Snapshot, SnapSuite, SnapValidator, SnapVault, StorageGRID, StoreVault, the StoreVault logo, SyncMirror, Tech OnTap, The evolution of storage, Topio, vFiler, VFM, Virtual File Manager, VPolicy, WAFL, Web Filer, and XBB are trademarks or registered trademarks of NetApp, Inc. in the United States, other countries, or both.

All other brands or products are trademarks or registered trademarks of their respective holders and should be treated as such.

NetApp, Inc. is a licensee of the CompactFlash and CF Logo trademarks.

NetApp, Inc. NetCache is certified RealSystem compatible.

#### Notices

This information was developed for products and services offered in the U.S.A.

IBM may not offer the products, services, or features discussed in this document in other countries. Consult your local IBM representative for information on the products and services currently available in your area. Any reference to an IBM product, program, or service is not intended to state or imply that only that IBM product, program, or service may be used. Any functionally equivalent product, program, or service that does not infringe on any IBM intellectual property right may be used instead. However, it is the user's responsibility to evaluate and verify the operation of any non-IBM product, program, or service.

IBM may have patents or pending patent applications covering subject matter described in this document. The furnishing of this document does not give you any license to these patents. You can send license inquiries, in writing to:

IBM Director of Licensing IBM Corporation North Castle Drive Armonk, N.Y. 10504-1785 U.S.A.

For additional information, visit the web at: http://www.ibm.com/ibm/licensing/contact/

The following paragraph does not apply to the United Kingdom or any other country where such provisions are inconsistent with local law:

INTERNATIONAL BUSINESS MACHINES CORPORATION PROVIDES THIS PUBLICATION "AS IS" WITHOUT WARRANTY OF ANY KIND, EITHER EXPRESS OR IMPLIED, INCLUDING, BUT NOT LIMITED TO, THE IMPLIED WARRANTIES OF NON-INFRINGEMENT, MERCHANTABILITY OR FITNESS FOR A PARTICULAR PURPOSE. Some states do not allow disclaimer of express or implied warranties in certain transactions, therefore, this statement may not apply to you.

This information could include technical inaccuracies or typographical errors. Changes are periodically made to the information herein; these changes will be incorporated in new editions of the publication. IBM may make improvements and/or changes in the product(s) and/or the program(s) described in this publication at any time without notice.

Any references in this information to non-IBM web sites are provided for convenience only and do not in any manner serve as an endorsement of those web sites. The materials at those web sites are not part of the materials for this IBM product and use of those web sites is at your own risk.

IBM may use or distribute any of the information you supply in any way it believes appropriate without incurring any obligation to you.

Any performance data contained herein was determined in a controlled environment. Therefore, the results obtained in other operating environments may vary significantly. Some measurements may have been made on development-level systems and there is no guarantee that these measurements will be the same on generally available systems. Furthermore, some measurement may have been estimated through extrapolation. Actual results may vary. Users of this document should verify the applicable data for their specific environment.

Information concerning non-IBM products was obtained from the suppliers of those products, their published announcements or other publicly available sources. IBM has not tested those products and cannot confirm the accuracy of performance, compatibility or any other claims related to non-IBM products. Questions on the capabilities of non-IBM products should be addressed to the suppliers of those products.

If you are viewing this information in softcopy, the photographs and color illustrations may not appear.

# Index

/etc directory access with FTP 82 access with SFTP 82 /etc/log/auditlog file 147 /etc/messages file 80, 143 /etc/rc recovering from errors 150 /etc/rc file sample 148 /etc/syslog.conf file configuring message logging in 146 file format and parameters of 144 /etc/usermap.cfg file, character coding of 81 /home directory access with FTP 83 access with SFTP 84 /home file, contents of 76

# A

access allowing only secure to storage systems 71 restricting protocol 67 secure protocols and storage system 37 accessing /etc directory with FTP 82 /etc directory with SFTP 82 /home directory with FTP 83 /home directory with SFTP 84 BMC from a console 240 data management, introduction 20 starting a Telnet session 54 storage system from Windows client with RSH 60 storage system with serial port 35 system console with remote management device 36 accounts enabling or disabling diagnostic 129 reasons for creating administrator 97 admin mode BMC commands 241 administering systems, methods for 30 administration methods for storage systems 25 administration host, logging in to the SP from 196

administration hosts adding 66 BMC login from 239 defined 64 how to specify 65 reasons for designating workstations as 64 removing 66 use of 64 administrative level commands 28 administrator accounts changing the password of (passwd) 125 reasons for creating 97 advanced mode BMC commands 243 aggregate information displaying 250 aggregate Snapshot reserve considerations for increasing 134 aggregates performance improvements for disk-bound aggregates 282 improving write performance 301 root option 85 attachment AutoSupport messages 161 audit logging introduction 146 logs audit, introduction 146 authentication with SSL 48 public-key-based overview 43 AutoSupport mail host support for 163 options 168 requirements for 163 about 157 commands 167, 168 configuring 167, 168 content 160-163 daily messages 158-160 defined 157 displaying information 167, 168 email 162, 163 enabled by default having messages sent to your organization 157

enabling and disabling 167, 168 event-triggered 161 event-triggered messages 158-160 events 161 files 162 history 167, 168 log files 162 manifest 167, 168 modifying triggers 167, 168 NHT messages 158-160 performance messages 158-160 resending messages 167, 168 sending messages 167, 168 setup 165 severity types 163 subsystems 161 transport protocol 163 troubleshooting **HTTP 177** HTTPS 177 **SMTP 178** troubleshooting mail host relaying 179 troubleshooting messages 176 weekly messages 158-160, 162 when messages are generated 157 when sent 158, 159 where sent 158, 159 AutoSupport manifest content of 175

# B

banner messages configuration 56 **Baseboard Management Controllers** See BMCs block sharing multiprotocol 19 BMC command line interface (CLI) 240 description of 233 booting systems from 95 logging in from an administration host 239 BMCs accessing from a console 240 admin mode commands 241 advanced mode commands 243 connecting to storage system console from 244 Data ONTAP commands for managing 245 introduction to 234

troubleshooting connection problems 246 ways to configure 236 boot device booting the storage systems 88 boot devices recovering from corrupted image of 93 boot environment prompt booting Data ONTAP from 91 boot options 88 booting Data ONTAP at the boot environment prompt 91 Data ONTAP remotely 92 storage systems 88 the storage system at the storage system prompt 89 booting the system remotely 95 browsers, improving security through 48 buffer cache policy setting 273

# С

cache rewarming abort events 280 about 279 disabling 281 enabling 281 how it works 279 trigger events 280 caches comparison of Flash Pool and Flash Cache 275 callhome events 161 capabilities list of supported types 110 modifying others' 104 types of 110 definition of 97 how users are assigned 98 of predefined roles 108 certificates domain names and 50 generating 49 change privileges, file ownership 69 character coding for configuration files 81 CIFS accessing /etc directory 81 accessing /home directory 83 editing configuration files using 80 client, requirements to manage storage system 65 CIFS share lookups

controlling anonymous 69 CLI rules for using Data ONTAP 26 clients editing configuration file from 80 accessing storage system from Windows, with RSH 60 CIFS, requirements 65 NFS, requirements 65 command-line editor using the 27 command-line interface See CLI commands date (sets system date and time) 137 halt (halts the storage system) 95 passwd (changes administrative user password) 125 passwd (changes storage system system password) 124 privilege levels 28 stats 254 timezone (displays and sets system time zone) 140 administrative level 28 advanced level 28 Data ONTAP for managing the BMC 245 displaying history 26 for BMC admin mode 241 for managing SPs 205 for managing the RLM 230 options wafl.root only chown (sets file ownerships changes) 69 privilege level 28 reboot (reboots the storage system) 94 RSH command list 61 SP admin privilege level management 200 SP advanced privilege level management 203 CompactFlash cards checking the Data ONTAP version of 94 description of 16 configuration message logging 143 configuration files /etc 76 backing up 151 backing up and cloning 151 cloning 152 comparing backups 153 editing from CIFS client 80 editing from NFS client-setup 79 hard limits 78

restoring 152 within /etc directory 77 introduction 77 root volume 73 configuration information displaying storage system 248 configuration prerequisites, SP 189 configuration, SP 190 configurations of banner messages 56 connection problems troubleshooting BMC 246 considerations for increasing the aggregate Snapshot reserve 134 for managing core dump files 141 console sessions RLM CLI and system 225 SP CLI and system 198 consoles accessing BMC from 240 connecting from BMC to storage system 244 connecting to storage system from RLM 224 session rules for Telnet, SSH-interactive, and 32 core dump files considerations for managing 141 managing 140 segmenting for upload 141 core segments commands for managing 142 corrupted images recovering from boot device 93 custom capabilities example of creating a user with 119

# D

daily AutoSupport messages 158–160 data access management, introduction 20 data migration management 21 Data ONTAP booting at the boot environment prompt 91 booting remotely 92 checking version of 94 commands for managing the BMC 245 management tasks by using e0M 34 restoring LUNs 133 rules for using CLI 26 data organization management 20 data protection capabilities, defined 21 data storage management 20 date, setting storage system time and 137 default directories 76 diagnostic accounts enabling or disabling 129 setting the password for 130 uses of 129 directories, default permissions 76 disk shelves introduction to 18 **DNS 177** domain names, changing storage system 50 domain users deleting 118 granting access to 103 listing 114 definition of 97 dump files segmenting for uploads 141

# E

e0M 34 e0M interface Data ONTAP management tasks by using 34 introduction to 33 editor using the command-line 27 email AutoSupport 162, 163 EMS callhome event 159 data in AutoSupport messages 162 event-triggered AutoSupport messages, and 159 unknown user event 179 See also Event Management System encryption with SSL 48 environmental status commands for displaying 252 error message logging, about 305 errors recovering from /etc/rc 150 event management displaying EMS information 156 displaying event log information 157 Event Management System event messages, about 156 what event messages contain 156

event messages about 156 severity levels 156 event-triggered AutoSupport messages EMS, and 159 files collected for message 175 subsystems 161 events AutoSupport messages 161 Exchange, performance 299 extents disabling 300 enabling 300 when to use 299

# F

feature licenses managing 136 Fibre Channel getting information 253 file ownership change privileges 69 file services through network 19 file sharing multiprotocol 19 File Transfer Protocol See FTP files AutoSupport messages 161 for configuration, introduction 77 segmenting core dump for uploads 141 files, configuration 76 Flash Cache compared with Flash Pools 275 Flash Cache modules 275 Flash Pools compared with Flash Cache 275 flexscale.rewarm option 281 FlexShare about 267 assigning system operation priorities 272 assigning volume priorities 271 buffer cache policy 270, 273 default queue 270 io concurrency options 270 modifying default priority 274 removing priorities 274 volume operations and 269 when to use 268

about 267 high-availability configuration 269 priority levels 269 volume prioritization 270 free space reallocation disabling 303 enabling 303 how it works 301 overview 301 relation to aggregation reallocation scans 303 supported aggregates 303 using with other reallocation features 303 viewing status 303 when to enable 302

#### FTP

for accessing the /etc directory 82 for accessing the /home directory 83

# G

generating certificates 49 groups assigning roles to 106 deleting 118 listing 114 naming requirements 98 predefined 105 reloading from lclgroups.cfg file 107 renaming 107 Windows special 99 creating users and assigning to 101 definition of 97 granting access and mapping roles for LDAP 121 setting maximum auxiliary 108

# H

hard limits, configuration files 78 health monitors 156 history displaying command 26 hosts definition of 64 how to specify administration 65 HTTP access to log files 85

# I

images

recovering from corrupted boot device 93 increasing cache memory 275 interface e0M, introduction 33

# K

key pairs generating for SSH 2.0 44 generating RSA for SSH 1.x 43 keys public-based, authentication overview 43

# L

LCD, on storage system chassis 16 lclgroups.cfg file, reloading 107 LDAP groups granting access and mapping roles for 121 licenses commands for managing 137 managing feature 136 log files AutoSupport messages 162 log files, accessing using HTTP or HTTPS 85 lookups controlling anonymous CIFS share 69 LUN (Logical Unit Number) restore 133 LUNs reallocating to improve performance 286

# M

mail host support for AutoSupport 163 manifest event-triggered AutoSupport messages, for 175 message files, accessing using HTTP or HTTPS 85 message logging, configuring 143 messages elements of 156 events 156 methods for administering systems 30 Microsoft Exchange, performance 299 monitoring 156 mounts controlling privilege of NFS 68 multiprotocols for file and block sharing 19

# N

naming requirements for useradmin command 98 network file service 19 NFS access to /etc directory 81 access to /home directory 83 NFS client requirements to manage storage system 65 NFS mounts controlling privilege of 68 NHT AutoSupport messages 158-160 node shutting down 88 starting, ways to 88 nodes root volume size requirements 75 nonlocal users, granting access to 103 notifications automatic, technical support upon system reboots 143 **NVMEM** description of 16 NVRAM halt command to save data to disk 95 description of 16

# 0

obsolete domain names, and SSL 50 online command-line help 27 online help for using RLM CLI 226 for using SP CLI 199 options security 70 overview 298 ownership change privileges, file 69

# P

PAM (Performance Acceleration Module) 275 panics considerations for managing core dump files 141 password rules, changing 125 password security

introduction to managing 122 passwords changing (passwd) 124 setting for the diagnostic account 130 perfmon, using to monitor performance 263 performance Microsoft Exchange read 299 improving write performance 301 monitoring with perfmon 263 read 298 read reallocation 298 Performance Acceleration Module 275 performance AutoSupport messages 158-160 performance improvements, in storage systems backup rate 284 caching client data to reduce traffic 284 disk-bound volume 282 maintain adequate free blocks and inodes 283 reallocate command 284 using TCP 282 WAFL external cache 275 balancing NFS traffic on interfaces 281 permissions of default directories (/etc, /home) 76 privilege levels for Data ONTAP commands 28 privileges controlling NFS mount 68 privileges, file ownership change 69 prompts booting Data ONTAP at the boot environment 91 protocol restricting access 67 protocols for file and block sharing 19 introduction to SSH 38 secure, and storage system access 37 public-key-based authentication overview 43

# Q

quota file, character coding for 81

# R

read reallocation disabling 298 enabling 298 reading files 154 reallocate commands reallocate off 297

reallocate on 289 reallocate quiesce 295 reallocate restart 296 reallocate schedule 291 reallocate start 289, 293 reallocate start -A 290, 293 reallocate status 296 reallocate stop 297 reallocate schedule -d 292 reallocation best practices 297 defining scans aggregates 290 LUNs, files, or volumes 289 deleting a scan 297 deleting scan schedule 292 disabling scans 297 enabling scans 288 full 293 managing scans 288 measure-only 294 quiescing scans 295 restarting scans 296 scans 285 scheduling scans 291 starting one-time scan 293 viewing scan status 296 with LUNs, files, or volumes 286 free space 301 read 298 when to use with free space reallocation 303 rebooting the system from the console 94 reinitialization of SSL 50 remote booting Data ONTAP from 92 system management, how to use SP for 187 Remote LAN Modules See RLM Remote Management Controller (RMC) 16 remote management device 34, 95 remote management devices accessing system console with 36 Remote Shell (RSH) 58 remote shell application See see RSH remote system management introduction, by using the RLM 213 repeat mode

using stats command interactively in 258 requests issuing SSH 46 requirements to manage storage system on NFS clients 65 reserves considerations for increasing aggregate Snapshot 134 RLM logging in to 220 troubleshooting connection problems 233 access control 221 access from administration hosts 221 automatic logout 222 booting systems from 95 down filer events 231 down system events 231 idle SSH connections 222 managing with Data ONTAP commands 230 SNMP traps 231, 232 SSH access 221, 222 **RLMs** CLI and system console sessions 225 commands for managing 230 commands for managing at the admin privilege level 226 commands for managing at the advanced privilege level 228 commands for troubleshooting the storage system 229 connecting to storage system console from 224 Data ONTAP enabling or disabling SNMP traps for RLM and 231 enabling or disabling SNMP traps for Data ONTAP and 231 introduction to 214 introduction to remote system management by using 213 remote management **RLMs 214** using online help at CLI 226 RLMsways to configure 216 roles assigning to groups 106 creating 113 deleting 118 listing 114 modifying 113 naming requirements 98
definition of 97 mapping to LDAP groups 121 predefined by Data ONTAP 108 root option for aggregates 85 root password, changing 124 root volume directories contained within 76 changing 85 root volumes managing 73 recommendations for 73 size requirements for nodes 75 RSA generating key pairs for SSH 1.x 43 RSH accessing storage system from Windows client using 60 RSH (Remote Shell) access to storage system 58 RSH commands accessing storage system from a UNIX client 59 displaying session information 62 list of 61 privilege levels 28 use with user names and passwords 58

# S

scans, reallocation 288 secure access allowing only to storage systems 71 secure protocols and storage system access 37 Secure Shell See SSH Secure Sockets Layer See SSL SecureAdmin displaying status of 53 improving security with SSL 48 managing SSH portion 40 security limiting Telnet access 67 controlling file ownership changes (options wafl.root only chown) 69 how to manage passwords 122 password options 125 settings 37 serial ports using to access storage system 35 Service Processors

See SP sessions terminating Telnet 56 setup AutoSupport 165 severity AutoSupport 163 levels, event messages 156 SFTP for accessing the /etc directory 82 for accessing the /home directory 84 shares controlling anonymous CIFS lookup 69 shelves for disks 18 shutting down 88 singleton mode using stats command interactively in 257 size requirements for node's root volume 75 slots, expansion (storage system hardware) 17 **SMTP 178** Snapshot reserve considerations for increasing aggregate 134 SNMP traps enabling or disabling for Data ONTAP and RLM 231

#### SP

command line interface (CLI) 199 how to configure 189, 190 logging in to 193 logging in to from an administration host 196 managing with Data ONTAP commands 189, 204 system console redirection feature 204 access control 194 access from administration hosts 194 accessing from system console 198 automatic logout 195 booting systems from 95 down system events 206 idle SSH connections 195 managing with Data ONTAP commands 189, 204 prerequisites for configuration 189 sensors 208 sensors, discrete 210, 211 sensors, threshold-based 208 SNMP traps 206, 207 SSH access 194, 195 special system files .bplusvtoc internal 133

.vtoc internal 133 SPs CLI and system console sessions 198 commands for managing 205 commands for managing at the admin privilege level 200 commands for managing at the advanced privilege level 203 commands for troubleshooting the storage system 212 how to use for remote system management 187 using online help at CLI 199 SSH enabling or disabling 43 generating key pairs for version 2.0 44 generating RSA key pairs for 1.x 43 reinitializing 42 setting up and starting 41 SSH (Secure Shell) commands secureadmin status 53 SSH (Secure Shell) protocol managing 40 SSH File Transfer Protocol See SFTP SSH interactive configuring a timeout period 57 controlling the timeout period 57 SSH protocol introduction to 38 SSH requests issuing 46 SSH-interactive session rules for console, Telnet, and 32 SSL enabling or disabling 51 how to manage 48 SSL (Secure Sockets Layer) commands secureadmin disable all 54 secureadmin disable ssl 50 secureadmin enable all 54 secureadmin enable ssl 51 secureadmin setup ssl 49 secureadmin status 53 SSL (Secure Sockets Layer) protocol authentication with 48 enabling or disabling 51 improving security with 48 reinitializing 50 setting up and starting 49 startup commands 148

statistics commands displaying Fibre Channel driver statistics 253 displaying link statistics 253 displaying relative physical drive position 253 SAS statistics, description of 253 stats command about 254 background mode 259 controlling output 260 counters 254 instances 254 objects 254 preset files 262 using interactively in repeat mode 258 using interactively in singleton mode 257 status commands for displaying environmental 252 status commands sasadmin (displays SAS adapter and expander information) 253 sasstat adapter state (displays state of a logical adapter) 253 sasstat dev stats (displays statistics for disk drives connected to SAS channels) 253 sasstat expander (displays SAS expander configuration) 253 sasstat expander map (displays SAS expander product information) 253 sasstat expander phy state (displays SAS expander physical state) 253 sasstat shelf (displays pictorial representation of the drive population of a shelf) 253 sasstat shelf short (displays the short form of the sasstat shelf command output) 253 status, displaying SecureAdmin 53 storage system access and secure protocols 37 memory (storage system main unit) 16 storage system access /etc directory, accessing by using CIFS 81 /etc directory, accessing by using NFS 81 /home directory, accessing by using CIFS 83 /home directory, accessing by using NFS 83 from the console 35 using RSH from a UNIX client 59 storage system consoles connecting to, from BMC 244 storage system hardware expansion slots 17 serial ports 17

system board 16 environmental adapter 16 environmental adapter (storage system main unit) 16 LCD 16 memory 16 storage system prompts booting the storage system at 89 storage systems changing domain name of 50 editing boot configuration file in 149 halting (halt) 95 improving performance in 281 limiting Telnet access 67 setting date and time (date) 137, 140 accessing from Windows client with RSH 60 allowing only secure access to 71 booting 88 booting the system 95 changing the location information 266 changing the primary contact information 265 changing the secondary contact information 265 components of 16 connecting to console from RLM 224 controlling file ownership changes (options wafl.root only chown) 69 defined 16 displaying configuration information 248 how to boot 88 methods for administering 25 rebooting the system (reboot) 94 RSH (Remote Shell) access to 58 security 70 using serial port to access 35 subsystems AutoSupport 161 subsystems of AutoSupport 161 support for AutoSupport, mail host 163 system date and time, setting 137 panics 305 password, changing 124 time zone, setting 140 booting, remotely 95 rebooting, from the console 94 Remote Shell access (RSH) 58 system access starting a Telnet session 54 system console access with remote management device 36

system console sessions RLM CLI and 225 SP CLI and 198 system console, accessing the SP from 198 system files, Data ONTAP .bplusvtoc internal 133 .vtoc internal 133 system information changing primary contact for storage 265 changing secondary contact for storage 265 changing the location 266 system management how to use SP for remote 187 System Manager about 63 system operation priorities assigning using FlexShare 272 system panics considerations for managing core dump files 141 system reboots automatic technical support notification 143 system time synchronizing 138 systems accessing from Windows client with RSH 60 allowing only secure access to storage 71 booting at the storage system prompt 89 displaying configuration information for storage 248 introduction, remote management by using the **RLM 213** management, introduction 24 methods for administering 30 methods for administering storage 25 synchronizing time for 138 systemshell uses of 129

### Т

technical support automatic notification upon system reboots 143 Telnet limiting access to 67 configuring a timeout period 57 controlling the timeout period 57 session rules for console, SSH-interactive, and 32 starting a session 54 terminating a session 56 time

setting storage system date and 137 TLS disabling or enabling 52 Transport Layer Security See TLS Transport Layer Security (TLS) protocol 48 trigger events AutoSupport subsystems 161 troubleshooting BMC connection problems 246 considerations for managing core dump files 141 delivery status of AutoSupport messages 176 mail host 179 storage systems with SP commands 212 the storage system with RLM commands 229 using systemshell and diagnostic account for 129

# U

user account, changing password for 125 user capabilities how assigned 98 useradmin examples 119 naming requirements 98 users changing passwords 125 creation examples 119 deleting 118 examples of creating 119 listing 114 managing root access 99 modifying capabilities of 104 naming requirement 98 creating and assigning to groups 101 definition of 97 example, creating with custom capabilities 119

### V

version

checking Data ONTAP 94 volume information displaying 251 volume priorities assigning using FlexShare 271 removing using FlexShare 274 volumes recommendations for root 73

## W

WAFL (Write Anywhere File Layout) 275 WAFL external cache about 275 displaying configuration 278 displaying usage and access information 278 low-priority user data blocks 277 normal user data blocks 277 system metadata cache 278 compared with Flash Pools 275 rewarming 279 WAFL files writing 154 warnings obsolete domain names 50 weekly AutoSupport messages 158-160 Windows domain users, granting access to 103 special groups 99 windows clients accessing storage system from, with RSH 60 workstations reasons to designate as administration hosts 64 Write Anywhere File Layout (WAFL) 275 writing files 154

IBM.®

NA 210-05709\_A0, Printed in USA

GA32-1046-03

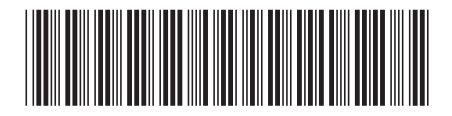